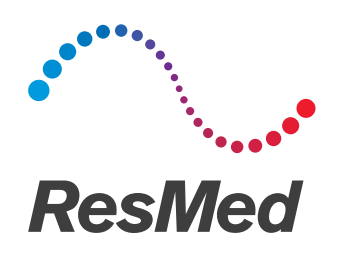

## **Astral**<sup>™</sup>series

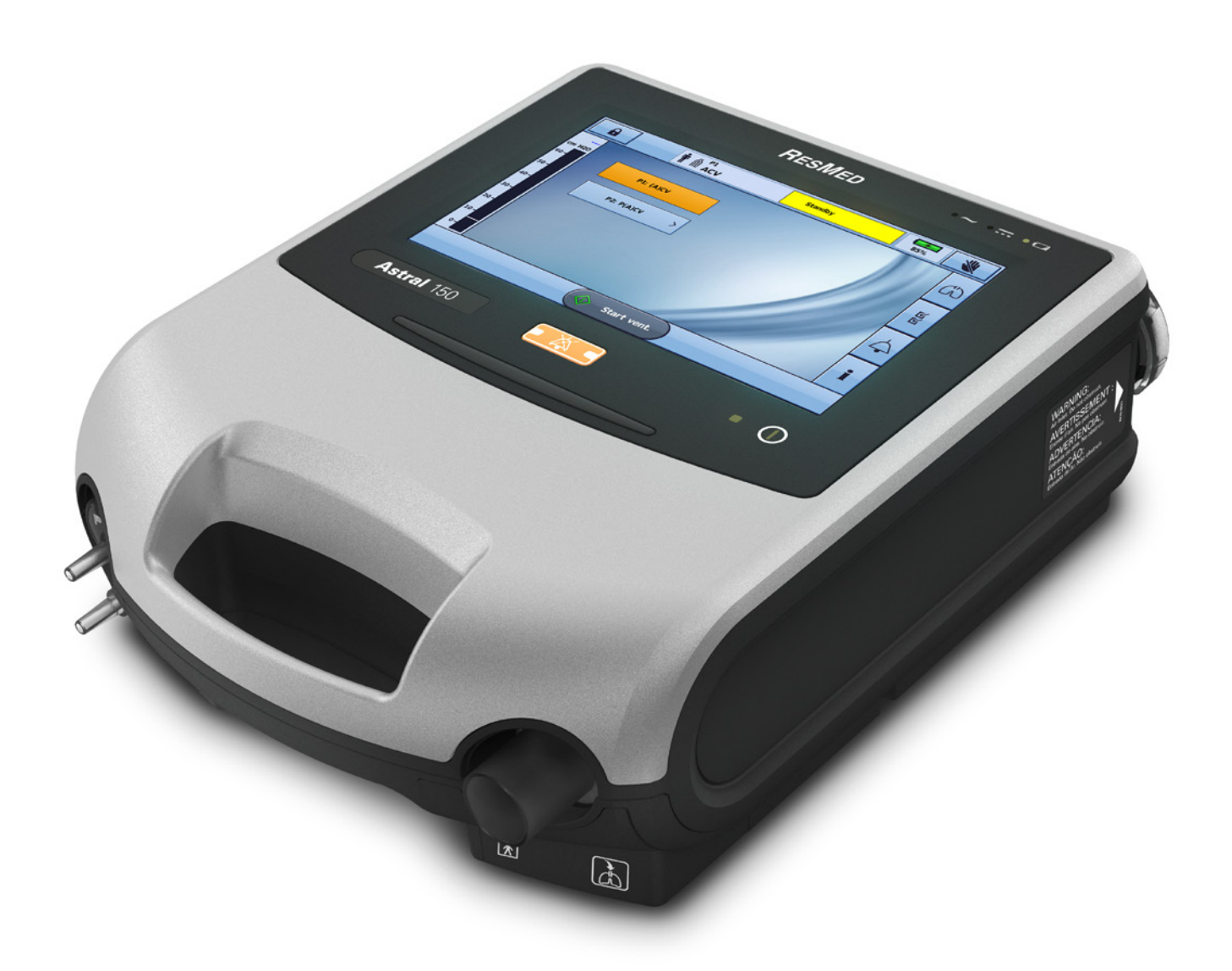

Clinical guide English

## Contents

| Introduction 1                                   |
|--------------------------------------------------|
| Indications for use1                             |
| Contraindications1                               |
| Adverse effects                                  |
| General warnings and cautions2                   |
| The Astral system                                |
| The Astral device                                |
| The Astral device interface                      |
| Touch screen7                                    |
| Information bar                                  |
| Menu bar9                                        |
| Bottom bar9                                      |
| Main screen                                      |
| Pressure bar                                     |
| Circuits and patient interfaces                  |
| Patient circuit accessories                      |
| Power accessories                                |
| Power supplies12                                 |
| Astral External Battery                          |
| ResMed Power Station II (RPSII)                  |
| Remote Alarm II                                  |
| Pulse oximeter                                   |
| Optional accessories                             |
| Astral Mobility bag                              |
| Astral SlimFit Mobility bag                      |
| ResMed Homecare Stand                            |
| Astral Table Stand                               |
| Aerogen® nebuliser                               |
| ResMed Connectivity Module (RCM)                 |
| ResMed Connectivity Module for Hospital (RCMH)13 |
| Using the Astral device14                        |
| Connecting to mains power14                      |
| Powering on the device14                         |
| Powering off the device15                        |
| Accessing Clinical mode15                        |
| Using the Setup Assistant                        |
| Enhanced access feature                          |
| Starting and stopping ventilation20              |
| Locking and unlocking the touch screen20         |

| Navigating the menus                                              | 21       |
|-------------------------------------------------------------------|----------|
| Monitors menu<br>Setup menu                                       | 22<br>22 |
| Alarms menu                                                       |          |
| Information menu                                                  |          |
| Vorking with programs                                             | 24       |
| Setting up a new program                                          |          |
| Adjusting patient settings                                        |          |
| Monitoring ventilation                                            | 28       |
| Device settings                                                   | 30       |
| Adjusting device settings                                         |          |
| Circuit options                                                   | 31       |
| Assembling patient circuits                                       | 32       |
| Fitting the circuit adapter                                       |          |
| Connecting a single limb circuit for invasive use                 |          |
| Connecting a single limb circuit with expiratory valve            | 35       |
| Connecting a double limb circuit (Astral 150 only)                |          |
| Learn Circuit                                                     |          |
| Accessories                                                       | 41       |
| Attaching patient circuit accessories                             | 41       |
| Attaching a humidifier                                            | 41       |
| Attaching a Heat Moisture Exchange (HME)                          | 42       |
| Attaching an antibacterial filter                                 | 43       |
| Adding supplemental oxygen                                        | 44       |
| Attaching a nebuliser                                             | 46       |
| Attaching other accessories                                       | 47       |
| Attaching a pulse oximeter                                        | 47       |
| Attaching a remote alarm                                          |          |
| Astral Carry Bag                                                  |          |
| Travening with the Astrai device                                  | 49       |
| Power                                                             | 50       |
| Connecting to mains power                                         | 50       |
| Connecting the Astral External Battery                            | 51       |
| Using the External Battery                                        |          |
| Light the internal better (                                       |          |
| Patteny run time                                                  |          |
| Storing and recharging                                            |          |
| Connecting to an external DC power source                         | 55       |
| Using the Astral device for the first time                        | 56       |
| Ventilation modes                                                 | 57       |
| (A)CV mode - Assisted volume-controlled ventilation               | 58       |
| P(A)CV mode - Assisted pressure-controlled ventilation            | 59       |
| P-SIMV - Pressure Synchronised Intermittent Mandatory Ventilation | 60       |
| V-SIMV - Volume Synchronised Intermittent Mandatory Ventilation   | 62       |

| PS mode - Pressure support                               | 64       |
|----------------------------------------------------------|----------|
| (S)T mode - Spontaneous Ventilation with backup rate     | 66       |
| P(A)C mode                                               | 67       |
| CPAP mode                                                | 68       |
| iVAPS (intelligent Volume Assured Pressure Support) mode |          |
| Target alveolar ventilation                              |          |
| intelligent Backup Rate (iBR)                            | 70       |
| Configuring iVAPS                                        | 71       |
| Adopting recently learnt targets                         | 71       |
| Adopting recently learnt targets                         | 71<br>73 |
| AutoEPAP                                                 |          |
| Flow shape settings                                      |          |
| Interdependence of controls                              | 77       |
| Dynamic settings limits                                  | 77       |
| Making use of Astral's High Pressure limit               | 77       |
| Triggering and cycling                                   | 78       |
| Cycling with intentional leak circuits                   |          |
| Triggering with valve circuits                           |          |
| Changing the Trigger Type                                | 81       |
| Cycling with valve circuits                              |          |
| Manual broath cottings                                   | 03       |
| Sigh acttings                                            | 03<br>05 |
| Appage Sottings                                          | 00<br>סק |
| Control sottings for Append vontilation                  |          |
| (A)CV Breath pattern                                     |          |
| P(A)CV breath pattern                                    |          |
| Safety volume settings                                   |          |
| Non-invasive ventilation (NIV)                           |          |
| Mask NIV                                                 |          |
| Mouthpiece NIV                                           |          |
| 'Open' or 'sip' mouthpiece ventilation                   |          |
| Safety considerations for mouthpiece ventilation         |          |
| Alarms                                                   |          |
| Alarm priority                                           |          |
| Viewing the active alarms                                |          |
| Muting alarms                                            |          |
| Resetting alarms                                         |          |
| Adiusting alarm settings                                 |          |
| Setting the alarm volume                                 |          |
| Testing the alarm sounders and indicators                |          |
| Testing the Remote Alarm                                 |          |
| Footing the clorma                                       |          |
|                                                          |          |
| resung the power alarms                                  |          |

| Testing the pressure alarms                                                     | 100        |
|---------------------------------------------------------------------------------|------------|
| Testing the ventilation monitoring alarms                                       |            |
| Testing the oximetry alarms                                                     | 101        |
| Testing the oxygen alarms                                                       | 101        |
| Testing the breathing circuit alarms                                            |            |
| Testing the disconnection alarm                                                 |            |
| Alarm settings and conditions                                                   | 102        |
| Tidal volume alarms                                                             | 102        |
| Minuto volume alarma                                                            | 102        |
| Pappiratony rate elerma                                                         | 102        |
|                                                                                 | 103        |
| High procesure                                                                  | 103        |
| Obstruction                                                                     |            |
| Low pressure                                                                    |            |
| PEEP                                                                            |            |
| Breathing circuit alarms                                                        |            |
| High leak                                                                       |            |
| Flow sensor not calibrated                                                      |            |
| Circuit configuration alarms                                                    | 106        |
| Disconnection alarm                                                             |            |
| Oxygen alarms                                                                   |            |
| Oximetry alarms                                                                 | 108        |
| SpO2                                                                            |            |
| Annoea alarm                                                                    | 108<br>108 |
| Ventilation stopped alarm                                                       | 108        |
| Power alarms                                                                    | 109        |
| System alarms                                                                   | 100        |
|                                                                                 |            |
| Detecting circuit disconnection and de-cannulation                              | 110        |
| Astral Disconnection Alarm                                                      | 111        |
| Adjusting the Disconnection Alarm                                               | 111        |
| Setting and testing Disconnection Tolerance                                     | 111        |
| Setting Activation Time                                                         | 113        |
| Disabling (or enabling) the Disconnection Alarm                                 | 114        |
| Data management process                                                         | 116        |
| Data management summary                                                         | 117        |
| Deleting patient data                                                           |            |
| Cleaning and maintenance                                                        | 110        |
| Cleaning and maintenance                                                        | 119        |
|                                                                                 |            |
| vveekiy<br>Monthly                                                              |            |
| Multi-patient use                                                               |            |
| Replacing components                                                            | 121        |
| Replacing the air filter                                                        | 121        |
| Replacing the expiratory flow sensor and antibacterial filter (Astral 150 only) | 122        |
| Replacing the double limb adapter (expiratory valve)                            | 123        |

| Replacing the Oxygen sensor<br>Replacing the internal battery<br>Servicing.                            | 123<br>124<br>.125 |
|----------------------------------------------------------------------------------------------------|--------------------|
| Maintenance Timetable<br>Internal Battery                                                              | 125                |
| Additional considerations for hospital or healthcare facilities                                        | . 125              |
| Technical specifications                                                                               | . 127              |
| Monitoring                                                                                             | . 132              |
| Time parameters                                                                                        | . 132              |
| Volume and flow parameters                                                                             | . 132              |
| Pressure parameters                                                                                    | . 133              |
| Other parameters                                                                                       | . 133              |
| Accuracy of controls                                                                                   | . 134              |
| Measurement System and Accuracy                                                                        | . 137              |
| Functional variants                                                                                    | . 138              |
| Guidance and Manufacturer's Declaration Electromagnetic Emissions & Immunity                           | 139                |
| Guidance and manufacturer's declaration—electromagnetic emissions                                      | 139                |
| Guidance and manufacturer's declaration – electromagnetic immunity                                     | 140                |
| Recommended separation distances between portable and mobile RF communication equipment and the device | ns<br>. 141        |
| Symbols                                                                                                | . 142              |
| Standards compliance                                                                                   | . 143              |
| Training and support                                                                                   | . 143              |
| Troubleshooting                                                                                        | . 144              |
| Alarm troubleshooting                                                                                  | . 144              |
| Learn Circuit troubleshooting                                                                          | . 148              |
| General troubleshooting                                                                                | . 151              |
| Recommendations for suctioning                                                                         | . 153              |
| Limited warranty                                                                                       | . 154              |
| Appendix A: Definitions                                                                                | . 155              |
| Ventilation settings definitions                                                                       | 155                |
| Measured and calculated parameter definitions                                                          | 157                |
| Appendix B: Ventilation parameters                                                                     | . 159              |
| Ventilation Parameters summary table                                                                   | 159                |
| Ventilation displayed parameters                                                                       | . 163              |
| Supplementary Features                                                                                 | . 163              |
| Supplementary Features displayed parameters                                                            | . 166              |
| Appendix C: Alarm parameters                                                                           | . 168              |

## Introduction

The Astral device provides mechanical ventilation to both ventilation dependent and non-dependent patients. It delivers pressure and volume ventilation through either a valve or leak circuit, and is compatible with a range of accessories to support specific use cases.

The information in this guide applies to both the Astral 100 and the Astral 150 devices. Where information applies to only one of these devices, that device will be specified.

Note: Some features may not be available on your device.

## 

- Read the entire manual before using the Astral device.
- Use the Astral device only as directed by a physician or healthcare provider.
- Use the Astral device only for the intended use as described in this manual. Advice contained in this manual does not supersede instructions given by the prescribing physician.
- Install and configure the Astral device in accordance with the instructions provided in this guide.

## $\triangle$ caution

In the US, Federal law restricts this device to sale by or on the order of a physician.

### Indications for use

The Astral 100/150 provides continuous or intermittent ventilatory support for patients weighing more than 5 kg who require mechanical ventilation. The Astral device is intended to be used in home, institution/hospital and portable applications for both invasive and non-invasive ventilation.

## $\triangle$ caution

The Astral device is not intended for use as an emergency transport ventilator.

## Contraindications

The Astral device is contraindicated in patients with the following pre-existing conditions:

- pneumothorax or pneumomediastinum
- pathologically low blood pressure, particularly if associated with intravascular volume depletion
- cerebrospinal fluid leak, recent cranial surgery or trauma
- severe bullous lung disease
- dehydration.

## 

AutoEPAP is contraindicated when using an invasive interface.

## Adverse effects

Report unusual chest pain, severe headache or increased breathlessness to your physician. The following side effects may arise during use of the device:

- drying of the nose, mouth or throat
- nosebleed
- bloating
- ear or sinus discomfort
- eye irritations
- skin rashes.

## General warnings and cautions

The following are general warnings and cautions. Further specific warnings, cautions and notes appear next to the relevant instruction in the manual.

A warning alerts you to possible injury.

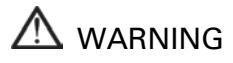

- If you notice any unexplained changes in the performance of the device, if it is making unusual or harsh sounds, if the device or the power supply are dropped or mishandled discontinue use and contact your healthcare provider.
- For ventilator-dependent patients, always have alternate ventilation equipment available, such as a back-up ventilator, manual resuscitator or similar device. Failure to do so may result in patient injury or death.
- The Astral device is a restricted medical device intended for use by qualified, trained personnel under the direction of a physician. Clinical supervision is required in critical care/intensive care unit environments.
- Ventilator-dependent patients should be continuously monitored by qualified personnel or adequately trained carers. These personnel and carers must be capable of taking the necessary corrective action in the event of a ventilator alarm or malfunction.
- The Astral device is not intended to be operated by persons (including children) with reduced physical, sensory or mental capabilities without adequate supervision by a person responsible for the patient's safety.
- The Astral device is not intended to be operated by patients unless they have been given adequate instruction concerning the operation of the device by a person responsible for the patient's safety.
- The Astral device must not be used in the vicinity of an MRI device.
- The effectiveness of ventilation and alarms should be verified including after any ventilation or alarm setting change, any change in circuit configuration, or after a change to co-therapy (eg, nebulisation, oxygen flow).
- The Astral device and AC Power Supply can get hot during operation. To prevent possible skin damage do not leave the Astral device or AC Power Supply in direct contact with the patient for extended periods of time.
- The device can provide therapies typically associated with both ventilator-dependent and non-dependent patients. The mode of ventilation, circuit type, and alarm strategies should be chosen after a clinical evaluation of each patient's needs.
- The device must not be used at an altitude above 3000m or outside the temperature range of 0–40°C. Using the device outside these conditions can affect device performance which can result in patient injury or death.

A caution explains special measures for the safe and effective use of the device.

## $\triangle$ CAUTION

- Repairs and servicing of the device should only be performed by an authorised ResMed service representative.
- The temperature of the airflow for breathing produced by the device can be as much as 6°C higher than the temperature of the room. Caution should be exercised if the room temperature is warmer than 35°C.
- Do not expose the device to excessive force, dropping or shaking.

A note advises of special product features.

Notes:

- When using Astral for long term invasive ventilation in the home, due consideration should be given to relevant practice guidelines such as the AARC Clinical Practice Guideline for Long Term Invasive Mechanical Ventilation in the Home 2007 Revision & Update (www.rcjournal.com/cpgs/pdf/08.07.1056.pdf)
- For assistance and reporting of issues associated with the Astral device, contact your Health Care Provider or authorised ResMed representative.

## The Astral system

The Astral system comprises a number of components, including:

- Astral device with:
  - hypoallergenic air inlet filter
  - internal battery
- Power Supply Unit (PSU)
- AC Power cord
- Astral carry bag
- Single limb adapter
- Single limb leak adapter
- Double limb adapter (Astral 150)
- ResMed USB stick
- Astral User Guide
- Astral Clinical Guide CD.

Optional accessories are also available for use with the Astral device, and include:

- Remote Alarm II
- Astral External Battery
- ResMed Power Station II (RPS II)
- Astral Mobility Bag
- Astral SlimFit Mobility Bag
- ResMed Homecare Stand
- Pulse oximeter
- Aerogen® nebuliser
- ResMed Connectivity Module (RCM)
- ResMed Connectivity Module for Hospital (RCMH).

For a full list of accessories, see Ventilation accessories on www.resmed.com under the Products page. If you do not have internet access, please contact your ResMed representative.

## 

Before using any accessory, always read the accompanying User Guide.

## The Astral device

The following images describe the components of the Astral device.

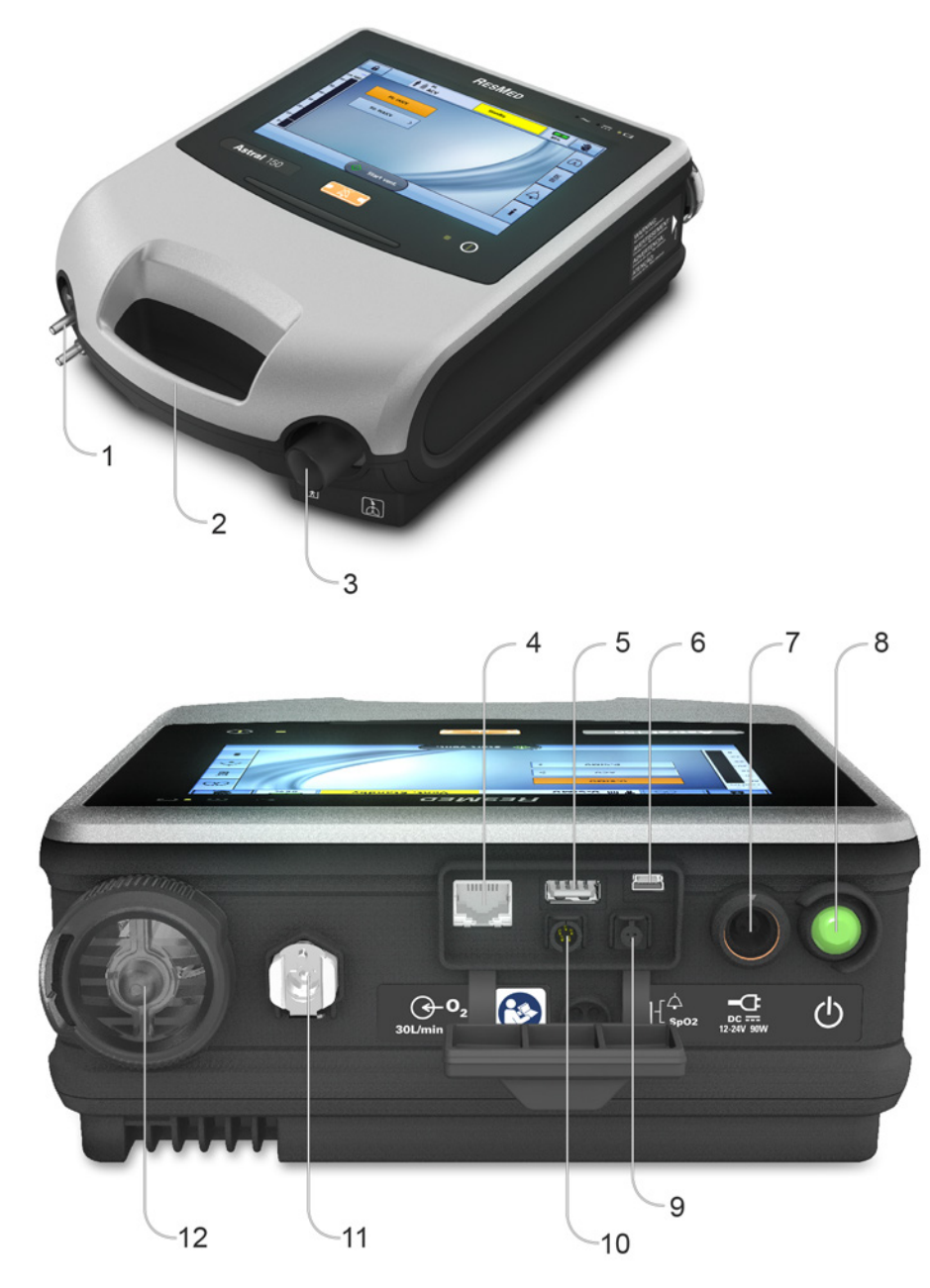

#### Description

| 1 | Adapter port<br>Can be fitted with single limb adapter, single limb leak adapter or double limb adapter (Astral 150 only). |
|---|----------------------------------------------------------------------------------------------------|
| 2 | Handle                                                                                                    |
| 3 | Inspiratory port (to patient)                                                                                              |

Provides an outlet for pressurised air to be delivered to the patient via the patient circuit. Includes FiO<sub>2</sub> sensor on the Astral 150. The FiO<sub>2</sub> sensor is an optional accessory on the Astral 100.

4 Ethernet connector (service use only)

6 Mini USB connector

### The Astral system

|    | Description                                     |
|----|-------------------------------------------------|
| 7  | DC power inlet                                  |
| 8  | Device on/off push button                       |
| 9  | SpO <sub>2</sub> Sensor connector               |
| 10 | Remote alarm five pin connector                 |
| 11 | Low flow oxygen input (up to 30 L/min)          |
| 12 | Air inlet (complete with hypoallergenic filter) |
|    |                                                 |

## The Astral device interface

The interface of the Astral device comprises several different features described in the following image.

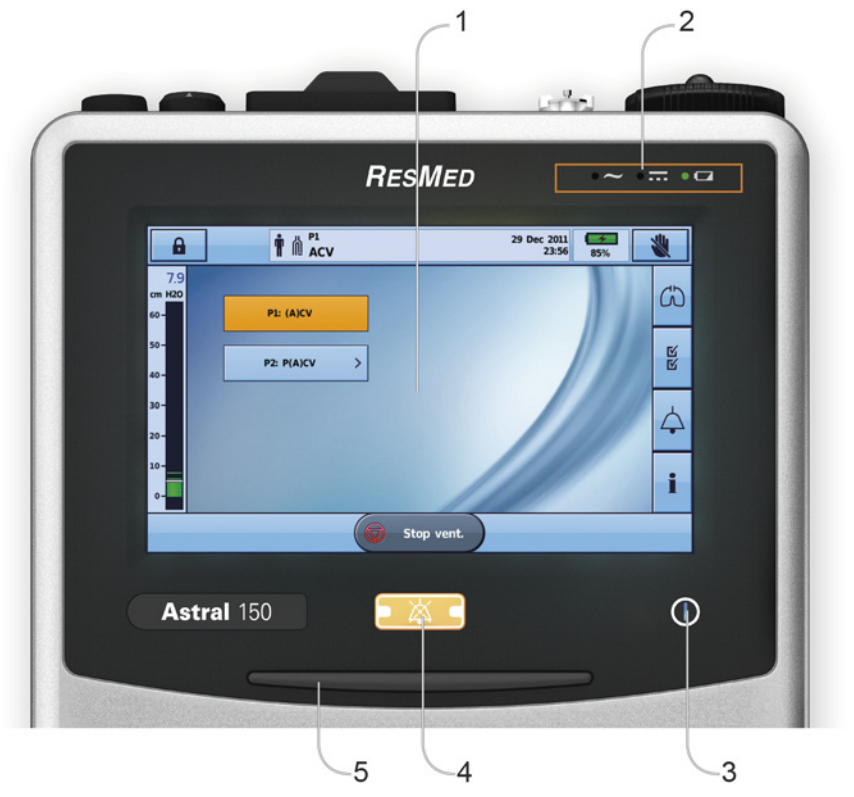

### Description

| 1 | Touch screen |  |
|---|--------------|--|
|   |              |  |

- 2 Power source indicators
  - AC (mains power supply)
  - \_\_\_\_ DC (external battery or car accessory adapter or RPSII)
  - 🔍 🔽 Internal battery
- 3 Therapy on/off indicator

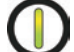

### Device ready

Constant green display when the device is turned on but not ventilating.

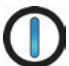

### Device ventilating

Flashes blue when the device is ventilating and the Ventilation LED setting is 'ON'. Otherwise is 'OFF'.

|   | Desc                    | ription                   |                                             |
|---|-------------------------|---------------------------|---------------------------------------------|
| 4 | Alarm mute/reset button |                           |                                             |
|   | Illumi                  | nates when an alarm is tr | ggered and flashes when the sound is muted. |
| 5 | Alarm bar               |                           |                                             |
|   | ۲                       | Flashing red              | High priority alarm                         |
|   | ₩                       | Flashing yellow           | Medium priority alarm                       |
|   |                         | Constant yellow           | Low priority alarm                          |

### Touch screen

The main method of interacting with the Astral device is via the touch screen. The display on the touch screen changes according to the function being performed.

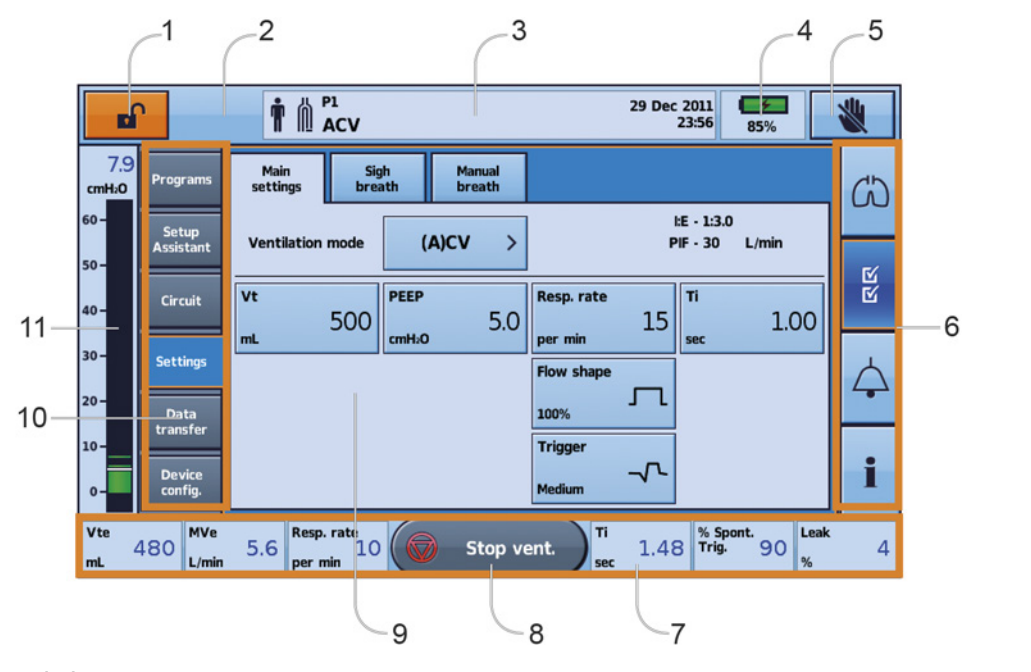

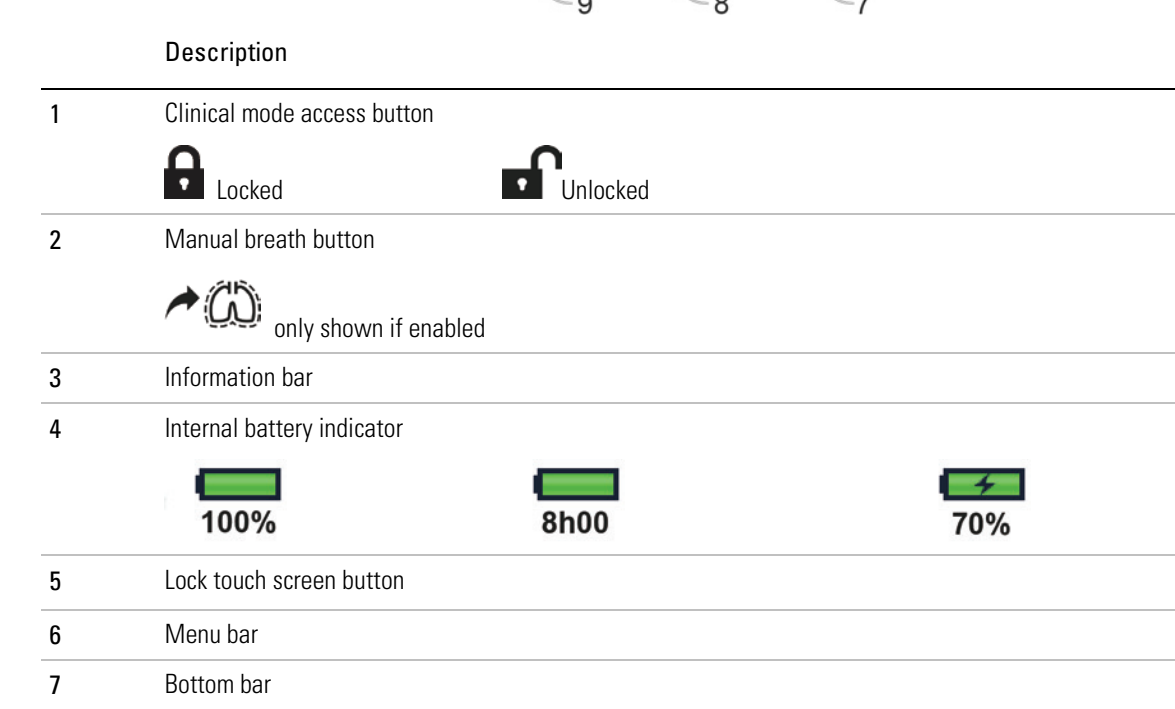

### The Astral system

### Description

| 8  | Start/Stop ventilation button |
|----|-------------------------------|
| 9  | Main screen                   |
| 10 | Sub-menus                     |
| 11 | Pressure bar                  |
|    |                               |

## Information bar

The Information bar is displayed at the top of the touch screen. The Information bar displays the operating status of the device, including patient type, current circuit configuration, programs, information messages, ventilation status, alarms and power status.

| <b>†</b> 11       | P1     Standby       ACV     \$\$5%                                                                                                    |
|-------------------|----------------------------------------------------------------------------------------------------|
|                   | Description                                                                                                    |
| İ                 | Patient type – Adult                                                                                                    |
| Ĭ                 | Patient type – Paediatric                                                                                                    |
| €=                | Circuit type – Single limb with intentional leak                                                                                                    |
| rí                | Circuit type – Single limb with expiratory valve                                                                                                    |
| М                 | Circuit type – Double limb                                                                                                    |
| P1<br>(A)CV       | Program number and ventilation mode in use                                                                                                    |
| $\triangle^{+}$   | Multiple alarms are active simultaneously. The highest priority active alarm is displayed first.                                                                                                    |
| Message<br>window | e Will display alarms or information. Image above shows device in Standby. (Displayed when the device is powere on but not ventilating). Date and time will be displayed when the device is ventilating and there are no active alarms. |
|                   | Information messages are displayed in blue text. If the device Alert tone setting is 'On', you will be alerted to new information messages by a single beep.                                                                            |

## Menu bar

The Menu bar provides access to the four main menus in the Astral device.

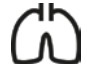

#### Monitors menu

View real-time patient data in either waveform or monitoring formats including pressure, flow, leak, tidal volume, synchronisation and oximetry.

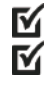

#### Setup menu

Configure and view ventilation therapy and device settings.

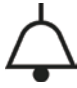

### Alarms menu

Configure and view alarms including alarm volume.

#### Information summary menu

View therapy statistics, used hours, events, reminder and device information.

## Bottom bar

The Bottom bar changes with the function of the device.

It can display buttons to Stop or Start ventilation and Apply or Cancel functions. It can also display real-time readings.

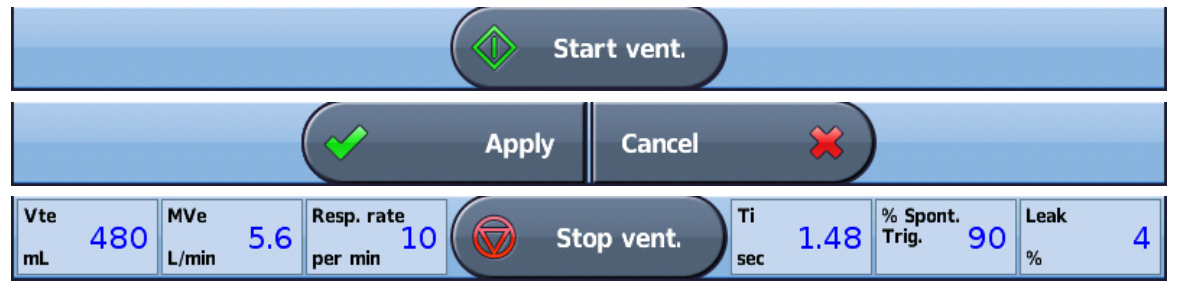

## Main screen

The Main screen displays the monitoring data, ventilation and device controls. Each function is accessed through the various menus and tabs.

## Pressure bar

The Pressure bar displays real-time therapy data while the Astral device is ventilating.

Patient pressure is shown as a bar graph. Peak inspiratory pressure is shown as a numerical value and

T

watermark. Spontaneously triggering and cycling is indicated by

The example below displays the pressure bar when a patient is spontaneously breathing.

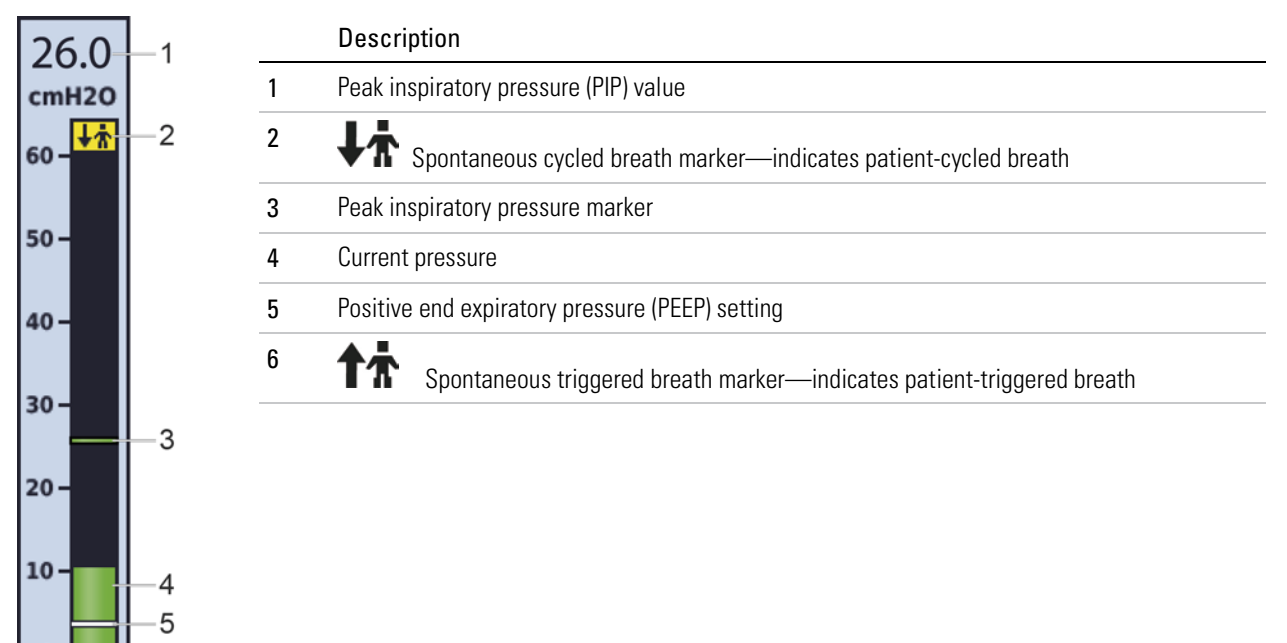

0

6

## Circuits and patient interfaces

The following circuits are available for use with the Astral device.

- Single limb circuit with intentional leak (provides a leak compensated estimate of patient flow and exhaled tidal volume)
- Single limb circuit with expiratory valve
- Double limb circuit (exhaled gas returns to the device for monitoring). (Astral 150 only)

The Astral device is compatible with the following invasive and non-invasive patient interfaces:

### Invasive

- endotracheal tubes
- tracheostomy tubes

#### Non-invasive

- vented and non-vented masks
- mouthpiece.

## M WARNING

When using a non-invasive interface, the measurement of patient exhaled gas volume may be affected by leak.

## Patient circuit accessories

The following patient circuit accessories are available for use with the Astral device:

- Humidifier
- Heat Moisture Exchange (HME)
- Antibacterial filter

For information on attaching and using patient circuit accessories, refer to Attaching patient circuit accessories (see page 41).

## Power accessories

## 

The Astral device should only be used with accessories recommended by ResMed. Connection of other accessories could result in patient injury or damage to the device.

The Astral device can be connected to a range of accessories as follows:

- Astral External Battery
- ResMed Power Station II
- Astral DC adapter
- ResMed Remote Alarm II
- Pulse Oximeter.

### **Power supplies**

In addition to the internal battery and mains power sources, the Astral device can be powered from the following sources:

- Astral External Battery
- ResMed Power Station II
- Astral DC adapter.

## Astral External Battery

The Astral External Battery has been designed specifically for use with the Astral series of ventilators. It is intended to provide Astral ventilators with an additional eight hours of power when mains power is unavailable during typical use.

## **ResMed Power Station II (RPSII)**

The RPSII is an external lithium-ion battery that provides power when mains power is unavailable.

## Remote Alarm II

The Remote Alarm II is self-powered (via battery) and connected to the Astral device via a cable. If required, a second Remote Alarm can be attached to the first Remote Alarm. This enables Remote Alarms to be placed in two separate locations. The Remote Alarm II can also be connected to a hospital alarm management system. For more information, see the Remote Alarm II user guide.

### Pulse oximeter

Attaching a pulse oximeter to the Astral device enables real-time  $SpO_2$  and pulse readings to be viewed from the Monitoring menu. For further information, refer to Attaching a pulse oximeter.

## **Optional accessories**

The Astral device can be used with a range of optional accessories as follows:

- Astral Mobility Bag
- Astral SlimFit Mobility Bag
- ResMed Homecare Stand
- Astral Table Stand
- Aerogen® nebuliser
- ResMed Connectivity Module (RCM)
- ResMed Connectivity Module for Hospital (RCMH).

## Astral Mobility bag

The Astral Mobility Bag offers extra protection to the Astral device and enables patients to easily transport the device while ventilating. The bag may be carried by hand, worn as a backpack or attached to a wheelchair.

The bag holds the Astral device, optional battery pack and an Astral power supply unit.

## Astral SlimFit Mobility bag

The Astral SlimFit Mobility Bag is a slim, light-weight bag that allows discrete, mobile use of the Astral device. The bag may be carried by hand, worn as a backpack or attached to a wheelchair.

The bag holds the Astral device, with an optional detachable pouch for storage of an external battery or power supply unit.

## **ResMed Homecare Stand**

The ResMed Homecare Stand is designed to hold and move compatible ResMed ventilators and accessories between points of therapy in the hospital and limited care facilities. For further information, see the Homecare Stand user guide.

## Astral Table Stand

The Astral Table Stand provides an ergonomic and convenient solution for placing the Astral device on a bedside table. The stand holds the Astral at an inclined angle for convenient operation by both the carer and the patient. The stand holds both the Astral device and its external power supply.

## Aerogen<sup>®</sup> nebuliser

If required, a nebuliser can be used in conjunction with the Astral device. ResMed recommends Aerogen® nebuliser products. For more information, refer to Attaching a nebuliser (see page 45).

## ResMed Connectivity Module (RCM)

The RCM provides cellular connection between a compatible ResMed ventilation device and the ResMed AirView<sup>™</sup> system. For further information, see the RCM user guide.

## ResMed Connectivity Module for Hospital (RCMH)

The RCMH provides connection between compatible ResMed ventilation devices and hospital Electronic Medical Record (EMR) systems. For further information, see the RCMH user guide.

## Using the Astral device

## ▲ WARNING

Make sure the area around the device is dry, clean and clear of bedding or clothes or other objects that could block the air inlet. Blocking the cooling vents could lead to overheating of the device. Blocking the air inlet could lead to patient injury.

## $\triangle$ caution

- To prevent possible damage to the ventilator, always secure it to its stand or place it on a flat, stable surface. For mobile situations, ensure the Astral device is contained within its mobility bag.
- Ensure the device is protected against water if used outdoors.

## Connecting to mains power

### To connect to mains power:

- 1. Connect the DC plug of the supplied ResMed external power supply unit to the rear of the Astral device.
- 2. Connect the power cord to the ResMed power supply unit.
- 3. Plug the other end of the power cord into the power outlet.

For further information on powering the Astral device, refer to Power.

## Powering on the device

To power on the Astral device, simply press the green power on/off button at the back of the device. The device will perform a system check as shown on the main screen.

On completion of the system check, the Patient Home screen and active program is displayed.

The Astral device is factory pre-set with one active program.

If more than one program displays on the Patient Home screen, the active program will be highlighted orange. For further information, refer to Programs (see page 23).

Note: Settings configured in the active program will be used when ventilation is started.

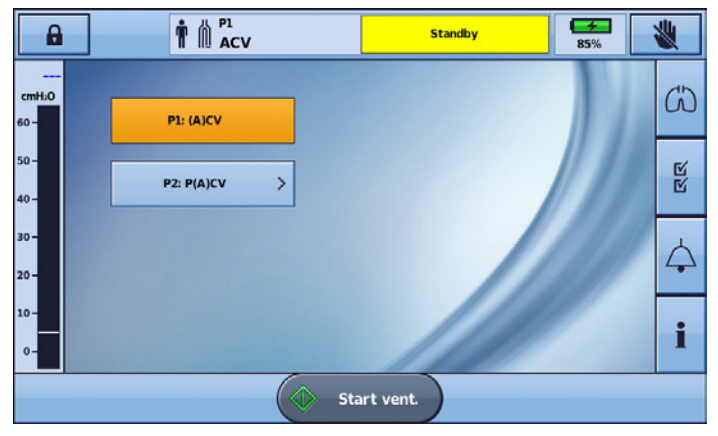

### Powering off the device

The Astral device can only be powered off when ventilation is stopped.

Removing AC power does not power off the device. The device remains powered on internal battery.

Turning off the device must be done manually and must be performed before leaving the device disconnected from AC power for any extended period of time. Failure to do so may result in battery depletion and activation of alarms.

To power off the device, press the green on/off button at the back of the device and follow the on-screen prompts. To ensure the device is fully powered down, touch the screen.

Note: While the device remains connected to external mains power, the internal battery continues to charge.

## Accessing Clinical mode

The closed padlock indicates the device is in Patient mode. To access clinical functions, such as the Setup Assistant and program configurations, you must enter Clinical mode.

Clinical mode can be accessed from any screen, whether or not the Astral device is ventilating.

#### To access Clinical mode:

- 1. From the patient home screen, press and hold **I** for 3 seconds, then release.
- 2. Select:

**20 min**—the device will return to patient mode after 20 minutes of inactivity, or **Unlimited**—the device will remain unlocked until powered off or manually locked.

| ? | Enter clinical mode |   |                                                                               |
|---|---------------------|---|-------------------------------------------------------------------------------|
|   |                     |   |                                                                               |
|   | 20 minutes          | > | Device will exit clinical mode after 20 mins of<br>inactivity.                |
|   | Unlimited           | > | Device remains in clinical mode until it is powered<br>off or manually locked |
|   |                     |   |                                                                               |
|   |                     |   |                                                                               |

## $\triangle$ CAUTION

Only select Unlimited if the device will remain under the continuous supervision of qualified trained personnel under the direction of a physician. When clinical access is no longer required, exit Clinical mode to return to Patient mode.

The padlock is unlocked and the Main Settings screen is displayed.

|                    | ſ                  |                           |                        | Standby         | 85%                       | *           |
|--------------------|--------------------|---------------------------|------------------------|-----------------|---------------------------|-------------|
| cmH <sub>2</sub> O | Programs           | Main Sig<br>settings brea | h Manual<br>ith breath |                 |                           | (1)         |
| 60 -               | Setup<br>Assistant | Ventilation mode          | (A)CV >                | l:<br>Pi        | E - 1:3.0<br>F - 30 L/min |             |
| 50 -               | Circuit            | Vt                        | PEEP                   | Resp. rate      | Ti                        | R<br>R      |
| 40-                |                    | 500                       | стH:0                  | per min 15      | 1.00<br>sec               |             |
| 20-                | Settings           | 1                         |                        | Flow shape      |                           | $\triangle$ |
| 10-                | Data<br>transfer   |                           |                        | 100%<br>Trigger |                           |             |
| 0-                 | Device<br>config.  |                           |                        | Medium          |                           | i           |
| Vte<br>mL          | MVa                | Resp. rate                | Start v                | ent.            | % Spont.<br>Trig %        |             |

### Using the Astral device

To exit Clinical mode:

- 1. Press **1**. The Exit Clinical Mode screen is displayed.
- 2. Press **Confirm.** The padlock is locked and the Patient Home screen is displayed.

Note: If you do not make a selection within 7 seconds, the device returns to the previous screen.

## Using the Setup Assistant

To quickly set up the Astral device and start ventilation, use the Setup Assistant.

The Setup Assistant guides you through the process of setting up the device for use by a **new patient**. The Setup Assistant prompts you to assemble components and automates testing of the circuit. For detailed instructions on assembling patient circuits, and other components and accessories, refer to Assembling patient circuits. (see page 32)

The Setup Assistant can only be accessed when the Astral device is in Clinical mode.

Note: Using the Setup Assistant will clear the current settings of the active program.

### To use the Setup Assistant:

1. Access Clinical mode.

| _ |   |
|---|---|
| V | 1 |
| _ |   |

- 2. From the Main menu press Setup **M**. The Setup menu is displayed.
- 3. Select **Setup Assistant** and press **Start**.

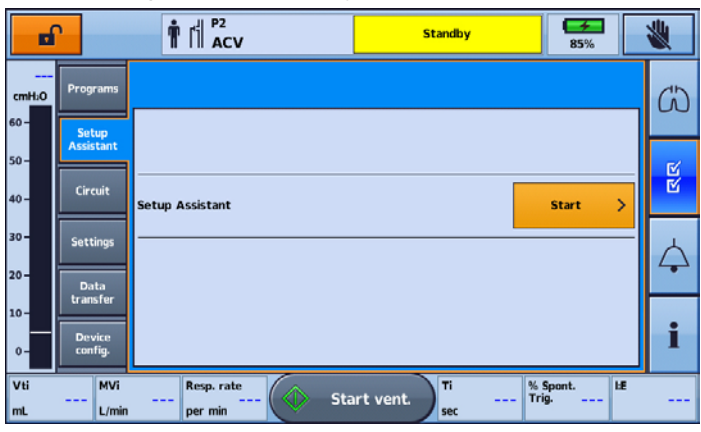

4. A warning message will display. Select **Continue**.

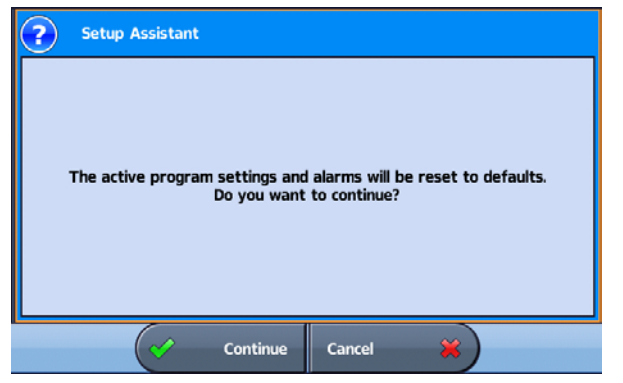

5. Select the Patient type. This will automatically configure default alarm and setting ranges.

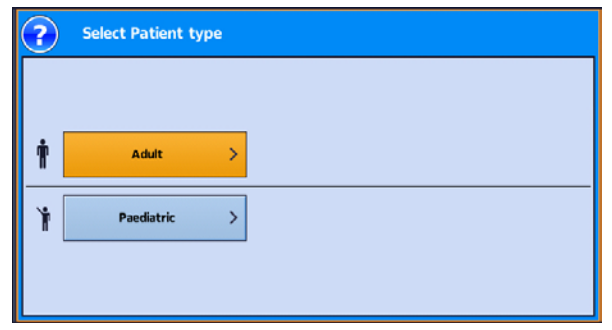

6. The Select Circuit type screen is displayed. Select the circuit type to be connected to the device.

| ?     | Select Circuit type |   |                                                        |
|-------|---------------------|---|--------------------------------------------------------|
| Ń     | Double circuit      | > | Double limb circuit. Exhalation returns to the device. |
| rii ( | Single circuit      | > | Single limb circuit with expiratory valve.             |
| 4     | Single with leak    | > | Single limb circuit with intentional leak              |
|       |                     |   |                                                        |

7. The Learn Circuit screen is displayed. Press Start.

| ? | Learn Circuit |          |                                         |
|---|---------------|----------|-----------------------------------------|
|   |               |          |                                         |
|   | Churt         |          | Learn Circuit resistance and compliance |
|   | Start         | <b>^</b> | and calibrate sensors                   |
|   | Skip          | >        | Ventilation may not be optimised        |
|   |               |          |                                         |
|   |               |          |                                         |

8. Follow the prompts to attach and test the circuit. For detailed instructions on how to attach the circuit, refer to Assembling patient circuits (see page 32).

When the Learn Circuit is complete, you will be prompted to select your required Interface type. The interface type selection is used to determine if the disconnection alarm can be turned off and also sets a suggested setting for the disconnection alarm.

|       |      | <b>1</b> 1 P2<br>ACV  |                        | Standby                                           | <b>₩</b><br>85% | *                |
|-------|------|-----------------------|------------------------|---------------------------------------------------|-----------------|------------------|
| cmH:0 | ?    | Select interface type |                        |                                                   |                 | (5)              |
| 60 -  | ₽8   | Invasive >            | Tracheal<br>an inflate | or Endotracheal tube with<br>ed or deflated cuff. |                 |                  |
| 50 -  |      |                       |                        |                                                   |                 | N<br>N           |
| 30 -  | KM . | Mask >                | Non Inva               | sive (NIV) mask interface.                        |                 |                  |
| 20 -  | 2    | Mouthpiece >          | Mouthpie<br>Patient e  | ece interface.<br>exhales to atmosphere.          |                 | $\bigtriangleup$ |
| 10-   |      |                       |                        |                                                   |                 |                  |
| 0-    |      |                       |                        |                                                   |                 |                  |
|       |      | (                     |                        | Cancel 💥                                          |                 |                  |

Note: If the circuit is single with leak and Mask is selected as the Patient interface, the Select Mask Type screen will appear.

### Using the Astral device

9. Select the required Ventilation mode.

| ?              |          |          |      |   |
|----------------|----------|----------|------|---|
| Volume modes   | (A)CV >  | V-SIMV > |      |   |
| Pressure modes | P(A)CV > | P-SIMV > | PS > | ] |
| Γ              | CPAP >   |          |      |   |
| _              |          |          |      |   |
|                |          |          |      |   |

The default settings for the mode are displayed.

|              | r                  | ¶ [   P2<br>PACV         |                          | Standby    | 85%         | *        |
|--------------|--------------------|--------------------------|--------------------------|------------|-------------|----------|
| cmH:0        | Programs           | Main Sig<br>settings bre | gh Manual<br>ath breath  |            |             | ۍ        |
| 60 -         | Setup<br>Assistant | Ventilation mode         | P(A)CV >                 |            | I:E - 1:3.0 |          |
| 50 -<br>40 - | Circuit            | P control                | PEEP                     | Resp. rate | Ті          | ы<br>М   |
| 30 -         | Settings           | стH:0 7.0                | стH20 5.0                | per min 15 | 1.00<br>sec |          |
| 20-          | Data               |                          | Rise time<br>200<br>msec |            |             | <b>A</b> |
| 10           | transfer           | Safety Vt                |                          | Trigger    |             | :        |
| 0-           | config.            | mL                       |                          | Medium     |             | 1        |
| Vti<br>mL    | L/min              | Resp. rate<br>per min    | Start v                  | ent.       | - Trig LE   |          |

10. Review and adjust the settings and alarms as required.

For further information on adjusting setting parameters and alarm settings, refer to Adjusting patient settings (see page 27) and Adjusting alarm settings (see page 96).

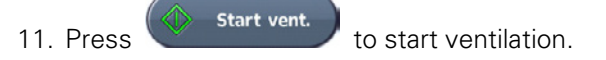

### Enhanced access feature

The Astral device offers an enhanced access feature ('Big button mode') to provide easier usability and accessibility for starting and stopping ventilation as well as Alarm mute.

The 'Big button' feature can be switched on and off as required in either Clinical or Patient mode.

## 

To prevent inadvertent alarm mute or reset, do not leave the patient in contact with the device screen.

### To enable 'Big Button' mode:

1. From the Main menu press Setup **M**. The Setup menu is displayed.

₽⁄

2. Select the Patient Access tab from the Device Config. menu.

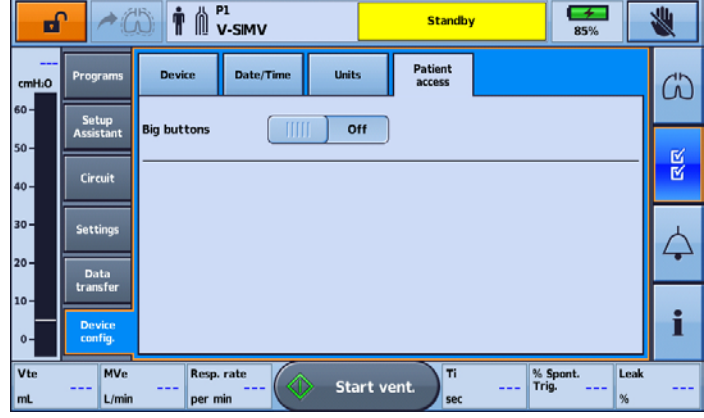

3. Move the Big buttons slider to On.

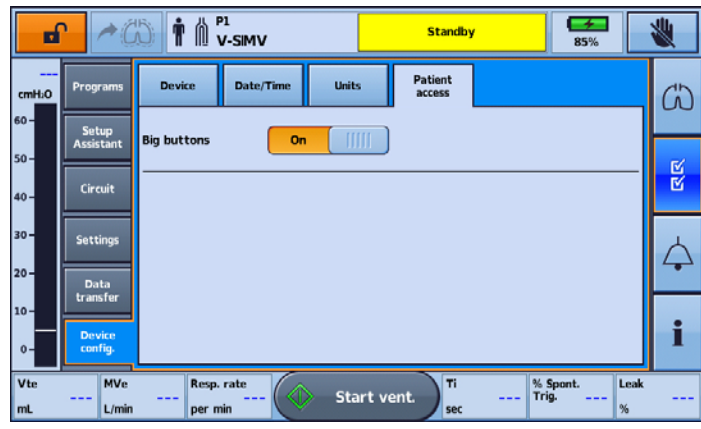

Your enhanced button feature is now enabled.

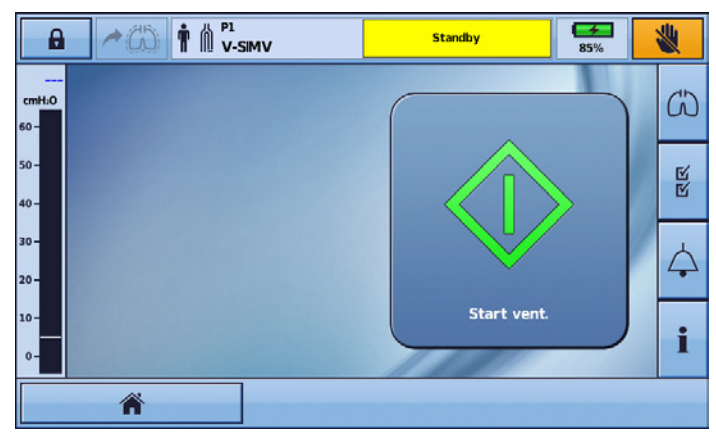

With this feature enabled, it is possible to switch between 'Big Button' mode and standard. Simply select the Home button from left hand corner of the Bottom bar.

Your screen will return to standard button size and the Home icon will be replaced by the

Big Button icon L

### Using the Astral device

To return to Big Button mode, simply select the Big Button Icon from the bottom bar.

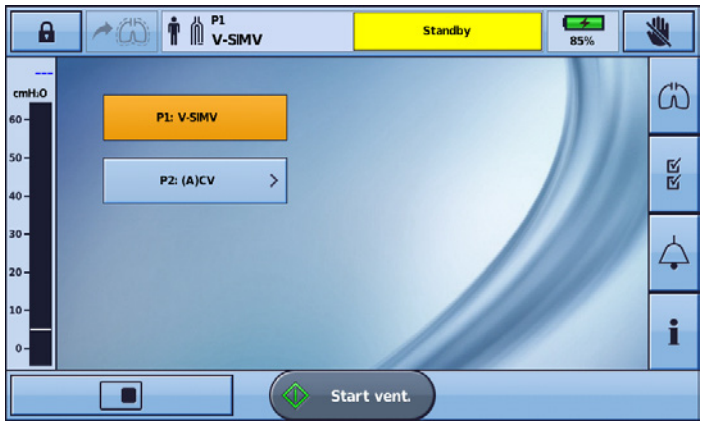

Note: With the Big Button feature enabled, your screen will return to Big Button mode once the screen locks (after two minutes of inactivity).

## Starting and stopping ventilation

## 

Always ensure that the values in the ventilation therapy and alarm settings are appropriate before starting therapy.

**Note:** If using the device for the first time, ResMed recommends performing a functional test before starting ventilation. Refer to Using the Astral device for the first time (see page 56).

### To start ventilation:

1. Press the green on/off button at the back of the device (if power is not already on).

2. Press Start vent.

Ventilation is started.

3. Add oxygen if required.

### To stop ventilation:

Ventilation can be stopped at any time and from any screen.

1. If oxygen is connected, turn off the oxygen.

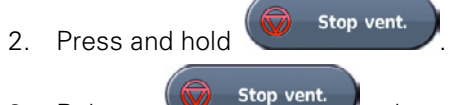

- 3. Release when prompted.
- 4. Press Confirm. Ventilation is stopped.

## Locking and unlocking the touch screen

The touch screen can be unlocked at any time in both Patient and Clinical modes.

To manually lock the touch screen, from the Information bar press W. When the touch screen is locked the button is highlighted orange.

### Unlocking the touch screen

Touch the screen anywhere and follow the on-screen prompts.

## Navigating the menus

The Astral device has four menus accessible via the Menu bar. Each menu is further broken down into various sub-menus.

This chapter focuses on what the menus are and their structure. For information on adjusting and configuring features, refer to Using the Astral device (see page 14).

|             | Waveforms           |                                                                                                    |
|-------------|---------------------|----------------------------------------------------------------------------------------------------|
| UU Monitors | Monitoring          |                                                                                                    |
|             | Trends              |                                                                                                    |
| м           | Programs*           |                                                                                                    |
| 🗹 Setup     | Setup Assistant*    |                                                                                                    |
|             | Circuit             |                                                                                                    |
|             | Settings            | Main Settings<br>Manual Breath<br>Sigh breath                                                                                                    |
|             | Data Transfer       | Transfer Data                                                                                                    |
|             | Device Config.      | Device<br>Date / Time<br>Units<br>Patient access                                                                                                  |
| Alarms      | Alarms 1 & 2        | Tidal Volume (Vt)<br>Minute Ventilation (Mv)<br>Respiratory Rate<br>Pressure<br>Low PEEP<br>Ventilation Stop<br>Leak<br>Non-vented Mask (NV Mask) |
|             | Alarm 3             | FiO <sub>2</sub><br>SpO <sub>2</sub><br>Pulse                                                                                                    |
|             | Apnoea Response     | Apnoea Response<br>Apnoea Detection                                                                                                    |
|             | Alarm Volume        | Alarm Level<br>Alarm Minimum Volume<br>Alarm Test                                                                                                 |
|             | Disconnection Alarm | Disconnection Alarm                                                                                                    |
| Information | Events              | Alarms<br>Settings<br>System<br>Delete                                                                                                    |
|             | Device              | Information<br>Battery                                                                                                    |

\* Available in Clinical mode only.

# Monitors menu

The Monitors menu allows you to view real-time ventilation data and is comprised of three sub-menus:

- Waveforms
- Monitoring
- Trends

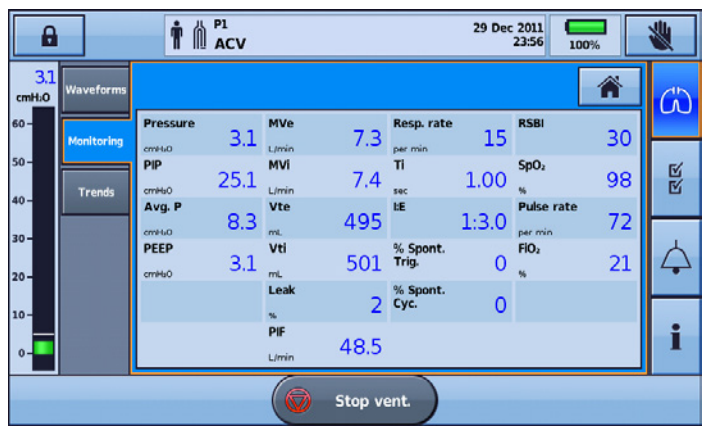

# Setup menu 🗹

The Setup menu displays six different sub-menus:

- Programs—to configure therapy programs
- Setup Assistant—guides you through device setup
- Circuit—to set up the circuit
- Settings—to change the ventilation mode and related settings
- Data transfer—to transfer data between the device and a personal computer via a USB stick
- Device config.—to change the device configuration.

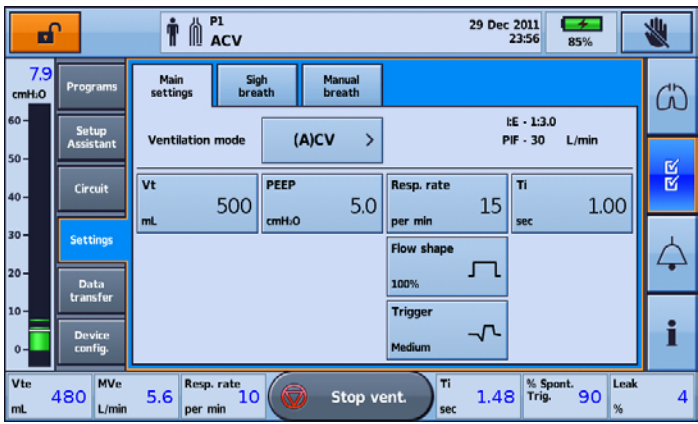

# Alarms menu

Display the Alarms menu to view/update the individual thresholds for each alarm to trigger. Real-time values are displayed between the upper and lower thresholds. The options available for adjustment change depending on the circuit configuration.

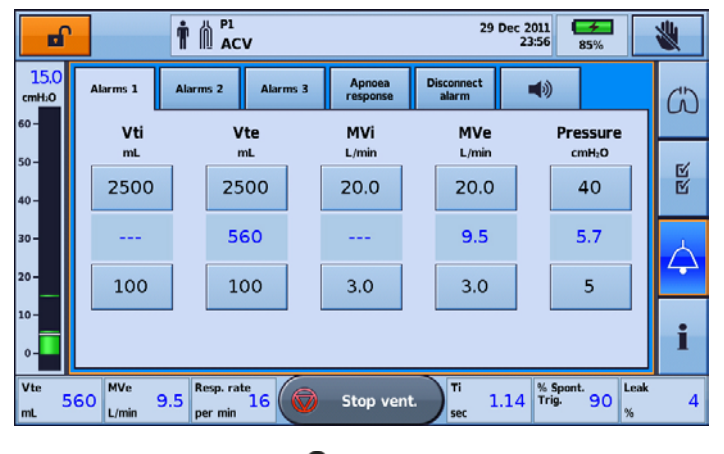

## Information menu

The Information menu is comprised of three sub-menus:

- Events—all logged event activity that has taken place is displayed. A breakdown of specific alarms, settings or system events can also be viewed.
- Device—information about the actual device is displayed, eg, Model and Serial numbers, software versions, internal battery charge along with the hours since the last service and number of hours the device has been used.
- Battery—information about the state of charge of the internal and external batteries when connected including the combined total battery charge.

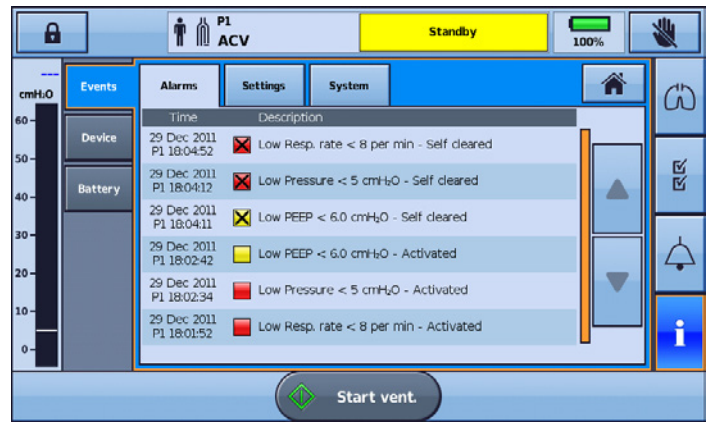

### Programs

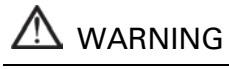

The safety and effectiveness of ventilation therapy and alarms settings should be verified for each enabled Program.

### Working with programs

The Astral device comes factory preset with one active program. Additional programs can be enabled. Astral 100 provides a maximum of two programs. Astral 150 provides for a maximum of four programs.

Programs allow for different circuit, ventilation and alarm settings. Programs provide convenient patient access to different device configurations to suit their needs such as sleeping, daytime use, and exercise or physiotherapy. Once configured, enabled programs can be selected from the Patient Home Screen.

When configuring each new program, connect the appropriate circuit and perform a Learn Circuit.

### To enable / disable additional programs:

- 1. Access Clinical mode.
- 2. From the Setup main menu, select Programs.
- 3. Enable additional programs by pressing the slider.

Note: The current active program is highlighted in orange and cannot be disabled.

In the screen below, P1: (A)CV is the current active program. P2 has been enabled and is showing the factory preset mode.

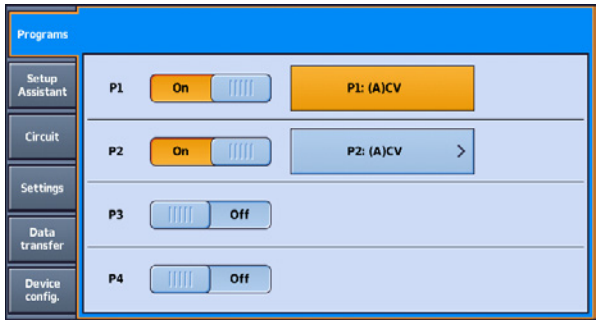

4. Select P2: (A)CV. P2 becomes the active program.

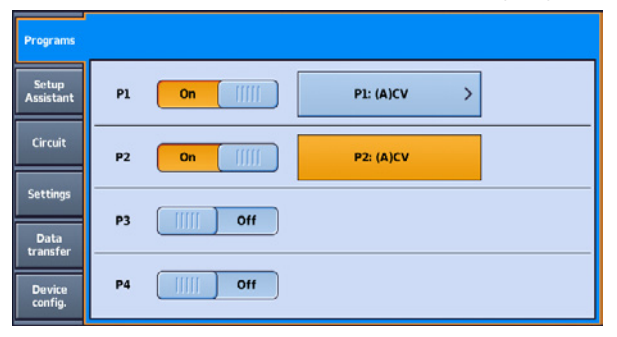

5. Select and start the Setup assistant. Refer to Using the Setup Assistant (see page 16).

Once the Setup assistant is complete, P2 will now be configured to the settings you have chosen and is ready to Start ventilation. In the example below, P2 has been changed from (A)CV mode to P(A)CV.

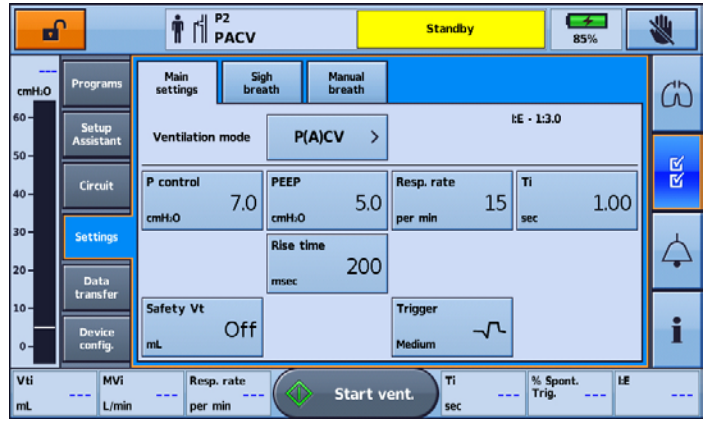

Note: Each program retains its own circuit configuration. When switching between programs, ensure you use the correct circuit as 'learned' for that program.

### Setting up a new program

Adjustments to program settings can only be made to the current active program. To make changes to settings of other programs, you must first activate that program.

Adjustments to patient settings can be made while the device is Ventilating or in Standby mode.

## 

Always review and adjust alarm Settings when setting up a new program. For information, refer to Adjusting alarm settings (see page 96).

#### To adjust the Ventilation mode of the current active program:

- 1. Access Clinical mode, the Main Settings screen will be displayed automatically.
- 2. The current active Ventilation mode and settings are displayed.

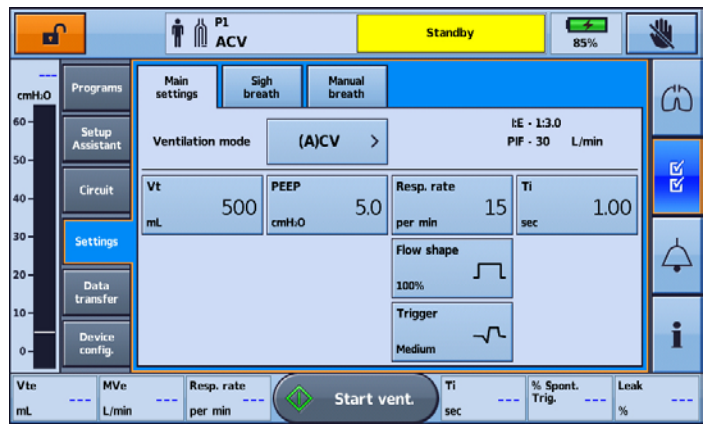

### Using the Astral device

3. Press the **Ventilation mode** button. The **Select Ventilation Mode** screen will display, the current active Ventilation mode will be highlighted orange. Select your required Ventilation mode.

| (A)CV    | V-SIMV >                      |                                                                                                    |                                                                                                    |
|----------|-------------------------------|----------------------------------------------------------------------------------------------------|----------------------------------------------------------------------------------------------------|
| P(A)CV > | P-SIMV >                      | PS >                                                                                                    |                                                                                                    |
| CPAP >   |                               |                                                                                                    |                                                                                                    |
|          |                               |                                                                                                    |                                                                                                    |
|          | (A)CV ><br>P(A)CV ><br>CPAP > | (A)CV         V-SIMV         >           P(A)CV         >         P-SIMV         >           CPAP         >         >         > | (A)CV         V-SIMV         >           P(A)CV         >         P-SIMV         >         PS         >           CPAP         >                  >          >          >         >          >         >         >         >         >         >         >         >         >         >         >         >         >         >         >         >         >         >         >         >         >         >         >         >         >         >         >         >         >         >         >         >         >         >         >         >         >         >         >         >         >         >         >         >         >         >         >         >         >         >         >         >         >         >         >         >         >         >         >         >         >         >         >         >         >         >         >         >         >         >         >         >         >         >         >         >         >         < |

4. You will be returned to the Main Settings page. All changes you have made will be outlined in orange, indicating a pending status until you press **Apply**. If the mode change is cancelled you will be returned to the current active mode's primary settings page. Any modifications will be disregarded.

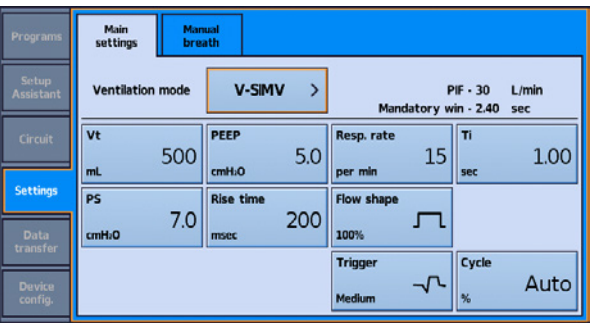

- 5. Once settings have been applied the program is updated with the new Mode selection. Perform a Learn Circuit.
- 6. To make changes to the patient settings within this mode, refer to Adjusting patient settings (see page 27).

| Programs           | Main Man<br>settings brea | ual<br>ith      |                  |                                  |
|--------------------|---------------------------|-----------------|------------------|----------------------------------|
| Setup<br>Assistant | Ventilation mode          | V-SIMV >        | F<br>Mandatory w | PIF - 30 L/min<br>rin - 2.40 sec |
| Circuit            | vt<br>500                 | <b>РЕЕР</b> 5.0 | Resp. rate<br>15 | ті<br>1.00                       |
| Settings           | PS TO                     | Rise time       | Flow shape       | sec                              |
| Data<br>transfer   | /.U<br>cmH20              | msec 200        | 100% J L         |                                  |
| Device<br>config.  |                           |                 | Medium           | % Auto                           |

**Note:** If the mode change is cancelled you will be returned to the current active mode's primary settings page. All modifications will be disregarded.

### Adjusting patient settings

### To adjust patient settings of the current active program:

1. Access Clinical mode.

The Main settings screen will be displayed.

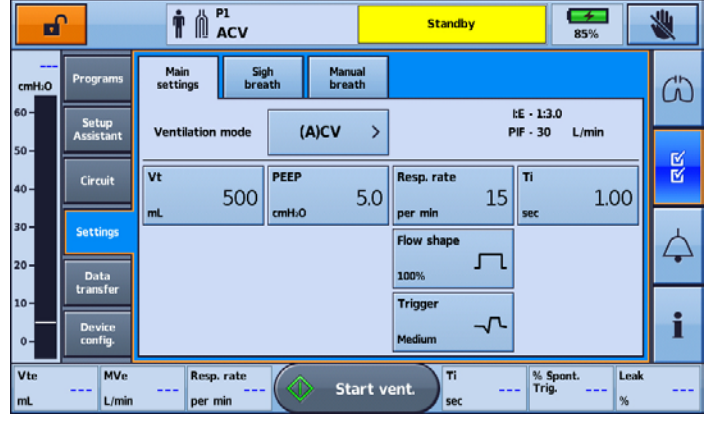

2. Select the setting that you want to adjust. The selected setting is highlighted in orange and the up and down scroll arrows appear.

|       | r         |                           |                        | Standby       | 85%                           | *                   |
|-------|-----------|---------------------------|------------------------|---------------|-------------------------------|---------------------|
| cmH:0 | Programs  | Main Sig<br>settings brea | h Manuai<br>ath breath |               |                               |                     |
| 60-   | Setup     | Ventilation mode          | (A)CV                  | >             | I:E - 1:3.0<br>PIF - 30 L/min | 3.00                |
| 50 -  | Assistant |                           |                        |               |                               |                     |
| 40 -  | Circuit   | vt<br>500                 | PEEP 5                 | .0 Resp. rate | Ti<br>1.00                    |                     |
| 30 -  | Settings  |                           | cianto                 | Flow shape    |                               |                     |
| 20-   | Data      |                           |                        | 100%          |                               | $\overline{\nabla}$ |
| 10-   |           |                           |                        | Trigger       |                               |                     |
| 0-    | config.   |                           |                        | Medium        |                               | 0.30                |
|       |           | <ul> <li></li> </ul>      | Apply                  | Cancel 😽      |                               |                     |

- 3. Increase or decrease the selected setting as desired.
- 4. If adjustments to other selected settings are required, select the desired settings and repeat this process. All settings that have been adjusted are shown with an orange outline.
- 5. If no further adjustments are required, select Apply.

Review and adjust alarm settings as required. Refer to Adjusting alarm settings (see page 96) for more information.

Notes:

- The Apply button is disabled if one or more settings cannot be applied. Refer to Interdependence of controls (see page 77). A message is displayed indicating the reason.
- If the mode change is cancelled you will be returned to the current active mode's primary settings page. All modifications will be disregarded.

## Monitoring ventilation

During ventilation, ventilation parameters are continuously monitored and displayed in real-time. The measures are displayed as follows:

- Numerical values on the Monitoring screen and a summary of critical values in the bottom bar.
- Graphically on the Waveforms, Trends screen and Pressure bar.

### Monitoring screen

The Monitoring screen displays all measured parameters in numerical form.

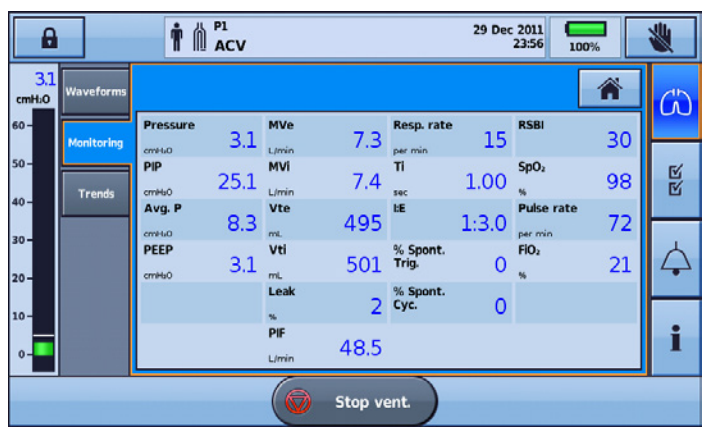

For details on the available monitoring parameters refer to the Ventilation Parameters Summary Table.

### Waveforms

The Waveforms screen displays the last 15 seconds of patient airway pressure and flow in a graph. The graph updates in real-time.

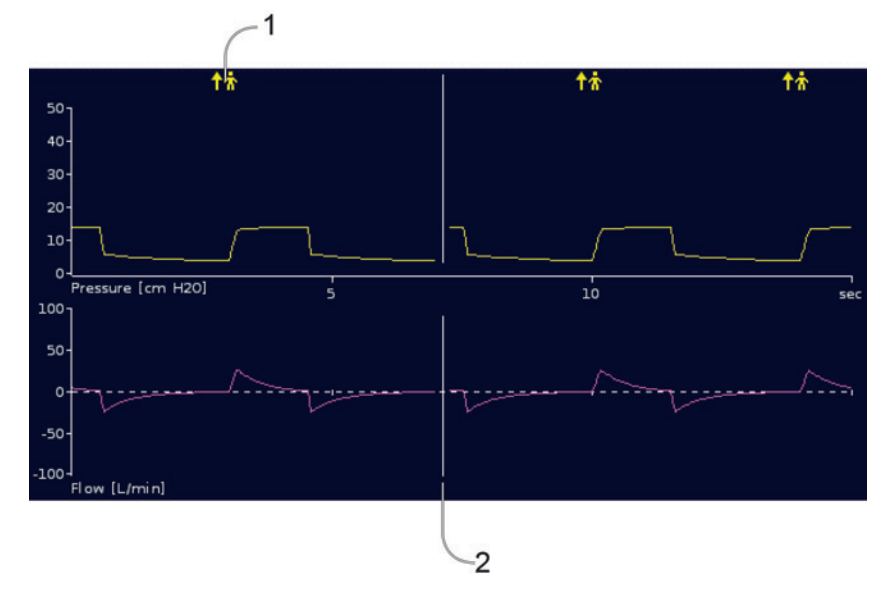

#### Description

1 **T?** Spontaneous triggered breath marker—indicates patient-triggered breath.

2 White vertical cursor—indicates the current position and moves from left to right.

### Continuously displayed monitors

During ventilation, the Bottom bar displays the current measures for VT, MV, Resp.rate, Ti, % Spont Trig, and Leak. For a detailed description of the Bottom bar refer to Getting to know the Astral device (see page 6).

During ventilation, the Pressure bar displays real-time airway pressure, PEEP and PIP. For a detailed description of the Pressure bar refer to Getting to know the Astral device (see page 6).

Both the Bottom bar and Pressure bar remain visible from other screens. This permits critical ventilation parameters to be continuously monitored while performing other tasks on the Astral device.

**Note:** The ventilation measures on the Bottom bar will be hidden while an action request is displayed. For example Apply/Cancel.

#### Trends screen

The Trends screen shows the 5th and 95th percentile values, as well as the median for the last 30 days for each of the following parameters:

- Leak
- Minute ventilation
- Peak inspiratory pressure
- Tidal volume
- Respiratory rate
- Inspiratory time
- SpO<sub>2</sub>
- Pulse rate
- FiO<sub>2</sub>
- Alveolar ventilation.

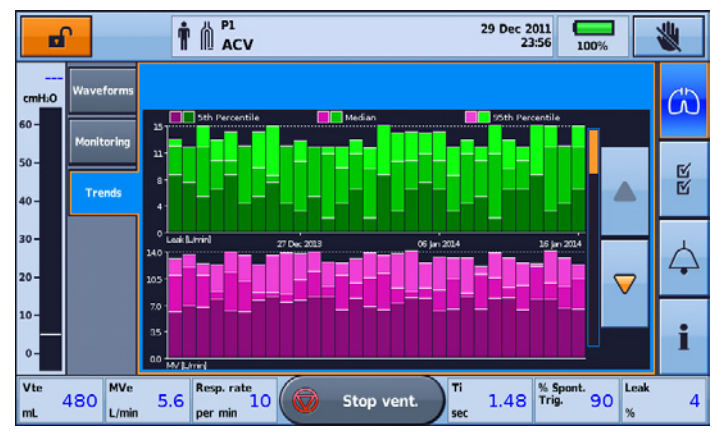

Information is displayed as bar graphs, with two graphs per screen. Use the up and down scroll arrows to cycle through the graphs.

## **Device settings**

All device configuration settings are stored independently of patient programs. The configurable settings are described in the following table.

| Device setting                        | Adjustable<br>by patient | Description                                                                                                    |
|---------------------------------------|--------------------------|----------------------------------------------------------------------------------------------------|
| Inspiratory Phase<br>Duration Options |                          | Determines how to set-up the inspiratory phase for volume controlled breaths.                                                                            |
|                                       |                          | Can be set to either Ti Option or PIF Option.                                                                                                    |
|                                       |                          | Default: Ti Option                                                                                                    |
| Alert tone                            | Y                        | Sets alert tones to on or off.                                                                                                    |
|                                       |                          | Default: On                                                                                                    |
|                                       |                          | Note: When 'On' you will be alerted to the display of new information messages by a single beep.                                                         |
| Minimum alarm<br>volume               | Ν                        | Allows a minimum volume level to be set for the device. Any setting less than the set minimum will be visible, but not able to be selected.              |
|                                       |                          | Default: 3                                                                                                    |
| Alarm volume                          | Y                        | Sets the volume level of the alarm system.                                                                                                    |
|                                       |                          | Settings from 1, 2, 3, 4 or 5.                                                                                                    |
|                                       |                          | Default: 3                                                                                                    |
| Auto power off                        | Y                        | Automatically powers off the device after 15 minutes of inactivity.                                                                                      |
|                                       |                          | Conditions: The device is in Ventilation standby mode (not ventilating), is being powered by the Internal battery or an External battery                 |
|                                       |                          | Default: On                                                                                                    |
| Display brightness                    | Υ                        | Sets the brightness of the screen from Auto with a selection of five different brightness levels.                                                        |
|                                       |                          | Default: Auto                                                                                                    |
| Backlight timeout                     | Y                        | Allows the screen backlight to turn off (go black) if the screen has not been touched for two minutes or more and there are no active alarms.            |
|                                       |                          | Setting to 'Off' will mean the screen back-light will be permanently on.                                                                                 |
|                                       |                          | Default: On                                                                                                    |
| Rotate display                        | Y                        | Flips the current orientation of the display.                                                                                                    |
| Device Vent LED                       | Y                        | Sets the status of the Ventilation active LED to On or Off during ventilation.                                                                           |
|                                       |                          | Default: On                                                                                                    |
| Date                                  | Y                        | Allows setting of the day, month and year of the current date.                                                                                           |
| Time                                  | Y                        | Allows setting of the hours and minutes of the current time.                                                                                             |
| Language                              | Y                        | Sets the current language of the device selected from the list of available languages.                                                                   |
| Pressure unit                         |                          | Specifies displayed units for all pressure data and settings as cmH <sub>2</sub> O, mBar or hPa.                                                         |
|                                       |                          | Note: The reference unit for all accuracy and monitoring claims is hPa. The conversion factor between units in accordance with industry practice is one. |
| Height unit                           |                          | Specifies displayed units for the patient's height as inches or cm.                                                                                      |
## Adjusting device settings

Access adjustable device settings from the Setup menu and select Device config.

|           |                    | The standby                                     | *       |
|-----------|--------------------|-------------------------------------------------|---------|
| cmH2O     | Programs           | Device Date/Time Units                          | ۲<br>۵  |
| 60 -      | Setup<br>Assistant | Pressure unit hPa cmH <sub>1</sub> O mbar       |         |
| 40-       | Circuit            | Volume breath Ti PIF                            | R<br>R  |
| 30 -      | Settings           |                                                 | $\land$ |
| 20-       | Data<br>transfer   | Height unit cm Inches                           | 4       |
| 0-        | Device<br>config.  |                                                 | i       |
| Vte<br>mL | MVe<br>L/min       | Resp. rate<br>per min Start vent. Tri % Spont % | ۱<br>۲  |

The current active selections are highlighted in orange.

To change settings, simply select another of the available options. The revised setting is highlighted in orange.

Note: In Patient mode, only the settings that are able to be adjusted by the patient are enabled.

| 8            |                   |                    |           | Standby           | <b>5</b> % | *           |
|--------------|-------------------|--------------------|-----------|-------------------|------------|-------------|
| cmH:0        | Circuit           | Device Date/Time   | Units     | Patient<br>access | Â          | G           |
| 60 -<br>50 - | Settings          | Language           | English > | Rotate display    | t)         |             |
| 40-          | Data<br>transfer  | Display brightness | uto 1     | 2 3               | 4 5        | N<br>N<br>N |
| 30 -         | Device<br>config. |                    |           |                   |            |             |
| 20-          |                   | Backlight timeout  |           | Auto power off    | On []]]]]  |             |
| 0-           |                   | Ventilation LED    | Dn []]]]] | Alert tone        | On []]]]   | i           |
|              | Start vent.       |                    |           |                   |            |             |

# **Circuit options**

The Astral device supports a range of circuits (the device and accessories assembled together) to suit individual patient needs. The device uses interchangeable circuit adapters.

The following table may assist in selecting suitable circuits and settings for different patient types:

| Tidal volume range | Recommended patient type setting | Suitable circuit diameters |
|--------------------|----------------------------------|----------------------------|
| 50 mL to 300 mL    | Paediatric                       | 10 mm, 15 mm or 22 mm      |
| > 300 mL           | Adult                            | 15 mm or 22 mm             |

# Assembling patient circuits

# 🗥 warning

- Use a double limb circuit for direct measurement of exhaled volumes. In this configuration, the expired volume is returned to the ventilator for independent measurement. (Astral 150 only)
- The Astral device does not support monitoring of exhaled volumes when used with a single • limb circuit with expiratory valve.
- The patient circuit should be arranged so as not to restrict movement or pose a strangulation • risk.
- Only use circuit components that comply with the relevant safety standards including ISO 5356-1 and ISO 5367.

# riangle caution

Adapter

For paediatric use, ensure that the patient circuit type fits and is suitable for use with a child. Use a paediatric patient type for patients that weigh less than 23 kg and normally require less than 300 mL tidal volume.

There are three circuit adapters:

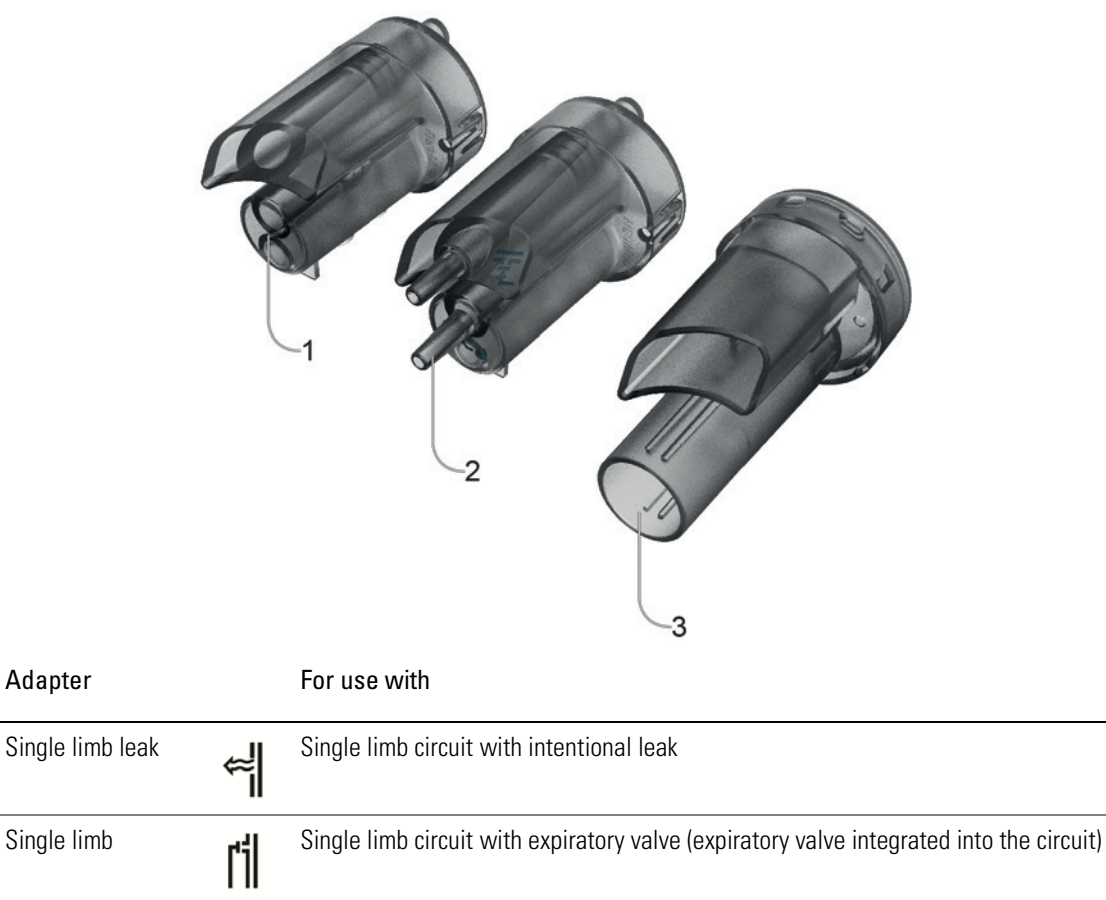

| Double limb<br>(Astral 150 only) | C<br>iı | Double limb circuit (expiratory valve integrated into the adapter) OR single limb circuit with ntentional leak |
|----------------------------------|---------|----------------------------------------------------------------------------------------------------|
|----------------------------------|---------|----------------------------------------------------------------------------------------------------|

A Learn Circuit should be performed after any change of circuit. Astral will provide accurate therapy as long as the Learn Circuit is completed. Refer to Learn Circuit for further information.

1

2

3

## Fitting the circuit adapter

Before connecting the patient circuit, the adapter specific to the required circuit type must be fitted.

#### To fit the adapter:

- 1. Turn over the device and place on a soft surface (to protect the LCD screen).
- 2. Press and hold the eject button. Pull the cover out towards you.
- 3. Lift the adapter out of the socket.
- 4. Replace with the new adapter, ensuring it sits firmly in the socket.
- 5. Place the cover over the enclosure, ensuring the runners on the device and the cover are aligned. Slide the cover back into place until the latch clicks.

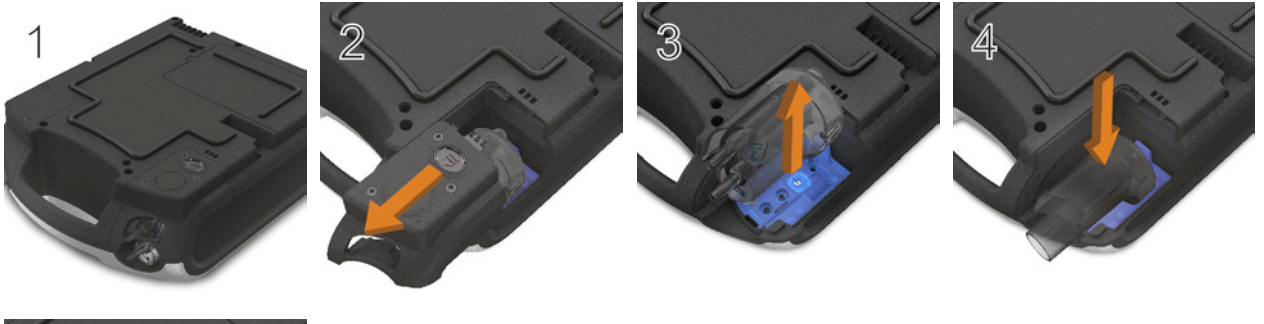

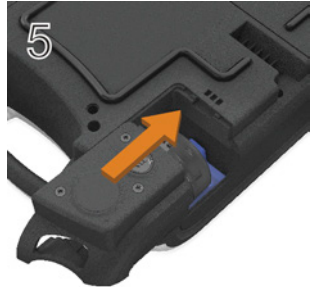

### Connecting a single limb circuit with intentional leak

An intentional leak may be provided in-line using the ResMed Leak Valve or via an integrated mask vent.

When using a circuit with intentional leak, estimation of the patient respiratory flow is enhanced by ResMed's automatic leak management feature —Vsync. Vsync technology allows the device to estimate the patient respiratory flow and tidal volume in the presence of unintentional leak.

# \land warning

- At low pressures, the flow through the mask vents may be inadequate to clear all exhaled gases, and some rebreathing may occur when using a single limb circuit with intentional leak.
- Ensure the vent holes at the mask or at the ResMed Leak Valve are unobstructed. Ensure the area around the vent holes is clear of bedding, clothes, or other objects and that the vents holes are not directed towards the patient.

#### To connect a single limb circuit with intentional leak:

- Check the device is fitted with the single limb leak adapter. Otherwise, change the adapter.
   Note: The Astral 150 can also support a single limb circuit with intentional leak using a double limb adapter.
- 2. Connect the inspiratory limb to the inspiratory port.
- 3. Attach any required circuit accessories (eg, humidifier or filter).
- 4. Select the circuit type and perform a Learn Circuit.
- 5. If using a non-vented mask or tracheostomy connector, attach a ResMed Leak Valve to the free end of the air tubing ensuring that the Leak Valve is as close as possible to the patient.

### **Circuit options**

6. Attach the patient interface (eg, mask) to the Leak valve or the free end of the air tubing as appropriate and adjust the mask type setting on the Astral device.

Note: If using the ResMed Leak Valve, select Leak Valve for the Mask type setting.

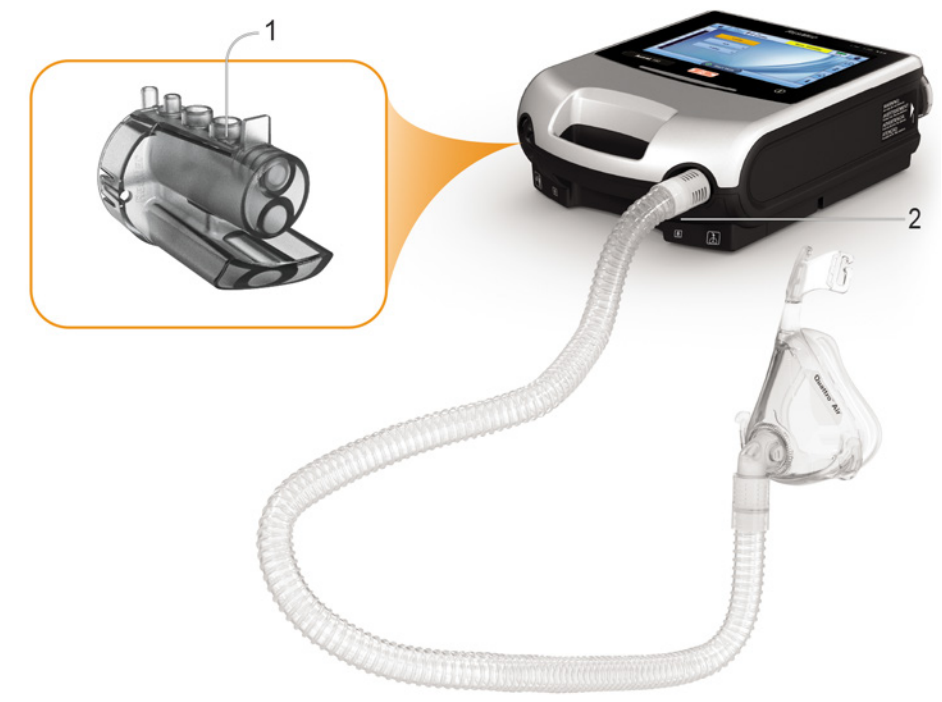

### Connecting a single limb circuit for invasive use

# **A** CAUTION

Always set up the ResMed Leak Valve in the breathing circuit with the arrows and the symbol pointing in the direction of air flow from the Astral device to the patient.

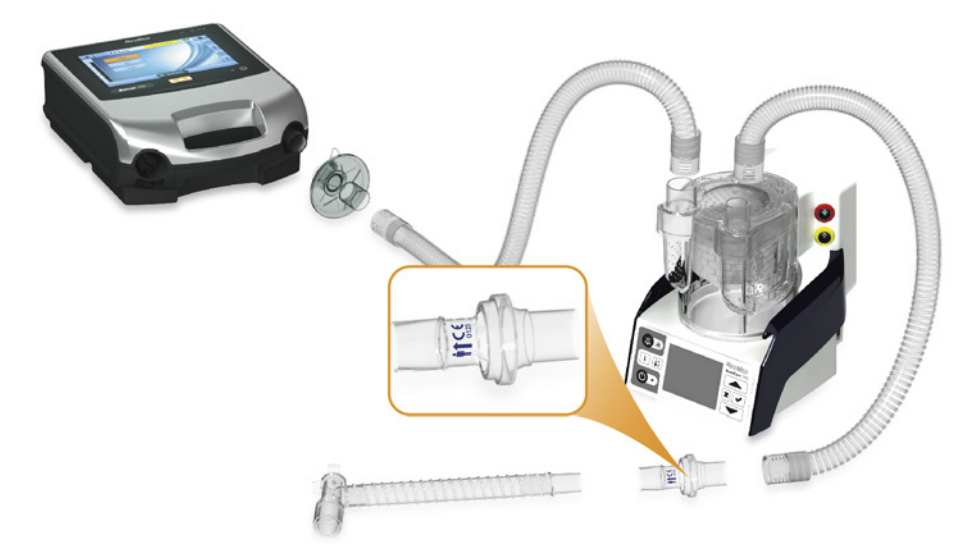

For invasive ventilation, since the patient's upper respiratory system is bypassed by an artificial airway device (for example endotracheal or tracheostomy tube) humidification of the inspired gas is required to prevent lung injury.

### Connecting a single limb circuit with expiratory valve

In a single limb circuit with expiratory valve, air pressure at the patient is monitored using the proximal pressure sensor line.

To enable fast and accurate connection, use an Astral Quick Connect Single Limb Circuit. This custom accessory with its integrated proximal pressure sensor and expiratory valve control line, is designed specifically for use with Astral ventilators.

#### To connect an Astral 'Quick Connect' Single Limb Circuit with expiratory valve:

- 1. Check the device is equipped with the single limb adapter (otherwise change the adapter).
- 2. Connect the air tubing to the inspiratory port on the device.
- 3. Attach the Astral Quick Connect circuit to the single limb adapter on the device (see diagram below).
- 4. Attach any required circuit accessories (eg, humidifier or filter).
- 5. Select the circuit type and perform a Learn Circuit.
- 6. Attach a patient interface (eg, mask) to the connector on the expiratory valve.

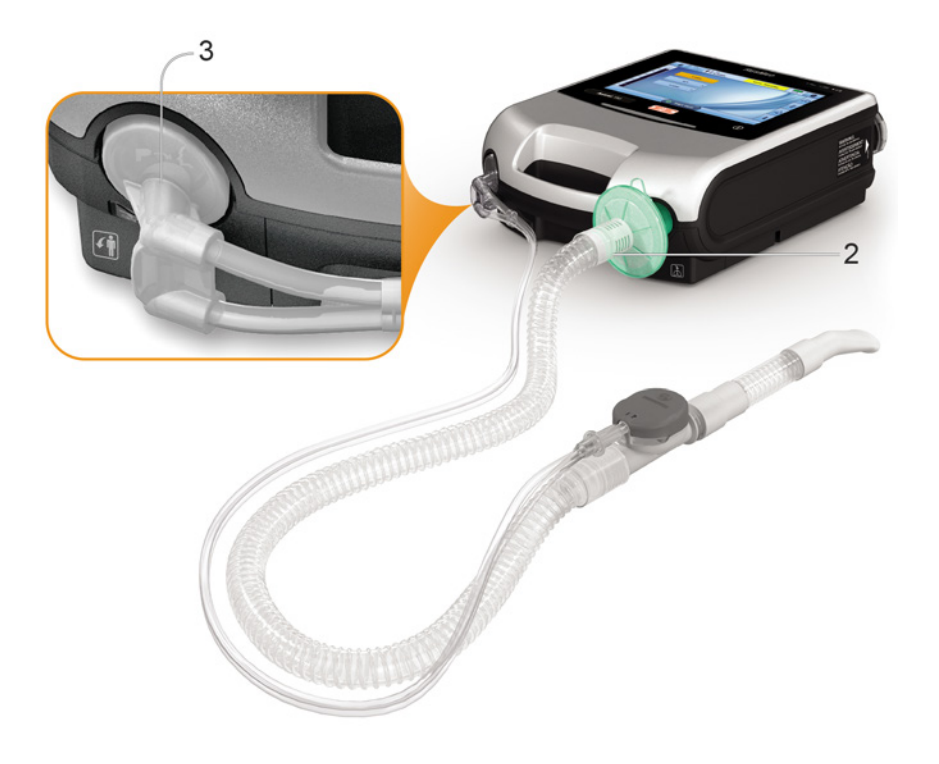

### **Circuit options**

### To connect a standard single limb valved circuit to the Astral:

- 1. Connect the Proximal pressure line to the upper connector of the Astral device single limb adapter.
- 2. Connect the PEEP control line to the lower connector of the Astral device single limb adapter.
- 3. Connect the air tubing to the inspiratory port of the device.
- 4. Attach any required circuit accessories (eg, humidifier or filter).
- 5. Select the circuit type and perform a Learn Circuit.
- 6. Attach a patient interface (eg, mask) to the connector on the expiratory valve.

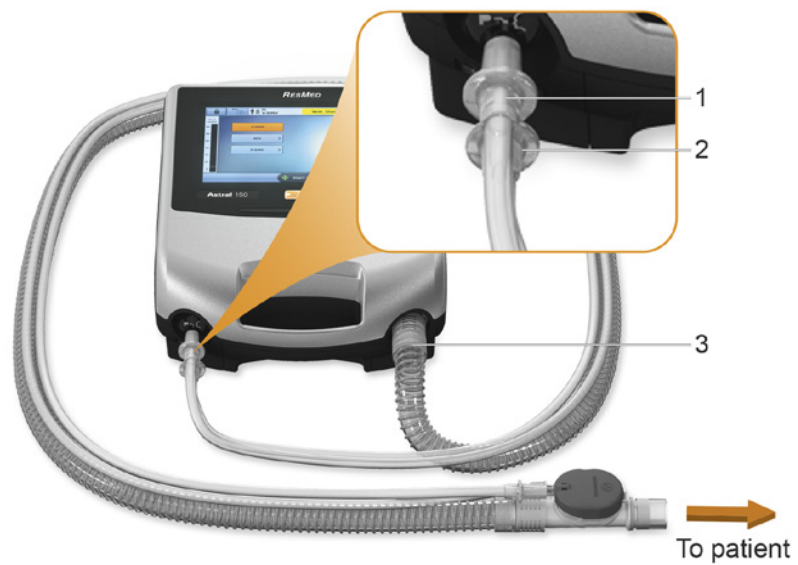

## Connecting a double limb circuit (Astral 150 only)

A flow sensor within the Astral device measures exhaled air flowing through the expiratory valve integrated into the double limb circuit adapter. (This arrangement enables patient-exhaled tidal volume to be accurately measured and monitored).

#### To connect a double limb circuit:

- 1. Ensure the device is fitted with the double limb adapter (otherwise change the adapter).
- 2. Connect the ends of the air tubing to the inspiratory and adapter ports on the device.
- 3. Attach any required circuit accessories (eg, humidifier or filter).
- 4. Select the circuit type and perform a Learn Circuit.
- 5. Attach a patient interface (eg, mask) to the end of the air tubing.

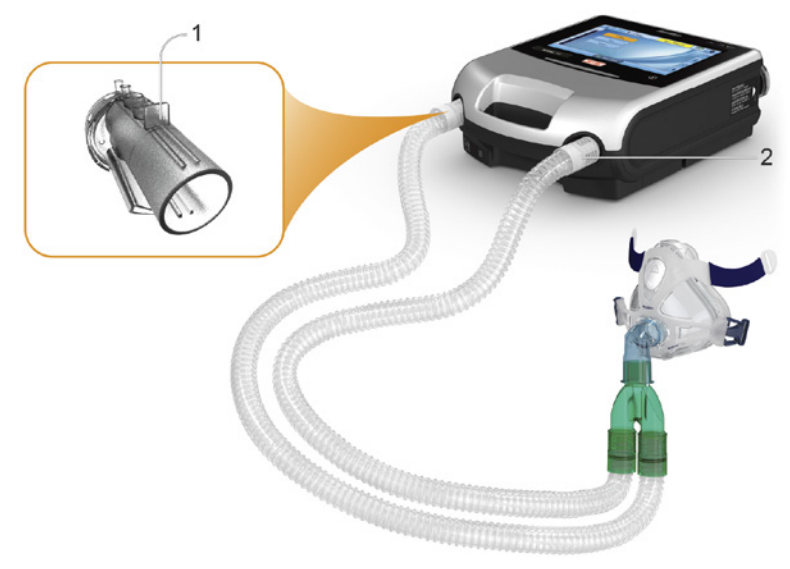

### Changing the circuit selection

#### To change the circuit selection on the Astral device:

- 1. From the Setup main menu, select Circuit.
- 2. Select Circuit Type. (The current circuit type will be shown in orange).

| Select Circuit type             |                                                        |
|---------------------------------|--------------------------------------------------------|
| Double circuit                  | Double limb circuit. Exhalation returns to the device. |
| Image: Single circuit         > | Single limb circuit with expiratory valve.             |
| Single with leak                | Single limb drouit with intentional leak               |
|                                 |                                                        |

- 3. Select the circuit you want to change to which will be highlighted orange. You will be taken to the Learn Circuit screen.
- 4. Press Start to run the Learn Circuit and follow the on-screen prompts.

| ? | Learn Circuit |                                                                  |
|---|---------------|------------------------------------------------------------------|
|   |               |                                                                  |
|   | Start >       | Learn Circuit resistance and compliance<br>and calibrate sensors |
|   | Skip >        | Ventilation may not be optimised                                 |
|   |               |                                                                  |

### Learn Circuit

In order to support a wide range of circuit configurations and accessories, the Astral device provides a Learn Circuit function to determine the characteristics of the circuit. As part of the Learn Circuit functionality the Astral performs a device self-test.

# $\triangle$ caution

To ensure optimum and accurate performance, it is recommended that the Learn Circuit function be performed with every change of circuit configuration and at regular intervals not less than once every three months.

Do not connect patient interfaces prior to performing the Learn Circuit. Patient interfaces include any components placed after the single circuit's expiratory valve or exhalation port, or double limb circuit's 'Y' piece (eg, HMEF, catheter mount, mask, tracheostomy tube).

The following table may assist in selecting suitable circuits and settings for different patient types:

| Tidal volume range | Recommended patient type setting | Suitable circuit diameters |
|--------------------|----------------------------------|----------------------------|
| 50 mL to 300 mL    | Paediatric                       | 10 mm, 15 mm or 22 mm      |
| > 300 mL           | Adult                            | 15 mm or 22 mm             |

### **Circuit options**

To perform a Learn Circuit:

- 1. From the Setup main menu, select the Circuit sub-menu.
- 2. Press Start and follow the on-screen prompts.

| Circuit           |                   |   |                             | Â       |
|-------------------|-------------------|---|-----------------------------|---------|
| Settings          | Circuit type      | Ŵ | Double circuit              | Change  |
| Data<br>transfer  | Learn circuit     | ¥ | Results 29 Dec 2011 > 23:56 | Start > |
| Device<br>config. | Patient interface | * | Invasive                    | Change  |
|                   | Trigger type      |   | Pressure                    | Change  |

Note: Trigger type sets whether a pressure-based or flow-based trigger threshold is used when a Double circuit is selected.

The prompts will guide you through a number of steps including:

- With the patient interface disconnected from the patient connection port, the Astral device will characterise the impedance of the inspiratory path.
- With the patient connection port sealed, the Astral device will characterise the total circuit compliance, and then the impedance of the expiratory path.

A test result screen is displayed if any of the tests fail, otherwise the Learn Circuit function has been successfully completed and you will be returned to the Main settings page. You can access this Results screen later using the Review button in the Circuit setting up screen.

| () Results                |             |
|---------------------------|-------------|
| Learn circuit             | <b>√</b> OK |
| Device test               | <b>√</b> ок |
| Oxygen sensor             | <b>₩</b> ок |
| Expiratory flow<br>sensor | 🖋 ок        |

The following icons are used to report the Learn Circuit results:

#### Learn Circuit Results

| lcon         | Description Learn Circuit completed                                                                                                    |  |  |  |  |
|--------------|----------------------------------------------------------------------------------------------------|--|--|--|--|
| $\checkmark$ |                                                                                                    |  |  |  |  |
|              | Learn Circuit not tested. Default circuit characteristics will be applied. Accuracy of control and monitoring may not be met. Ensure that ventilation and alarms are effective before proceeding further.                                                                                                    |  |  |  |  |
| 2            | Learn Circuit completed. Circuit resistance is high.* The device will use the learned circuit characteristics. Accuracy of control and monitoring may not be met. Ensure that ventilation and alarms are effective before proceeding further.                                                                                                    |  |  |  |  |
|              | *The International Standards Organisation (ISO) has judged that patients ventilated with tidal volumes in excess of 300 mL (Adult range) should use breathing circuits with a resistance no more than 6 cmH <sub>2</sub> O pressure drop at a flow rate of 30 L/min and 6 cmH <sub>2</sub> O at 15 L/min for tidal volumes less than 300 mL (Paediatric range). |  |  |  |  |
|              | This circuit configuration may be appropriate for particular patients and hence clinical discretion is required. Should ventilation cease for any reason, the patient must overcome this resistance in order to breath.                                                                                                    |  |  |  |  |
|              | <b>Note</b> : Patient/carer should be informed that this icon will appear each time Learn Circuit is performed using this configuration.                                                                                                    |  |  |  |  |
| *            | Learn Circuit has failed. Default circuit characteristics will be applied.                                                                                                    |  |  |  |  |
|              | Below are general steps to resolve the Learn Circuit issue. Refer to Learn Circuit Troubleshooting (see page 38) for suggested actions on the error code.                                                                                                    |  |  |  |  |
|              | 1. Inspect the circuit and proximal lines for disconnection or excessive leak.                                                                                                    |  |  |  |  |
|              | 2. Check that the circuit is correctly connected and matches the selected circuit type.                                                                                                    |  |  |  |  |
|              | 3. Check that the correct circuit adapter is installed for the selected circuit type.                                                                                                    |  |  |  |  |
|              | 4. Check the module, the blue membrane and sensor are pressed all the way in and sit flush with the enclosure.                                                                                                    |  |  |  |  |

Accuracy of control and monitoring will be degraded. Ensure that ventilation and alarms are effective before proceeding further.

#### **Device Test Results**

| lcon         | Description                                                                                                    |  |  |  |
|--------------|----------------------------------------------------------------------------------------------------|--|--|--|
| $\checkmark$ | Device Test has passed.                                                                                                    |  |  |  |
|              | Device Test has not been run. This only occurs on setting up a new therapy program.                                                                                         |  |  |  |
| *            | Device Test has failed. Learn Circuit cannot be run.                                                                                                    |  |  |  |
|              | Below are general steps to resolve the Learn Circuit issue. Refer to Learn Circuit Troubleshooting (see page 38) for suggested actions on the error code.                   |  |  |  |
|              | 1. Inspect the air inlet for foreign materials.                                                                                                    |  |  |  |
|              | 2. Inspect the air filter and replace it, if necessary. Refer to Cleaning and maintenance (see page 121) for further instructions.                                          |  |  |  |
|              | 3. Remove the expiratory module and inspect the module and blue membrane for any foreign materials.                                                                         |  |  |  |
|              | 4. Re-install the module, ensuring that it is securely in place.                                                                                                    |  |  |  |
|              | <ol> <li>Repeat Learn Circuit. If problem persists, refer to Learn Circuit Troubleshooting (see page 38) for suggested<br/>actions on the error code.</li> </ol>            |  |  |  |
|              | If you choose to proceed with ventilation, accuracy of control and monitoring will be degraded. Ensure that ventilation and alarms are effective before proceeding further. |  |  |  |

### Oxygen Sensor Results

| lcon         | Description                                                                                                    |  |  |  |
|--------------|----------------------------------------------------------------------------------------------------|--|--|--|
| $\checkmark$ | Oxygen sensor calibration has passed.                                                                                                    |  |  |  |
|              | Oxygen sensor not tested or not installed.                                                                                                    |  |  |  |
|              | 1. If your device was supplied without an oxygen sensor, ignore this message and proceed with therapy.                                                                |  |  |  |
|              | 2. If possible, check that the oxygen sensor is securely attached as described in Replacing the oxygen sensor (see page 123).                                         |  |  |  |
|              | <ol> <li>Repeat Learn Circuit. If the oxygen sensor is still not detected, return the device for servicing by an authorised<br/>ResMed Service Centre.</li> </ol>     |  |  |  |
| *            | Oxygen sensor calibration has failed.                                                                                                    |  |  |  |
|              | Below are general steps to resolve the oxygen sensor calibration issue. Refer to Learn Circuit Troubleshooting (see page 38) for suggested actions on the error code. |  |  |  |
|              | 1. If possible, replace the oxygen sensor as described in Replacing the oxygen sensor (see page 123).                                                                 |  |  |  |
|              | 2. Repeat Learn Circuit. If problem persists, return the device for servicing by an authorised ResMed Service Centre.                                                 |  |  |  |
|              | If you choose to proceed with ventilation, FiO2 alarms will be disabled. An alternate method for monitoring FiO2 is required.                                         |  |  |  |

### **Expiratory Flow Sensor Results**

| lcon                                                                                                    | De                                                  | scription                                                                                                    |  |  |  |  |  |  |
|----------------------------------------------------------------------------------------------------|-----------------------------------------------------|----------------------------------------------------------------------------------------------------|--|--|--|--|--|--|
| $\checkmark$                                                                                                    | Exp                                                 | xpiratory flow sensor calibration has passed.                                                                           |  |  |  |  |  |  |
|                                                                                                    | Expiratory flow sensor not tested or not installed. |                                                                                                    |  |  |  |  |  |  |
| *                                                                                                    | Exp                                                 | iratory flow sensor calibration has failed.                                                                             |  |  |  |  |  |  |
| Below are general steps to resolve the expiratory flow sensor calibration issue. Refer to Learn Circuit Tr (see page 38) for suggested actions on the error code. |                                                     |                                                                                                    |  |  |  |  |  |  |
|                                                                                                    | 1.                                                  | Remove the adapter, seal, and expiratory flow sensor.                                                                   |  |  |  |  |  |  |
|                                                                                                    | 2.                                                  | Inspect the module, seal, and flow sensor for any foreign materials.                                                    |  |  |  |  |  |  |
|                                                                                                    | 3.                                                  | Re-install the module and flow sensor, ensuring that it is securely in place.                                           |  |  |  |  |  |  |
|                                                                                                    | 4.                                                  | If possible, replace the expiratory flow sensor as described in Replacing the expiratory flow sensor (see page<br>121). |  |  |  |  |  |  |
|                                                                                                    | 5.                                                  | Repeat Learn Circuit. If problem persists, return the device for servicing by an authorised ResMed Service Centre.      |  |  |  |  |  |  |

If you choose to proceed with ventilation, check Vte and MVe alarms are effective.

# Accessories

For a full list of accessories, see Ventilation accessories on www.resmed.com under the Products page. If you do not have internet access, please contact your ResMed representative.

## Attaching patient circuit accessories

# M WARNING

- Adding or removing circuit components can adversely affect ventilation performance. ResMed recommends performing a Learn circuit every time an accessory or component is added to or removed from the patient circuit. If the circuit configuration is changed, the Disconnection Alarm needs to be checked for correct operation.
- Do not use electrically conductive or anti-static air tubing.

## Attaching a humidifier

A humidifier or HME is recommended for use with the Astral device.

# M WARNING

- For invasive ventilation, since the patient's upper respiratory system is bypassed by an artificial airway device (for example endotracheal or tracheostomy tube) humidification of the inspired gas is required to prevent lung injury.
- Always place the humidifier on a level surface below the level of the device and the patient to prevent the mask and tubing filling with water.
- Only use humidifiers that comply with the relevant safety standards, including ISO 8185 and set up the humidifier according to the manufacturer's instructions.
- Monitor the air tubing for water condensation and / or spillage from the humidifier. Use appropriate precautions to prevent water in the circuit transferring to the patient (eg, a water trap).

For non-invasive ventilation, for patient experiencing dryness of the nose, throat or mouth, humidification of the inspired gas will prevent subsequent irritation and discomfort.

# $\triangle$ caution

Make sure that the water tub is empty and thoroughly dried before transporting the humidifier.

### Accessories

### To attach a humidifier to a patient circuit:

- 1. Connect a length of air tubing to the inspiratory port on the device.
- 2. Connect the other end of the air tubing to the inlet port on the humidifier.
- 3. Connect the patient circuit to the outlet port on the humidifier.

The image below shows proper use of a humidifier in combination with a double limb circuit.

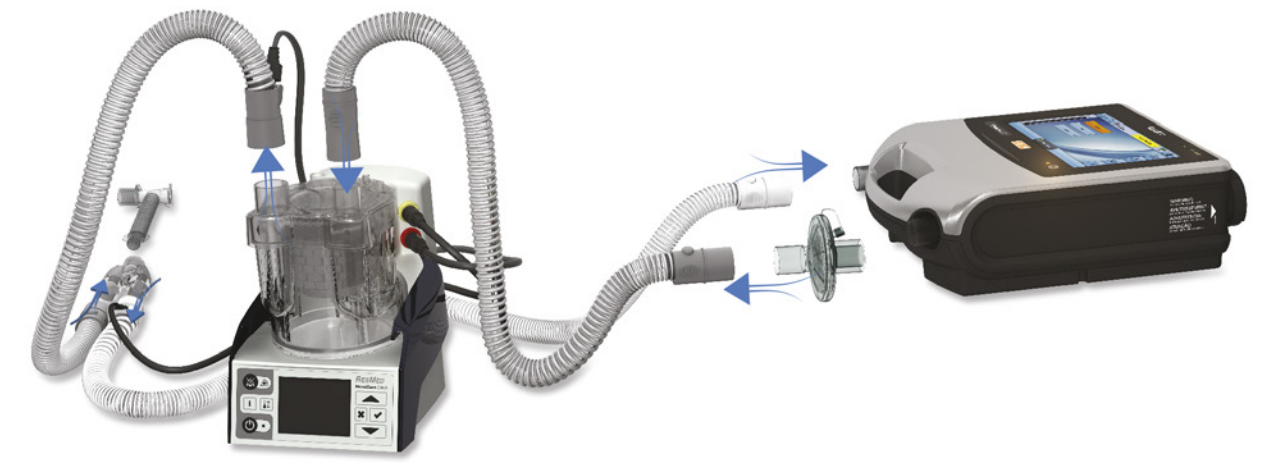

When using heated humidification with a double limb circuit, condensation may form in the expiratory flow sensor if the air is cooled to below its dew point. Condensation may also form in the patient circuit and is most likely to form at high humidity settings and low ambient temperatures.

Condensation forming in the expiratory flow sensor may cause a loss of expiratory flow measurement and compromised therapy (ie, auto-triggering, increased PEEP and activation of the leak alarm.

To prevent condensation at the Expiratory flow sensor, always follow the humidifier manufacturer's instructions on how to prevent condensation and regularly check the patient circuit for condensation.

To ensure accurate therapy, Astral's Learn Circuit function should be performed.

# Attaching a Heat Moisture Exchange (HME)

HME's are passive humidification systems that retain heat and moisture from the patient's exhaled gases via an internal membrane. An HME should not be used with active humidification. An HME can be used with the Astral device with a double limb circuit or single limb circuit with integrated valve.

# ▲ WARNING

# Only use HMEs that comply with the relevant safety standards, including ISO 9360-1 and ISO 9360-2.

Place the HME between the patient end of the circuit and the patient interface.

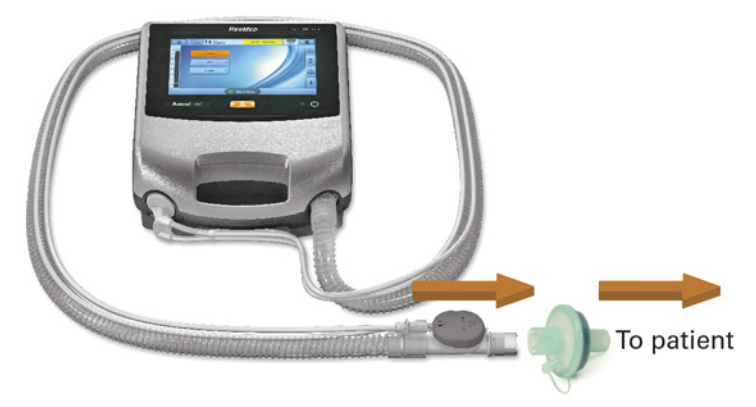

Do not connect patient interfaces prior to performing the Learn Circuit. Patient interfaces include any components placed after the single circuit's expiratory valve or exhalation port, or double limb circuit's 'Y' piece (eg, HMEF, catheter mount, mask, tracheostomy tube).

## Attaching an antibacterial filter

# ▲ warning

- Regularly check the antibacterial filter and expiratory valve for signs of moisture or other contaminants, particularly during nebulisation or humidification. Failure to do so could result in increased breathing system resistance and/or inaccuracies in expired gas measurement.
- Only use antibacterial filters that comply with the relevant safety standards, including ISO 23328-1 and ISO 23328-2.

# $\triangle$ caution

The antibacterial filter must be used and replaced according to the manufacturer's specifications.

#### To attach an antibacterial filter:

- 1. Fit the antibacterial filter to the inspiratory port of the device.
- 2. Connect the air tubing to the other side of the filter.
- 3. Perform the Learn Circuit function.
- 4. Attach the patient interface to the free end of the air tubing.

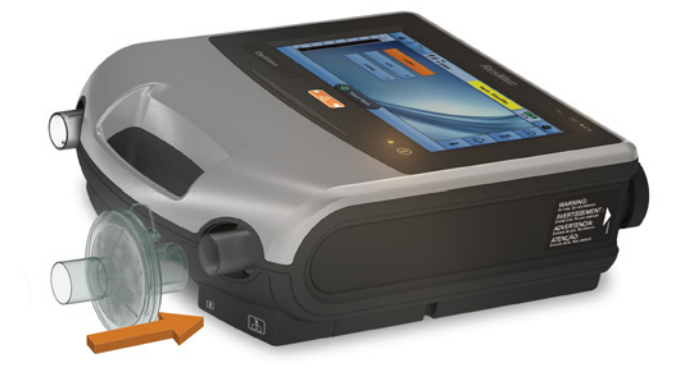

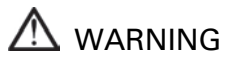

- To prevent the risk of cross-contamination, an antibacterial filter is mandatory if the device is to be used on multiple patients.
- The expiratory module, internal antibacterial filter, expiratory flow sensor and blue membrane come into contact with exhaled gases but do not form part of the inspiratory pathway.

# Adding supplemental oxygen

The Astral device is designed to be compatible with levels of supplemental oxygen up to 30 L/min.

At a fixed rate of supplemental oxygen flow, the inhaled oxygen concentration will vary depending on the Ventilation mode and settings, patient breathing pattern, mask selection, and leak rate.

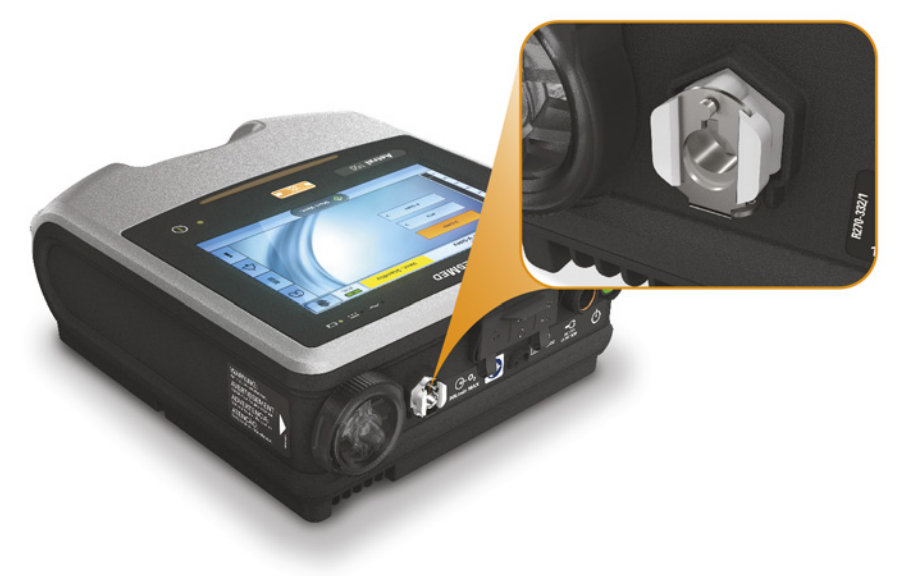

# 

- Use only medical grade oxygen sources.
- Always ensure that the device is ventilating before the oxygen supply is turned on.
- Oxygen flow must be turned off when the device is not ventilating so that oxygen does not accumulate within the device enclosure. Explanation: Accumulation of oxygen presents a risk of fire. This applies to most types of ventilators.
- Oxygen supports combustion. Oxygen must not be used while smoking or in the presence of an open flame. Only use oxygen in well-ventilated rooms.
- Supplemental oxygen must be added into Astral's oxygen inlet at the rear of the device. Adding oxygen elsewhere, ie, into the breathing system via a side port or at the mask, has potential to impair triggering and accuracy of therapy/monitoring and impair alarms (eg, High Leak alarm, Non-vented mask alarm)
- The patient circuit and the oxygen source must be kept at a minimum distance of 2 m away from any sources of ignition.
- Monitor supplemental oxygen using the integrated FiO<sub>2</sub> sensor and alarms. To monitor the fraction of inspired oxygen, use an external O<sub>2</sub> monitor compliant with ISO 80601-2-55. Sampling should be taken from the connection to the patient interface.
- When operating Astral in its mobility bag do not add more than 6 L/min of supplemental oxygen.
- Astral is not designed for use with heliox, nitric oxide or anaesthetic gases.
- Do not position the Astral device on its side as this may affect FiO<sub>2</sub> monitoring accuracy.

#### To add supplemental oxygen:

- 1. Unlock the low flow oxygen inlet at the rear of the device by pushing up on the locking clip.
- 2. Insert one end of the oxygen supply tubing into the oxygen connector port. The tubing will automatically lock into place.
- 3. Attach the other end of the oxygen supply tubing to the oxygen supply.
- 4. Start ventilation.
- 5. Turn on oxygen and adjust to the desired flow rate or  $FiO_2$  level.

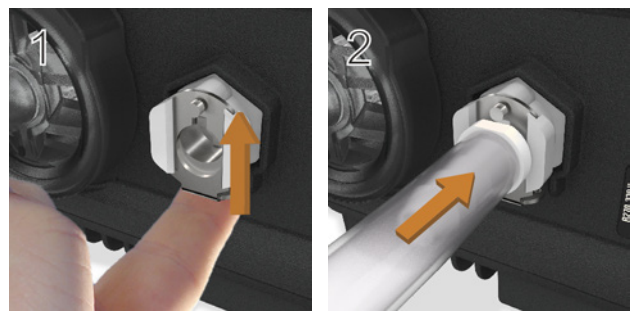

Supplemental oxygen can also be added from an oxygen bottle (at 400kPA) however a flow regulator must be fitted to ensure the delivered oxygen remains at or below 30 L/min.

Before you remove supplemental oxygen from the device, ensure the Oxygen supply has been turned off.

#### To remove supplemental oxygen:

- 1. Unlock the low flow oxygen inlet at the rear of the device by pushing up on the locking clip.
- 2. Remove the oxygen supply tubing from the oxygen connector port.

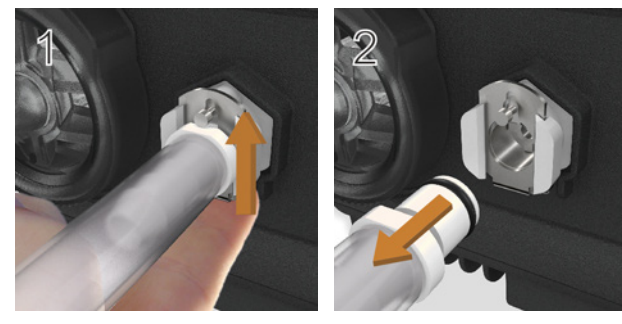

# Attaching a nebuliser

If required, a nebuliser can be used in conjunction with the Astral device. ResMed recommends Aerogen<sup>®</sup> nebuliser products—designed to operate in-line with standard ventilator circuits and mechanical ventilators without changing ventilator parameters or interrupting ventilation.

# 

- Always connect antibacterial filters to both the inspiratory port and the expiratory inlet of the Astral device to protect the device.
- Regularly check the antibacterial filter and expiratory valve for signs of moisture or other contaminants, particularly during nebulisation or humidification. Failure to do so could result in increased breathing system resistance and/or inaccuracies in expired gas measurement.
- Only operate the nebuliser when the device is ventilating. If ventilation is stopped, switch off the nebuliser.
- Use of a gas jet nebuliser may affect ventilator accuracy. Monitor the patient and compensate for the gas volume introduced by the gas jet nebuliser as appropriate.
- For full details on using a nebuliser, see the User Guide that comes with that device.

Connect the nebuliser unit with a T-piece into the inspiratory limb of the breathing circuit before the patient. If one of the Aerogen nebuliser models is being used (ie, Aeroneb Solo and Aeroneb Pro), it can be powered via the USB connector at the rear of the Astral device, or the Aerogen USB AC/DC adapter.

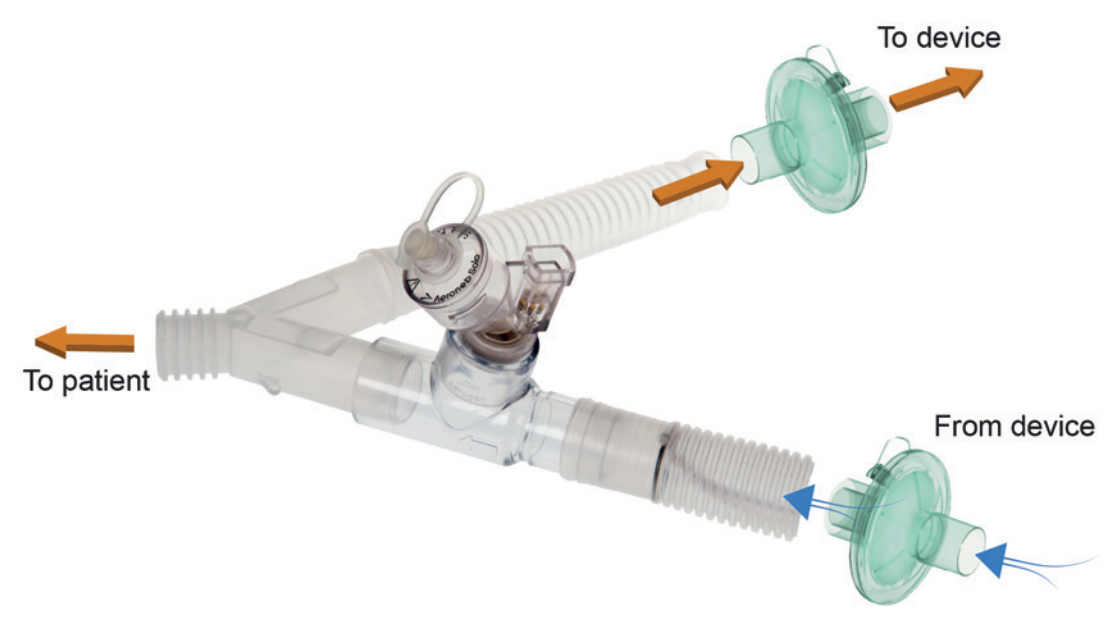

Pictured above: Aeroneb® Solo in-line.

For full instructions for use, please consult the Aeroneb Solo System Instruction Manual.

## Attaching other accessories

### Attaching a pulse oximeter

## ▲ WARNING

- Only use compatible NONIN<sup>™</sup> finger pulse sensors\*.
- Pulse oximeter sensors must not be used with excessive pressure for prolonged periods as this can cause patient pressure injury.
- The pulse oximeter sensor and cable needs to be verified for compatibility with Astral, otherwise patient injury can result.

# $\triangle$ caution

Factors that may degrade pulse oximeter performance or affect the accuracy of the measurement include the following: excessive ambient light, excessive motion, electromagnetic interference, blood flow restrictors (arterial catheters, blood pressure cuffs, infusing lines, etc.), moisture in the sensor, improperly applied sensor, incorrect sensor type, poor pulse quality, venous pulsations, anaemia or low haemoglobin concentrations, cardiogreen or other intravascular dyes, carboxyhaemoglobin, methaemoglobin, dysfunctional haemoglobin, artificial nails or fingernail polish, or a sensor not at heart level.

#### To connect the pulse oximeter:

- 1. Connect the plug of the finger pulse sensor to the plug of the pulse oximeter.
- 2. Connect the plug of the pulse oximeter to the  $SpO_2$  (pulse oximeter) connector at the rear of the device.

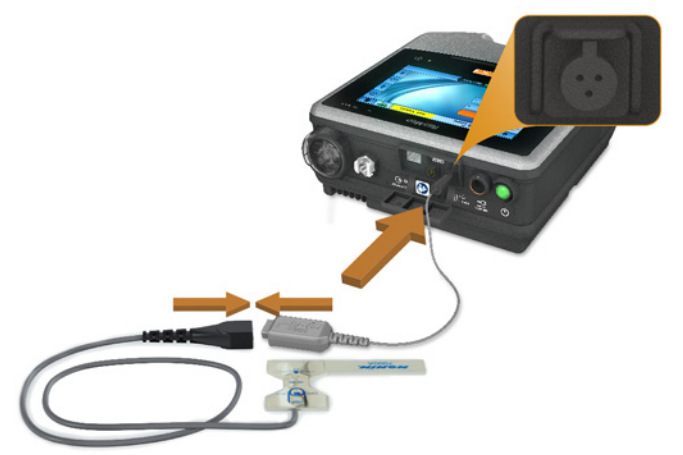

\*Please refer to the Ventilation accessories for part numbers of oximeter accessories with confirmed compatibility. For information on how to use these accessories, refer to the user guide that comes with these accessories.

Once you have attached the pulse oximeter, a message will briefly display in the information bar. Real-time SpO<sub>2</sub> and Pulse readings can be viewed from the Monitoring menu.

#### Notes:

- Values from the SpO<sub>2</sub> sensor are averaged over 4 heartbeats.
- Included SpO<sub>2</sub> sensor is calibrated for the display of functional oxygen saturation.

### Accessories

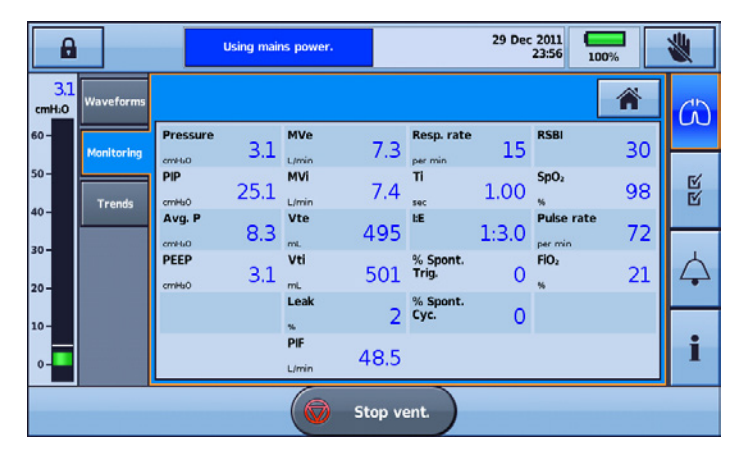

### Attaching a remote alarm

The ResMed Remote Alarm II has been designed for use with Astral devices. The Remote Alarm II alerts you to an alarm that requires immediate attention. It triggers an audible and visual alarm when an alarm is triggered on the Astral device. For full instructions on using the Remote Alarm II, see the User Guide that comes with that device.

### To connect the Remote Alarm II to the Astral device:

- 1. Connect one end of the alarm cable to the (3 pin) input connector on the remote alarm.
- 2. Connect the other end to the (5 pin) output connector located at the rear of the Astral device.

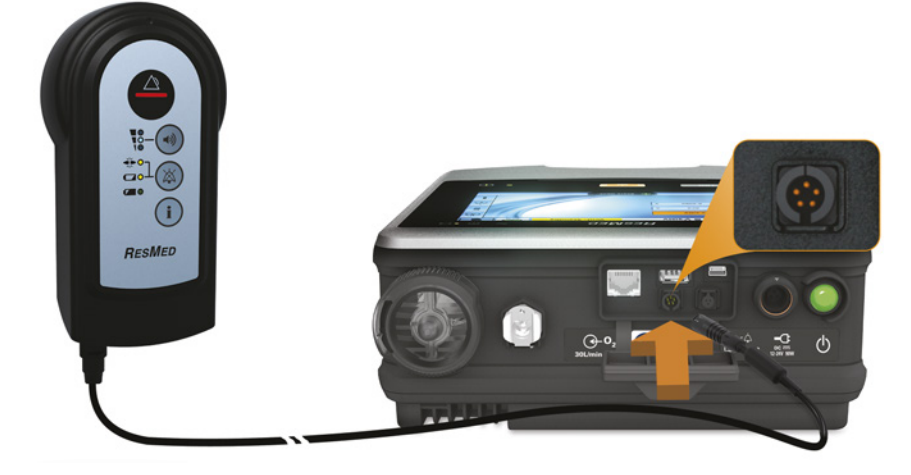

# $\triangle$ caution

To remove the cable, pull firmly on the connector. Do not twist.

# Astral Carry Bag

The Astral device should always be packed in its Carry Bag when not in use to prevent damage to the device.

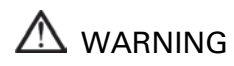

The Astral should not be operated while in the Carry Bag. To ventilate while travelling, use the Astral Mobility bag or SlimFit mobility bag.

#### To use the Carry Bag

- 1. Prior to placing the device in the Carry Bag, remove:
  - the power connection from the rear of the device
  - all patient circuit components
  - all accessories, including Remote Alarm and oximeter
  - the USB Stick.
- 2. Place the Astral device carefully into the Carry Bag, ensuring the handle is at the top and the screen faces the printed image on the bag.
- 3. Secure the Astral device in place by using the Velcro strap. (To ensure the most secure position, thread the Velcro strap through the handle and attach.)
- 4. Place the Power Supply unit and any heavy components in the side zippered pocket.
- 5. Ensure all zippers are completely closed and the device secure before lifting the Carry Bag.

# $\triangle$ caution

Do not place any heavy or bulky objects in the zippered pocket on the inside front of the bag. This could result in damage to the LCD Touch screen.

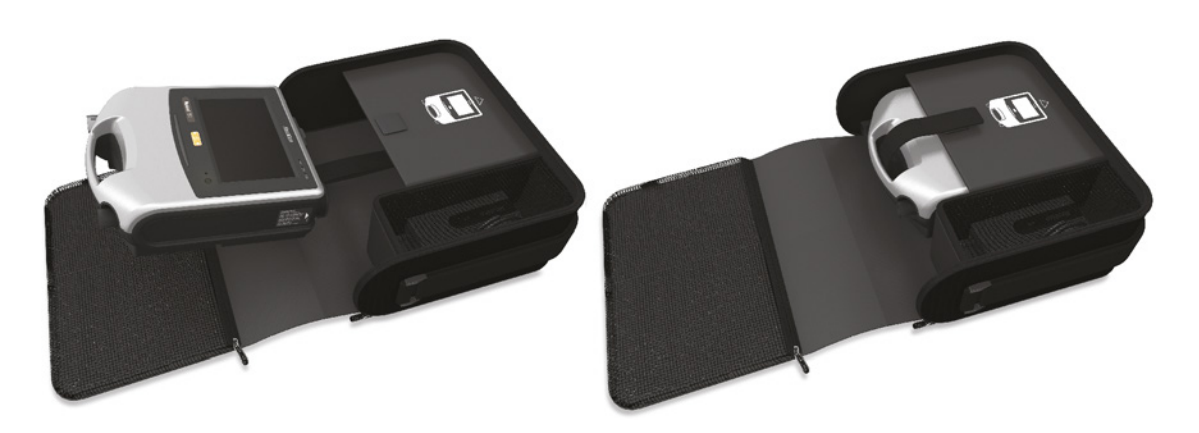

## Travelling with the Astral device

# 

The Astral device should not be operated while in the Carry Bag. To ventilate while travelling, use the Mobility Bag or SlimFit Mobility bag.

When travelling with the Astral device:

- The Astral device should always be packed in its carry bag when not in use to prevent damage to the device.
- The carry bag is for carry-on luggage only. The carry bag will not protect the Astral device if it is put through checked baggage.
- For your convenience at security stations, it may be helpful to keep a printed copy of the user guide in the Astral carry bag to help security personnel understand the device and refer them to the following statement.
- ResMed confirms that the Astral device meets the Federal Aviation Administration (FAA) requirements (RTCA/DO-160, section 21, category M) for all phases of air travel.

# Power

- Beware of electrocution. Do not immerse the device, power supply or power cord in water.
- Make sure the power cord and plug are in good condition and the equipment is not damaged.
- Keep the power cord away from hot surfaces.
- Explosion hazard-do not use in the vicinity of flammable anaesthetics.

The Astral device can be used with different power sources:

- Mains power
- Astral External battery
- Internal battery
- External DC power supply (eg, car 12V power outlet)
- ResMed Power Station II.

For information on power supplies and sources see the Technical Specifications.

## Connecting to mains power

# 

Ensure that the power cord does not pose a tripping or choking hazard.

#### To connect to mains power:

- 1. Connect the DC plug of the supplied ResMed external power supply unit to the rear of the Astral device.
- 2. Before connecting the power cord to the ResMed power supply unit, ensure the end of the connector of the power cord is correctly aligned with the input socket on the power supply unit.
- 3. Plug the other end of the power cord into the power outlet.

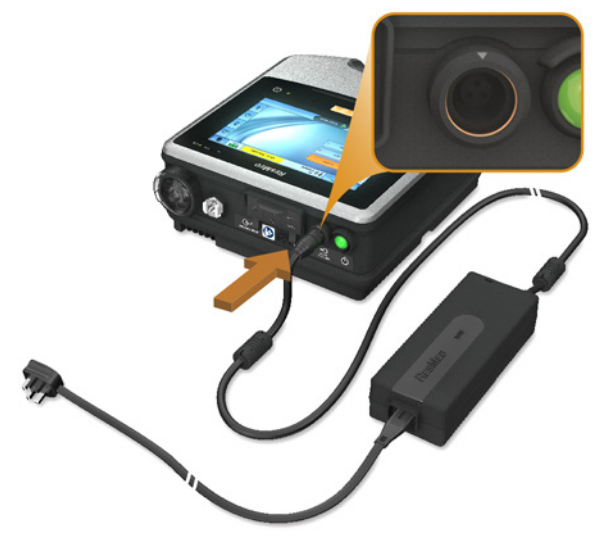

**Note:** The power cord is equipped with a push-pull locking connector. To remove, grasp the power cord housing and gently pull the connector from the device. Do not twist its outer housing or pull on the cord.

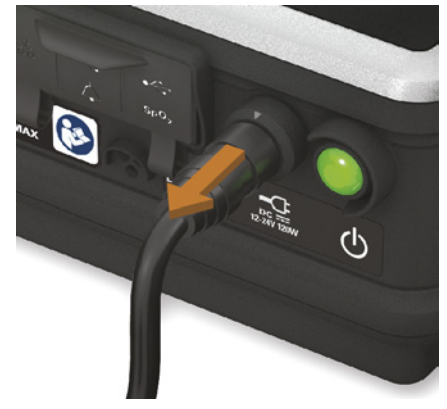

## Connecting the Astral External Battery

The Astral External Battery has been designed specifically for use with the Astral Series of ventilators. It is intended to provide Astral ventilators with an additional eight hours of power during typical use.

For full details on using the Astral External Battery, refer to the External Battery user guide.

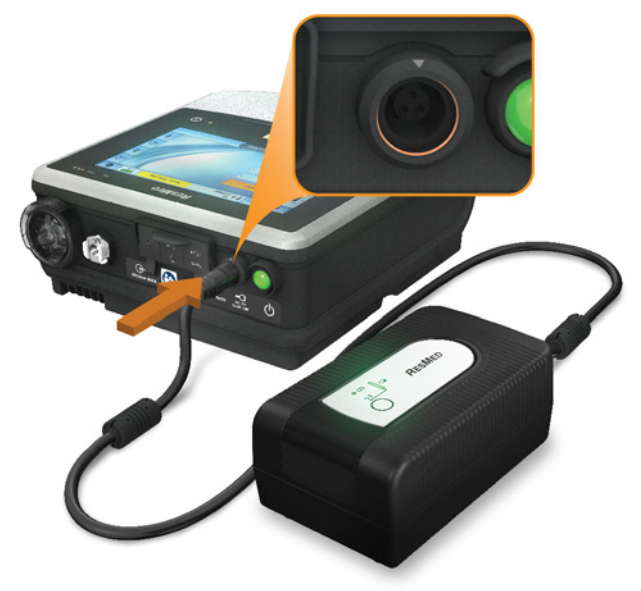

### Power

## Using the External Battery

Connecting a fully charged External Battery to the Astral device can provide an additional 8 hours of power during typical use. A second fully charged External Battery can be connected to the Astral device to provide a further 8 hours of power during typical use. A maximum of two External batteries can be connected to the Astral device.

Once the External Battery is connected to the Astral device, the DC mains indicator on the User Interface will illuminate.

Information on system and battery charge levels can be accessed in one of two ways.

#### 1. Battery Indicator

The capacity of the External Battery will be added to the RunTime indicator on the Information bar of the Astral interface. (This may take a couple of minutes). The total will be the sum of the Astral internal battery plus either one or two external batteries.

Under normal operating conditions, the ventilator will display:

- Total system state of charge as a percentage when in ventilation standby mode or connected to mains power. The battery percentage is an average of all batteries connected to the system. Full details of individual battery capacities can be reviewed in the information page.
- Estimated remaining run time while delivering therapy.

#### 2. Battery information page

The battery information page can be accessed from the device information page. This screen will display the current charge level (0-100) for any batteries currently detected by the system, as well as the total system charge.

# 

Do not attempt to connect more than two external batteries. Battery specific messages and alarms on the Astral device will not operate for any additional units.

Alarms and messages relating to the External Battery may occur from time to time. All message information will be displayed on the Astral user interface, and will be accompanied by an audible signal. Refer to the Alarms Troubleshooting section for further information.

# Connecting to a ResMed Power Station (RPSII)

The RPSII provides the Astral device with eight hours of power during typical use. To use, connect the power cord of the RPSII to the DC inlet port on the device.

# $\triangle$ caution

- When using the Astral device with an RPSII, the internal battery will not be charged.
- Do not use the RPSII and external battery together.

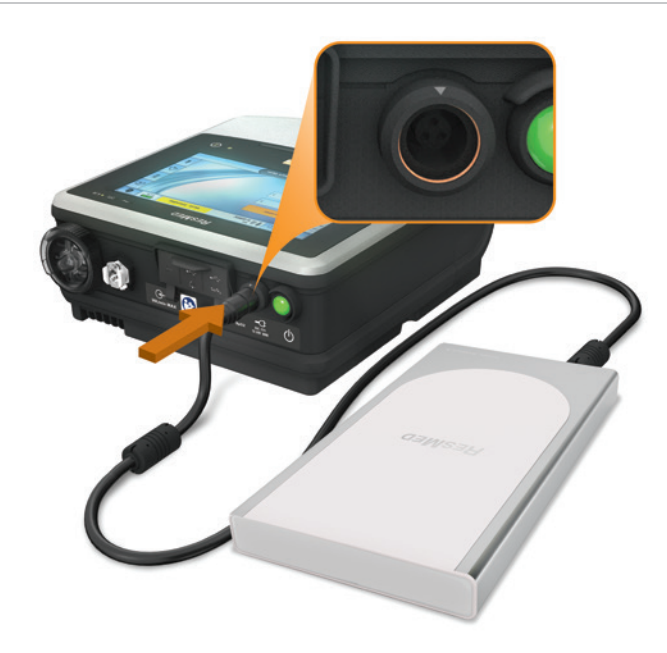

## Using the internal battery

An internal battery is included in the Astral device. It ensures a continuous power supply when mains power is disrupted and no external battery is connected to the device. When the Astral starts using the internal battery as its power source, you are notified by the **Internal battery use** alarm and with the internal battery power source indicator.

The internal battery operates for approximately eight hours under typical conditions. During ventilation, alarms will alert the user to a low battery condition. During standby, no alarms will be announced. The user should regularly check the battery status.

# \land warning

- When using the Astral device as a backup ventilator, ensure the internal battery level is checked on a regular basis.
- As the battery ages, the available capacity decreases. When the remaining battery capacity is low, do not rely on the internal battery as the primary power supply.
- The internal battery should be replaced every two years, or when there is a noticeable reduction in usage time when fully charged.

# $\triangle$ CAUTION

- Revert to AC mains power when the remaining capacity of the battery is low.
- The internal battery may stop charging when ambient temperatures of 35°C or more are reached.
- The internal battery will be depleted if the device is left in storage for an extended period of time. During storage, ensure the internal battery is recharged once every six months.
- Storing the Astral device at temperatures exceeding 50°C for extended periods will accelerate battery ageing. This will not affect the safety of the battery or the device.

While connected to mains power, the internal battery continues to charge when the device is operating or in standby.

When the internal battery is being used to power the device, the amount of charge remaining in the battery is displayed in the information bar as shown in the following table.

| Display     | Description                                                                                                    |
|-------------|----------------------------------------------------------------------------------------------------|
| <b>100%</b> | When the internal battery is in use, but the device is not ventilating, the battery charge level is displayed.                         |
| 8h00        | When the internal battery is in use during ventilation, the remaining usage is displayed as estimated by current operating conditions. |
| <b>70%</b>  | When the internal battery is charging, the charge battery symbol and percentage charged is displayed.                                  |
|             |                                                                                                    |

For more information on the expected operating time of the internal battery see the Technical Specifications.

### Battery run time

The internal battery powers the Astral device for eight hours under conditions typical to the chronic home ventilator-dependent patient.

Internal battery run time is determined by the:

- percent charge
- environmental conditions (such as temperature and altitude)
- condition and age of the battery
- device settings
- patient circuit setup and unintentional leak.

The internal battery should be replaced every two years or when there is a noticeable reduction in usage time when fully charged.

## Storing and recharging

If the internal battery is not used, it must be recharged every six months.

It takes approximately four hours to fully recharge the internal battery from depletion; however this can vary depending on environmental conditions and the device operating state.

#### Power

#### To prepare the internal battery for long-term storage:

- 1. Check that the battery charge level is between 50 and 100%. If not, charge the device to at least 50% prior to storage.
- 2. Remove the power cord from the Astral.
- 3. Turn off the device.

#### To recharge the internal battery:

- 1. Connect the device to mains power.
- 2. Charging commences as indicated by a flashing battery charging indicator symbol in the Information bar.

Notes:

- When charging a completely depleted battery, it will normally take up to 30 minutes to increase battery capacity from 0% to 1%.
- If the device has been stored outside the operating temperature range, an alarm message (**Power fault / No charging**) may appear. You can still continue using the device, however, if the alarm persists for more than 2 hours the battery may need replacement.

## Connecting to an external DC power source

# $\triangle$ CAUTION

- When using a car auxiliary adapter, start the car before plugging in the device's DC adapter.
- If the external DC power source drops to below 11V, the Astral will switch to internal battery.
- When the device is turned off while connected to the DC adapter, it will continue to draw power from the external DC power source.

#### To connect DC power:

- 1. Connect the DC plug of the external DC power supply unit to the rear of the device.
- 2. Plug the other end of the power cord into the power outlet.

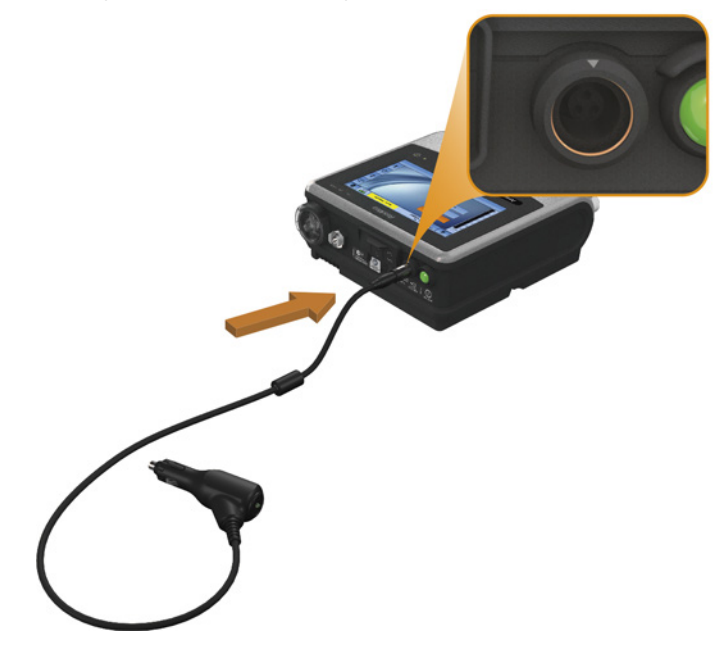

# Using the Astral device for the first time

When using the Astral device for the first time, ResMed recommends you first perform a functional test. A functional test will ensure the device is in proper working order before starting therapy. Information to assist you in resolving any issues is available in the Troubleshooting (see page 151) section.

# $\triangle$ CAUTION

If any of the following checks fail, contact your Healthcare provider or ResMed for assistance.

### To perform a functional test:

- 1. Turn off the device by pressing the power switch at the back of the device.
- 2. Check the condition of the device and accessories. Inspect the device and all accessories. Damaged components should not be used.
- Check the patient circuit setup.
   Check the integrity of the patient circuit (device and provided accessories) and that all connections are secure.
- 4. Turn on the device and test alarms.

# ▲ WARNING

If no alarm sounds, do not use the ventilator.

Press the power switch at the back of the device to turn on the device. Check that the alarm sounds two test beeps and the LEDs for the alarm signal and the alarm mute/reset button flash. The device is ready for use when the Patient Home screen is displayed.

- Disconnect the device from the mains and external battery (if in use) so that the device is powered by the internal battery. Check that the Battery Use alarm is displayed and the battery LED is on.
   Note: If the charge state of the internal battery is too low an alarm occurs. Refer to Troubleshooting (see page 151).
- 6. Reconnect the external battery (if in use) and check that the LED for the DC power supply is lit. The External DC Power Use alarm will be displayed and the Alarm LED will light.
- 7. Reconnect the device to mains power.
- 8. Check the pulse oximeter sensor (if in use).

Attach the accessories according to the set up descriptions. From the Monitoring menu, go to the Monitoring screen. Check that the values for  $SpO_2$  and pulse are displayed.

- 9. Check the oxygen connection (if in use). Check for damage to hoses or leaks. Check remaining capacity of oxygen cylinders.
- 10. Perform a Learn Circuit.

# Ventilation modes

Astral supports a variety of ventilation modes. Available modes will vary depending on the circuit type chosen. Mode settings can be accessed from **Main Settings** tab from the **Settings** menu.

Note: Some features may not be available on your device.

|            |                    |                  |             |                 |                |         | Standb     | y  |           | <b>₩</b><br>85% | *        |
|------------|--------------------|------------------|-------------|-----------------|----------------|---------|------------|----|-----------|-----------------|----------|
| cmH:0      | Programs           | Main<br>settings | Sig<br>brea | h<br>ith        | Manua<br>breat | il<br>h |            |    |           |                 | ß        |
| 60 -       | Setup<br>Assistant | Ventilation      | mode        | P               | (A)CV          | >       |            | 1  | E - 1:3.0 | D               |          |
| 50-<br>40- | Circuit            | P control        | 70          | PEEP            |                | 5.0     | Resp. rate | 15 | Ti        | 1.00            | R        |
| 30 -       | Settings           | cmH:O            | 7.0         | cmH:O<br>Rise t | ime            | 5.0     | per min    | 15 | sec       | 1.00            | <u> </u> |
| 20 -       | Data               |                  |             | msec            | 2              | 00      |            |    |           |                 | 4        |
| 10         | Device             | Safety Vt        | Off         |                 |                |         | Trigger    | ~~ |           |                 | i        |
| 0-         | config.<br>MVi     | Resp.            | rate        |                 |                |         | Medium     |    | % Sp      | iont. I         | <br>_    |
| mL         | L/min              | per n            | nin         |                 | Sta            | rt v    | ent. sec   |    | - Trig.   |                 |          |

| Mode   | Circui           | it type        |                       | Supplement   | ary feature      |             |
|--------|------------------|----------------|-----------------------|--------------|------------------|-------------|
|        | Leak<br>circuits | Valve circuits | Apnoea<br>ventilation | Safety Vt    | Manual<br>breath | Sigh breath |
| (A)CV  |                  | ✓              | ~                     |              | ✓                | √           |
| P(A)CV |                  | ✓              | ~                     | $\checkmark$ | ✓                | ✓           |
| P-SIMV |                  | $\checkmark$   | ~                     |              | $\checkmark$     |             |
| V-SIMV |                  | $\checkmark$   | ~                     |              | $\checkmark$     |             |
| PS     |                  | ✓              | ~                     | $\checkmark$ | ✓                |             |
| СРАР   | $\checkmark$     | ✓              | ✓*                    |              |                  |             |
| (S)T   | $\checkmark$     |                |                       | ✓            |                  |             |
| P(A)C  | ✓                |                |                       | $\checkmark$ |                  |             |
| iVAPS  | ✓                |                |                       |              |                  |             |

\* For valve circuits only

# (A)CV mode - Assisted volume-controlled ventilation

(A)CV is a volume target ventilation mode delivering volume-controlled mandatory breaths:

- Inspiration can either be initiated by the ventilator at a set respiratory rate (time-triggered breath) or the patient (spontaneous-triggered breath). A spontaneous breath re-schedules the next time-triggered breath. Both Trigger and Resp. rate can be set to Off, but not at the same time. When Trigger is set to Off, the mode name will be shown on the Information bar as CV.
- End of inspiration (switch from inspiration to expiration) is controlled by the ventilator (time-cycled breath).

| Parameter                 | Setting                                                                      |
|---------------------------|------------------------------------------------------------------------------|
| Resp. rate (per min)      | Adult: Off, 2 to 50 [15]                                                     |
|                           | Paed: Off, 5 to 80 [15]                                                      |
| PEEP (cmH <sub>2</sub> 0) | Off, 3.0 to 20.0 [5.0]                                                       |
| Vt (mL)                   | Adult: 100 to 2500 [500]                                                     |
|                           | Paed: 50 to 300 [100]*                                                       |
| PIF (L/min)               | When Volume Breath option is set to PIF:                                     |
|                           | Adult: 10 to 120 [50]                                                        |
|                           | Paed: 5 to 60 [10]                                                           |
| Ti (sec)                  | When Volume Breath option is set to Ti:                                      |
|                           | Adult: 0.3 to 3.0 [1.0]                                                      |
|                           | Paed: 0.3 to 3.0 [0.6]                                                       |
| Flow shape (%)            | 100 (Constant), 75, 50, 25 [100]                                             |
| Trigger Type              | Flow / Pressure                                                              |
| Trigger                   | When Trigger Type is set to <b>Flow</b><br>(double limb circuit only)        |
|                           | Adult: Off, 0.5 to 15 [1.0] (L/min)                                          |
|                           | Paed: Off, 0.5 to 15 [0.5] (L/min)                                           |
|                           | When Trigger Type is set to <b>Pressure</b> (double and single limb circuit) |
|                           | Off, Very low to Very high [Medium]                                          |

\*The International ventilator standard indicates that Paediatric patient type is intended to be used for a patient receiving less than 300 mL, however Astral permits adjustment of 'Vt' setting parameter up to 500 mL for cases where 'Vt' is set such that it compensates for leak in the breathing circuit.

# 

ResMed does not recommend 500 mL as the upper limit for the pediatric tidal volume use; however, clinicians may choose this upper limit based on their clinical determination.

Supplementary features:

- Apnoea response
- Sigh breath (Astral 150 only)
- Manual breath (Astral 150 only)

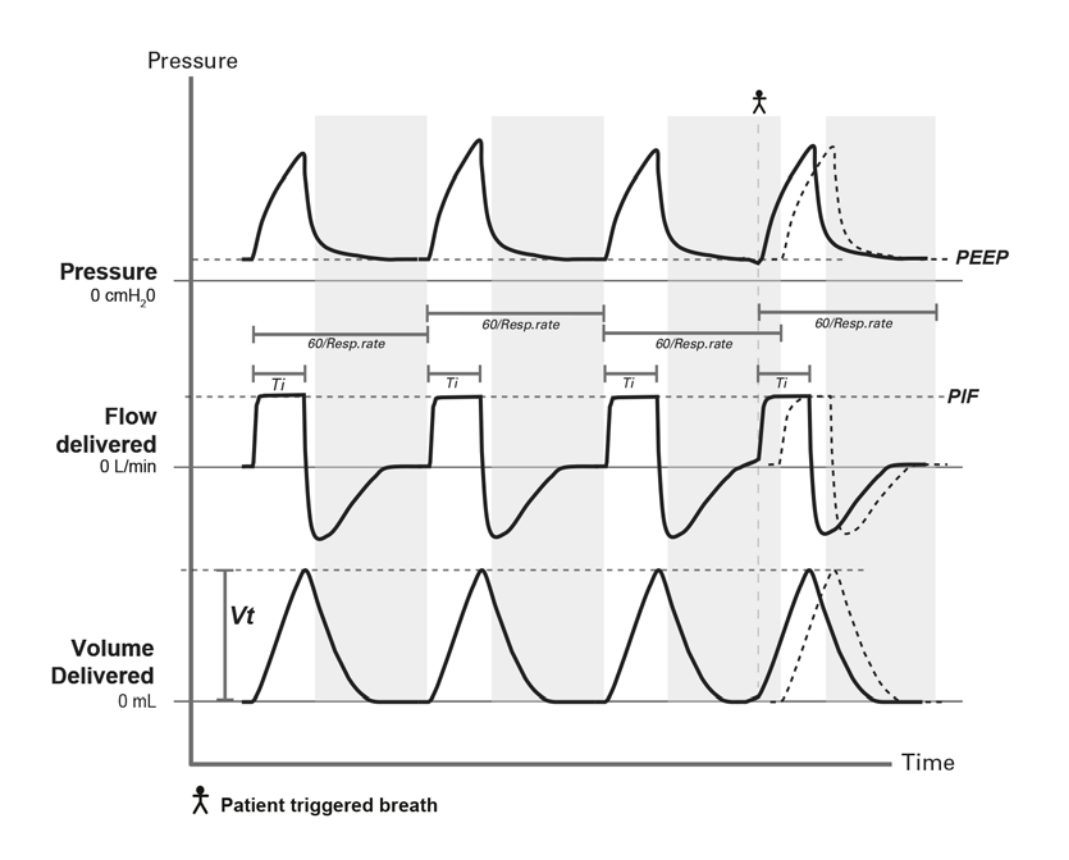

(A)CV breath pattern showing one patient triggered breath amongst time triggered breaths, with inspiratory duration defined by Ti. The patient-triggered breath re-schedules the next time-triggered breath.

# P(A)CV mode - Assisted pressure-controlled ventilation

P(A)CV is a pressure target ventilation mode delivering pressure-controlled mandatory breaths:

- Inspiration can either be initiated by the ventilator at a set respiratory rate (time-triggered breath) or the patient (spontaneous-triggered breath). Spontaneous-triggered breaths re-schedule the next time-triggered breath. Both Trigger and Resp. rate can be set to Off, but not at the same time. When Trigger is set to Off, the mode name will be shown on the Information bar as PCV.
- End of inspiration (switch from inspiration to expiration) is controlled by the ventilator (time-cycled breath).

| Parameter                      | Setting                                   |
|--------------------------------|-------------------------------------------|
| Resp. rate (per min)           | Adult: Off, 2 to 50 [15]                  |
|                                | Paed: Off, 5 to 80 [15]                   |
| PEEP (cmH <sub>2</sub> O)      | Off, 3.0 to 20.0 [5.0]                    |
| P control (cmH <sub>2</sub> O) | Adult: 2 to 50 [7]                        |
|                                | Paed: 2 to 50 [7]                         |
| Ti (sec)                       | Adult: 0.2 to 5.0 [1.0]                   |
|                                | Paed: 0.2 to 5.0 [0.6]                    |
| Trigger type                   | Flow / Pressure                           |
|                                | Available with double limb circuits only. |

### Ventilation modes

| Parameter        | Setting                                       |
|------------------|-----------------------------------------------|
| Trigger          | When Trigger Type is set to <b>Flow</b> :     |
|                  | Adult: Off, 0.5 to 15 [1.0] (L/min)           |
|                  | Paed: Off, 0.5 to 15 [0.5] (L/min)            |
|                  | When Trigger Type is set to <b>Pressure</b> : |
|                  | Off, Very Low to Very High [Medium]           |
| Rise Time (msec) | Min, 150 to 900 [200]                         |

Supplementary features:

- Safety Vt (Tidal Volume)
- Apnoea response
- Sigh breath (Astral 150 only)
- Manual breath (Astral 150 only)

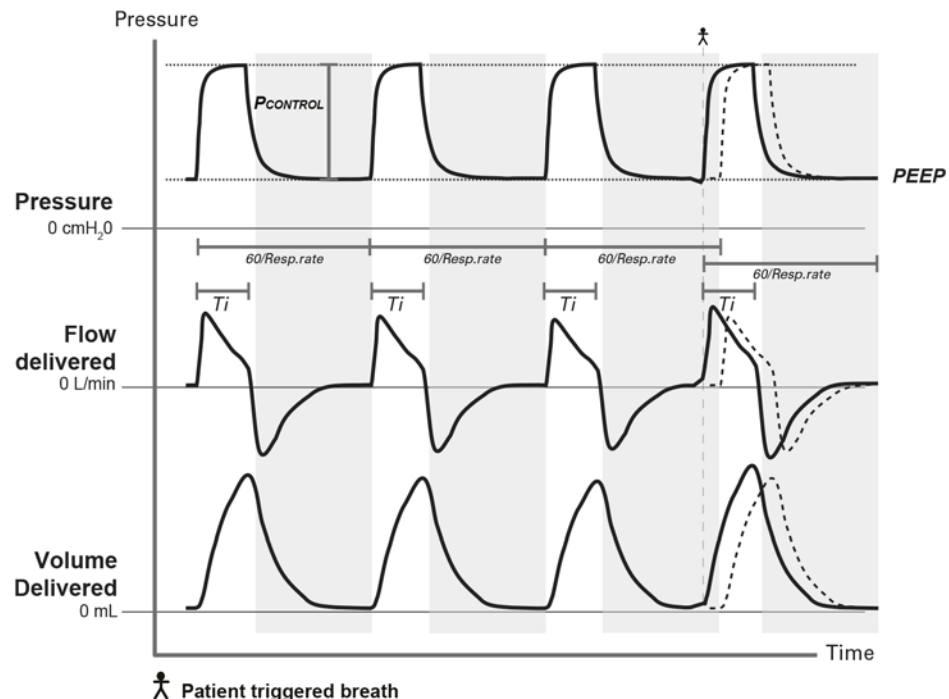

The P(A)CV breath pattern showing one patient triggered breath amongst time-triggered breaths. The Safety Vt feature is turned off.

# P-SIMV - Pressure Synchronised Intermittent Mandatory Ventilation

P-SIMV is a mixed ventilation mode delivering pressure-controlled mandatory breaths and pressure-supported spontaneous breaths.

Mandatory breaths are delivered at a set frequency and spontaneous breaths are permitted between mandatory breaths.

#### For mandatory breaths

The inspiratory pressure support is set using P control and is initiated by either:

- the ventilator at a set respiratory rate
- the patient if the patient effort is close enough to the next scheduled mandatory breath. This time is 60% of the breath period or 10 seconds, whichever is less.

End of inspiration (switch from inspiration to expiration) is controlled by the ventilator (time-triggered breath)

#### For spontaneous breaths

The inspiratory pressure support is set using PS. Inspiration is either:

- Initiated by the patient (spontaneous-triggered breath)
- Ended by the patient (spontaneous-cycled breath)

The patient is free to take any number of spontaneous breaths between mandatory breaths.

| Parameter                      | Setting                                                                          |
|--------------------------------|----------------------------------------------------------------------------------|
| Resp.rate (per min)            | Mandatory breaths:                                                               |
|                                | Adult: 2 to 50 [10]                                                              |
|                                | Paed: 5 to 80 [20]                                                               |
| PEEP (cmH <sub>2</sub> O)      | Off, 3.0 to 20.0 [5.0]                                                           |
| P control (cmH <sub>2</sub> O) | Mandatory breaths:                                                               |
|                                | Adult: 2 to 50 [7]                                                               |
|                                | Paed: 2 to 50 [7]                                                                |
| PS (cmH <sub>2</sub> 0)        | Spontaneous breaths:                                                             |
|                                | Adult: 2 to 50 [7]                                                               |
|                                | Paed: 2 to 50 [7]                                                                |
| Ti (sec)                       | Mandatory breaths                                                                |
|                                | Adult: 0.2 to 5.0 [1.0]                                                          |
|                                | Paed: 0.2 to 5.0 [0.6]                                                           |
| Cycle (%)                      | Spontaneous breaths:                                                             |
|                                | 5 to 90, Auto [Auto]                                                             |
| Trigger type                   | Flow / Pressure                                                                  |
| Trigger                        | When Trigger Type is set to <b>Flow:</b><br>(double limb circuit only)           |
|                                | Adult: 0.5 to 15 [1.0] (L/min)                                                   |
|                                | Paed: 0.5 to 15 [0.5] (L/min)                                                    |
|                                | When Trigger Type is set to <b>Pressure:</b><br>(double and single limb circuit) |
|                                | Very Low to Very High [Medium]                                                   |
| Rise Time (msec)               | Min, 150 to 900 [200]                                                            |

Supplementary features:

- Apnoea response
- Manual breath

### Ventilation modes

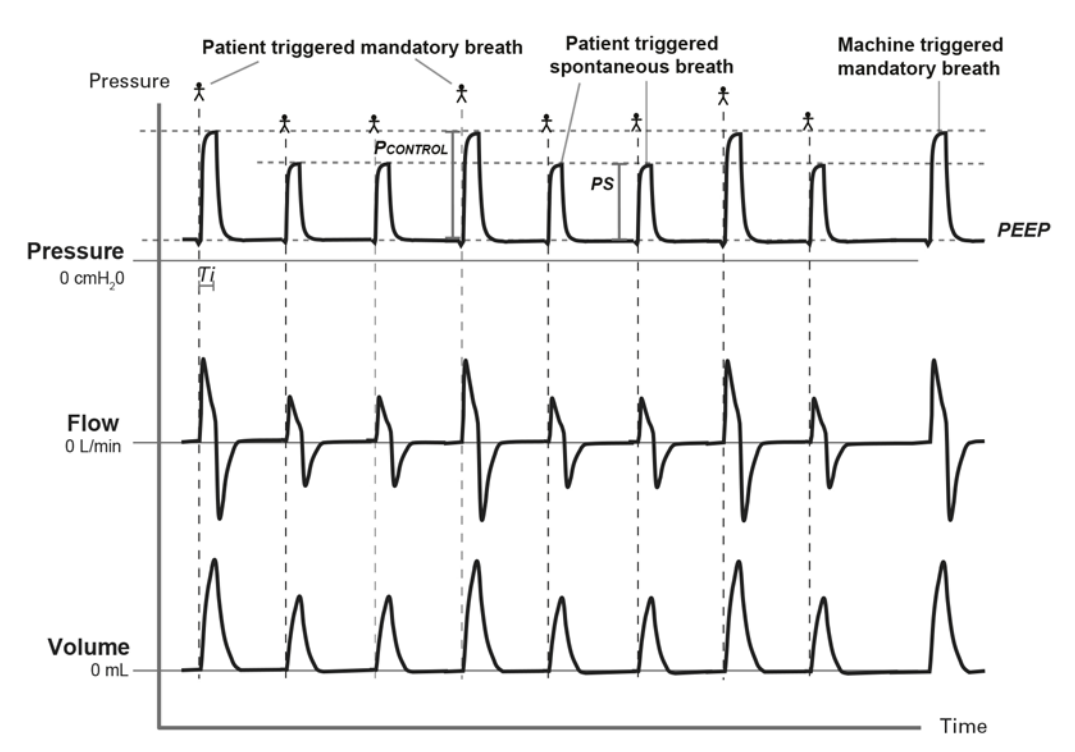

Spontaneous breaths are permitted between mandatory breaths as shown in the figure above. In order to promote synchrony with the patient's spontaneous efforts, mandatory breaths may be patient triggered. Such patient triggering will cause some variation in the mandatory ventilation respiratory rate.

## V-SIMV - Volume Synchronised Intermittent Mandatory Ventilation

V-SIMV is a mixed ventilation mode delivering volume-controlled mandatory breaths and pressure-supported spontaneous breaths.

Mandatory breaths are delivered at a set frequency and spontaneous breaths are permitted between mandatory breaths.

#### For mandatory breaths

The inspiratory volume is set using Vt and is initiated by either:

- the ventilator at a set respiratory rate
- the patient if the patient effort is close enough to the next scheduled mandatory breath. This time is 60% of the breath period or 10 seconds, whichever is less.

End of inspiration (switch from inspiration to expiration) is controlled by the ventilator (time-triggered breath)

#### For spontaneous breaths

The inspiratory pressure support is set using PS. Inspiration is:

- initiated by the patient (spontaneous-triggered breath) and
- ended by the patient (spontaneous-cycled breath)

The patient is free to take any number of spontaneous breaths between mandatory breaths.

| Parameter                 | Setting                |
|---------------------------|------------------------|
| Resp.rate (per min)       | Mandatory breaths:     |
|                           | Adult: 2 to 50 [15]    |
|                           | Paed: 5 to 80 [15]     |
| PEEP (cmH <sub>2</sub> O) | Off, 3.0 to 20.0 [5.0] |

| Parameter                      | Setting                                       |
|--------------------------------|-----------------------------------------------|
| <b>PS</b> (cmH <sub>2</sub> 0) | Spontaneous breaths:                          |
|                                | Adult: 2 to 50 [7]                            |
|                                | Paed: 2 to 50 [7]                             |
| Vt (Tidal Volume) (mL)         | Mandatory breaths:                            |
|                                | Adult: 100 to 2,500 [500]                     |
|                                | Paed:50 to 300 [100]*                         |
| PIF (L/min)                    | When Volume Breath option is set to PIF       |
|                                | Mandatory breaths:                            |
|                                | Adult: 10 to 120 [50]                         |
|                                | Paed: 5 to 60 [10]                            |
| Ti (Inspiratory time) (sec)    | When Volume Breath option is set to Ti        |
|                                | Mandatory breaths:                            |
|                                | Adult: 0.3 to 3.0 [1.0]                       |
|                                | Paed: 0.3 to 3.0 [0.6]                        |
| Flow shape (%)                 | Mandatory breaths:                            |
|                                | 100 (Constant), 75, 50, 25 [100]              |
| Cycle (%)                      | Spontaneous breaths:                          |
|                                | 5 to 90, Auto [Auto]                          |
| Trigger type                   | Flow/Pressure                                 |
| Trigger                        | When Trigger Type is set to Flow:             |
|                                | (double limb circuit only)                    |
|                                | Adult: 0.5 to 15 [1.0] (L/min)                |
|                                | Paed: 0.5 to 15 [0.5] (L/min)                 |
|                                | When Trigger Type is set to <b>Pressure</b> : |
|                                | (double and single limb circuit)              |
|                                | Very Low to Very High [Medium]                |
| Rise Time (msec)               | Spontaneous breaths:                          |
|                                | Min, 150 to 900 [200]                         |

\*The International ventilator standard indicates that Paediatric patient type is intended to be used for a patient receiving less than 300 mL, however Astral permits adjustment of 'Vt' setting parameter up to 500 mL for cases where 'Vt' is set such that it compensates for leak in the breathing circuit.

# \land warning

ResMed does not recommend 500 mL as the upper limit for the pediatric tidal volume use; however, clinicians may choose this upper limit based on their clinical determination.

Supplementary features:

- Apnoea response
- Manual breath (Astral 150 only)

### Ventilation modes

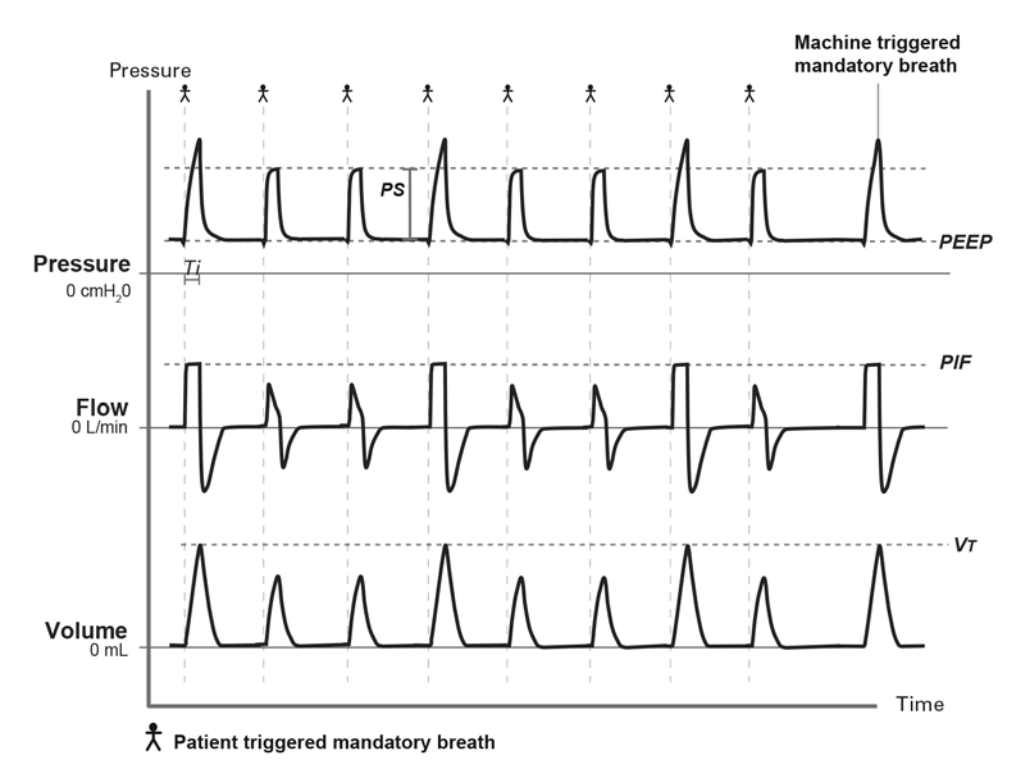

Spontaneous breaths are permitted between mandatory breaths as shown in the figure above. In order to promote synchrony with the patient's spontaneous efforts, mandatory breaths may be patient triggered. Such patient triggering will cause some variation in the mandatory ventilation respiratory rate.

## PS mode - Pressure support

PS is a pressure target ventilation mode delivering pressure-supported spontaneous breaths:

- Inspiration is either initiated by the ventilator at a set rate (time-triggered breath), or the patient (spontaneous-triggered breath). Spontaneous-triggered breaths re-schedule the next time-triggered breath. Set respiratory rate can be disabled.
- End of inspiration (switch from inspiration to expiration) is controlled by the patient (spontaneous-cycled breath).

| Parameter                      | Setting                    |
|--------------------------------|----------------------------|
| Resp. rate (per min)           | Adult: Off, 2 to 50 [15]   |
|                                | Paed: Off, 5 to 80 [15]    |
| PEEP (cmH <sub>2</sub> O)      | Off, 3 to 20.0 [5.0]       |
| <b>PS</b> (cmH <sub>2</sub> 0) | Adult: 2 to 50 [7]         |
|                                | Paed: 2 to 50 [7]          |
| Cycle (%)                      | 5 to 90, Auto [Auto]       |
| Trigger type                   | Double limb: Flow/Pressure |
|                                | Single limb: Pressure      |

| Parameter        | Setting                                      |
|------------------|----------------------------------------------|
| Trigger          | Double limb circuit:                         |
|                  | When Trigger Type is set to Flow:            |
|                  | Adult: 0.5 to 15 [1.0] (L/min)               |
|                  | Paed: 0.5 to 15 [0.5] (L/min)                |
|                  | When Trigger Type is set to <b>Pressure:</b> |
|                  | Very Low to Very High [Medium]               |
|                  | Single limb circuit:                         |
|                  | Very Low to Very High [Medium]               |
| Rise Time (msec) | Min, 150 to 900 [200]                        |
| Ti Min (sec)     | 0.2 to 4.0 [0.2]                             |
| Ti Max (sec)     | Adult: 0.3 to 4.0 [1.5]                      |
|                  | Paed: 0.3 to 4.0 [0.8]                       |

Supplementary features:

- Apnoea response
- Safety Vt (Tidal Volume)

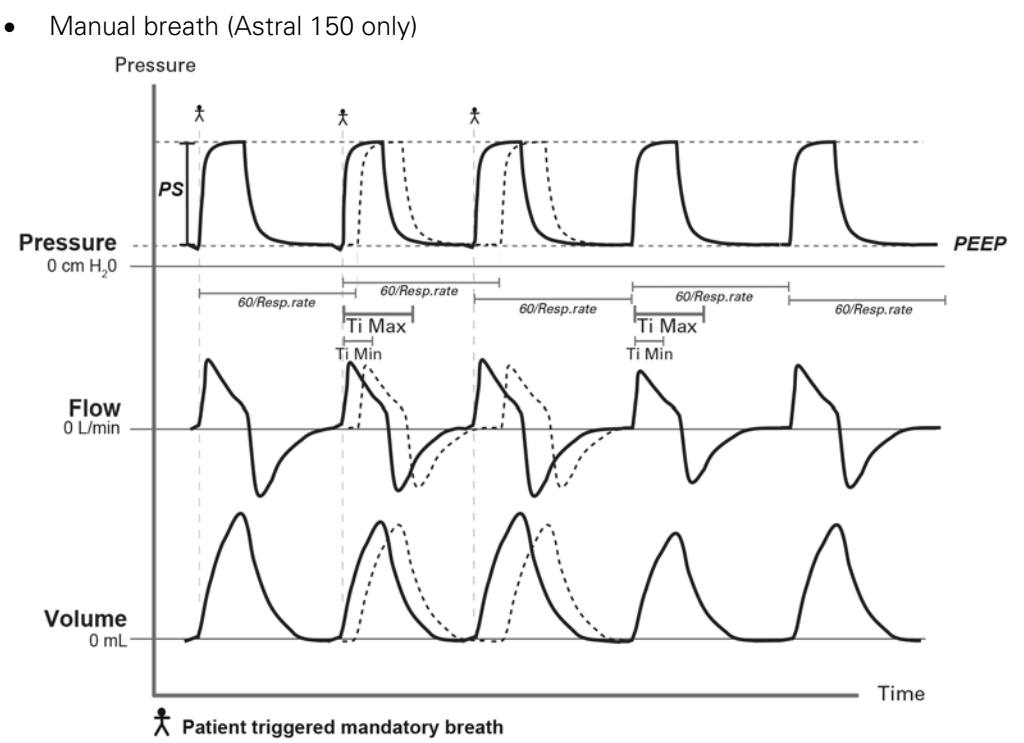

- This graph shows PS mode with Resp. rate enabled with a transition from spontaneous-triggered to time-triggered breaths. Cycling is constrained within the limits of Ti Min and Ti Max.
- To allow the patient sufficient time to exhale, Ti cannot exceed two-thirds of the breath period. (Breath period is equal to 60/Resp. rate).
- To allow sufficient time to reach the targeted inspiratory pressure, Rise time cannot exceed two-thirds of Ti Max.

## (S)T mode - Spontaneous Ventilation with backup rate

(S)T is a bilevel ventilation mode delivering pressure-supported spontaneous breaths:

- Inspiration is either initiated by the ventilator at a set rate (time-triggered breath) or the patient (spontaneous-triggered breath). Spontaneous-triggered breaths re-schedule the next time-triggered breath. Resp. rate and Trigger can be set to Off, but not at the same time. When Trigger is set to Off, the mode name will be shown on the Information bar as T. When Trigger is active, and Resp.rate is set to Off, the mode name will be shown on the information bar as S.
- End of inspiration (switch from inspiration to expiration) is controlled by the patient (spontaneous-cycled breath) between Ti Min and Ti Max.

| Parameter                 | Setting                             |
|---------------------------|-------------------------------------|
| Resp. rate (per min)      | Adult: Off, 2 to 50 [15]            |
|                           | Paed: Off, 5 to 80 [15]             |
| EPAP (cmH <sub>2</sub> 0) | 2 to 25 [5]                         |
| IPAP (cmH <sub>2</sub> 0) | Adult: 4 to 50 [12]                 |
|                           | Paed: 4 to 50 [12]                  |
| Trigger                   | Off, Very Low to Very High [Medium] |
| Rise Time (msec)          | Min, 150 to 900 [200]               |
| Ti Min (sec)              | 0.1 to 4.0 [0.2]                    |
| Ti Max (sec)              | Adult: 0.3 to 4.0 [1.5]             |
|                           | Paed: 0.3 to 4.0 [0.8]              |
| Cycle (%)                 | 5 to 90 [25]                        |

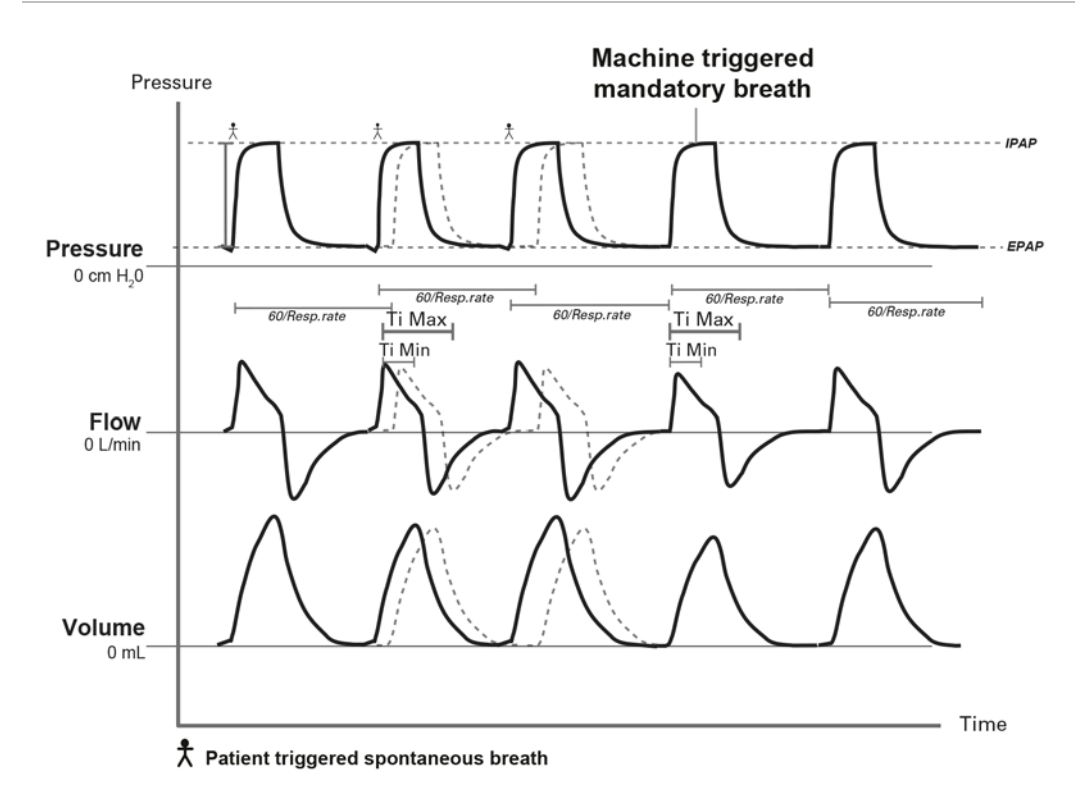
## P(A)C mode

P(A)C is a bilevel ventilation mode delivering pressure-controlled mandatory breaths:

- Inspiration is either initiated by the ventilator at a set rate (time-triggered breath) or the patient (spontaneous-triggered breath). Spontaneous-triggered breaths re-schedule the next time-triggered breath. Resp. rate and Trigger can be set to Off, but not at the same time. When Trigger is set to Off, the mode name will be shown on the Information bar as PC.
- End of inspiration is controlled by the ventilator (time-cycled breath).

| Parameter                 | Setting                             |
|---------------------------|-------------------------------------|
| Resp. rate (per min)      | Adult: Off, 2 to 50 [15]            |
|                           | Paed: Off, 5 to 80 [15]             |
| EPAP (cmH <sub>2</sub> O) | 2 to 25 [5]                         |
| IPAP (cmH <sub>2</sub> O) | Adult: 4 to 50 [12]                 |
|                           | Paed: 4 to 50 [12]                  |
| Ti (sec)                  | Adult: 0.3 to 4.0 [1.0]             |
|                           | Paed: 0.3 to 4.0 [0.6]              |
| Trigger                   | Off, Very Low to Very High [Medium] |
| Rise Time (msec)          | Min, 150 to 900 [200]               |

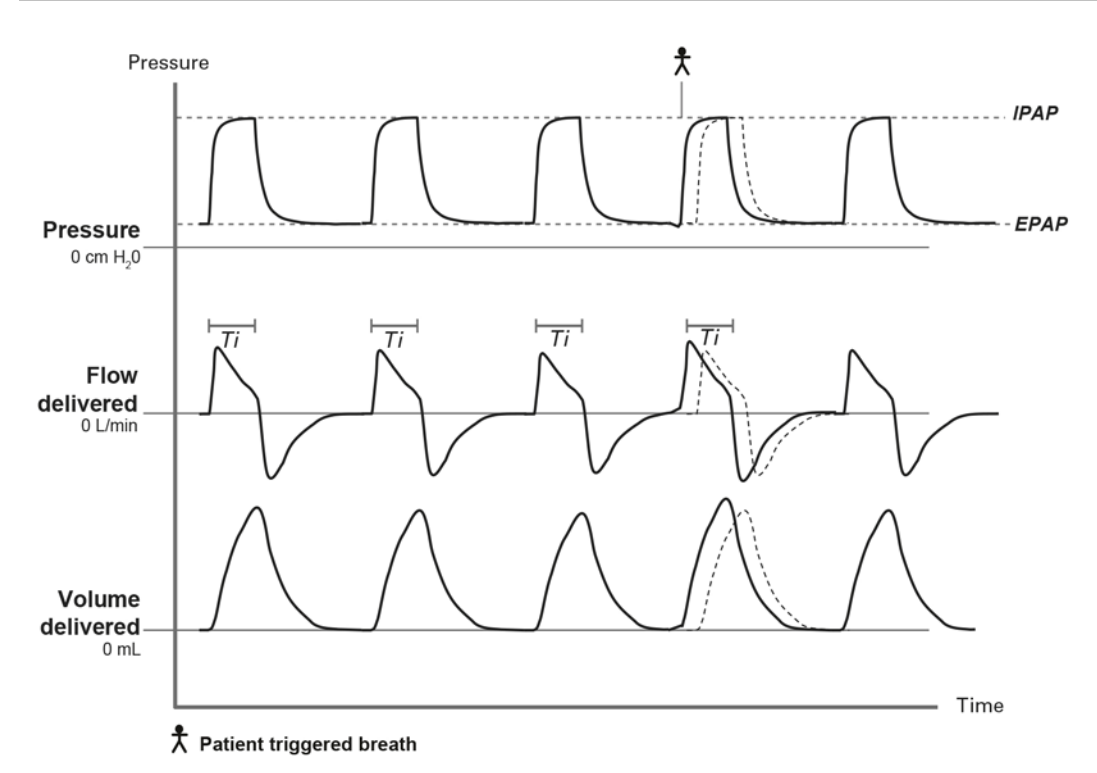

- To allow the patient sufficient time to exhale, Ti cannot exceed two-thirds of 60/Resp. rate.
- To allow sufficient time to reach the targeted inspiratory pressure, Rise time cannot exceed two-thirds of Ti.

## CPAP mode

CPAP mode delivers a constant level of pressure during inspiration and expiration.

With CPAP administered via a valved breathing system, the inspiratory triggering level is settable to optimise the control of the exhalation valve and minimise the patient's work of breathing. Adjust trigger sensitivity to accurately report patient respiratory rate.

In a vented system, the inspiratory triggering level is settable to optimise monitoring and alarm performance.

| Parameter                 | Setting                                       |
|---------------------------|-----------------------------------------------|
| CPAP (cmH <sub>2</sub> O) | All circuits:                                 |
|                           | 3.0 to 20.0 [5.0]                             |
| Trigger type              | Double limb circuit:                          |
|                           | Flow/Pressure                                 |
| Trigger                   | Double limb circuit:                          |
|                           | When Trigger Type is set to Flow:             |
|                           | Adult: 0.5 to 15 [1.0] (L/min)                |
|                           | Paed: 0.5 to 15 [0.5] (L/min)                 |
|                           | When Trigger Type is set to <b>Pressure</b> : |
|                           | Very Low to Very High [Medium]                |
|                           | Single limb circuit:                          |
|                           | Very Low to Very High [Medium]                |
|                           | Single with intentional leak:                 |
|                           | Very Low to Very High [Medium]                |

Supplementary features:

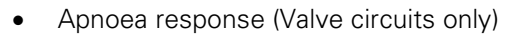

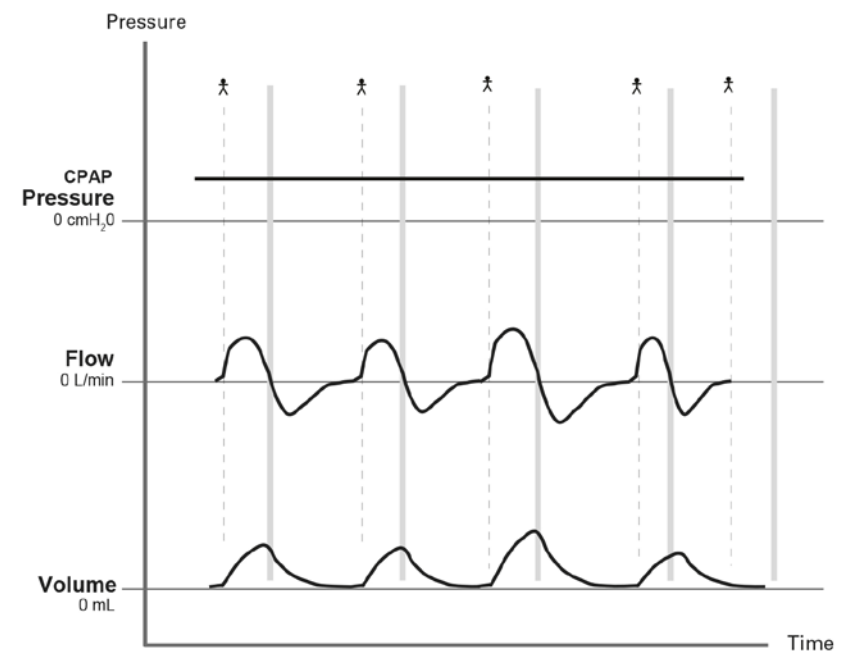

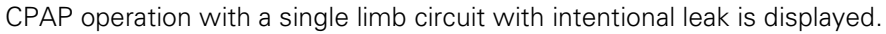

## iVAPS (intelligent Volume Assured Pressure Support) mode

Note: This feature may not be available on your device.

iVAPS is designed to maintain a preset target alveolar minute ventilation by monitoring delivered ventilation, adjusting the pressure support automatically and providing intelligent backup breaths. The iVAPS therapy mode is indicated for patients weighing 30 kg (66 lb) and above.

iVAPS offers the comfort and synchrony of pressure support, but with the assurance offered by a volume target.

Pressure support is adjusted continuously, breath to breath, aiming to maintain target alveolar ventilation. If ventilation falls, pressure support is increased until the target is reached. Conversely, if alveolar ventilation rises above target, pressure support falls. The range of pressure support adjustment is constrained within Min PS and Max PS.

The actual mask pressure achieved during iVAPS or iVAPS-AutoEPAP therapy is the sum of the EPAP and pressure support, limited to 2 cmH<sub>2</sub>O below the set High Pressure limit. As a result, High Pressure limit can be a useful way to constrain overall therapy pressure, eg, during Mask NIV on page 89.

The rate of increase in pressure support can reach up to 0.7 cmH<sub>2</sub>O/sec. The breath to breath changes in pressure support depend on the breath rate and how far the patient is from the target alveolar ventilation. Typically, the change in pressure support does not exceed 3 cmH<sub>2</sub>O per breath.

| Parameter                     | Setting                                 |
|-------------------------------|-----------------------------------------|
| Target Va (L/min)             | 1.0 to 30.0 [5.2]                       |
| Target Pt rate (per min)      | Adult: 8 to 30 [15]                     |
| Pt Height                     | cm: 110 to 250 [175]                    |
|                               | inches: 44 to 100 [70]                  |
| EPAP (cmH <sub>2</sub> O)     | 2.0 to 25.0 [5.0]                       |
| Min EPAP (cmH <sub>2</sub> O) | 2.0 to 25.0 [5.0] when AutoEPAP is ON   |
| Max EPAP (cmH <sub>2</sub> O) | 2.0 to 25.0 [15.0] when AutoEPAP is ON  |
| Min PS (cmH <sub>2</sub> O)   | 0.0 to 50.0 [2.0]                       |
| Max PS (cmH <sub>2</sub> O)   | 0.0 to 50.0 [20.0] when AutoEPAP is OFF |
|                               | 8.0 to 50.0 [20.0] when AutoEPAP is ON  |
| Rise Time (msec)              | Min, 150 to 900 [200]                   |
| Ti Min (sec)                  | 0.1 to 4.0 [0.5]                        |
| Ti Max (sec)                  | 0.3 to 4.0 [1.5]                        |
| Trigger                       | Very Low to Very High [Medium]          |
| Cycle (%)                     | 5 to 90 [25]                            |

### Target alveolar ventilation

iVAPS targets alveolar ventilation. Alveolar ventilation was chosen because gas exchange occurs at the alveoli level. Total ventilation includes the ventilation devoted to the conducting airways, whereas alveolar ventilation best represents the useful portion of ventilation that reaches the alveoli.

Alveolar ventilation cannot be measured directly, so iVAPS estimates it using a height approximated value of anatomical deadspace as shown in the graph below. Anatomic deadspace is the amount of breath that remains in the conducting airways, that does not reach alveoli and does not contribute to gas exchange. Its contribution is proportional to breath rate. By using alveolar ventilation as a servo-ventilation target, as opposed to tidal volume or minute ventilation, the effect of respiratory rate change on effective ventilation is compensated for.

### Ventilation modes

Note: When ventilating in iVAPS mode, the current Va value is displayed on the Monitoring screen.

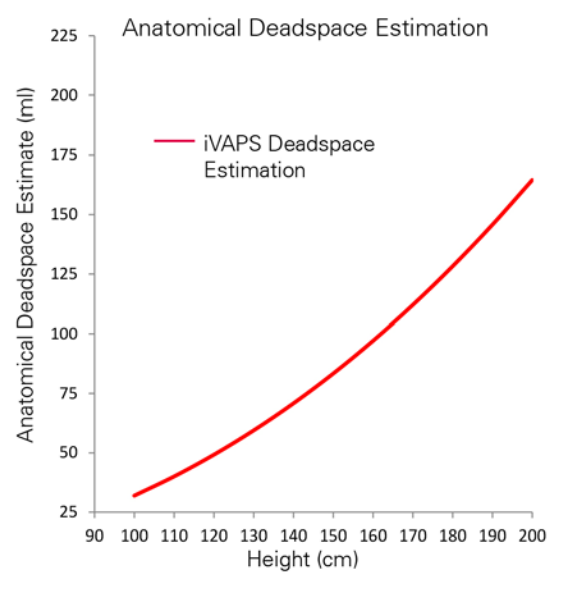

Adapted from Hart MC et al. Journal Applied Physiology.18(3), p519-522. 1963

## intelligent Backup Rate (iBR)

Instead of mandating a fixed backup rate, the intelligent Backup Rate (iBR) will shift automatically between two limits.

During sustained apnoea, the iBR will adopt a pre-configured Target Patient Rate. This Target Patient Rate defines the upper boundary for iBR. Set the Target Patient Rate to match the patient's average spontaneous rate (unlike a traditional backup rate).

- 1. During spontaneous ventilation, the iBR adjusts to remain in the background, at two-thirds of the Target Patient Rate. This 'background' backup rate is lower than a traditional (S)T rate, so gives the patient maximum opportunity to spontaneously trigger.
- 2. When spontaneous triggering ceases (eg, at the onset of an apnoea/hypopnoea), the iBR adjusts from its background frequency to its Target Patient Rate in iVAPS mode and adjusts quickest (typically within 4 to 5 breaths) when ventilation is below the target ventilation.
- 3. A single spontaneous triggered breath resets the iBR to its background rate (two-thirds of Target Patient Rate).

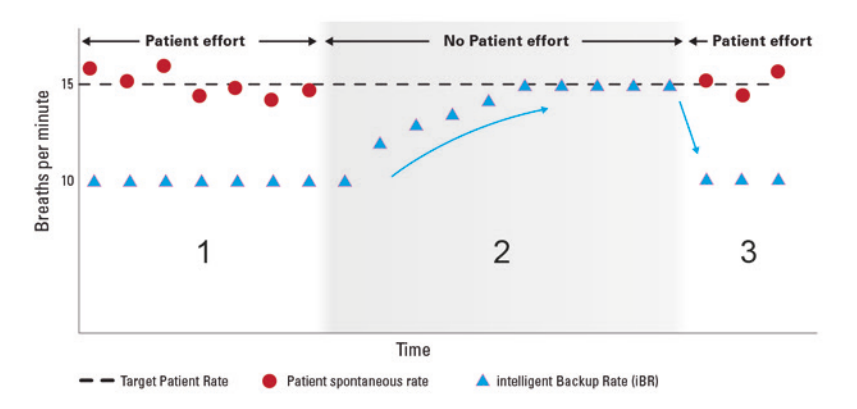

#### iBR brings the patient back to target when backup breaths are required

## Configuring iVAPS

There are two ways in which you can configure iVAPS mode:

- Adopting the recently learnt targets, from any vented mode (CPAP, (S)T or PAC)—learns the patient's breathing pattern and calculates the target values automatically, or
- Entering the target values manually.

### Adopting recently learnt targets

While ventilating the patient on the Vented mode of your choice (CPAP, (S)T or PAC), the patient's resting ventilation is monitored, with the goal of learning the patient's Target Alveolar Ventilation (Target Va) and Target Patient Rate (Target Pt Rate) in preparation for iVAPS mode.

After the final circuit configuration (includes patient's height, EPAP, appropriate mask settings and any supplemental oxygen added) is achieved, follow the procedure below.

Over the last five minutes of ventilation, Tidal Volume and Respiratory Rate are recorded for each breath. Target Va and Target Pt Rate are then calculated over those last five minutes. Ensure the patient remains comfortable, breathing is stable and leak is minimised.

Note: iVAPS and AutoEPAP will only be initiated once Learn Target values are accepted.

### Adopting recently learnt targets

#### To adopt recently learnt targets

- 1. From the **Setup** main menu, select **Settings**.
- 2. From the **Settings** menu, select the **Main settings** tab

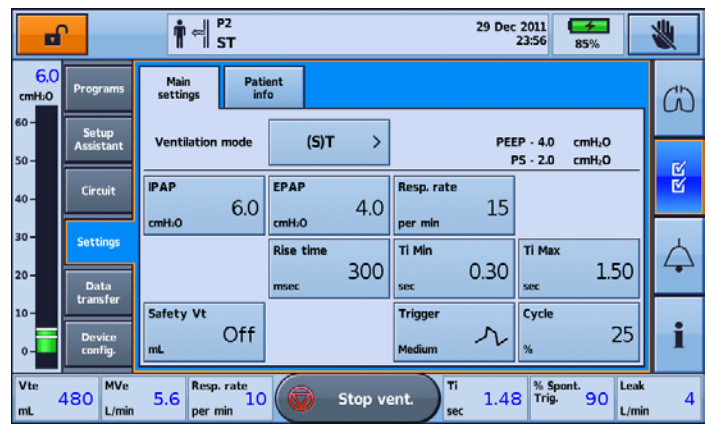

3. From the on-screen selections, press Ventilation Mode, then select iVAPS.

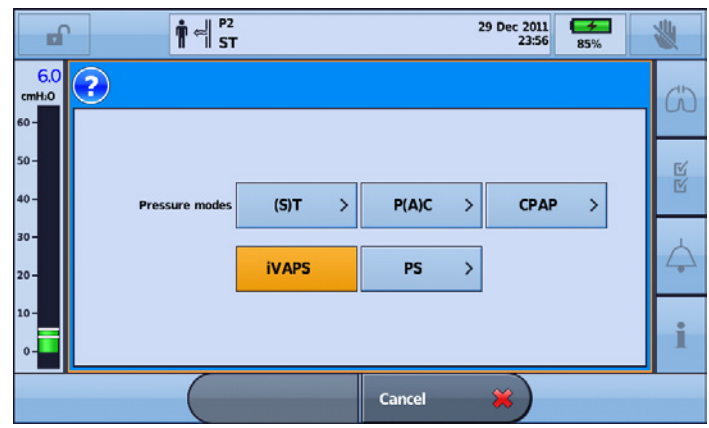

### Ventilation modes

4. From the on-screen selections, press Review.

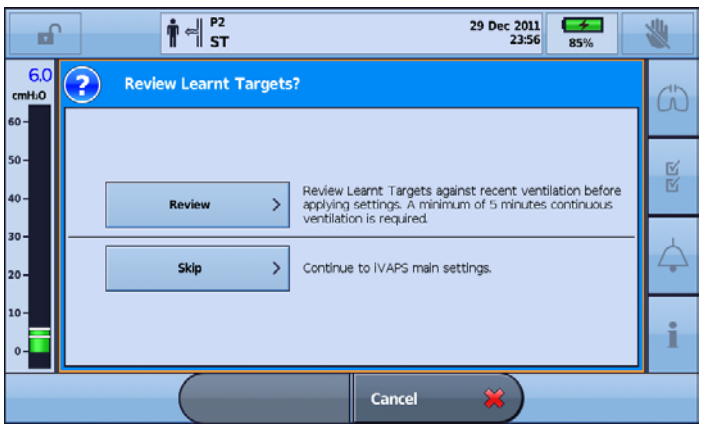

Note: The Review option will only be available for selection if there is at least five minutes worth of patient data available.

5. Review the Learnt Targets and make adjustment to Pt Height if required. Select Confirm.

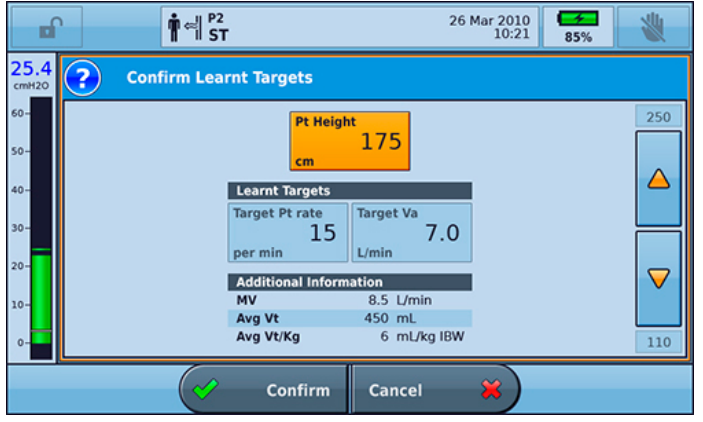

6. Select Apply.

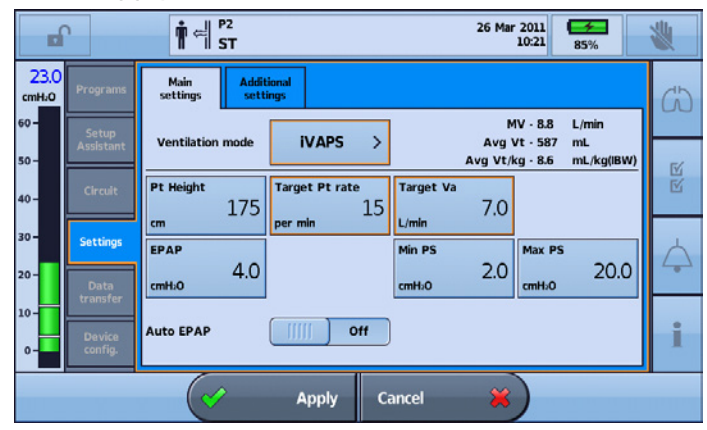

You have now successfully configured iVAPS.

| 23.0<br>cmHz0 Programs  | Main Additional settings                                                               | ŝ                |
|-------------------------|----------------------------------------------------------------------------------------|------------------|
| 60 - Setup<br>Assistant | Ventilation mode IVAPS > MV · 8.8 L/min<br>Avg Vt · 587 mL                             | 20               |
| 50 - Circuit            | Avg Vt/kg - 8.6 mL/kg(IBW) Pt Height Target Pt rate Target Va                          | С<br>С           |
| 30 -                    | cm 175 per min 15 L/min 7.0                                                            |                  |
| 20 - Data               | ePAP Min PS Max PS max 2.0 cmH 0 20.0                                                  | $\bigtriangleup$ |
| 10-                     |                                                                                        |                  |
| 0-Device<br>config.     |                                                                                        | 1                |
| vte 480 MVe             | n 5.6 Resp. rate<br>per min 10 Ti Stop vent. ris 1.48 Spont. 90 Leak<br>sec 1.48 L/min |                  |

Note: With AutoEPAP switched on, the information window name is updated to iVAPS.AutoEPAP.

### Entering the target values manually

The Target Va can also be determined to adopt a Target Patient Rate using a settable Target Va parameter and patient height. Target Pt Rate should match the patient's normal breathing rate.

### To enter the target values manually

- 1. From the **Setup** main menu, select **Settings**.
- 2. From the **Settings** menu, select the **Main Settings** tab.

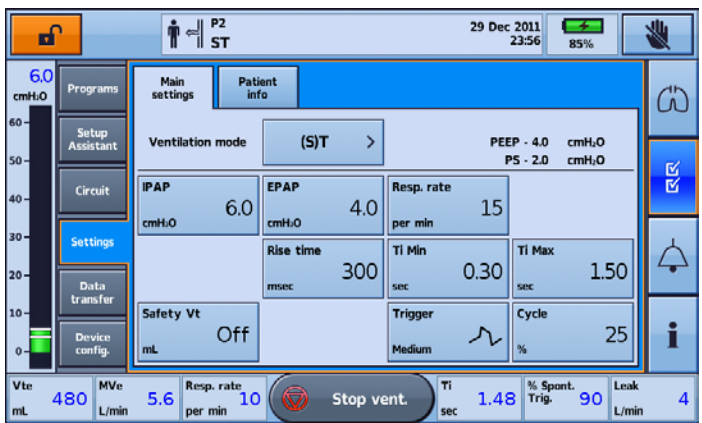

3. From the on-screen selections, press Ventilation Mode, then select iVAPS.

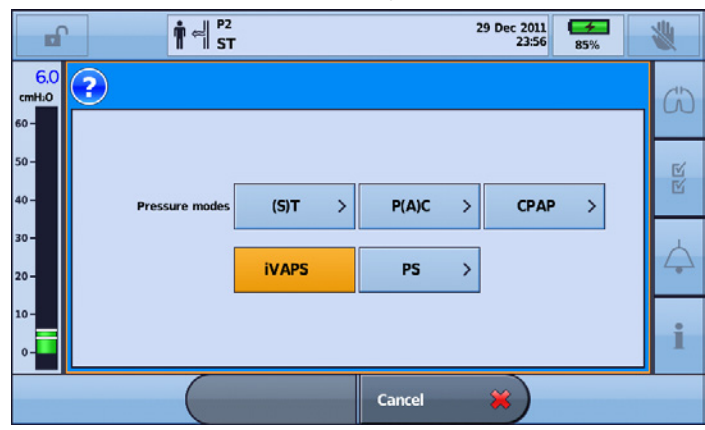

### Ventilation modes

4. Select Skip.

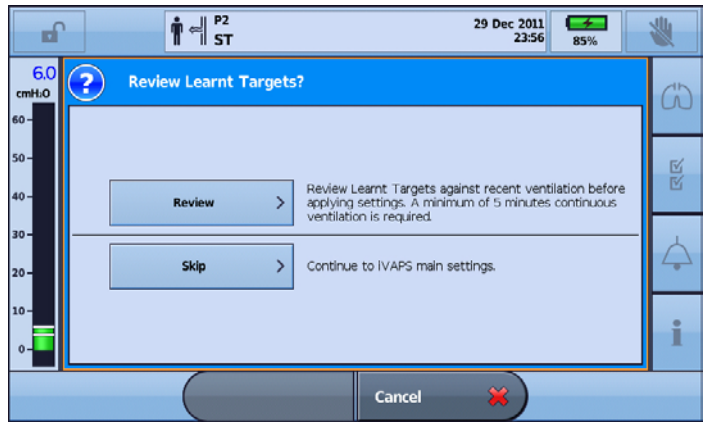

5. From the iVAPS main settings screen select Apply.

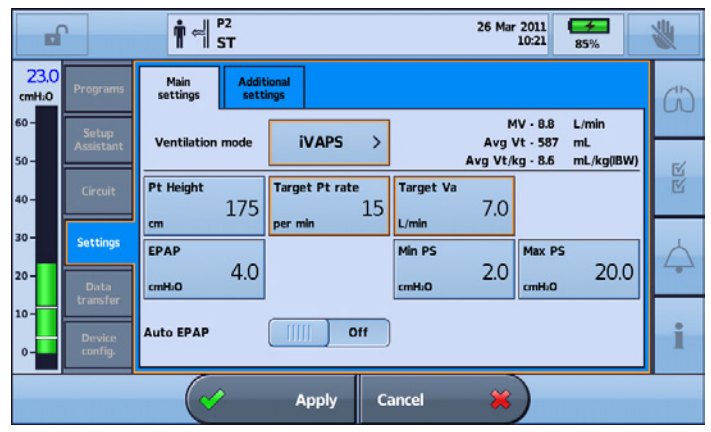

iVAPS has been successfully applied.

| -                                 | <b>1</b>           | I ⇔ I P2<br>IVAP        | 5                           | 26 Mar 2011<br>10:21 85%              | 1                   |
|-----------------------------------|--------------------|-------------------------|-----------------------------|---------------------------------------|---------------------|
| 23.0<br>cmH20                     | Programs           | Main Ad<br>settings set | fitional<br>ttings          |                                       | GD                  |
| 60 -                              | Setup<br>Assistant | Ventilation mode        | ivaps >                     | MV-8.8 L/min<br>Avg Vt-587 mL         |                     |
| 50 -<br>40 -                      | Circuit            | Pt Height               | Target Pt rate              | Avg Vt/kg · 8.6 mL/kg                 | <u>3(1877)</u><br>区 |
| 30 -                              | Settings           | cm 1/3                  | per min <sup>LD</sup> L/min | 7.0                                   |                     |
| 20-                               | Data               | стню 4.(                | ) cmH <sub>2</sub> O        | 2.0 cmH <sub>2</sub> O 2              | .0.0                |
| 10-<br>Davice Auto EPAP []]]] Off |                    |                         |                             |                                       | - :                 |
| 0-                                | config.            |                         |                             | м                                     |                     |
| Vte<br>mL                         | 480 MVe            | 5.6 Resp. rate          | 0 😡 Stop vent.              | Ti 1.48 <sup>% Spont.</sup><br>Sec 90 | Leak<br>L/min       |

## AutoEPAP

iVAPS mode only.

Note: This feature may not be available on your device.

The purpose of EPAP is to maintain upper airway patency. AutoEPAP automatically adjusts pressure in response to flow limitation or obstruction of the upper airway. EPAP is adjusted within Min EPAP and Max EPAP settings with the response depending on the degree of the upper airway obstruction.

# ▲ WARNING

AutoEPAP is contraindicated when using an invasive interface.

Pressure support is adjusted on top of the EPAP. The maximum delivered pressure, EPAP plus pressure support, is limited to 2 cmH<sub>2</sub>O below the set High Pressure limit. If the sum of EPAP plus pressure support exceeds the maximum pressure limit, pressure support is sacrificed to maintain airway patency (ie, EPAP). However, pressure support will not drop below the set minimum pressure (Min PS).

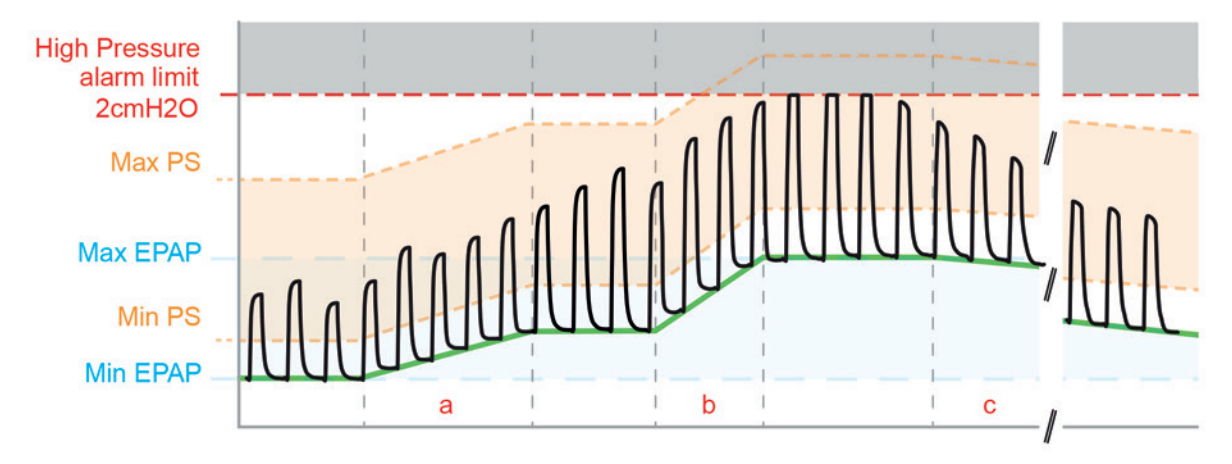

(a) For flow limitation, EPAP will increase at a maximum rate of 0.5 cmH<sub>2</sub>O (0.5 hPa) per breath.

(b) For obstructive apnoea, EPAP will increase at a rate of approximately  $1 \text{ cmH}_2\text{O}$  (1 hPa) per second spent in inspiration on termination of the apnoea.

(c) EPAP will start to decrease from the first breath after upper airway obstruction has resolved and will continue to decrease slowly until either another upper airway flow limitation/obstruction occurs or Min EPAP is reached.

The AutoEPAP algorithm does not address any other titration target such as lung recruitment to improve oxygenation or offset intrinsic PEEP. Min EPAP should be set to treat lower airway conditions. AutoEPAP will increase airway pressure to treat upper airway conditions.

## Flow shape settings

The Astral device supports four flow shape settings:

- 1. 100% (Constant)
- 2. 75%
- 3. 50%
- 4. 25%

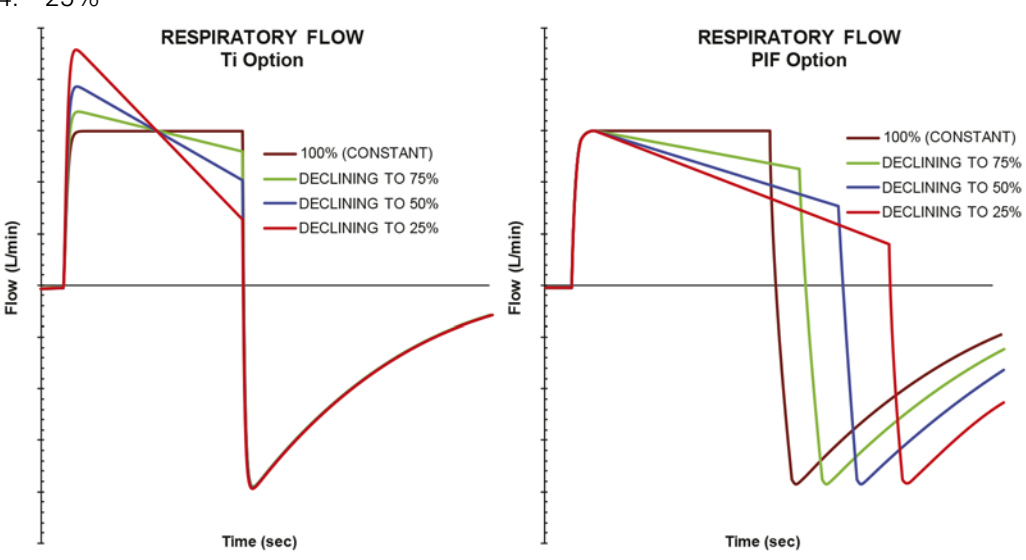

Effective flow shape setting with Volume breath option set to Ti and PIF for a fixed volume

The figure illustrates how Flow Shape affects breath delivery for a fixed volume. With volume breath option set to PIF (Peak Inspiratory Flow), adjusting the flow shape alters the inspiratory duration, whereas with volume breath option set to Ti (Inspiratory time), adjusting the flow shape alters the Peak Inspiratory Flow.

When the flow shape is set to 100%, the flow is generally constant during inspiration. For decreasing percentages, the flow starts at the peak flow and declines to approximately the percentage setting of this value at the end of inspiration.

### To select between Ti and PIF options:

- 1. From the Setup menu select Device config.
- 2. Select Units
- 3. Select Ti of PIF.

### Interdependence of controls

### Dynamic settings limits

The adjustable range of one setting may be restricted by the value of another. When a dynamic limit of this kind is reached, a message describing the limitation (interdependence) is displayed on the Information bar and the Apply button is disabled.

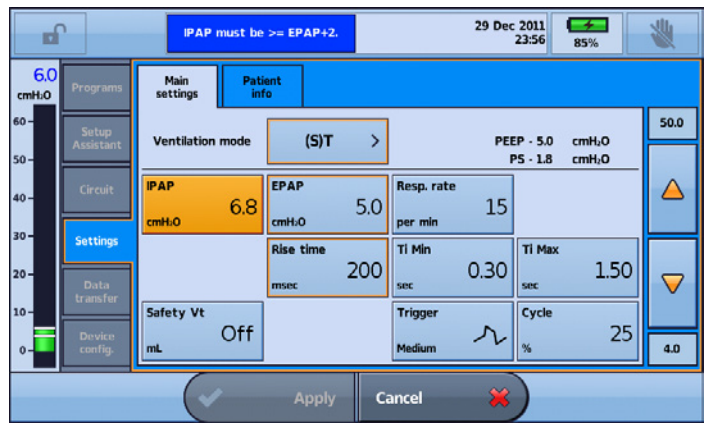

To enable the Apply button, modify one of the conflicting settings. For example in this case, to continue IPAP must be increased or EPAP decreased.

|              | r                 | ¶ 쉐 P1<br>ST              |                    |                   | 29 Dec 20<br>23: | 11 <b>56</b> 85%       | *             |
|--------------|-------------------|---------------------------|--------------------|-------------------|------------------|------------------------|---------------|
| 6.0<br>cmH:0 | Programs          | Main Pati<br>settings inf | ent<br>o           |                   |                  |                        |               |
| 60 -         | Setup             | Ventilation mode          | (S)T               | >                 | PEEP -           | 5.0 cmH2O              | 50.0          |
| 50 -         |                   |                           |                    |                   | PS -             | 2.0 cmH <sub>2</sub> O |               |
| 40 -         | Circuit           | ірар<br>7.0               | EPAP               | Resp. rate        | 15               |                        |               |
| 30 -         | Settings          | cmH2O                     | cmH:0<br>Rise time | per min<br>Ti Min | TI               | May                    |               |
| 20 -         | Data              |                           | msec 2             | 00 sec            | 0.30             | 1.50                   | $\overline{}$ |
| 10-          | transfer          | Safety Vt                 |                    | Trigger           | Cy               | /cle                   |               |
| 0-           | Device<br>config. | mL OTT                    |                    | Medium            | ~~ ~~            | 25                     | 4.0           |
|              |                   | (1)                       | Apply              | Cancel            | ×                |                        |               |

### Making use of Astral's High Pressure limit

Astral's High Pressure limit acts as a traditional High Pressure alarm for volume target therapies and fault situations. For pressure modes and volume-assured pressure modes, the High Pressure setting acts as an overall pressure limit, keeping the maximum delivered pressure to 2 cmH<sub>2</sub>O less than the High Pressure setting, regardless of the individual control settings.

For example, reducing the High Pressure limit may constrain the following parameters:

- P control
- PS
- P control max
- Max PS
- PEEP
- IPAP
- EPAP
- CPAP
- Apnoea breath settings
- Sigh breath Magnitude
- Manual breath Magnitude

### Ventilation modes

When making adjustments to the high pressure alarm limit, you are prompted to confirm the changes to any affected settings. If these setting changes are not accepted, the change to the high pressure alarm limit is not applied.

| Alarms 1  | Alarms 2    | Alarms 3   | Apnoea<br>response | Disconnect<br>alarm | <b>(</b> ) |                |
|-----------|-------------|------------|--------------------|---------------------|------------|----------------|
| Vti<br>mL | V           | te<br>nL   | MVi<br>L/min       | MVe<br>L/min        | Pre        | essure<br>mH2O |
| 2500      | 25          | 00         | 20.0               | 20.0                |            | 40             |
|           |             |            |                    |                     |            |                |
| 100       | 10          | 00         | 3.0                | 3.0                 |            | 5              |
|           |             |            |                    |                     |            |                |
| Cau       | ition       |            |                    |                     |            |                |
|           |             |            |                    |                     |            |                |
| <b>_</b>  | ppiying the | se changes | s will adjust      | the following       | y secungs. |                |
|           | PS          |            | 27.0               | > 18.0              | -          |                |
|           | Manual b    | reath      | 120%               | > Off               |            |                |
|           | PS max      |            | 27.0               | > 18.0              |            |                |
|           |             |            |                    |                     |            |                |
|           |             |            |                    |                     |            |                |
|           |             |            |                    |                     |            |                |
|           |             |            |                    |                     |            |                |
|           | 60          | 00         |                    |                     | ~          |                |
|           | ( V         | Confi      | rm Can             | icer                | ~          |                |

## Triggering and cycling

- The Astral device has adjustable trigger and cycle sensitivities to provide optimal synchrony between the patient and the device and to minimise work of breathing.
- Triggering is the device response to an increase in patient effort. Once the set inspiratory trigger threshold is reached, the device starts the inspiratory phase.
- Cycling (also called expiratory triggering) is the response to a decrease in patient inspiratory flow. Once the set cycling threshold is reached the device cycles from the inspiratory to expiratory phase.

The higher the sensitivity selected, the smaller the patient effort required to trigger inspiration, and the smaller the reduction in patient inspiratory flow to initiate expiration.

The triggering method depends on the circuit type.

| Circuit type                         | Trigger type                    | Trigger detection |
|--------------------------------------|---------------------------------|-------------------|
| Single limb circuit with intentional | Flow                            | Vsync             |
| leak                                 | Very Low to Very High           |                   |
| Single limb circuit with integrated  | Pressure                        | NIV+              |
| valve                                | Very Low to Very High           |                   |
| Double limb circuit                  | Choice between                  |                   |
|                                      | Pressure: Very Low to Very High | NIV+              |
|                                      | Flow: 0.5 - 15 L/min            | Flow              |

### Triggering with intentional leak circuits

When using a circuit with intentional leak, estimation of the patient respiratory flow is enhanced by ResMed's automatic leak management feature—Vsync.

Vsync technology allows the device to estimate the patient respiratory flow in the presence of unintentional leak. Using the respiratory flow signal, the device is able to trigger and cycle closely with the patient's effort.

The Astral device has five trigger sensitivity levels (Very Low to Very High). The higher the sensitivity selected the smaller the patient effort required to trigger inspiration.

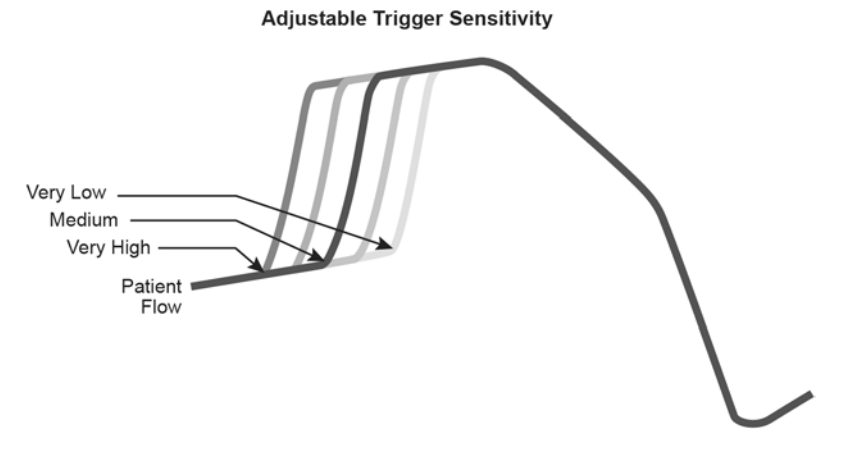

### Cycling with intentional leak circuits

The Astral device is able to detect a decrease in patient respiratory flow during inspiration, indicating the optimum point to commence exhalation.

The Astral device provides an adjustable cycle sensitivity set point expressed as a percentage of the maximum flow. The higher the sensitivity selected, the smaller the reduction in inspiratory flow to cycle to expiration.

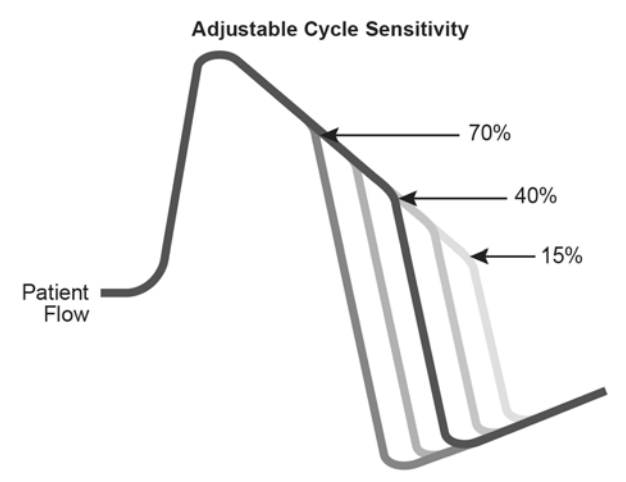

Note: Cycling is constrained within the limits of TiMin and TiMax. This means that the inspiratory period cannot be less that TiMin or longer than TiMax.

### Ventilation modes

### Triggering with valve circuits

When using single or double limb valve circuits, the Astral device uses ResMed's NIV+ trigger sensitivity technology. Unlike simple conventional triggering which only considers the magnitude of the pressure change, NIV+ also considers the shape of the pressure waveform to significantly improve trigger sensitivity.

### Pressure trigger with single and double limb circuits

The Astral device is able to detect a negative change of pressure, relative to the pressure base line at the end of expiration, indicating the start of a patient spontaneous breath. There are five sensitivity levels of trigger sensitivity from Very Low to Very High.

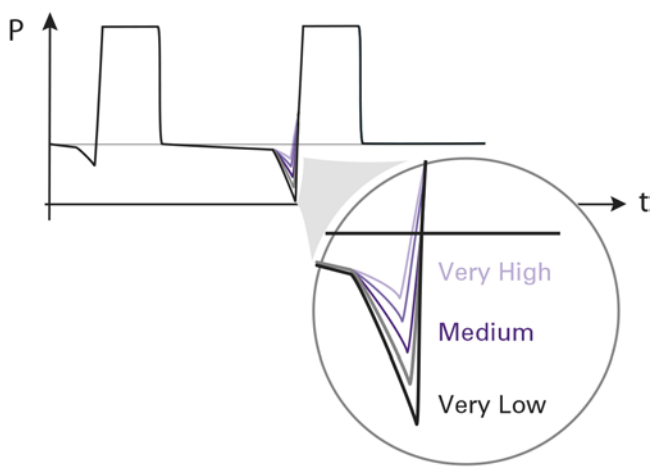

### Flow trigger with double limb circuits

Flow triggering is suitable for use with double limb circuits for invasive applications with no expected leak eg, cuffed tracheostomy. By monitoring the exhaled gas, the Astral device is able to detect an increase in patient respiratory flow at the end of expiration, indicating the start of a spontaneous breath. The flow trigger threshold represents the increase in patient respiratory flow at the end of expiratory flow at the end of expiratory. When that threshold is reached the device starts the inspiratory phase.

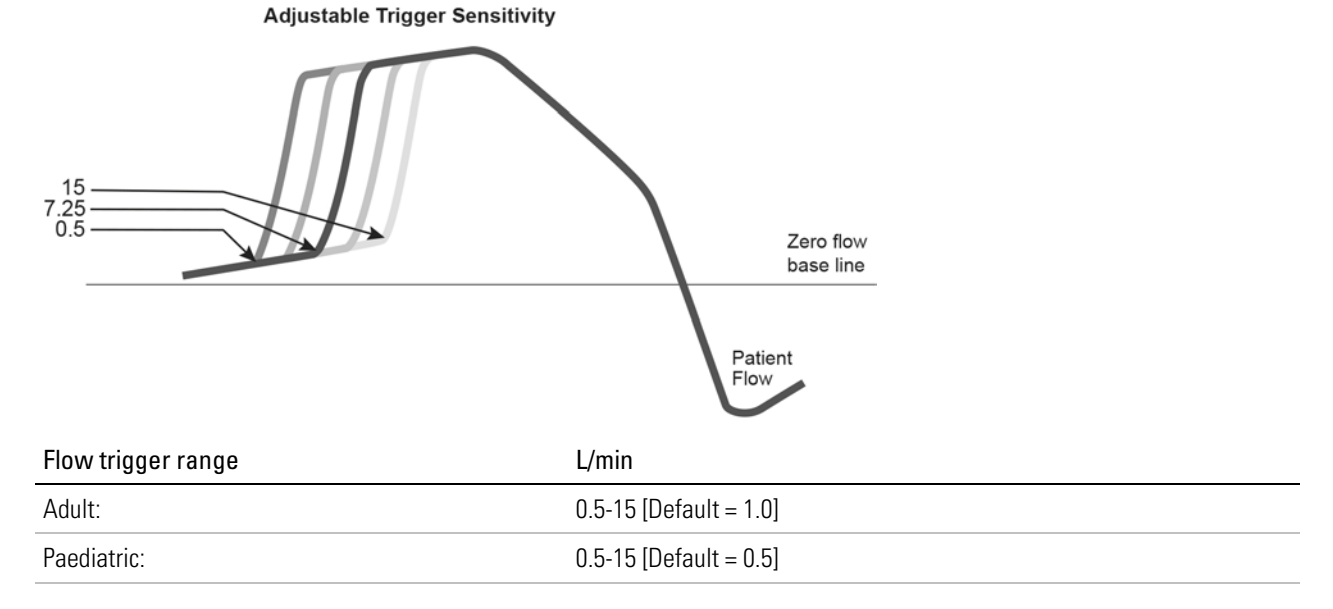

The lower the setting number, the higher the sensitivity.

### Changing the Trigger Type

For double limb circuits, changing Trigger type can be done while the device is ventilating or in Standby.

To change between pressure and flow trigger types on double circuits:

1. From the Setup menu, select Circuit.

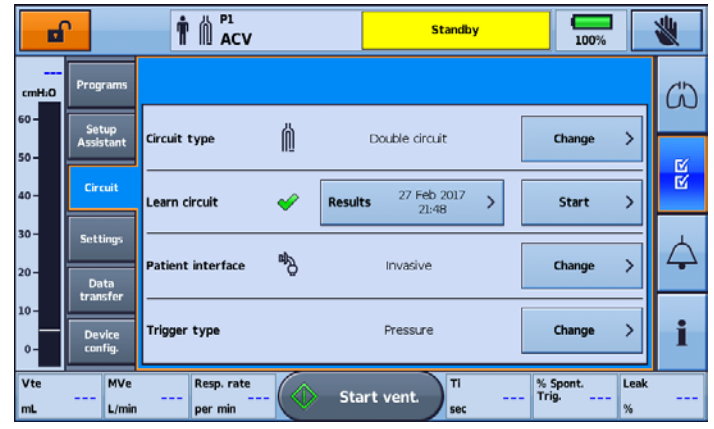

2. From the Trigger type option, press **Change**. The current Trigger Type is highlighted.

| ? | Select trigger type |                                                                                           |
|---|---------------------|-------------------------------------------------------------------------------------------|
|   |                     |                                                                                           |
|   | Pressure            | Pressure trigger. Set from: Very high - most sensitive,<br>to Very low - least sensitive. |
|   | Flow >              | How trigger. Used only with cuffed circuits.<br>Set as an absolute flow value             |
|   |                     |                                                                                           |

3. Select Flow. You will be returned to the Circuit screen where the changed Trigger type will be displayed.

|           | r -                |                   |     | Standby             | 100%                 | *    |
|-----------|--------------------|-------------------|-----|---------------------|----------------------|------|
| cmH:O     | Programs           | _                 |     |                     |                      | G    |
| 60 -      | Setup<br>Assistant | Circuit type      | Ń   | Double circuit      | Change               |      |
| 40-       | Circuit            | Learn circuit     | ~   | Results 27 Feb 2017 | Start                |      |
| 30 -      | Settings           |                   | -   | 21:48               |                      |      |
| 20 -      | Data<br>transfer   | Patient interface | ۳ġ  | Invasive            | Change               |      |
| 0-        | Device<br>config.  | Trigger type      |     | Flow                | Change               | > i  |
| Vte<br>mL | MVe<br>L/min       | Resp. rate        | - 🔷 | Start vent.         | - % Spont. L<br>Trig | .eak |

### Cycling with valve circuits

Cycling in the Astral device is based on flow and can be set to automatic or manual.

### Automatic cycling adjustment

Allows for the duration of the inspiratory phase (Ti) to vary from one breath to another, according to the characteristics of the patient's spontaneous breathing. Therefore, Ti varies according to the shape of the flow curve and the maximum flow value.

In the figure below, a dotted line is drawn between the start of inspiration and point (A) marked at the peak inspiratory flow (PIF) at 2.3 seconds. Cycling occurs when the decelerating flow curve intersects with this dotted line (B). The two breaths in the figure have different PIF values and therefore different Ti times.

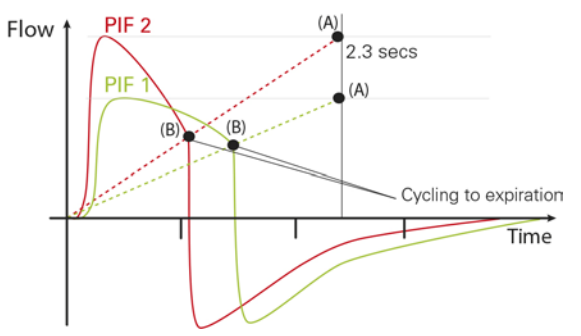

### Manual cycling adjustment

The manual cycling set point is expressed as a percentage of the maximum flow. Cycling to expiration occurs when the decreasing patient respiratory flow reaches the set cycling threshold. The higher the percentage, the more sensitive the cycling.

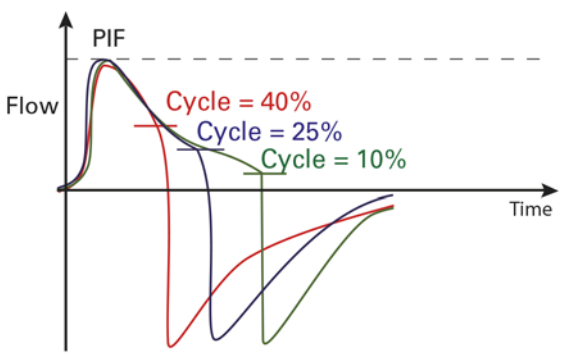

**Note:** Cycling is constrained within the limits of TiMin and TiMax. This means that the inspiratory period cannot be less that TiMin or longer than TiMax.

#### To change between automatic and manual cycling features

- 1. From the Setup main menu, select Settings.
- 2. From the Settings menu, select the Main settings tab.
- 3. From the on-screen selections, press Cycle.

## Supplementary features

## Manual breath settings

Manual breath feature allows the user to manually insert a breath within the currently delivered breathing pattern.

The Manual breath feature is used to trigger manual breath(s) and can be pressed at any time.

- If pressed during expiration, the manual breath will be delivered immediately.
- If pressed during **inspiration**, the manual breath will be delivered 300 ms after the end of the current inspiration.

The manual breath can be configured as a magnified version of the primary breath (magnification factor set from 100 to 250%).

For pressure-target breaths, the inspiratory duration and pressure are magnified proportionally.

For volume-target breaths, the delivered volume is magnified proportionately.

#### Adjustable parameters:

| Parameter     | Setting          |
|---------------|------------------|
| Manual Breath | Off, On [Off]    |
| Magnitude (%) | 100 to 250 [150] |

Note: The Magnitude (%) value is clipped at 2500 mL and 500 mL for Adult and Paediatric patient types respectively.

For pressure-controlled mandatory breaths, the P control and breath duration are magnified by the magnification factor. This applies to mandatory breaths in P(A)CV mode and in P-SIMV and V-SIMV modes.

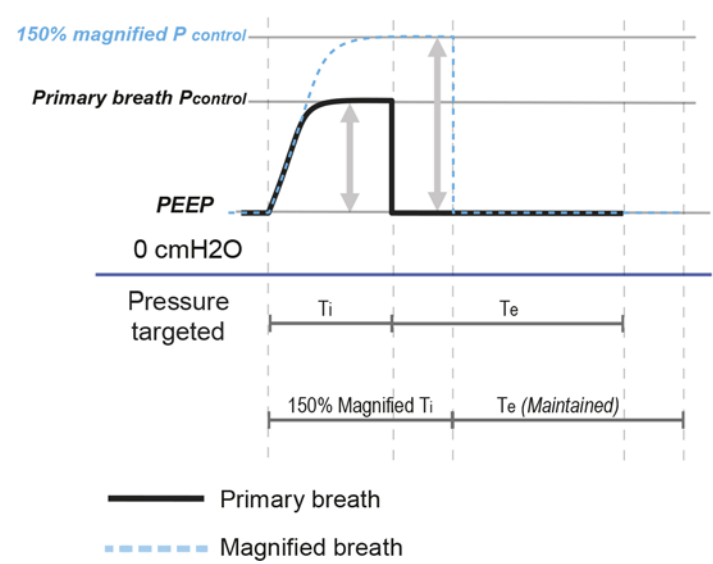

### Supplementary features

For pressure-assisted spontaneous breaths only the PS is magnified.

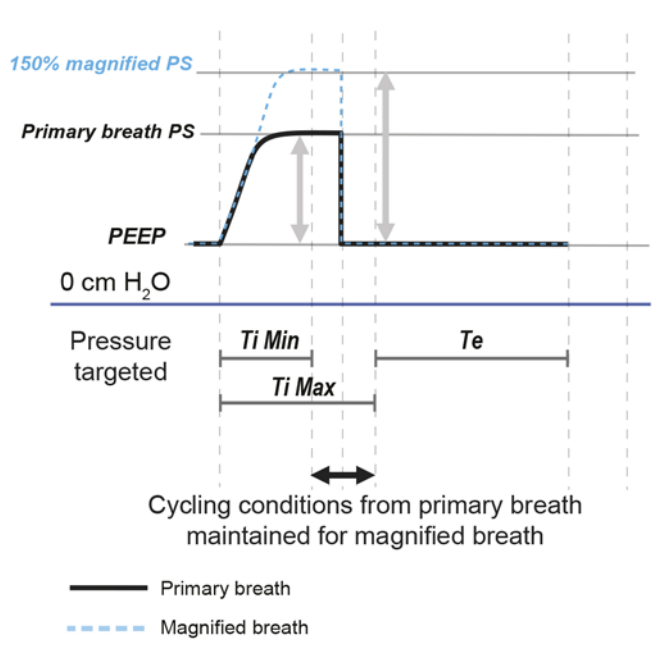

For volume-controlled mandatory breaths, the volume is magnified by firstly flattening the flow shape, then by extending the Ti and finally by increasing the PIF. This applies to mandatory breaths in (A)CV and V-SIMV modes.

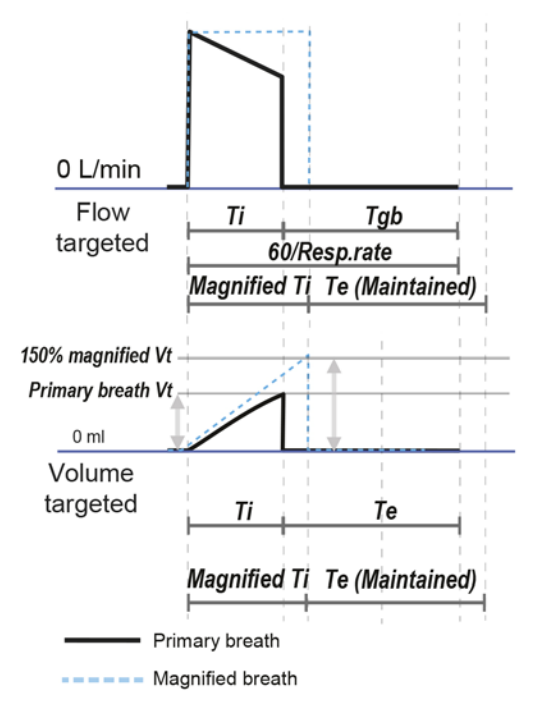

## Sigh settings

The Sigh breath feature allows the user to program the delivery of a 'sigh breath' at a regular interval (sigh interval) within the currently delivered breathing pattern.

The sigh breath is a magnified version of the primary breath (Magnification factor set from 120 to 250%).

For pressure-target breaths, the inspiratory duration and P control are magnified proportionally.

For volume-target breaths, volume is magnified.

### Adjustable parameters – (A)CV & P(A)CV Modes only:

| Parameter      | Setting          |
|----------------|------------------|
| Sigh Breath    | Off, On [Off]    |
| Sigh Alert     | Off, On [Off]    |
| Interval (min) | 3 to 60 [10]     |
| Magnitude (%)  | 120 to 250 [150] |

Note: The Magnitude (%) value is clipped at 2500 mL and 500 mL for Adult and Paediatric patient types respectively.

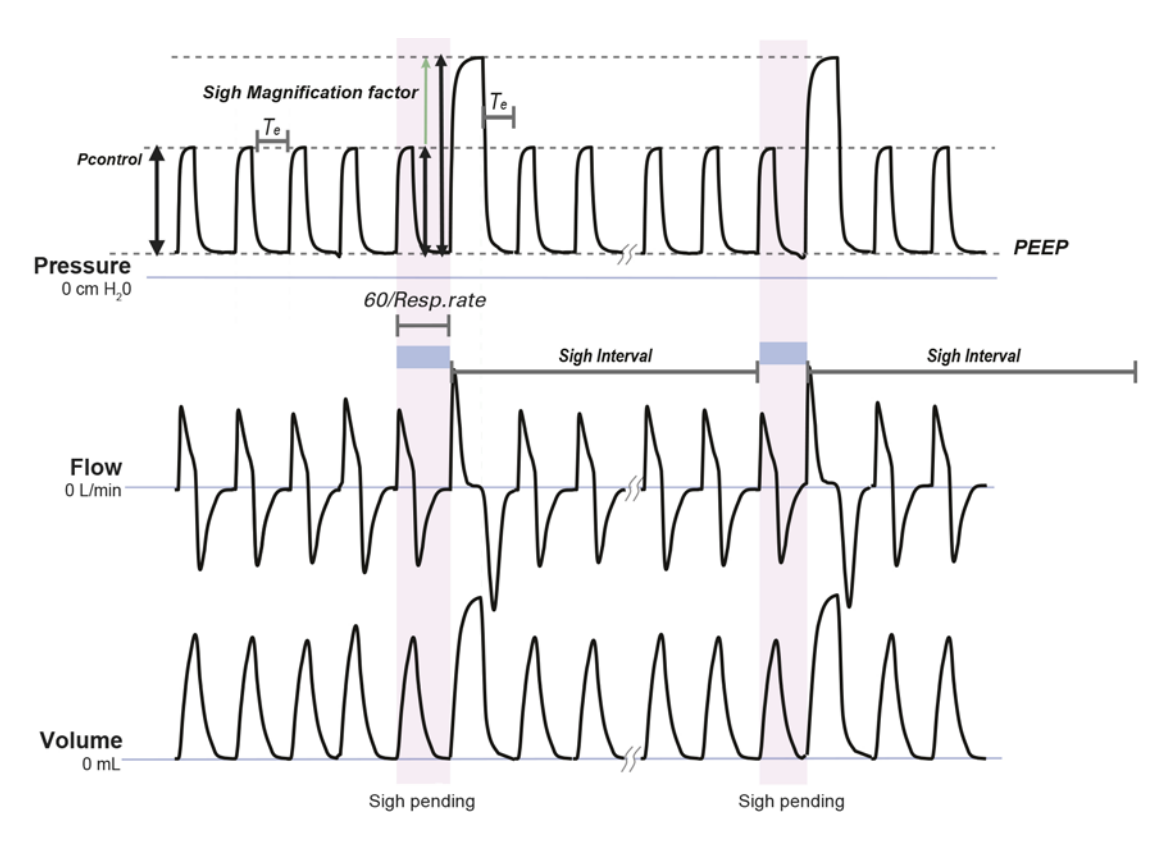

## Apnoea Settings

The Astral device allows the clinician to define what should happen when the device detects an apnoea. An apnoea refers to the absence of breath within a configurable period: T apnoea (Apnoea Interval). Apnoea can be defined as an absence of patient-triggered breaths (No Spont Breath), or an absence of any breaths (No Breath), whether they are patient, time, or manually-triggered breaths.

### Supplementary features

Three types of Apnoea response settings can be selected on the Astral device:

- 1. Alarm only
- 2. Alarm + apnoea ventilation ((A)CV breath pattern)
- 3. Alarm + apnoea ventilation (P(A)CV breath pattern)
- 4. Off

When Alarm + apnoea ventilation ((A)CV or P(A)CV) is selected, apnoea ventilation is automatically triggered following the detection of an apnoea event. Apnoea ventilation is displayed on the Information bar.

The Apnoea response will deactivate when the patient triggers three consecutive breaths.

ResMed recommends that Apnoea ventilation is enabled whenever the Resp. rate is set to Off.

### Control settings for Apnoea ventilation

| Parameter                                                               | Setting                                                                             |
|-------------------------------------------------------------------------|-------------------------------------------------------------------------------------|
| Apnoea response                                                         |                                                                                     |
| All modes                                                               | Alarm only                                                                          |
| Valve ventilation modes only (A)CV + Alarm (for (A)CV breath pattern)   |                                                                                     |
| Valve ventilation modes only P(A)CV + Alarm (for P(A)CV breath pattern) |                                                                                     |
| All modes (Adult) Off                                                   |                                                                                     |
| Apnoea Detection                                                        | No breath, No Spont. breath [No breath]                                             |
| T apnoea (min:sec)                                                      | Adult: 15s to 60s [20s]*                                                            |
|                                                                         | Paed: 5s to 30s [10s]                                                               |
|                                                                         | *Adult T apnoea can be extended to 15min when the mouthpiece interface is selected. |

## \land warning

Setting Apnoea Detection to No breath, and T apnoea to a value greater than 60/Resp. rate will disable the Apnoea Alarm and Response.

### (A)CV Breath pattern

| Parameter            | Setting                                  |
|----------------------|------------------------------------------|
| Vt (mL)              | Adult: 100 to 2,500 [500]                |
|                      | Paed: 50 to 300 [100]*                   |
| Ti (sec)             | When Volume Breath option is set to Ti:  |
|                      | Adult: 0.3 to 3.0 [1.0]                  |
|                      | Paed: 0.3 to 3.0 [0.6]                   |
| PIF (L/min)          | When Volume Breath option is set to PIF: |
|                      | Adult: 10 to 120 [50]                    |
|                      | Paed: 5 to 60 [10]                       |
| Resp. rate (per min) | Adult: 4 to 50 [15]                      |
|                      | Paed: 12 to 80 [15]                      |

\*The International ventilator standard indicates that Paediatric patient type is intended to be used for a patient receiving less than 300 mL, however Astral permits adjustment of 'Vt' setting parameter up to 500 mL for cases where 'Vt' is set such that it compensates for leak in the breathing circuit.

## ▲ WARNING

ResMed does not recommend 500 mL as the upper limit for the pediatric tidal volume use; however, clinicians may choose this upper limit based on their clinical determination.

### P(A)CV breath pattern

| Parameter                      | Setting                 |
|--------------------------------|-------------------------|
| P control (cmH <sub>2</sub> O) | Adult: 2 to 50 [7]      |
|                                | Paed: 2 to 50 [7]       |
| Ti (sec)                       | Adult: 0.2 to 5.0 [1.0] |
|                                | Paed: 0.2 to 5.0 [0.6]  |
| Resp. rate (per min)           | Adult: 4 to 50 [15]     |
|                                | Paed: 12 to 80 [15]     |

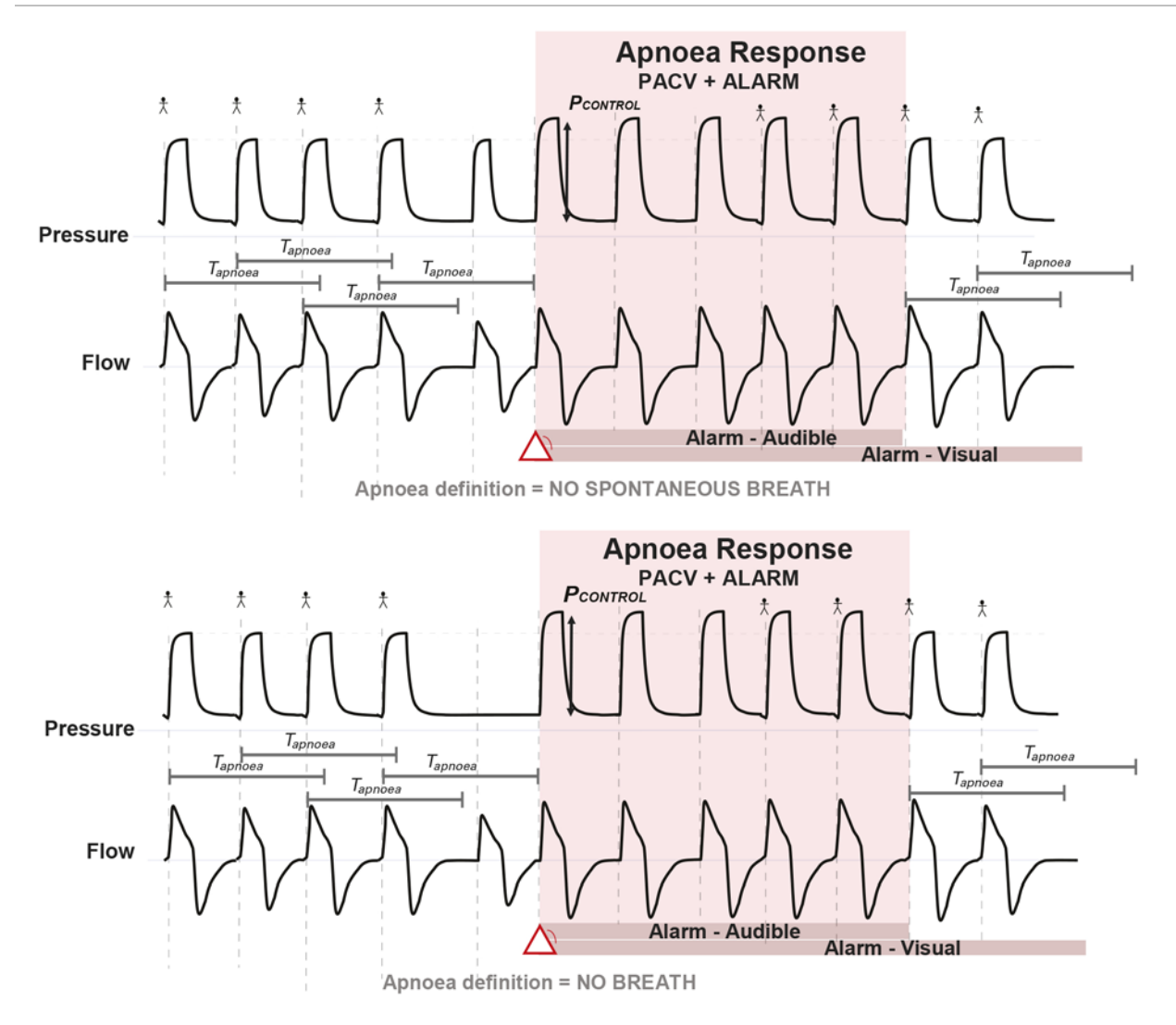

## Safety volume settings

Astral's Safety Volume feature is an optional adaptive control mechanism that provides volume assurance to pressure modes (P(A)CV, PS, S(T) and PAC only). It combines the benefits of pressure-targeted ventilation with the assurance of a volume target.

A target Safety Volume (Safety Vt) can be set and the respective pressure value (PS or P Control) is automatically adjusted to achieve the target.

The maximum inspiratory assistance is constrained by PS Max, P control max or IPAP Max.

The maximum breath-to-breath change in pressure assistance is limited to +/-2 cmH<sub>2</sub>O.

#### Adjustable parameters:

| Parameter                  | Setting                         |
|----------------------------|---------------------------------|
| Safety Vt (mL)             | Adult: Off, 100 to 2500 [Off]   |
|                            | Paed: Off, 50 to 300 [Off]      |
| PS Max (PS mode)           | PS to 50 [PS + 5]               |
| P control max (P(A)CV)     | P control to 50 [P control + 5] |
| IPAP Max (S(T), PAC modes) | IPAP to 50 [IPAP + 5]           |

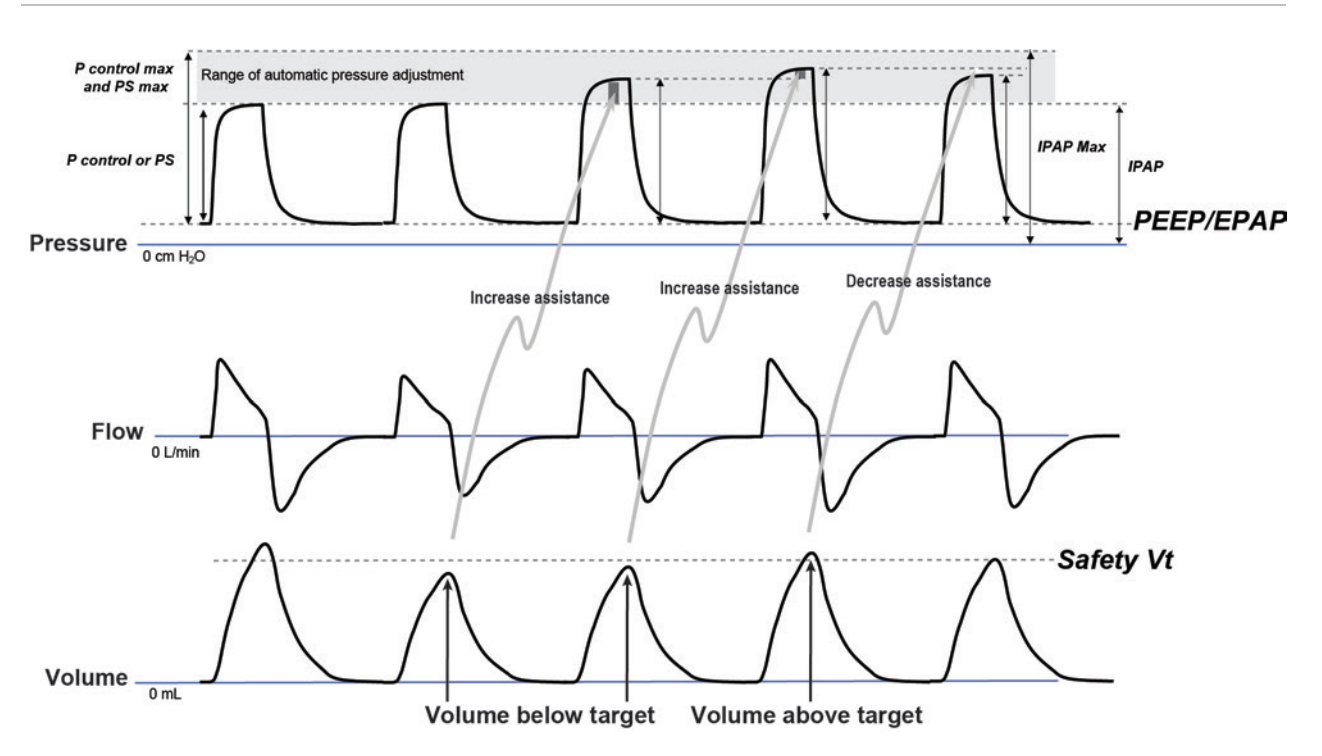

# Non-invasive ventilation (NIV)

## Mask NIV

Mask ventilation is supported by Astral on all circuit types and modes. NIV is commonly associated with leak, and minimising leak will promote optimal therapy. Astral's vented (intentional leak) circuit therapies (CPAP, S, ST, iVAPS, and T modes) possess advanced leak management methods optimised for mask ventilation. Note however that in situations of highly variable leak, pressure-target therapies (CPAP, S, ST, T modes) may offer advantage over volume-target or volume-assured pressure modes.

During NIV therapy, peak applied pressures are chosen to address the ventilation needs as well as patient tolerance, mask leak, and the potential for gastric distention (an adult's lower oesophageal sphincter pressure is 25-30 cmH<sub>2</sub>O). Various guidelines suggest a typical maximum pressure for mask NIV of 20-30 cmH<sub>2</sub>O.

Astral features an adjustable High Pressure limit which can be a convenient means of imposing a maximum pressure during Astral's pressure-target modes (including those with volume-assurance), regardless of the prevailing PEEP and PS. This is further discussed in Pressure alarms/limits.

## Mouthpiece NIV

The decision to use mouthpiece ventilation is generally a consultative process between clinician and patient after considering the risks and advantages of this form of therapy. For example, the patient must possess adequate cognition, head/neck/mouth control, and oropharyngeal function, and significant individualized training may be required compared to other forms of ventilation.

To independently assess the patient condition during mouthpiece ventilation,  $SpO_2$  can be monitored using a pulse oximeter. Should the oximeter sensor become disconnected from the patient's finger, the **No**  $SpO_2$  monitoring alarm will activate.

# $\triangle$ caution

Mouthpiece ventilation may not be appropriate for particular patients and hence clinical discretion is essential.

## 'Open' or 'sip' mouthpiece ventilation

The settings below are suggested for 'open' or 'sip' mouthpiece ventilation where the patient exhales to atmosphere frequently or continuously, eg, for on-demand daytime ventilation via a 15 mm non-vented mouthpiece.

| Ventilation setting | Selection                      | Detail/ explanation                                                                                                  |
|---------------------|--------------------------------|----------------------------------------------------------------------------------------------------|
| Patient type        | Adult                          |                                                                                                    |
| Circuit             | Single limb circuit with valve |                                                                                                    |
| Interface           | Mouthpiece                     |                                                                                                    |
| Ventilation mode    | (A)CV                          | (A)CV mode allows the patient to stack breaths as a set volume is delivered with each breath.                        |
| Patient settings    | Vt, Trigger, Flow shape        | Set based on patient comfort and preference.                                                                         |
| Resp. Rate          | As appropriate                 | Resp. Rate shall be set appropriately for patients who may rely on the backup rate. Otherwise, it can be turned Off. |
| PEEP                | Off                            |                                                                                                    |

Vented (intentional leak) therapies are not recommended for highly discontinuous ventilation such as 'sip' mouthpiece ventilation.

## Safety considerations for mouthpiece ventilation

The Disconnect Alarm allows detection of circuit disconnection (for example, when the mouthpiece has fallen out of reach of the patient), and whether the patient is able to reliably trigger ventilation or not.

Regardless of whether the Disconnection Alarm is active or not, other mitigations may need to be put in place to ensure that patient safety is not compromised, such as the Apnea alarm, external monitoring, an  $SpO_2$  alarm, or full-time supervision.

| Alarm setting                        | Selection      | Detail/ explanation                                                                                                    |
|--------------------------------------|----------------|----------------------------------------------------------------------------------------------------|
| Disconnection Alarm                  | On             | Enables Disconnection Alarm.                                                                                                    |
| Disconnection Tolerance<br>(%)       | As appropriate | Sets a higher or lower tolerance to the degree of circuit disconnection required to activate the Disconnection Alarm.                                                                                                    |
|                                      |                | Refer to Setting and testing Disconnection Tolerance.                                                                                                    |
| Alarm Activation Time As appropriate |                | The time it takes for the alarm to activate once the disconnection threshold<br>is satisfied. It can be adjusted from 5 seconds to 15 minutes for mouthpiece<br>interface, as appropriate for the patient's ventilator dependency. |
|                                      |                | Refer to Setting Activation Time (see page 113).                                                                                                    |
| Apnoea Response                      | Off            | It may be appropriate to configure Apnoea Response to OFF if the Disconnection Alarm is appropriately configured.                                                                                                    |

Low pressure alarms are sometimes used to imply circuit disconnection and are quick to activate. Should this be an annoyance, for example when the patient is receiving a partial breath or missing a breath, or if a false triggered breath occurs, it is at the discretion of the Clinician to turn OFF. Other mitigations may need to be put in place to ensure that patient safety is not compromised. This may include external monitoring, SpO<sub>2</sub> alarm, or full-time supervision.

## Alarms

The Astral device activates alarms to alert you to conditions that require attention to ensure patient safety. When an alarm is activated, the Astral device provides both audible and visual alerts, and displays an alarm message in the Alarm display on the Information bar.

As part of the alarm system (eg, the overpressure protection and system alarms), Astral may perform an automatic restart. An automatic restart checks systems and ensures correct operation of the alarm.

|                  |             | RESINEL                             | ,                                                                                                    | ~                                                                                                    | ••                                                                                                    |
|------------------|-------------|-------------------------------------|----------------------------------------------------------------------------------------------------|----------------------------------------------------------------------------------------------------|----------------------------------------------------------------------------------------------------|
|                  | 1 1 ACV     |                                     | Pressure >                                                                                                    | 100%                                                                                                    |                                                                                                    |
| 31<br>H/0 Act    | tive alarms |                                     |                                                                                                    | Reset all                                                                                                    | 5                                                                                                    |
| Time<br>18:02:34 | Alarm       | Help<br>Reconnect circuit           | t or                                                                                                    |                                                                                                    |                                                                                                    |
| 18:02:42         | Low PEEP    | Check circuit con<br>Check for leak | mections                                                                                                    |                                                                                                    |                                                                                                    |
|                  |             |                                     |                                                                                                    |                                                                                                    |                                                                                                    |
|                  |             |                                     |                                                                                                    |                                                                                                    | -2                                                                                                    |
|                  |             |                                     |                                                                                                    |                                                                                                    |                                                                                                    |
|                  |             |                                     |                                                                                                    | -                                                                                                    |                                                                                                    |
| _                |             | ОК                                  |                                                                                                    | _                                                                                                    |                                                                                                    |
|                  |             |                                     |                                                                                                    |                                                                                                    |                                                                                                    |
| Astral 15        | 0           | ► X .                               |                                                                                                    |                                                                                                    | $\bigcirc$                                                                                                    |
|                  | Astral 15   | Astral 150                          | Active alarms  Active alarms  Active | Active alarms  Active alarms  Active | Active alarms       Reset al         Image: Active alarms       Reset al         Image: Alarma       Reconnect dircuit or         Image: Alarma       Reconnect dircuit or         Image: Alarma |

|   | Indicator            | Description                                                                                                    |
|---|----------------------|----------------------------------------------------------------------------------------------------|
| 1 | Alarm display        | Displays either the alarm message for the highest priority active alarm, or the last alarm not yet reset.                                                                                                    |
|   |                      | Press the Alarm display for further alarm information.                                                                                                    |
|   |                      | Certain conditions may result in multiple alarms. At indicates that there are multiple active alarms. Press At when displayed to view all alarms and respond appropriately. Alarms are displayed in order of priority. |
| 2 | Active Alarms screen | Displays the full set of active alarms. Will automatically display upon activation of an alarm in Patient mode.                                                                                                    |
| 3 | Information menu     | Some alarms clear automatically. To view a history of alarms, view the alarm log through the Information menu.                                                                                                    |

### Alarms

|              | Indicator               | Description                                                             |
|--------------|-------------------------|-------------------------------------------------------------------------|
| 4            | Alarm mute/reset button | State:                                                                  |
|              |                         | <ul> <li>no light – no active alarms</li> </ul>                         |
|              |                         | <ul> <li>steady light – active alarm/s</li> </ul>                       |
| flashing lig |                         | • flashing light – alarm mute on.                                       |
|              |                         | This button also allows you to:                                         |
| mute the au  |                         | mute the audible alert                                                  |
|              |                         | <ul> <li>reset the currently displayed alarm (if permitted).</li> </ul> |
| 5            | Alarm bar               | Indicates the priority of the alarm in the Alarm display.               |

## Alarm priority

Alarms are classified into relative priority (high, medium and low) according to the severity and urgency of the alarm condition. Respond to all alarms. An immediate response is required for high priority alarms.

| Alarm priority |   | Alarm bar             | Audible alert            |
|----------------|---|-----------------------|--------------------------|
| High           | ¥ | Red flashing light    | 10 beeps every 5 seconds |
| Medium         | ₩ | Yellow flashing light | 3 beeps every 15 seconds |
| Low            |   | Yellow steady         | 2 beeps every 25 seconds |

The following list of alarms is ordered by relative importance within priority. Adjustable alarms can be changed to suit therapy and care requirements.

| High priority alarms                 | Medium priority alarms         | Low priority alarms       |
|--------------------------------------|--------------------------------|---------------------------|
| Total power failure **               | High Pressure*                 | Using internal battery    |
| Circuit disconnection*               | Low PEEP*                      | Battery 1 fault           |
| Low Pressure*                        | High PEEP                      | Battery 2 fault           |
| Obstruction*                         | Low pulse rate*                | Power fault / No charging |
| High Pressure*                       | High pulse rate*               |                           |
| Apnoea*                              | Device overheating             |                           |
| Low MVe*                             | Pressure line disconnected     |                           |
| Low MVi*                             | Last self-test failed          |                           |
| High MVi*                            | Flow sensor not calibrated     |                           |
| High MVe*                            | No $SpO_2$ monitoring          |                           |
| Low Vte*                             | No FiO <sub>2</sub> monitoring |                           |
| High Vte*                            | Internal battery degraded      |                           |
| Low Vti*                             | Low internal battery           |                           |
| High Vti*                            | Circuit fault                  |                           |
| Low Resp rate*                       |                                |                           |
| High Resp rate*                      |                                |                           |
| High leak*                           |                                |                           |
| Ventilation stopped*                 |                                |                           |
| Low SpO <sub>2</sub> *               |                                |                           |
| High SpO <sub>2</sub> *              |                                |                           |
| Low FiO <sub>2</sub> *               |                                |                           |
| High $FiO_2^*$                       |                                |                           |
| NV mask*                             |                                |                           |
| Vent. not started, incorrect adapter |                                |                           |
| Critically low battery               |                                |                           |
| Incorrect circuit attached           |                                |                           |
| Safety reset complete                |                                |                           |
| Battery inoperable                   |                                |                           |
| * Alarm is adjustable.               |                                |                           |

\*\* No LED will flash during a Total power failure alarm.

## Viewing the active alarms

in the Alarm display indicates that there are multiple active alarms. Although multiple alarms can be active simultaneously, the Alarm display only shows the highest priority alarm. The full set of active alarms is displayed in the Active alarms screen.

When the highest priority alarm is cleared, the next highest priority alarm displays in the Alarm display.

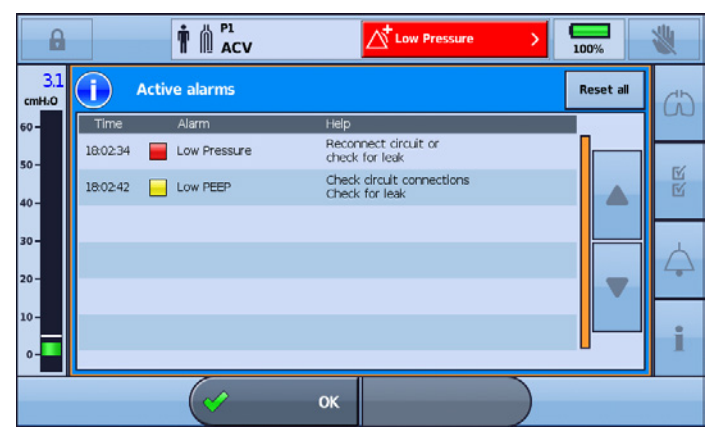

#### To view the active alarms:

- 1. From any screen, press the Alarm display on the Information bar. The Active alarms screen is displayed. This screen contains a full list of currently active alarms, displayed in order of their relative priority.
- 2. Press **OK** to close the Active alarms screen and return to the previous screen.

### Muting alarms

You can temporarily mute the audible alert on the Astral device for a two minute period. The Alarm display and Alarm bar continue to display the alarm as usual. If after two minutes the alarm condition is still present, the audible alert will sound again.

You can also use the Alarm Mute in advance, to 'pre-silence' alarms that you expect to occur. This can be helpful during suctioning procedures or when intending to disconnect the patient from the ventilator for a short period.

If any of the following high priority alarms are triggered, the Alarm mute is automatically cancelled:

- Total power failure •
- Critically low battery •
- Incorrect circuit. •

#### To mute the audible alert on an active alarm:

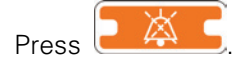

The alarm is silenced for two minutes. During that period,

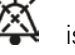

is displayed on the Information bar and

flashes.

Note: Pressing the Alarm mute/reset button again during the Alarm Mute period will reset the displayed alarm. Refer to Resetting alarms (see page 95).

### To silence alarms before they activate:

- 1. Press Alarm mute is active for two minutes. During that period, Alarm mute is active for two minutes. During that period, is displayed on the Information bar and Information bar and I
- 2. To cancel Alarm mute, press the flashing

## **Resetting alarms**

The following alarms cannot be manually reset. For these alarms you must correct the cause of the alarm. Resolving the alarm will automatically clear the display.

- Total power failure
- Critically low battery
- Low Pressure
- Incorrect circuit
- Pressure line disconnected
- Battery inoperable.

Resetting an alarm removes that alarm from the Alarm display and the Active alarms screen, and turns off the visual and audible alerts. An active alarm should only be reset after the situation that caused the alarm has been attended to. If the alarm condition has not been corrected, the alarm will activate again.

The Astral device may automatically clear an alarm when the condition that triggered the alarm is corrected. When an alarm is cleared it no longer displays in the Active alarms screen and the audible and visual alerts cease.

When an alarm is cleared or manually reset, the Alarm display then shows the next highest priority active alarm.

To view a complete alarm history, see the Events log available from the Information menu.

#### To reset the displayed active alarm:

- 1. Press *Absolution in the second second se*
- 2. Press again to reset the alarm. The alarm message is removed from the Alarm display. It is also cleared from the Active alarms screen.

Note: You can carry out this procedure with the Active alarms screen open, if you want visibility of all the active alarms as you perform the reset.

#### To reset all active alarms:

1. Press the Alarm display on the Information bar. The Active alarms screen is displayed.

| •            |          |              | Low Pressure                                | >         | *           |
|--------------|----------|--------------|---------------------------------------------|-----------|-------------|
| 3.1<br>cmH;0 | (j) Ac   | tive alarms  |                                             | Reset all | (1)         |
| 60 -         | Time     | Alarm        | Help                                        |           | 00          |
| 50-          | 18:02:34 | Low Pressure | Reconnect circuit or<br>check for leak      |           |             |
| 40-          | 18:02:42 | Low PEEP     | Check circuit connections<br>Check for leak |           | N           |
| 30 -         |          |              |                                             |           |             |
|              |          |              |                                             |           | $\triangle$ |
| 20-          |          |              |                                             |           |             |
| 10-          |          |              |                                             |           |             |
| o-           |          |              |                                             | <b>_</b>  | 1           |
|              |          |              | ок                                          |           |             |

### Alarms

- 2. Press **Reset all** to reset multiple alarms. Only those alarms that can be reset, will be reset. Any remaining alarms will require user intervention and correction.
- 3. Complete any required action to resolve the remaining alarms.
- 4. Press OK to close the Active alarms screen and return to the previous screen.

## Adjusting alarm settings

# $\triangle$ caution

Adjusting alarm thresholds to maximum or minimum values may render the alarm ineffective.

## 

The safety and effectiveness of alarms settings should be verified for each enabled Program.

Note: To adjust the volume of the audible alert, refer to Device settings.

#### To adjust the alarm settings for the current active program:

- 1. Access Clinical mode. The Settings screen is displayed.
- 2. Press
- 3. Press the alarm setting that you want to adjust. The selected setting is highlighted in orange and the up and down scroll arrows appear. Minimum and maximum settable values appear with the scroll arrows.

| ſ     |          |                       |                        | Standby             | 85%                | *             |
|-------|----------|-----------------------|------------------------|---------------------|--------------------|---------------|
| cmH:0 | Alarms 1 | Alarms 2 Alarms       | s 3 Aproea<br>response | Disconnect<br>alarm | <b>(</b> )         |               |
| 60-   | Vti      | Vte                   | MVi                    | MVe                 | Pressure           | 55            |
| 50-   | mL       | mL                    | L/min                  | L/min               | cmH <sub>2</sub> O |               |
| 40-   | 2500     | 2500                  | 20.0                   | 20.0                | 20                 |               |
| 30 -  |          |                       |                        |                     |                    |               |
| 20 -  | 100      | 100                   | 3.0                    | 3.0                 | 5                  | $\overline{}$ |
| 10-   |          |                       |                        |                     |                    |               |
| 0-    |          |                       |                        |                     |                    | 10            |
|       |          | <ul> <li>(</li> </ul> | Apply Can              | cel 💥               |                    |               |

- 4. Increase or decrease the alarm setting as required.
- 5. To adjust other alarm settings, select the desired settings and repeat this process. All settings that have been adjusted are displayed with an orange outline.
- 6. When no further adjustments are required, press Apply.

**Note:** If a change to the High Pressure alarm setting conflicts with one or more ventilation parameter settings, a confirmation screen is displayed providing a summary of the revised ventilation parameter settings. To accept these settings press Confirm.

| ? | Caution |                                                                                                    |              |              |         |             |         |  |
|---|---------|----------------------------------------------------------------------------------------------------|--------------|--------------|---------|-------------|---------|--|
|   | Apply   | ing these ch                                                                                                    | anges will a | ıdjust ti    | ne foll | owing se    | ttings. |  |
|   |         | Settings:                                                                                                    | _            |              | -       |             | 1       |  |
|   |         | PS<br>Manual breath                                                                                                    |              | 27.0<br>120% | >       | 18.0<br>Off |         |  |
|   |         | PS max                                                                                                    |              | 27.0         | ->      | 18.0        |         |  |
|   |         |                                                                                                    |              |              |         |             |         |  |
|   |         |                                                                                                    |              |              |         |             |         |  |
|   |         | <i>r</i>                                                                                                    |              |              |         |             |         |  |
|   | (       | <ul> <li>Image: A set of the set of the</li></ul> | Confirm      | Canc         | el      |             | )       |  |

## Setting the alarm volume

The volume level of the Astral device can be set from one to five (with five being the loudest and the default being three).

It is also possible to set a minimum volume level, where any settings below the minimum are greyed out and disabled from use. This feature is configurable in the Clinical menu only.

## ▲ WARNING

- Alarm volume cannot be adjusted separately for individual alarms. Adjusting the alarm volume will change the volume of all alarms, independent of alarm priority level.
- When adjusting alarm volume, ensure that the alarm can be heard above the ambient noise levels that the patient may experience in a variety of settings, including use in noisy environments or inside mobility bags.

In the example below the current alarm volume is '5' however the minimum alarm volume has been set at '3'. The '1' and '2' volume options are now disabled and not able to be selected by the patient or carer.

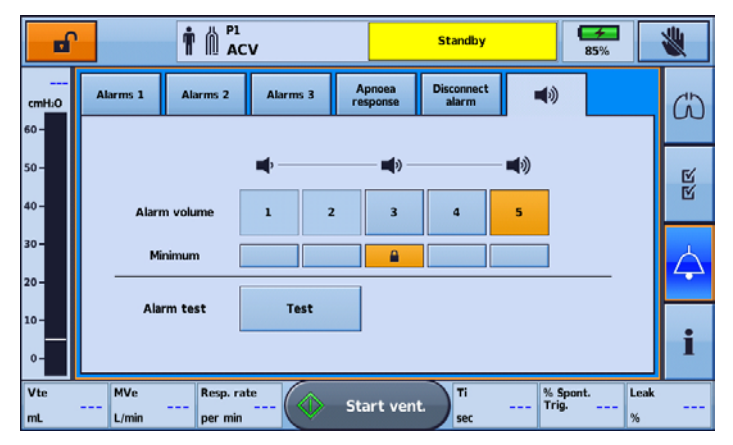

## Testing the alarm sounders and indicators

To confirm the alarm will sound as intended, regularly test the alarm.

The Astral device incorporates two alarm sounders. During an alarm condition both sounders are operated in parallel. To confirm the correct operation of each sounder, regularly perform the Alarm test function. During this test each sounder will be operated separately and in sequence.

### To test the alarm sounders and indicators:

- 1. Press . The Alarms screen is displayed.
- 2. Press **\V**. The Alarm volume screen is displayed.

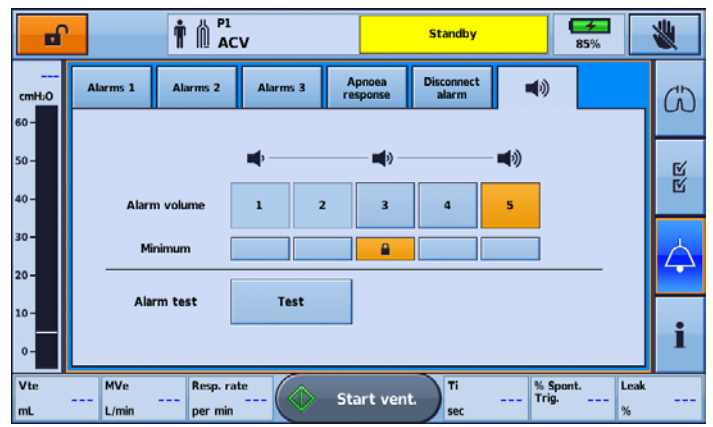

3. Press **Test** to test the alarm. The alarm beeps **twice** and the LED flashes to indicate it is working correctly. Confirm the alarm beeps twice. Confirm the Alarm bar flashes red, then yellow. Confirm the mute button flashes.

# 

If no alarm sounds, do not use the ventilator.

## $\triangle$ caution

If only one beep is heard, or the Alarm bar does not flash red, then yellow, return the device for servicing.

## Testing the Remote Alarm

The Remote Alarm generates an audible and visual signal when an alarm is triggered on the ventilator.

# $\triangle$ caution

A test of the Remote Alarm should be performed prior to initial use and every change of battery. Test the alarm periodically as per the facility policy. For dependent patients perform a test on a daily basis.

To test the Remote alarm, press  $\bigcirc$  on the Remote Alarm.

The following will occur:

- The alarm LED illuminates and the alarm sounds.
- The LED corresponding to the set volume illuminates.
- The Disconnect LED blinks if the alarm is not connected to the device and lights permanently if connected.

- The battery level LED corresponding to the battery level illuminates. Yellow LED if battery life is low, or green LED if battery life is good. (Replace the battery if the battery life is low).
- If a second Remote Alarm is connected, the second Remote Alarm will also sound.

## Testing the alarms

## 

Do not perform alarm tests while the patient is connected to the ventilator.

This section describes functional tests to confirm correct technical operation of Astral alarms. The efficacy of therapy alarm limits should be assessed clinically.

It is recommended that alarms be tested individually. To do so, turn off all alarms except the alarm that is going to be tested. If the ventilator fails any of the alarm tests, see Troubleshooting.

It is not necessary to test all alarms for every alarm condition. There is no specific sequence in which the alarms must be tested.

Many of the following tests require use of a passive test lung.

# $\triangle$ caution

When the alarm tests are completed ensure the Astral device is restored to its original state.

| Alarm                         | Test procedure                                                                                           |  |  |
|-------------------------------|----------------------------------------------------------------------------------------------------|--|--|
| Using internal battery        | 1. Ensure the Astral device is connected to an external power source.                                    |  |  |
| (External power disconnected) | 2. Power on the Astral device.                                                                           |  |  |
| :                             | 3. Disconnect the power cord.                                                                            |  |  |
| Using internal battery        | 1. Ensure the Astral device is not connected to an external power source.                                |  |  |
| (On device start up)          | 2. Power on the Astral device.                                                                           |  |  |
| Low battery                   | <ol> <li>Ensure the Astral device is powered on and is operating on the internal<br/>battery.</li> </ol> |  |  |
| Critically low battery        | With a test lung attached continue ventilation until the battery discharges                              |  |  |
|                               | and the alarms activate.                                                                                 |  |  |
| Internal battery inoperable   | 1. Remove the internal battery.                                                                          |  |  |
|                               | 2. Connect the Astral device to an external power source.                                                |  |  |
| :                             | 3. Power on the Astral device.                                                                           |  |  |
| Total power failure           | 1. Remove the internal battery.                                                                          |  |  |
|                               | 2. Connect the Astral device to an external power supply.                                                |  |  |
| :                             | 3. Power on the Astral device. (This will activate the Battery inoperable alarm).                        |  |  |
|                               | <ol> <li>Wait five minutes and remove the power cord from the external power<br/>source.</li> </ol>      |  |  |

### Testing the pressure alarms

All pressure alarm tests are conducted using a test lung, single limb circuit and in (A)CV mode.

| Alarm         | Test procedure                                                                                                    |  |
|---------------|----------------------------------------------------------------------------------------------------|--|
| High Pressure | 1. Start ventilation.                                                                                                    |  |
| -             | 2. Record the peak inspiratory pressure (PIP).                                                                                  |  |
|               | 3. Set the Pressure alarm limit to less than PIP.                                                                               |  |
| Obstruction   | 1. Start ventilation.                                                                                                    |  |
|               | <ol> <li>Block the exhalation port (eg, when using a proximal valve, pinch the<br/>control tube during inspiration).</li> </ol> |  |
| Low PEEP      | 1. Start ventilation.                                                                                                    |  |
|               | 2. Set the PEEP setting to 10 cmH $_2$ O.                                                                                       |  |
|               | 3. After 30 seconds disconnect the test lung.                                                                                   |  |
| Low Pressure  | 1. Start ventilation.                                                                                                    |  |
|               | 2. Record the peak inspiratory pressure (PIP).                                                                                  |  |
|               | 3. Set the Low PIP alarm limit above PIP.                                                                                       |  |

### Testing the ventilation monitoring alarms

For Astral 150, all ventilation monitoring alarm tests are conducted using a test lung and double limb circuit in (A)CV mode.

For Astral 100, all ventilation monitoring alarm tests are conducted using a test lung and single limb circuit in (A)CV mode.

Set (A)CV mode to defaults and start ventilation.

| Alarm          | Test procedure                                       |
|----------------|------------------------------------------------------|
| Low Vte        | Set the alarm limit above the current volume.        |
| High Vte       | Set the alarm limit below the current volume.        |
| Low Vti        | Set the alarm limit above the current volume.        |
| High Vti       | Set the alarm limit below the current volume.        |
| Low MVe        | Set the alarm limit above the current minute volume. |
| High MVe       | Set the alarm limit below the current minute volume. |
| Low MVi        | Set the alarm limit above the current minute volume. |
| High MVi       | Set the alarm limit below the current minute volume. |
| Low Resp Rate  | Set the alarm limit above the set respiratory rate.  |
| High Resp Rate | Set the alarm limit below the set respiratory rate.  |
| Apnoea         | Set the respiratory rate to Off.                     |

## Testing the oximetry alarms

To test oximetry alarms attach a pulse oximeter to the Astral device and connect the sensor to a person.

| Alarm                          | Test procedure                                                           |
|--------------------------------|--------------------------------------------------------------------------|
| Low SpO <sub>2</sub>           | Set the alarm limit to 99%.                                              |
| High SpO <sub>2</sub>          | Set the alarm limit below the current $\text{SpO}_2$ measure.            |
| Low pulse rate                 | Set the alarm limit above the current pulse rate.                        |
| High pulse rate                | Set the alarm limit below the current pulse rate.                        |
| No SpO <sub>2</sub> monitoring | With at least one other oximetry alarm enabled, disconnect the oximeter. |

### Testing the oxygen alarms

To perform these tests an oxygen sensor must be fitted. Tests are performed without supplementary oxygen. Run a Learn Circuit prior to testing.

| Alarm Event           | Test procedure                                 |
|-----------------------|------------------------------------------------|
| Low FiO <sub>2</sub>  | Start ventilation. Set the alarm limit to 24%. |
| High FiO <sub>2</sub> | Start ventilation. Set the alarm limit to 19%. |

## Testing the breathing circuit alarms

All breathing circuit alarm tests are conducted in (S)T mode using default settings and a single limb circuit with intentional leak.

| Alarm         | Test procedure                                              |
|---------------|-------------------------------------------------------------|
| Disconnection | Refer to Testing the disconnection alarms section (below).  |
| Leak          | Leave the circuit open and start ventilation.               |
| NV mask       | Block the circuit (no mask attached) and start ventilation. |

## Testing the disconnection alarm

Testing of the disconnection alarm should be conducted using a representative breathing circuit configuration, oxygen flow into the circuit (if any), and the final ventilation settings.

The circuit used to test the alarm should include the patient interface (eg, tracheostomy tube / endotracheal tube / mask / mouthpiece) to simulate the patient interface being accidentally detached from the patient. This is a more challenging disconnection for a ventilator to detect than disconnections elsewhere along the circuit.

For invasive interfaces, consider testing with a tracheal tube one size smaller than the patient's tube. This checks that disconnection may still be detected even if the circuit resistance increases somewhat, such as due to secretions within the cannula.

| Alarm         | Test procedure                                                                                                    |
|---------------|----------------------------------------------------------------------------------------------------|
| Disconnection | 1. Ensure patient type and interface type have been correctly configured.                                                                                                    |
|               | 2. Start ventilation and wait a few cycles for ventilation to stabilise.                                                                                                    |
|               | <ol> <li>Disconnect the entire circuit (including patient interface, ie, mask, tracheal<br/>tube, mouthpiece) then check that the alarm(s) configured to detect circuit<br/>disconnection activate.</li> </ol> |
|               | <ol> <li>If the disconnection alarm does not sound, the alarm parameters may need<br/>adjusting. Refer to Adjusting the disconnection alarm (see page 111).</li> </ol>                                         |

# Alarm settings and conditions

This section details the alarms and their activation conditions. If the alarm has adjustable settings these are described. Unless otherwise noted, alarms are applicable to all modes. Values provided within [square brackets] are the default settings.

As soon as the activation condition is met, the Astral device provides both audible and visual alerts without delay.

## Tidal volume alarms

Tidal volume alarms activate when the monitored tidal volume parameter (Vti or Vte) exceeds the Vt alarm setting.

Tidal volume alarms may be used to detect:

- change in patient lung condition
- leak or obstruction in patient circuit or valve.

| Alarm    | Activates when                                                                                                    | Alarm setting (mL)                                           |
|----------|----------------------------------------------------------------------------------------------------|--------------------------------------------------------------|
| Low Vti  | Inspiratory tidal volume is less than Low Vt for the duration of three breaths at the current average respiratory rate. | Adult: Off, 50 to 2990 [100]<br>Paed: Off, 10 to 995 [25]    |
| High Vti | Inspiratory tidal volume is greater than High Vt for three consecutive breaths.                                         | Adult: Off, 60 to 3000 [2500]<br>Paed: Off, 25 to 1000 [500] |
| Low Vte  | Expiratory tidal volume is less than Low Vt for the duration of three breaths at the current average respiratory rate.  | Adult: Off, 50 to 2990 [100]<br>Paed: Off, 10 to 995 [25]    |
| High Vte | Expiratory tidal volume is greater than High Vt for three consecutive breaths                                           | Adult: Off, 60 to 3000 [2500]<br>Paed: Off, 25 to 1000 [500] |

## Minute volume alarms

Minute volume alarms activate when the monitored minute volume parameter (MVi or MVe) exceeds the MV alarm setting (no delay).

Minute volume alarms will not activate during the first 60 seconds of ventilation.

Minute volume alarms may be used to detect:

- change in patient lung condition
- leak or obstruction in patient circuit or valve.

| Alarm message | Activates when                                         | Alarm setting (L)                                           |
|---------------|--------------------------------------------------------|-------------------------------------------------------------|
| Low MVi       | Inspiratory minute ventilation is less than Low MV     | Adult: Off, 0.5 to 59.9 [3]<br>Paed: Off, 0.2 to 59.9 [0.5] |
| High MVi      | Inspiratory minute ventilation is greater than High MV | Adult: Off, 0.6 to 60 [20]<br>Paed: Off, 0.3 to 60 [10]     |
| Low MVe       | Expiratory minute ventilation is less than Low MV      | Adult: Off, 0.5 to 59.9 [3]<br>Paed: Off, 0.2 to 59.9 [0.5] |
| High MVe      | Expiratory minute ventilation is greater than High MV  | Adult: Off, 0.6 to 60 [20]<br>Paed: Off, 0.3 to 60 [10]     |
### Respiratory rate alarms

Respiratory rate alarms activate when the average respiratory rate (Resp. rate) exceeds the corresponding alarm setting (no delay).

Respiratory rate alarms will not activate during the first 60 seconds of ventilation.

| Alarm message  | Activates when                                              | Alarm setting (per min)                             |
|----------------|-------------------------------------------------------------|-----------------------------------------------------|
| Low Resp Rate  | Respiratory rate is less than the Low Resp rate setting     | Adult: Off, 2 to 79 [4]<br>Paed: Off, 5 to 98 [12]  |
| High Resp Rate | Respiratory rate is greater than the High Resp rate setting | Adult: Off, 3 to 80 [80]<br>Paed: Off, 6 to 99 [99] |

### Pressure alarms/limits

Pressure alarms include:

- High Pressure
- Obstruction
- Low Pressure
- PEEP.

#### High pressure

For pressure-target modes, the High Pressure setting acts as a pressure limit, holding pressure-target therapies to 2 cmH<sub>2</sub>O less than the High Pressure setting. Refer to the Making use of Astral's High Pressure limit on page 77 section. This allows the clinician to globally limit pressure therapies if required (eg, in the context of mask NIV).

The Astral High Pressure limit acts as a traditional High Pressure alarm for volume target therapies and fault situations, as described below.

When a high inspiratory pressure is detected during volume target modes, the Astral device immediately cycles to the expiratory phase and an information message is displayed. Sustained high pressure will result in the following alarms.

High pressure may be caused by change in patient conditions.

| Alarm                              | Activates when                                                                                                    | Alarm setting (cmH <sub>2</sub> O) |
|------------------------------------|----------------------------------------------------------------------------------------------------|------------------------------------|
| High Pressure<br>(Medium priority) | For 3 consecutive breaths, the Monitored Pressure exceeds the Pressure alarm setting or the Inspiratory port pressure exceeds 57 cmH_2O.      | 10 to 55 [40]                      |
| High Pressure<br>(High priority)   | For 10 consecutive breaths, the Monitored Pressure exceeds the Pressure alarm setting or the Inspiratory port pressure exceeds 57 cmH $_2$ O. | 10 to 55 [40]                      |

Note: A high pressure alarm will initially be raised as a Medium priority and will be escalated to High priority if the condition persists.

### Obstruction

# ▲ warning

When an obstruction is detected, ventilation is suspended. Ventilation can only resume when the monitored pressure reduces to below 3 cmH<sub>2</sub>O and the monitored expiratory flow reduces below 1 L/min.

Obstruction may be caused by a circuit obstruction. Obstruction can typically be caused by a pinched PEEP valve control tube or a blocked exhalation valve outlet.

**Note:** The Obstruction alarm will not be triggered if there is an obstruction after the vent, proximal expiratory valve, or Y piece depending on which circuit is used. To detect such a condition, use the Apnoea, Low Vt and/or Low MV alarms.

| Alarm                        | Activates when                                                                                                    | Alarm setting (cmH <sub>2</sub> O)          |
|------------------------------|----------------------------------------------------------------------------------------------------|---------------------------------------------|
| Obstruction                  | Monitored airway pressure during exhalation is greater<br>han the Pressure alarm limit;                                                                                     | 10 to 55 [40]                               |
|                              | n                                                                                                    |                                             |
| -                            | The monitored airway pressure during exhalation exceeds the obstruction limit* and does not reduce by at least 1 cmH <sub>2</sub> O per second;                             |                                             |
|                              | Dr                                                                                                    |                                             |
| 1                            | The monitored airway pressure during exhalation exceeds<br>the obstruction limit* after 1.5 seconds into exhalation or<br>at the end of exhalation (whichever comes first); |                                             |
|                              | n                                                                                                    |                                             |
| 1                            | The absolute value of outlet flow is lower than the 50% of<br>the expected intentional leak continuously for 10 seconds<br>for Single limb with intentional leak circuit;   |                                             |
| i                            | and any of the above activation criteria for two consecutive preaths.                                                                                                    |                                             |
| * The obstruction limit de   | pends on the circuit type.                                                                                                    |                                             |
| Circuit type                 | Obstruction limit                                                                                                    |                                             |
| Single limb with valve       | PEEP + 5 cmH <sub>2</sub> O, or                                                                                                    |                                             |
|                              | (PEEP + PIP)/2, or                                                                                                    |                                             |
|                              | PEEP + (Pressure support/2), whichever is greater, exc which the obstruction limit must also exceed 20 cmH $_2$                                                             | ept in (A)CV mode when PEEP is Off in<br>0. |
| Double limb                  | PEEP + 5 cmH <sub>2</sub> O, or                                                                                                    |                                             |
|                              | (PEEP + PIP)/2, or                                                                                                    |                                             |
|                              | PEEP + (Pressure support/2), whichever is greater.                                                                                                    |                                             |
| Single limb with intentional | leak EPAP + 5 cmH <sub>2</sub> O, or                                                                                                    |                                             |
|                              | (EPAP + IPAP)/2, whichever is greater.                                                                                                    |                                             |

#### Low pressure

Low pressure may be caused by severe leak.

**Note:** To allow for mouthpiece ventilation and other exhale to atmosphere configurations, this alarm may be turned off. For more information, refer to Mouthpiece Settings (see page 89).

| Alarm        | Activates when                                                                                                    | Alarm setting (cmH <sub>2</sub> 0)                         |
|--------------|----------------------------------------------------------------------------------------------------|------------------------------------------------------------|
| Low Pressure | Monitored PIP is less than or equal to the Low PIP alarm setting for two consecutive breaths.                                                                   | Volume modes<br>((A)CV, V SIMV)                            |
|              |                                                                                                    | Off, PEEP+2 to 54 [5]<br>(Min is 2 when PEEP set to 'Off') |
|              | Monitored pressure reaches less than half of the set<br>pressure support for two consecutive breaths where<br>measure Ti is greater than or equal to Rise time. | Pressure modes (excluding CPAP)<br>Off / On [On]           |
|              | Monitored PIP is less than or equal to set CPAP - 2 cmH_2O.                                                                                                    | CPAP mode<br>Off / On [On]                                 |

### PEEP

PEEP alarms activate when the monitored positive expiratory end pressure parameter (PEEP) exceeds the corresponding alarm setting. When ventilation starts, or after a PEEP setting change, PEEP alarms are temporarily disabled until:

- the monitored PEEP is within 2 cm  $H_2O$  of the PEEP setting for three consecutive breaths, or
- 30 seconds has passed.

PEEP alarms may be caused by:

- circuit disconnection
- high leak
- device fault
- obstruction.

| Alarm     | Activates when                                                                                                    | Alarm setting |
|-----------|----------------------------------------------------------------------------------------------------|---------------|
| Low PEEP  | Monitored PEEP is less than or equal to $2 \text{ cmH}_2\text{O}$ below the PEEP ventilation setting for 10 consecutive breaths. | Low PEEP      |
|           |                                                                                                    | Off / On [On] |
| High PEEP | Monitored PEEP is greater than 2 $cmH_2O$ above the PEEP setting for 10 consecutive breaths.                                     | N/A           |

## Breathing circuit alarms

Breathing circuit alarms detect adverse conditions in the breathing circuit or circuit configuration.

Breathing circuit alarms may activate under conditions of:

- High leak
- NV mask
- Flow sensor not calibrated
- Circuit incorrectly configured
- Circuit disconnection.

### Alarm settings and conditions

### High leak

| Alarm                                               | Activates when                                                                                    | Alarm setting             |
|-----------------------------------------------------|---------------------------------------------------------------------------------------------------|---------------------------|
| High Leak<br>(double limb)                          | The difference between MVe and MVi is greater than the Leak alarm setting for a 10 second period. | Off, 20 to 80 [Off] (%)   |
| High Leak<br>(single limb with<br>intentional leak) | Estimated unintentional leak is greater than the Leak alarm setting for a 20 second period.       | 5 to 80, Off [40] (L/min) |

### NV Mask

| Alarm   | Activates when                                                                                                    | Alarm setting |
|---------|----------------------------------------------------------------------------------------------------|---------------|
| NV mask | A non-vented mask is used in a vented circuit.                                                                                                    | Off / On [On] |
|         | A non-vented mask is detected when intentional leak is<br>less than expected by a threshold of 6 L/min or 30 %<br>whichever is greater, for a period of 30 seconds. |               |
|         | Note: This alarm may be impaired if supplementary oxygen is added at the mask or the circuit.                                                                       |               |

### Flow sensor not calibrated

| Alarm                         | Activates when                                                                     | Alarm setting |
|-------------------------------|------------------------------------------------------------------------------------|---------------|
| Flow sensor not<br>calibrated | The expiratory flow sensor is not calibrated. A Learn Circuit should be performed. | N/A           |
| (double limb)                 |                                                                                    |               |

## Circuit configuration alarms

| Alarm                                         | Activates when                                                                                                    | Alarm setting |
|-----------------------------------------------|----------------------------------------------------------------------------------------------------|---------------|
| Incorrect circuit                             | The circuit connected to the ventilator differs from the circuit type setting.                                         | N/A           |
| Ventilation not started.<br>Incorrect adapter | A single limb circuit with intentional leak is attached to the ventilator but the correct adapter has not been fitted. | N/A           |
| (single limb with intentional leak)           |                                                                                                    |               |
| Pressure line<br>disconnected                 | A single limb circuit with expiratory valve is attached but the proximal pressure line is disconnected.                | N/A           |
| (single limb)                                 |                                                                                                    |               |

### Disconnection alarm

The disconnection alarm monitors multiple parameters to assess whether the ventilator breathing circuit has become disconnected from the patient.

**Note:** This alarm should be configured in conjunction with other alarms that can be used to detect circuit disconnection. Refer to the Detecting circuit disconnection and de-cannulation (see page 110) section.

| Alarm               | Activates when                                                                                                    | Alarm setting                                                                                                    |
|---------------------|----------------------------------------------------------------------------------------------------|----------------------------------------------------------------------------------------------------|
| Disconnection alarm | The degree of circuit disconnection exceeds a configurable<br>Disconnection Tolerance threshold continuously over a<br>given time period. The alarm will be cleared automatically<br>if the circuit disconnection is resolved. | 5% (low tolerance to disconnection /<br>leak from the circuit) to 95% (high<br>tolerance to disconnection / leak from<br>the circuit) |
|                     | The alarm will not activate if patient expiratory effort is detected, indicated by the <b>†</b> symbol below the measured Disconnection value.                                                                                 |                                                                                                    |

Note: The alarm can be turned off when a mouthpiece interface is selected or a mask interface is selected while a single limb with intentional leak circuit is in use.

# riangle caution

Be certain that all forms of patient disconnection can be successfully detected, including the patient interface (mask / cannula / endotracheal tube / mouthpiece) detaching from the patient.

Refer to Testing the disconnection alarm on page 101.

## Oxygen alarms

High and low  $FiO_2$  alarms are only available when an oxygen sensor is installed. The absence at the start of ventilation, or loss during ventilation, of oxygen monitoring is indicated by the No  $FiO_2$  alarm.

| Alarm                          | Activates when                                                                                  | Alarm setting (FiO $_2$ %) |
|--------------------------------|-------------------------------------------------------------------------------------------------|----------------------------|
| Low FiO <sub>2</sub>           | Measured oxygen is less than ${\rm FiO}_2$ for a continuous period of 30 seconds.               | Off, 18 to 99 [18]         |
| High FiO₂                      | Measured oxygen is greater than $FiO_2$ for a continuous period of 30 seconds.                  | Off, 19 to 100 [70]        |
| No FiO <sub>2</sub> monitoring | $FiO_2$ alarms are on, and the connected $O_2$ sensor is not operating or calibrated correctly. | N/A                        |

## Oximetry alarms

The oximetry alarms are only available when the pulse oximeter is connected to the Astral device. The alarms are enabled even when the ventilator is in standby.

The  $SpO_2$  and Pulse rate alarms are automatically disabled when the pulse oximeter is disconnected from the Astral device.

### ${\sf SpO}_2$

Oxygen saturation alarms activate when the monitored  $SpO_2$  parameter exceeds the corresponding alarm setting (no delay).

| Alarm                          | Activates when                                                                                                    | Alarm setting (SpO <sub>2</sub> %) |
|--------------------------------|----------------------------------------------------------------------------------------------------|------------------------------------|
| Low SpO <sub>2</sub>           | Saturation of peripheral oxygen is less than the low $\text{SpO}_2$ setting as measured by the pulse oximeter.                  | Off, 50 to 99 [85]                 |
| High SpO₂                      | Saturation of peripheral oxygen is greater than the high $\text{SpO}_2$ setting as measured by the pulse oximeter.              | Off, 51 to 100 [Off]               |
| No SpO <sub>2</sub> monitoring | $\mbox{SpO}_2$ alarm settings are on and the pulse oximeter has been disabled for more than 5 seconds or has been disconnected. | N/A                                |

#### Pulse rate

Pulse rate alarms activate when the average pulse rate (Pulse) exceeds the corresponding alarm setting (no delay).

| Alarm           | Activates when                                                                       | Alarm setting (per/min) |
|-----------------|--------------------------------------------------------------------------------------|-------------------------|
| Low pulse rate  | Pulse rate is less than the low Pulse setting as measured by the pulse oximeter.     | Off, 20 to 249 [30]     |
| High pulse rate | Pulse rate is greater than the high Pulse setting as measured by the pulse oximeter. | Off, 21 to 250 [150]    |

### Apnoea alarm

For details on how to configure the Apnoea alarm and activation conditions refer to Apnoea settings (see page 85).

## Ventilation stopped alarm

The ventilation stopped alarm alerts the carer that a user has stopped the ventilator.

This alarm should be enabled if unexpected user intervention is possible.

| Alarm               | Activates when                                                       | Alarm setting  |
|---------------------|----------------------------------------------------------------------|----------------|
| Ventilation stopped | The Stop Vent. button is pressed and Stop Vent. prompt is confirmed. | Off / On [Off] |

## Power alarms

Power alarms are not adjustable.

# $igtle \Delta$ caution

Data cannot be saved while there is a Critically low battery or Battery inoperable alarm. Program selections made while these alarms are active may be lost if the device is restarted. Recording of ventilation data and alarms is suspended.

| Alarm                        | Activates when                                                                                                    |
|------------------------------|----------------------------------------------------------------------------------------------------|
| Low battery                  | Approximately 20 minutes of ventilation time remaining on internal battery power.                                                       |
| Critically low battery       | Approximately 10 minutes of ventilation time remaining on internal battery power.                                                       |
| Total power failure          | There is total loss of power due to failure of the internal battery, or a loss of external power while the internal battery is removed. |
| Power disconnected           | The power source is changed from an external source to the internal battery.                                                            |
| Using internal battery       | The Astral device is powered on and is using battery power.                                                                             |
| Battery inoperable           | The internal battery is faulty or has been removed.                                                                                     |
| Internal battery<br>degraded | The internal battery is degraded and may not provide reliable time-remaining status.                                                    |

## System alarms

System alarms are not adjustable. They include:

- Safety reset complete—The purpose of the alarm is to alert the carer that the device has unexpectedly restarted.
- Last device test failed—The purpose of the alarm is to remind the carer that the last device test failed as this may affect ventilator performance and accuracy.
- System fault—The purpose of the alarm is to alert the carer that a technical fault has been detected within the Astral device. Depending on the nature of the technical fault, ventilation will stop if it is unsafe to proceed.
- Critical fault—The purpose of the alarm is to alert the carer that a technical fault has been detected which affects the ability of the Astral device to assure safe delivery of ventilation. Ventilation will continue but the patient should be switched to a backup ventilation device as soon as possible.

| Alarm message           | Activates when                                                                                         |
|-------------------------|----------------------------------------------------------------------------------------------------|
| Safety reset complete   | A system fault causes the Astral device to restart.                                                    |
| Last device test failed | Ventilation is started after the device self-test fails.                                               |
| Device overheating      | Internal component/s of the device are becoming too hot.                                               |
| System fault            | When a technical fault is detected within the Astral device at initial power up or during ventilation. |
| Critical fault          | When a technical fault is detected within the Astral device at initial power up or during ventilation. |

# Detecting circuit disconnection and de-cannulation

Inadvertent disconnection of a circuit component or accidental removal of a cannula poses a hazard to a dependent patient. Astral is equipped with a number of alarms that when used in conjunction with the Disconnection Alarm are able to reliably detect circuit disconnection (including de-cannulation).

The optimal alarm may depend on the therapy target and circuit type as shown in the table below.

# **CAUTION**

Be certain that all forms of patient disconnection can be successfully detected, including the patient interface (mask / tracheal tube / mouthpiece) detaching from the patient.

Refer to Testing the disconnection alarm on page 101.

Multiple alarms may be required. Independent monitoring can be used as an alternative.

# 🗥 WARNING

Alarm settings may be sensitive to any changes to the circuit, ventilation settings or co-therapy. Test the effectiveness of the alarm after any of these changes are made.

The following table provides the most appropriate alarms for use in detecting circuit disconnection. Pressure target modes Volume target modes **Disconnection alarm** N/A Single with leak Low pressure alarm Low Vte alarm Low MVe alarm Apnoea alarm Leak alarm SpO<sub>2</sub> alarm **Disconnection alarm Disconnection alarm** Single with valve Low pressure alarm Low pressure alarm Low PEEP alarm Low Peep alarm High Vti alarm Apnoea alarm High MVi alarm SpO<sub>2</sub> alarm Apnoea alarm SpO<sub>2</sub> alarm **Disconnection alarm** Double with valve Low pressure alarm Low Vte alarm Low MVe alarm Apnoea alarm Leak alarm

SpO<sub>2</sub> alarm

# Astral Disconnection Alarm

The Astral Disconnection Alarm constantly measures circuit resistance to calculate the degree of disconnection (displayed as a percentage). The high priority Disconnection Alarm will activate when the measured disconnection value is greater than the set tolerance for the alarm Activation Time.

The alarm will only activate if the measured disconnection value is continuously above the Disconnection Tolerance for the alarm Activation Time. If the monitored value drops below the set Disconnection Tolerance during this time, the time to alarm activation will reset.

The alarm will not activate if patient expiratory effort is detected, indicated by the symbol below the measured Disconnection value.

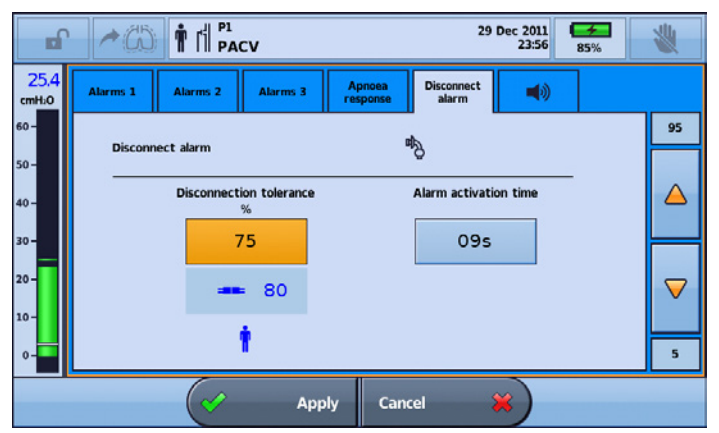

Any active alarm will clear when the monitored value drops below the set Disconnection Tolerance.

### Adjusting the Disconnection Alarm

There are three settings that can be adjusted to the Disconnection Alarm to suit patient needs:

- 1. Disconnection Tolerance to set a higher or lower tolerance to activate the Disconnection Alarm
- 2. Alarm Activation Time the time it takes (in seconds) following disconnection for the alarm to activate
- 3. Disconnection Alarm On/ Off (selected interfaces only).

# $\triangle$ caution

Be certain that patient disconnection can be detected, including if the patient interface becomes accidentally detached from the patient (eg, if the tracheostomy tube / endotracheal tube / mask / mouthpiece remains attached to the circuit). For example, to check that accidental decannulation of a tracheostomised patient can be detected, simulate disconnection using a tracheostomy tube one size smaller than the patient's tube.

Refer to Testing the disconnection alarm on page 101.

### Setting and testing Disconnection Tolerance

The Disconnection Tolerance threshold represents how 'leaky' a circuit can be – or degree of 'disconnection' – before the Disconnection Alarm is asserted. Disconnection Tolerance is adjustable from 5% (little 'disconnection' will be tolerated before alarm) through to 95% (large degree of 'disconnection' tolerated without alarm).

To assist with alarm adjustment, leakage from the circuit is continuously measured & displayed after each breath. The measured value is scaled to permit direct comparison against the Disconnection Tolerance adjustment range. A measured value larger than the configured Disconnection Tolerance will be displayed in red, along with an icon depicting a 'disconnected' circuit. If this level of leakage from the circuit were sustained for the Activation Time, the alarm would assert.

#### Astral Disconnection Alarm

So if simulating disconnection, the measured disconnection should consistently exceed the disconnection tolerance (disconnected icon). By contrast, during ventilation of the patient, the measured disconnection percentage should be mostly below the configured disconnection tolerance.

Some interface types (vented mask and mouthpiece) will allow for the alarm to be turned off.

The default Disconnection Tolerance will change according to the Pediatric/ Adult setting and the Interface type selected. Interfaces offering a very high resistance (eg, small diameter tracheal tubes) may require a Lower Disconnection Tolerance setting than the default value.

#### To access the Disconnection Alarm:

1. Access Clinical mode. The Settings screen is displayed.

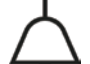

- 2. Select The Alarms screen is displayed.
- 3. Select the Disconnection Alarm tab.

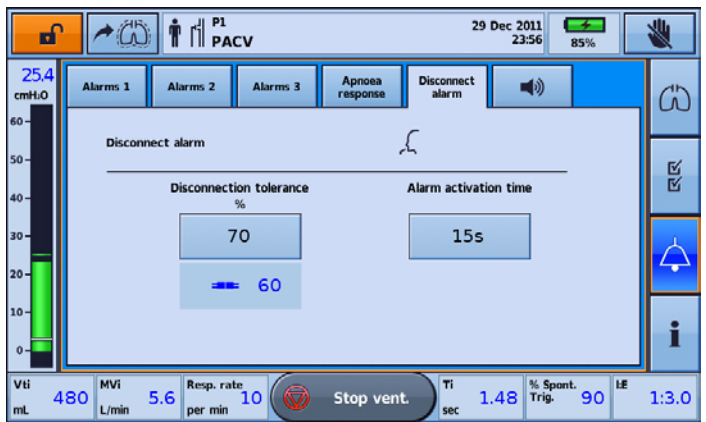

Note: The Disconnection Alarm default setting is ON.

#### To set the Disconnection Tolerance:

These steps should be performed prior to starting ventilation on the patient.

- 1. Attach all components of the patient circuit, including interface (a test cannula should be used in the case of a tracheostomy).
- 2. Start ventilation at the appropriate therapy settings, circuit configuration, and supplemental oxygen (if required).
- 3. If necessary, adjust the Disconnection Tolerance value until it is exceeded by the measured disconnection value which will turn red.

**Note:** The Disconnection Tolerance value should not be set above the measured disconnection value otherwise disconnection or de-cannulation will not be detected.

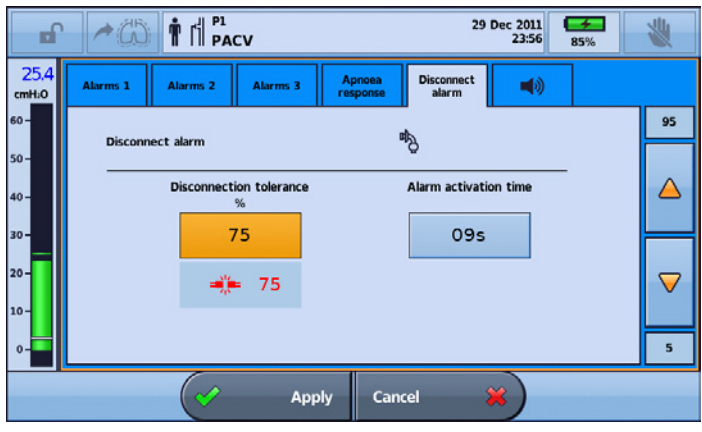

- 4. Connect patient to the ventilator and allow breathing to stabilise.
- 5. Check that the measured disconnection value is below the Disconnection Tolerance value.
- 6. Adjust the Disconnection Tolerance value based on patient dependency.
- 7. Press Apply to confirm settings.

Note: Setting the Disconnection tolerance too low may result in annoyance alarms and may render the alarm ineffective.

#### To test the Disconnection Tolerance:

- 1. Ensure the patient is being ventilated with the appropriate therapy settings, circuit configuration, patient interface and supplemental oxygen (if required).
- 2. Simulate disconnections to ensure the disconnection value exceeds the Disconnection Tolerance setting. The value and icon will turn red.

#### Setting Activation Time

The Disconnection Alarm will only activate if the measured disconnection value is continuously greater than or equal to the Disconnection Tolerance for the alarm activation time. If the monitored value drops below the set Disconnection Tolerance during this time, the time to alarm activation will reset.

#### To set alarm Activation Time:

- 1. Press Activation Time.
- 2. Increase or decrease the time based on patient dependency and to take into account activities such as speaking.

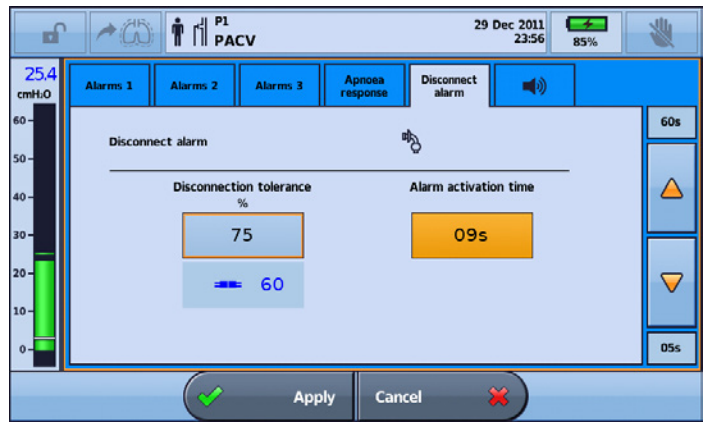

3. Press Apply to confirm your changes.

## Disabling (or enabling) the Disconnection Alarm

The Disconnection Alarm default setting is ON. To disable the Disconnection Alarm, the patient interface setting must be set to:

- Mouthpiece (for valved circuits), or
- Mask or Mouthpiece (for leak circuits).

#### To disable or enable the Disconnection Alarm function:

- 1. Select the Disconnect Alarm tab.
- 2. Press the slider to turn ON/OFF. A warning message will be displayed. The slider will not be shown for invasive interfaces or mask with valve circuits.
- 3. Select Apply from the bottom bar to proceed. An alert message will be displayed.

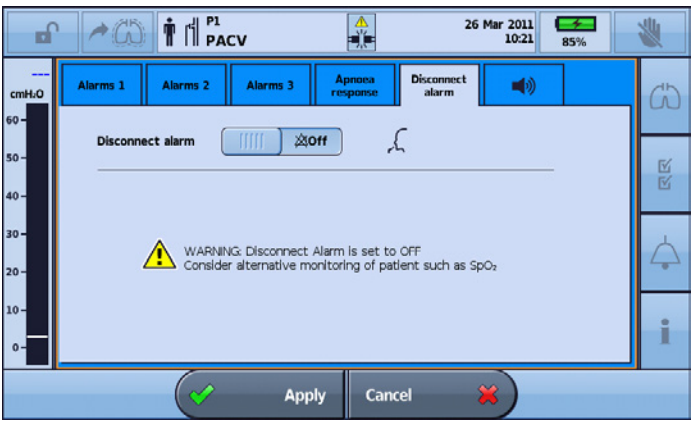

4. Press Confirm on the bottom bar to continue.

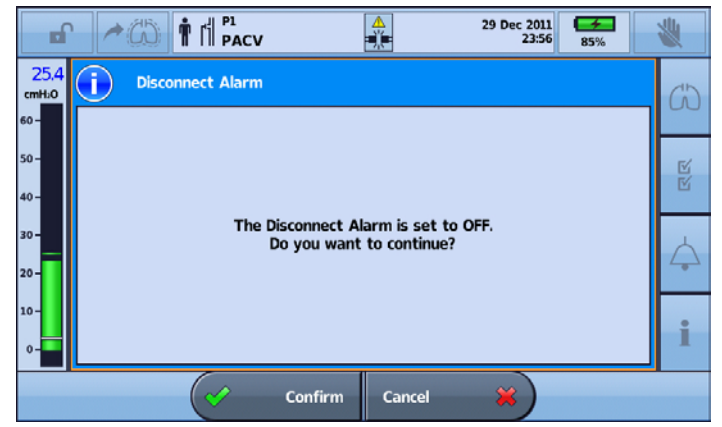

5. Once confirmed, the Disconnect Alarm is disabled and the Disconnect Alarm OFF icon will be displayed next to Standby on the Information bar.

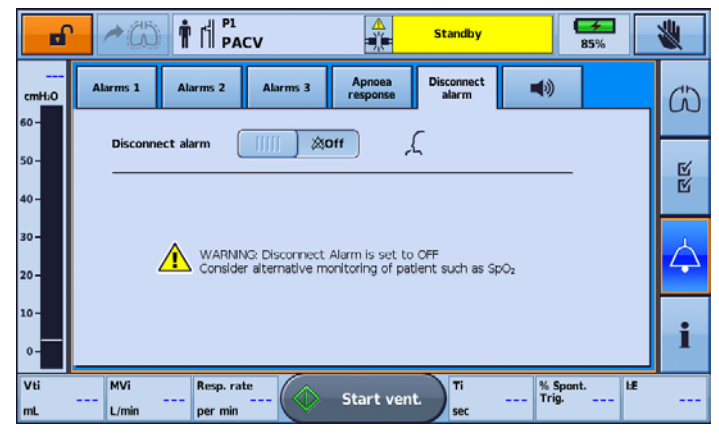

#### To test the Disconnection Alarm:

These steps should be performed prior to connecting patient to the ventilator.

- 1. Attach all components of the patient circuit, including interface (a test cannula should be used in the case of a tracheostomy).
- 2. Start ventilation at the appropriate therapy settings, circuit configuration, and supplemental oxygen (if required).
- 3. Check that the measured disconnection value turns red and that the Disconnection Alarm activates after the Alarm activation time.

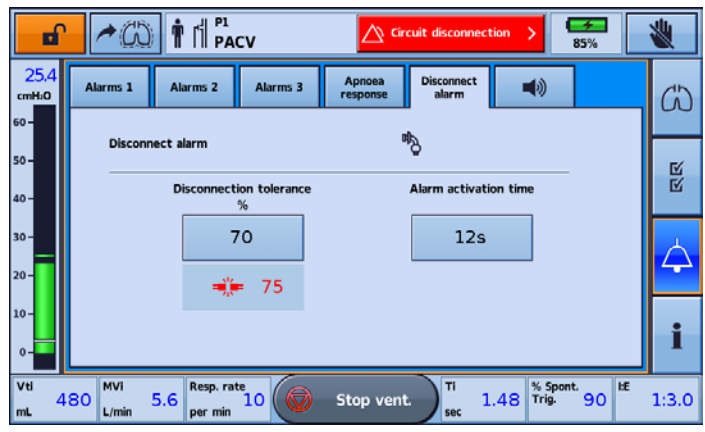

## Data management process

Monitoring data from the Astral device can be viewed in the ResScan<sup>™</sup> patient management software. Data is transferred from the device to ResScan using a USB stick. Once downloaded to ResScan, the data can be viewed in several report formats to easily monitor treatment results and compliance.

#### To connect the ResMed USB to the Astral device:

Plug a USB stick into the USB connector at the rear of the device. The symbol is displayed in the Information bar to indicate the USB is attached.

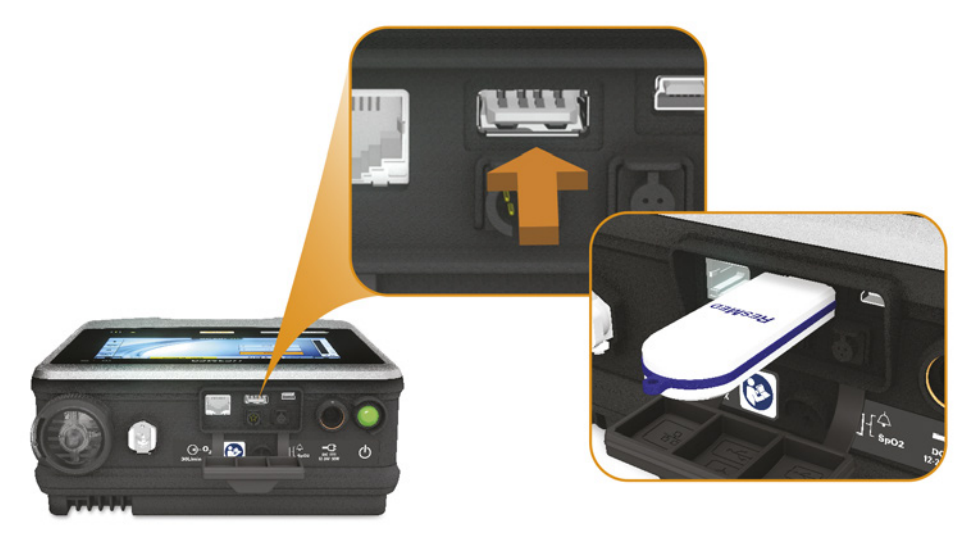

To remove the USB stick, simply pull it out of the USB connector on completion of transfer. If data was being transferred at the time, a message in the Information bar alerts you to a failed transfer.

# 

Only connect devices specially designed and recommended by ResMed to the data communication ports. Connecting other devices could result in patient injury, or damage to the Astral device.

#### To transfer data:

- 1. From the Settings menu select Patient Data from the Data Transfer sub-menu.
- 2. Press **Save** >. When the transfer is complete a status message is displayed.

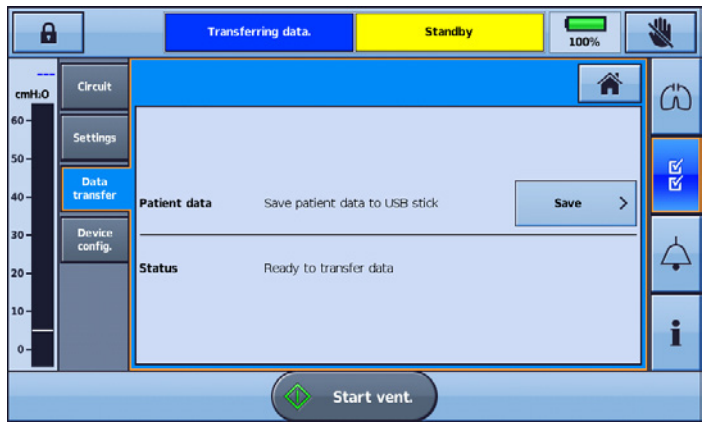

- 3. Remove the USB stick from the Astral device.
- 4. At the computer where ResScan is installed, plug the USB stick into the USB port.
- 5. Follow the download procedure specified in the ResScan User Guide.

### Data management summary

The table below summarises the data available for use in ResScan.

|                          | Detailed data<br>Logged for the last 7 days | Summary data¹<br>(5ª, Median, 95ª)<br>Logged for the last 365 days |
|--------------------------|---------------------------------------------|--------------------------------------------------------------------|
| Pressure                 | 25 Hz                                       |                                                                    |
| Flow                     | 25 Hz                                       |                                                                    |
| Volume                   | 25 Hz                                       |                                                                    |
| PIP                      | 1 Hz                                        | $\checkmark$                                                       |
| PEEP                     | 1 Hz                                        | ✓                                                                  |
| Avg. P                   | 1 Hz                                        | ✓                                                                  |
| Maximum Inspiratory flow | 1 Hz                                        | ✓                                                                  |
| Leak                     | 1 Hz                                        | ✓                                                                  |
| SpO <sub>2</sub>         | 1 Hz                                        | ✓                                                                  |
| Pulse                    | 1 Hz                                        | ✓                                                                  |
| FiO <sub>2</sub>         | 1 Hz                                        | ✓                                                                  |
| Vt                       | 1 Hz                                        | ✓                                                                  |
| MV                       | 1 Hz                                        | ✓                                                                  |
| Va                       | 1 Hz                                        | √                                                                  |
| Resp. rate               | 1 Hz                                        | √                                                                  |
| I:E ratio                | 1 Hz                                        | $\checkmark$                                                       |
| Ti                       | 1 Hz                                        | $\checkmark$                                                       |
| Те                       | 1 Hz                                        | $\checkmark$                                                       |
| % Spont. trig            |                                             | ✓                                                                  |
| % Spont. cyc             |                                             | ✓                                                                  |
| RSBI                     | 1 Hz                                        | ✓                                                                  |
| AHI <sup>2</sup>         |                                             | Median                                                             |
| Al <sup>2</sup>          |                                             | Median                                                             |

<sup>1</sup> One set of summary data is provided per day for each program used.

<sup>2</sup> The Apnoea Index (AI) and Apnoea Hypopnoea Index (AHI) are only recorded when a single limb circuit with intentional leak is used. Al indicates the number of times per hour that patient flow reduces by more than 75% of nominal flow for a period of 10 seconds or more. AHI indicates the number of times per hour that patient flow reduces by more than 50% of nominal flow for a period of 10 seconds or more.

# Deleting patient data

### To delete patient data

- 1. Access Clinical mode.
- 2. From the main menu, select  $\mathbf{I}$ .
- 3. From the Events sub menu, select the Delete tab.
- 4. Select delete. All patient data and event logs will be deleted and patient hours will reset to zero.

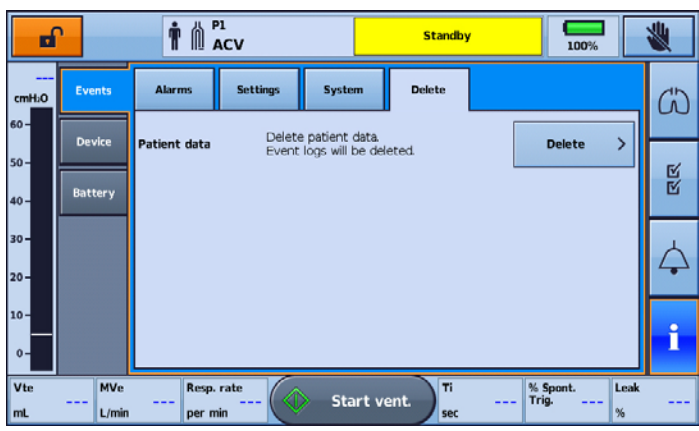

## Cleaning and maintenance

The cleaning and maintenance described in this section should be carried out regularly.

Refer to the user guides for the patient interface, humidifier and other accessories in use for detailed instructions for care and maintenance of those devices.

# 

- A patient treated by mechanical ventilation is highly vulnerable to the risks of infection. Dirty or contaminated equipment is a potential source of infection. Clean the Astral device and its accessories regularly.
- Always turn off and unplug the device before cleaning and be sure it is dry before plugging back in.
- Do not immerse the device, pulse oximeter or power cord in water.

The Astral device can be cleaned using an anti-bacterial solution on a clean, non-dyed disposable cloth. After replacing any accessory in the patient circuit, ResMed recommends you perform a Learn Circuit.

# $\triangle$ caution

Clean only exterior surfaces of the Astral device.

The following disinfectants are compatible for use when cleaning the external surfaces of the Astral device:

- Actichlor Plus
- Bleach (1:10) (May also be known as 'dilute hypochlorite').
- Isopropanol
- Cavicide \*
- Mikrozid \*
  - \* Suitable for cleaning on a monthly basis only

### Single patient use

For all circuit components, follow the manufacturer's recommendations for cleaning and maintenance.

#### Weekly

- 1. Wipe the exterior of the device with a damp cloth using a mild cleaning solution.
- 2. Inspect the condition of the circuit adapter for entry of moisture or contaminants. Replace as necessary, or at regular intervals not less than once every six months.
- 3. Test the alarm sounders, refer to Testing the alarm sounders (see page 97).

#### Monthly

- 1. Inspect the condition of the air filter and check whether it is blocked by dirt or dust. With normal use, the air filter needs to be replaced every six months (or more often in a dusty environment).
- 2. Check the charge level of the internal battery by:
  - removing external power and operating the device on internal battery for a minimum of 10 minutes.
  - reviewing the remaining battery capacity, refer to Using the Internal battery (see page 53).
  - restoring external power once the test is complete.

### Multi-patient use

# 

- To prevent the risk of cross-contamination, an antibacterial filter, placed on the inspiratory port is mandatory if the device is to be used on multiple patients as under some fault conditions, expired gas may be returned through the inspiratory port.
- The expiratory module, internal antibacterial filter, expiratory flow sensor and blue membrane come into contact with exhaled gases but do not form part of the inspiratory pathway.

In addition to the cleaning and maintenance instructions for single patient use, you must perform the following before the device is provided to a new patient.

| Component                                            | Cleaning/ Maintenance method                                                                                                    |
|------------------------------------------------------|----------------------------------------------------------------------------------------------------|
| Device                                               | Refer to Cleaning and maintenance (see page 119).                                                                                                    |
| Double limb adapter (used with Double limb circuits) | For general hygiene the Double limb adapter should be replaced or protected with an antibacterial filter.                                                                                                   |
| Mask                                                 | Masks should be reprocessed when used between patients. Refer to the User guide provided with the mask in use.                                                                                              |
| Patient circuits                                     | Replace or sterilise. Refer to the manufacturer's recommended cleaning instructions.                                                                                                    |
| Humidifier                                           | Refer to the User Guide provided with the humidifier in use.                                                                                                    |
| Internal battery                                     | Check the charge level by removing the external power and<br>operating the device on internal battery for a minimum of ten<br>minutes. Review the remaining battery capacity and restore<br>external power. |

### **Replacing components**

### Replacing the air filter

Inspect the condition of the air filter and check whether it is blocked by dirt or dust. With normal use, the air filter needs to be replaced every six months (or more often in a dusty environment).

A CAUTION

Do not wash the air filter. The air filter is not washable or reusable.

#### To remove and replace the air filter

- 1. Unlock the air filter cover by turning in an anti-clockwise direction.
- 2. Pull the air filter cover from the device.
- 3. Pull the air filter from the cover and discard.
- 4. Insert a new filter into the cover.
- 5. Insert the air filter and cover back into the device.
- 6. Turn in a clockwise direction to secure in place.

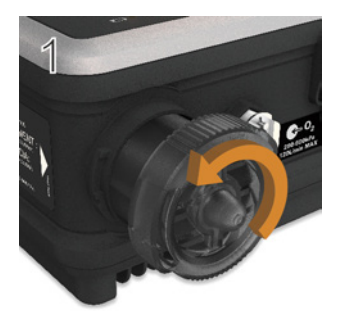

4

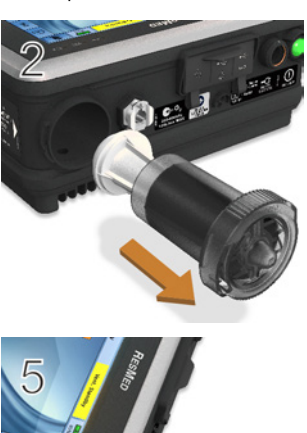

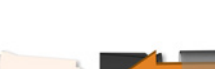

3

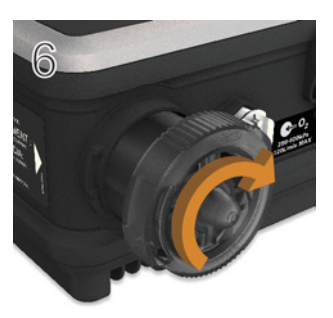

### Replacing the expiratory flow sensor and antibacterial filter (Astral 150 only)

# $\triangle$ caution

- Regularly check the double limb adapter (expiratory valve) for moisture and contaminants. Particular care should be taken when using nebulisers or humidifiers.
- When replacing the expiratory flow sensor and antibacterial filter also replace the blue membrane and adapter.

#### To remove and replace the expiratory flow sensor and antibacterial filter:

Before replacing the expiratory flow sensor, turn off the device and remove mains power and/or external battery.

- 1. Turn over the device and place on a soft surface (to protect the LCD screen).
- 2. Press and hold the eject button. Pull the cover out towards you.
- 3. Lift out the adapter and discard.
- 4. Remove the blue membrane (including the white antibacterial filter) and discard.
- 5. Remove and insert a new expiratory flow sensor.
- 6. Insert a new antibacterial filter.
- 7. Insert a new blue membrane ensuring the rear tab and surrounds sit flush in the enclosure.
- 8. Insert a new adapter, gently pushing down so it sits firmly in place.
- 9. Place the cover over the enclosure, ensuring the runners on the device and the cover are aligned. Slide the cover back into place until the latch clicks.

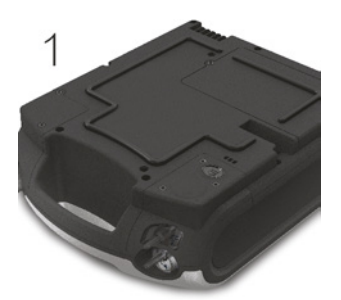

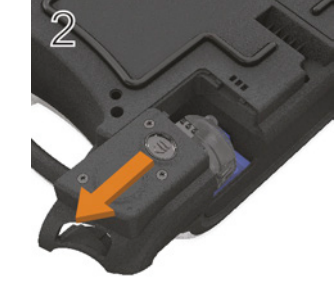

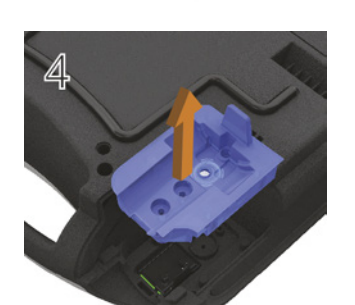

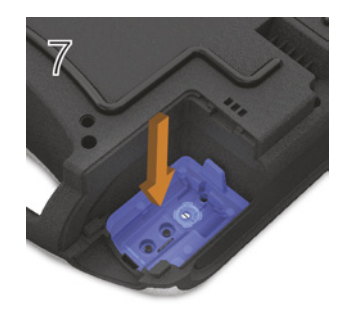

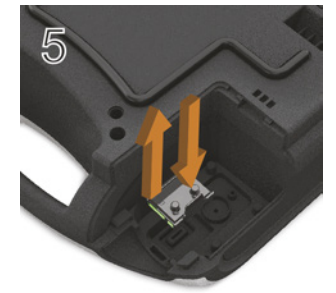

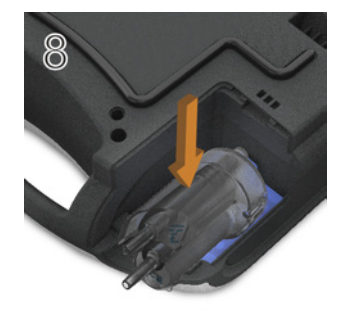

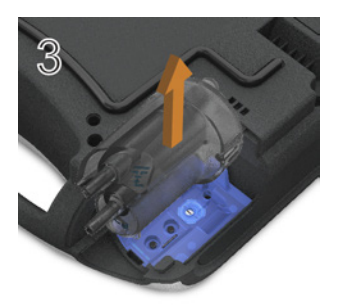

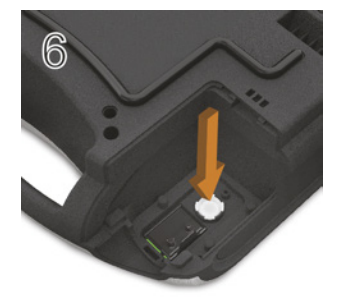

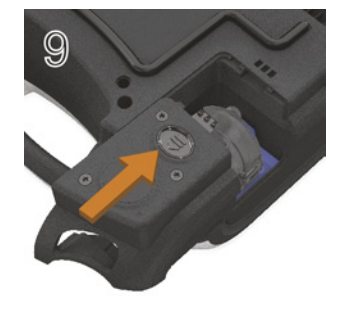

# $\triangle$ caution

Following the replacement of the Expiratory flow sensor, you must run a Learn Circuit to calibrate the new sensor and ensure accurate therapy and monitoring.

To calibrate the Expiratory flow sensor, connect a double limb circuit. Prior to performing the Learn Circuit, ensure double circuit is selected on the Circuit sub-menu.

### Replacing the double limb adapter (expiratory valve)

Regularly check the double limb adapter for moisture and contaminants. Replace as necessary using the procedure as described in **Connecting circuits**.

### Replacing the Oxygen sensor

#### To remove and replace the oxygen sensor ( $O_2$ cell):

Before replacing the  $O_2$  sensor, turn off the device and remove from mains power and/or external battery.

- 1. Unscrew the cover of the  $O_2$  enclosure.
- 2. Remove the cover of the  $O_2$  enclosure.
- 3. Holding on to the tab of the  $O_2$  cell, gently pull the cell up and out of the enclosure. Gently pull the wire to remove it from the connector in the device.

The device is now ready for the new  $O_2$  cell to be installed.

- 4. Carefully insert the connector of the new O<sub>2</sub> cell into the socket. This connector can only be inserted one way with the flat section to the wall of the enclosure. Press into place using a blunt tool (eg, a flat-bladed screwdriver).
- 5. Holding on to the tab of the  $O_2$  cell, gently place the  $O_2$  cell into the enclosure ensuring the wires are tucked into place.
- 6. Replace the cover and screw into place.

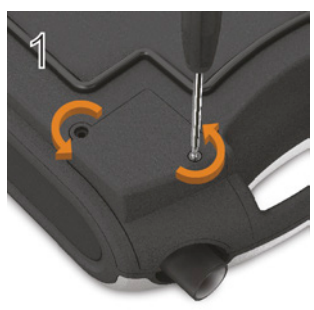

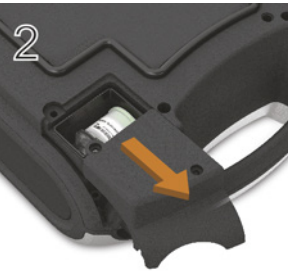

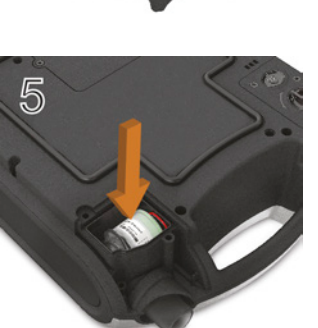

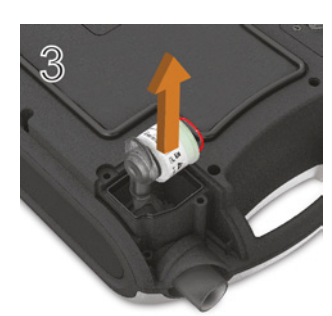

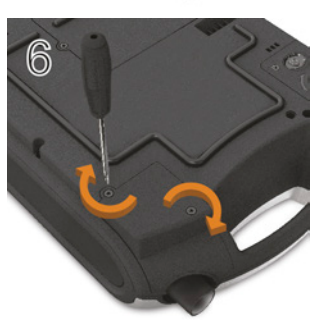

 $\triangle$  CAUTION

Following the replacement of the Oxygen sensor, you must run a Learn Circuit to calibrate the new sensor and ensure accurate therapy and monitoring.

### Replacing the internal battery

# 

Turn off and disconnect oxygen before replacing the internal battery.

# $\triangle$ caution

- Lithium-ion batteries have built-in safety protection circuits, but can still be dangerous if they are not used correctly. Damaged batteries can fail or catch fire.
- As the battery ages, the available capacity decreases. When the remaining battery capacity is low, do not rely on the internal battery as the primary power supply.
- Only recharge the internal battery inside the device or by using a ResMed approved charger. Avoid hard, physical impact on the device.
- Use the internal battery in accordance with the intended use stated in this guide. Damage to equipment or injury can result from modifying the equipment or its operation.
- The internal battery should be replaced every two years or when there is a noticeable reduction in usage time when fully charged.

#### To remove and replace the internal battery:

Before replacing the internal battery, turn off the Astral device and remove from mains power.

- 1. Turn over the device and unscrew the battery cover.
- 2. Remove the battery cover from the device.
- 3. Remove the battery from the device.
- 4. Insert a new battery into the battery enclosure. Ensure the connectors on the battery sit face down into the enclosure against the battery connection points on the device.
- 5. Replace the battery cover.
- 6. Screw the battery cover securely in place.

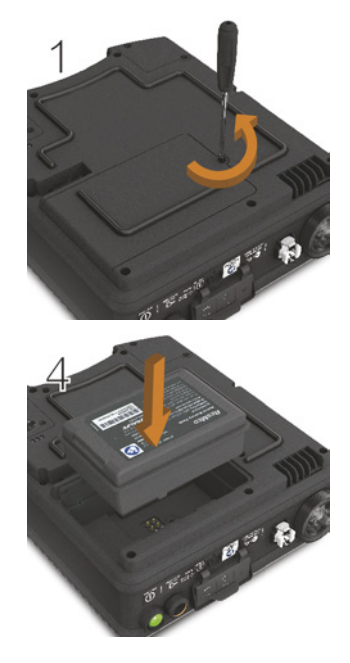

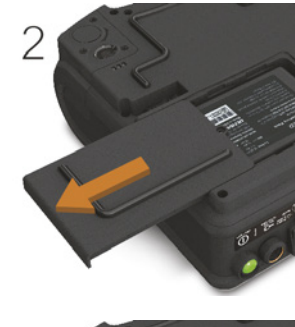

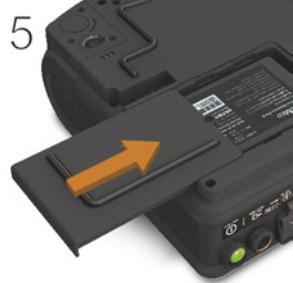

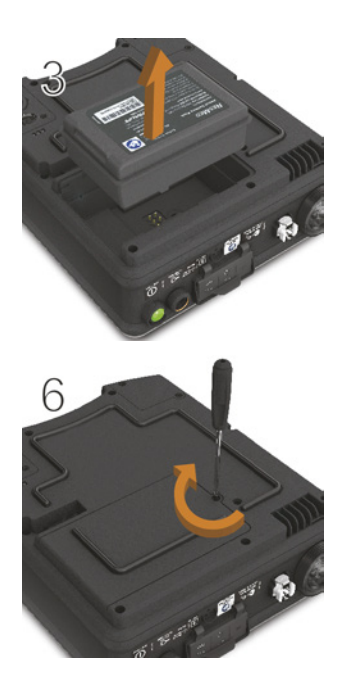

## Servicing

# 

Inspection and repair should only be performed by an authorised agent. Under no circumstances should you attempt to service or repair the device yourself. Failure to do so could void your Astral device warranty, damage the Astral device or result in possible injury or death.

Note: Retain the original packaging of the Astral device for use when shipping to/from an authorised ResMed Service Centre.

### Maintenance Timetable

The Astral device should be serviced by an authorised ResMed Service Centre according to the following schedule. The Astral device is intended to provide safe and reliable operation provided that it is operated and maintained in accordance with the instructions provided by ResMed. As with all electrical devices, if any irregularity becomes apparent, you should exercise caution and have the device inspected by an authorized ResMed Service Centre.

With regular servicing, the expected service life of an Astral device is 8 years.

Servicing schedule from the date of first use:

| Recommended service interval | Conducted by                                         | Instructions                                                                                                    |
|------------------------------|------------------------------------------------------|----------------------------------------------------------------------------------------------------|
| Every six months             | Personnel who have been trained in the use of Astral | Replacement of the air filter (replace earlier if dirty).                                                           |
|                              |                                                      | Replacement of Single or Double limb circuit adapters if used.                                                      |
| Two years                    | Qualified technician                                 | Two year Preventative maintenance.<br>Replacement of the internal battery and<br>FiO <sub>2</sub> sensor if fitted. |
| 35,000 hours                 | Qualified technician                                 | Pneumatic block Preventative maintenance.                                                                           |

#### **Internal Battery**

The expected life of the internal battery is two years. The internal battery should be replaced every two years or when there is a noticeable reduction in usage time when fully charged. During storage ensure that internal battery is recharged once every six months.

### **Device** information

Device information, including number of hours since the last service, can be found by pressing selecting Device.

and

| 8            |         |                                    | 29 Dec 2011<br>23:56 | <del>7</del><br>85% | *  |
|--------------|---------|------------------------------------|----------------------|---------------------|----|
| 7.9<br>cmH:0 | Events  |                                    |                      |                     | ŝ  |
| 60-          |         | Name                               | Value                | 8.0                 |    |
|              | Device  | Product code                       | 27083                |                     |    |
| 50 -         |         | Serial number                      | 2012XXXXXXXX         |                     | E/ |
|              |         | Device number                      | 540                  |                     |    |
| 40 -         | Battery | Patient hours                      | 72 hours             |                     |    |
|              |         | Pneumatic block ventilation hours  | 6543 hours           |                     |    |
| 30-          |         | PEEP blower hours                  | 5439 hours           |                     |    |
|              |         | Internal battery installation date | 15 Dec 2013          |                     |    |
| 20           |         | Main board serial number           | 2012XXXXXXXX         |                     | 4  |
| 20-          |         | Top case assembly serial number    | 2012XXXXXXX          |                     |    |
|              |         | Main blower serial number          | 2012XXXXXXX          | Ť                   |    |
| 10-          |         | Sensor board serial number         | 2012XXXXXXXXX        |                     |    |
|              |         | Pneumatic block serial number      | 2012XXXXXXXX         |                     |    |
| 0-           |         |                                    |                      |                     |    |
|              |         | 😡 Stop                             | o vent.              |                     |    |

| Component            | Hospital or healthcare facility                                                                                                    |
|----------------------|----------------------------------------------------------------------------------------------------|
| Device               | Follow the cleaning and disinfection protocol and schedule of the hospital/healthcare facility.                                                                                                    |
| Double limb adapters | For general hygiene, the double limb adapter should be replaced between patients or protected with an antibacterial filter.                                                                                                    |
| Air filter           | Replace every six months (or more if necessary).                                                                                                    |
| Mask                 | Masks should be reprocessed or replaced between patients. Cleaning, disinfection and sterilisation instructions are available from the ResMed website, www.resmed.com/masks/sterilization. If you do not have internet access, please contact your ResMed representative. |
| Patient circuits     | Follow the protocol of the hospital/healthcare facility and the recommendations of the manufacturer.                                                                                                    |
| Humidifier           | Follow the protocol of the hospital/healthcare facility and the recommendations of the manufacturer.                                                                                                    |
| Antibacterial filter | Replace as required and between patients.                                                                                                    |

# Additional considerations for hospital or healthcare facilities

# Technical specifications

| Operating pressure range                        | Single limb with valve or double limb with valve: 3 to 50 hPa                                                                               |
|-------------------------------------------------|----------------------------------------------------------------------------------------------------|
|                                                 | Single limb with intentional leak: 2 to 50 hPa                                                                                              |
|                                                 | CPAP: 3 to 20 hPa                                                                                                    |
|                                                 | Maximum working pressure limit: 10 to 55 hPa                                                                                                |
|                                                 | Forced cycling occurs if the Pressure alarm limit is exceeded.                                                                              |
| Operating tidal volume range (volume            | Adult patient type: 100 to 2500 mL                                                                                                    |
| control modes)                                  | Paediatric patient type: 50 to 300 mL*                                                                                                    |
| Maximum single fault pressure                   | 60 hPa (in all modes)                                                                                                    |
| Circuit resistance and compliance range         | Paediatric patient setting:                                                                                                    |
| for stated accuracy of monitoring and control** | Circuit resistance range (circuit with intentional leak): 0 to 8 hPa at 60 L/min                                                            |
|                                                 | Circuit resistance range (circuit with valve): 0 to 20 hPa at 60 L/min                                                                      |
|                                                 | Circuit compliance range: 0 to 4 mL / hPa                                                                                                   |
|                                                 | Adult patient setting:                                                                                                    |
|                                                 | Circuit resistance range (circuit with intentional leak): 0 to 20 hPa at 120 L/min                                                          |
|                                                 | Circuit resistance range (circuit with valve): 0 to 35 hPa at 120 L/min                                                                     |
|                                                 | Circuit compliance range: 0 to 4 mL / hPa                                                                                                   |
| Breathing resistance under single fault***      | Paediatric circuit<br>Inspiration: 2.2 hPa (at 15 L/min), 5.3 hPa (at 30 L/min)<br>Expiration: 2.4 hPa (at 15 L/min), 5.0 hPa (at 30 L/min) |
|                                                 | Adult circuit<br>Inspiration: 5.7 hPa (at 30 L/min), 8.3 hPa (at 60 L/min)<br>Expiration: 4.2 hPa (at 30 L/min), 6.2 hPa (at 60 L/min)      |
| Maximum flow                                    | 220 L/min                                                                                                    |
| Inspiratory trigger (nominal)                   | Inspiratory trigger occurs when patient flow exceeds trigger setting.                                                                       |
| characteristics                                 | Double limb with valve (flow trigger): 0.5 to 15.0 L/min                                                                                    |
|                                                 | Single limb with valve or double limb with valve: 1.6 to 10.0 L/min (in five steps)****                                                     |
|                                                 | Single limb with intentional leak: 2.5 to 15.0 L/min (in five steps)                                                                        |
| Expiratory cycle (nominal)<br>characteristics   | Cycle occurs when inspiratory flow declines to the set percentage of peak inspiratory flow.<br>5 to 90%                                     |
| Sound pressure level                            | $35 \pm 3$ dBA as measured according to ISO80601-2-12:2011.                                                                                 |
| Sound power level                               | 43 ± 3 dBA as measured according to ISO80601-2-12:2011                                                                                      |
| Alarm volume range                              | 56 - 85 dBa (in five steps) as measured according to IEC60601-1-8:2012                                                                      |
| Data storage                                    | 7 days of high-resolution airway pressure, respiratory flow and delivered volume (sampled at 25 Hz).                                        |
|                                                 | 7 days of breath-related therapy data (sampled at 1 Hz).                                                                                    |
|                                                 | 365 days of statistical data per program.                                                                                                   |
| Dimensions (L x W x H)                          | 285 mm x 215 mm x 93 mm                                                                                                    |
| Weight                                          | 3.2 kg                                                                                                    |

### Technical specifications

| Inspiratory port / double limb adapter | 22 mm taper, compatible with ISO 5356-1:2004<br>Anaesthetic & Respiratory Equipment – Conical Connectors                                                                                                    |
|----------------------------------------|----------------------------------------------------------------------------------------------------|
| Pressure measurement                   | Internally mounted pressure transducers                                                                                                    |
| Flow measurement                       | Internally mounted flow transducers                                                                                                    |
| Power supply                           | AC 100–240V, 50–60Hz, 90 W 3.75 A continuous, 120 W / 5A peak                                                                                                    |
|                                        | 110V/400 Hz                                                                                                    |
| External DC Power Supply               | 12 - 24V DC 90 W, 7.5 A / 3.75 A                                                                                                    |
| Internal Battery                       | Lithium-Ion battery, 14.4 V, 6.6 Ah, 95 Wh                                                                                                    |
|                                        | Operating hours (best case): 8 h with a new battery under normal conditions (see below).                                                                                                    |
|                                        | Test conditions: Adult, P(A)CV mode, P control: 20 hPa, PEEP: Off, Rate: 15 bpm, Ti: 1.2 sec.                                                                                                    |
|                                        | Note: Time may vary with environmental conditions.                                                                                                    |
|                                        | Total lifetime: 3,000 hours of operation on internal battery                                                                                                    |
|                                        | Operating hours (worst case) > 4 hour run time under the following conditions:                                                                                                    |
|                                        | Test conditions: Adult, non-vented, PACV mode, Double limb circuit,<br>Pressure Assist = 30 cmH <sub>2</sub> O, PEEP = 20 cmH <sub>2</sub> O Rate:20 bpm, Ti: 1.0 sec,<br>Rise Time = Off, Safety Vt = Off, Trig = Off. All other parameters remain at<br>default settings. |
| Housing construction                   | Flame retardant engineering thermoplastic                                                                                                    |
| Environmental conditions               | Operating temperature: 0°C to 40°C                                                                                                    |
|                                        | Charging temperature: 5°C to 35°C                                                                                                    |
|                                        | Operating humidity: 5 to 93% non-condensing                                                                                                    |
|                                        | Storage and transport temperature: -25°C to 70°C for up to 24 hours                                                                                                    |
|                                        | Storage and transport temperature: -20°C to 50°C for greater than 24 hours                                                                                                    |
|                                        | Note: Storing the Astral device at temperatures exceeding 50°C for<br>extended period of time may accelerate battery aging. This will not affect<br>the safety of the battery or device. Refer to Using the internal battery (see<br>page 53)                               |
|                                        | Storage and transport humidity: 5 to 93% non-condensing                                                                                                    |
|                                        | It takes 40 minutes* for the device to be ready for use on a patient when removed from storage at the minimum long term temperature and at an ambient temperature of 20°C.                                                                                                  |
|                                        | *Assumes that the device is connected to an external AC power.                                                                                                    |
|                                        | It takes 60 minutes for the device to be ready for use on a patient when removed from storage at the maximum long term temperature and at an ambient temperature of 20°C.                                                                                                   |
|                                        | Air pressure: 1100 hPa to 700 hPa                                                                                                    |
|                                        | Altitude: 3000 m                                                                                                    |
|                                        | Note: The performance may be limited below 800 hPa or at altitudes above 2000m.                                                                                                    |
|                                        | IP22 (Protected against finger sized objects. Protected against dripping water when tilted up to 15 degrees from specified orientation.) when placed horizontally on flat surface, or vertically with handle up.                                                            |

|                                                                         | IP21 (Protected against finger sized objects and against vertically dripping water.) when placed on a table stand or when used with the ResMed Homecare Stand or when the RCM or RCMH is attached.                                                                                                    |
|-------------------------------------------------------------------------|----------------------------------------------------------------------------------------------------|
| Oxygen measurement                                                      | Internally mounted oxygen sensor.                                                                                                    |
|                                                                         | 1,000,000 % hours at 25°C                                                                                                    |
| Electromagnetic compatibility                                           | Product complies with all applicable electromagnetic compatibility requirements (EMC) according to IEC60601-1-2 for Medical Equipment in the home and professional healthcare environments; and emergency medical service environment.                                                                                                    |
|                                                                         | It is recommended that mobile communication devices are kept at least one metre away from the device.                                                                                                    |
|                                                                         | For further details see "Guidance and manufacturer's declaration – electromagnetic emissions and immunity" (see page 139).                                                                                                    |
| Aircraft use                                                            | Medical-Portable Electronic Devices (M-PED) that meet the Federal<br>Aviation Administration (FAA) requirements of RTCA/D0-160 can be used<br>during all phases of air travel without further testing or approval by the<br>airline operator.                                                                                                   |
|                                                                         | ResMed confirms that the Astral meets the Federal Aviation Administration (FAA) requirements (RTCA/DO-160, section 21, category M) for all phases of air travel.                                                                                                    |
|                                                                         | IATA classification for internal battery: UN 3481 – Lithium-Ion batteries contained in equipment.                                                                                                    |
| Automotive use                                                          | Product complies with ISO 16750-2 Road Vehicles - Environmental<br>Conditions and Testing for Electrical and Electronic Equipment - Part 2:<br>Electrical Loads" - 2nd Edition 2006, Tests 4.2, 4.3.1.2, 4.3.2, 4.4, 4.6.1 and<br>4.6.2. The functional status classification shall be Class A.                                                 |
|                                                                         | Product complies with ISO7637-2 "Road Vehicles - Electrical Disturbance by<br>Conduction and Coupling - Part 2 Electrical Transient Conduction Along<br>Supply Lines Only" - 2nd Edition 2004, Section 4.4 Transient Immunity Test.<br>The functional status classification shall be Class A to test level III and<br>Class C to test level IV. |
| Data connections                                                        | The Astral device has three data connection ports (USB connector, mini USB connector, and Ethernet port). Only the USB and mini-USB connectors are for customer use.                                                                                                    |
|                                                                         | The USB connector is compatible with the ResMed USB stick.                                                                                                    |
| Recommended patient circuit<br>components and compatible<br>accessories | Refer to www.resmed.com/astral/circuits                                                                                                    |
| IEC 60601-1 classifications                                             | Class II double insulation                                                                                                    |
|                                                                         | Type BF                                                                                                    |
|                                                                         | Continuous operation                                                                                                    |
|                                                                         | Suitable for use with oxygen.                                                                                                    |
| Applied parts                                                           | Patient interface (Mask, endotracheal tube or tracheostomy tube)<br>Oximeter and mouthpiece.                                                                                                    |
| Intended operator                                                       | Only a Clinician or health care provider can setup and configure the device.                                                                                                    |
| '                                                                       | A Clinician, health care provider, patient or carer are intended operators of the device.                                                                                                    |

| Software release compatibility |                                                                                                    |
|--------------------------------|----------------------------------------------------------------------------------------------------|
|                                | should position their line of sight within an angle of 30 degrees from a plane perpendicular to the screen.<br>The Astral device complies with IEC60601-1:2005 legibility requirements. |
| Operator position              | The device is designed to be operated within arm's length. An operator                                                                                                    |

This device is not suitable for use in the presence of a flammable anaesthetic mixture.

\*The International ventilator standard indicates that Paediatric patient type is intended to be used for a patient receiving less than 300 mL, however Astral permits adjustment of 'Vt' setting parameter up to 500 mL for cases where 'Vt' is set such that it compensates for leak in the breathing circuit.

# 

ResMed does not recommend 500 mL as the upper limit for the pediatric tidal volume use; however, clinicians may choose this upper limit based on their clinical determination.

\*\* To achieve specified accuracies, a successful Learn Circuit must be performed.

\*\*\* Limits are the sum of device and circuit impedance.

\*\*\*\* Individual configurations may be more sensitive.

The life of oxygen cells is described by hours used multiplied by the % of oxygen used. For example 1 000 000 % hours oxygen cell will last for 20 000 hours at 50%  $FiO_2$  (20 000 x 50 = 1 000 000) or 40 000 hours at 25%  $FiO_2$  (40 000 x 25 - 1 000 000). Astral's oxygen cell will last for 25,000 hours (1041 days) at 40%  $FiO_2$ 

#### Pneumatic flow path

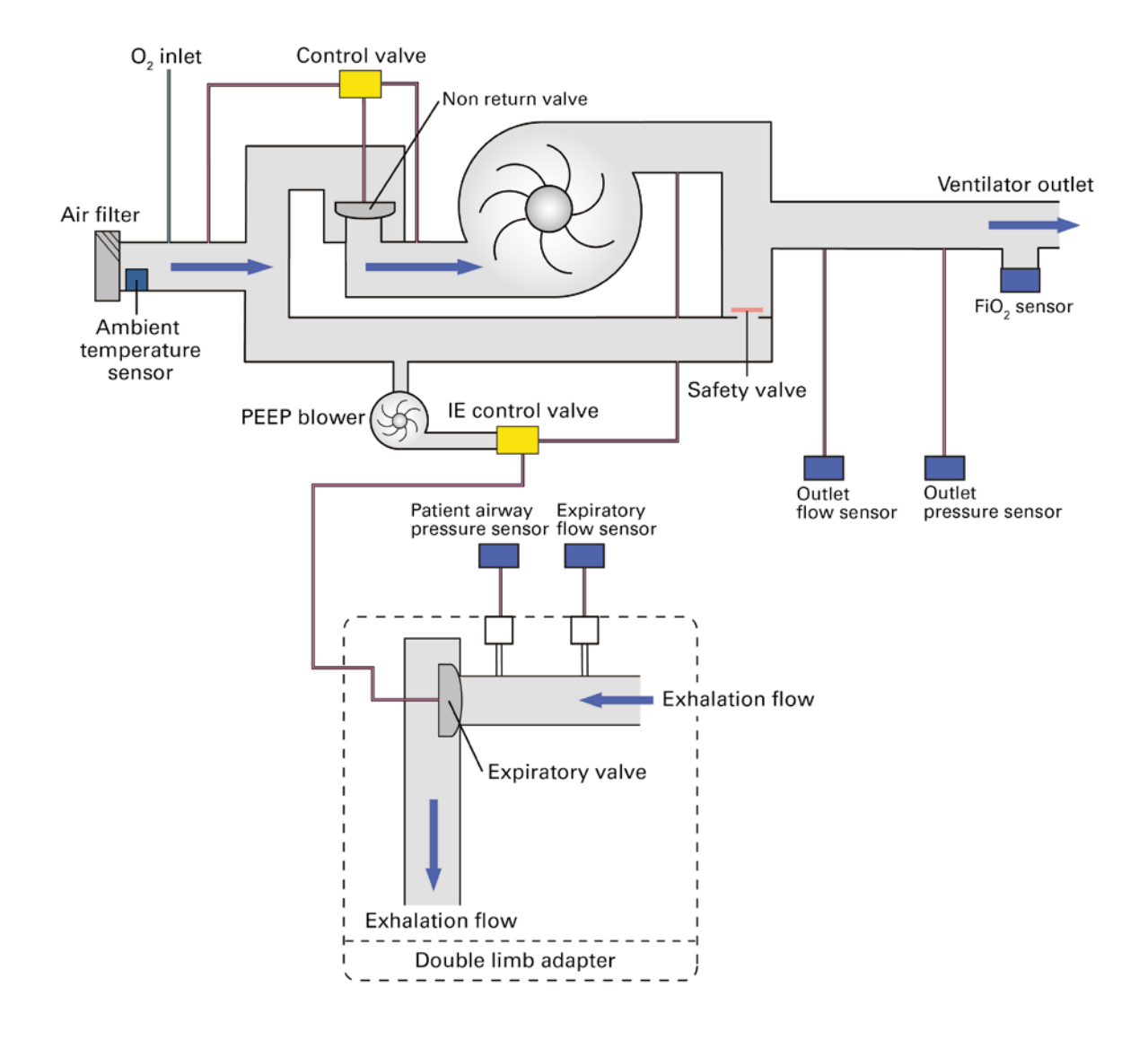

# Monitoring

This section specifies the monitored parameters of the Astral device. Monitored therapy parameters are only displayed during ventilation. Other parameters (eg, battery charge level and oximetry data) are monitored even when not ventilating.

The Astral device monitors the following parameters:

## Time parameters

| Parameter  | Updates              | Units | Range          | Resolution | Accuracy      |
|------------|----------------------|-------|----------------|------------|---------------|
| Ti         | End of<br>inhalation | Sec   | 0 to 10        | 0.01       | ±(20 ms + 5%) |
| Te         | End of exhalation    | Sec   | 0 to 15        | 0.01       | ±(20 ms + 5%) |
| I:E        | End of breath        | N/A   | 1:9.9 to 9.9:1 | 0.1        | ±10%          |
| Resp. rate | End of breath        | 1/min | 0 to 99        | 1          | ±1/min        |

### Volume and flow parameters

| Parameter                                                         | Updates              | Units | Range        | Resolution | Accuracy                                     |
|-------------------------------------------------------------------|----------------------|-------|--------------|------------|----------------------------------------------|
| Flow                                                              | Continuous           | L/min | -250 to +250 | 0.1        | ±1 L/min or 10%*,<br>whichever is<br>greater |
| Vti                                                               | End of<br>inhalation | mL    | 0 to 3000    | 1          | 10 mL or 10%,<br>whichever is<br>greater     |
| Vte                                                               | End of breath        | mL    | 0 to 3000    | 1          | For double limb circuit:                     |
|                                                                   |                      |       |              |            | 10 mL or 10%,<br>whichever is<br>greater     |
|                                                                   |                      |       |              |            | For single limb with intentional leak:       |
|                                                                   |                      |       |              |            | 15 mL or 15%*,<br>whichever is<br>greater    |
| Va                                                                | End of breath        | L/min | 0 to 99      | 0,1        | ±(0.1+15%) L/min*                            |
| MVi                                                               | End of breath        | L/min | 0 to 99      | 0.1        | ±15% (VTi ≥ 100<br>mL)                       |
| MVe                                                               | End of breath        | L/min | 0 to 99      | 0.1        | ±15% (VTe ≥ 100<br>mL)                       |
| Peak Inspiratory Flow (PIF)                                       | End of inhalation    | L/min | 0 to 250     | 0.1        | ±3 L/min or 35%<br>whichever is<br>greater   |
| Measured Unintentional<br>Leak (for intentional leak<br>circuits) | Once per<br>second   | L/min | 0 to 250     | 1          | N/A                                          |

| Parameter                                                                            | Updates       | Units | Range    | Resolution | Accuracy |
|--------------------------------------------------------------------------------------|---------------|-------|----------|------------|----------|
| Measured Unintentional<br>Leak<br>(for double limb circuit<br>with expiratory valve) | End of breath | %     | 0 to 100 | 1          | N/A      |

\* When Resp. rate ≥ 8/min, and Pressure ≤ 30 hPa for circuits with intentional leak, and with non-compliant interface.

### Pressure parameters

| Parameter | Updates              | Units                                | Range   | Resolution | Accuracy                              |
|-----------|----------------------|--------------------------------------|---------|------------|---------------------------------------|
| Pressure  | Continuous           | cmH <sub>2</sub> O or hPa<br>or mbar | 0 to 99 | 0.1        | ±(0.5 hPa + 4% of<br>actual pressure) |
| PIP       | End of<br>inhalation | cmH <sub>2</sub> O or hPa<br>or mbar | 0 to 99 | 0.1        | ±15%                                  |
| PEEP      | End of exhalation    | cmH <sub>2</sub> O or hPa<br>or mbar | 0 to 30 | 0.1        | ±(0.5 hPa + 4% of actual pressure)    |
| Avg. P    | End of breath        | cmH <sub>2</sub> O or hPa<br>or mbar | 0 to 99 | 0.1        | ±(0.5 hPa + 4% of actual pressure)    |

## Other parameters

| Parameter                        | Updates              | Units              | Range     | Resolution | Accuracy                                                                        |
|----------------------------------|----------------------|--------------------|-----------|------------|---------------------------------------------------------------------------------|
| RSBI                             | End of breath        | 1/min-L            | 0 to 999  | 1          | N/A                                                                             |
| % Spont. Trig.                   | Start of inhalation  | %                  | 0 to 100  | 1          | N/A                                                                             |
| % Spont. Cyc.                    | End of inhalation    | %                  | 0 to 100  | 1          | N/A                                                                             |
| Measured Battery Time            | Once per<br>minute   | HH:MM              | N/A       | 1 min      | N/A                                                                             |
| Measured Battery Charge<br>Level | Once per<br>minute   | %                  | 0 to 100  | 1          | N/A                                                                             |
| FiO <sub>2</sub> *               | End of<br>inhalation | %                  | 18 to 100 | 1          | ±(2.5% + 2.5% of<br>actual oxygen<br>concentration)                             |
| SpO <sub>2</sub>                 | Once per<br>second   | % SpO <sub>2</sub> | 0 to 100  | 1          | Refer to Nonin<br>Xpod 3012<br>technical<br>specifications at<br>www.nonin.com  |
| Pulse rate                       | Once per<br>second   | 1/min              | 18 to 321 | 1          | Refer to Nonin<br>Xpod 3012<br>technical<br>specifications at<br>www.nonin.com. |

\*  $FiO_2$  monitoring automatically compensates for atmospheric pressure variation.

### Accuracy of controls

Notes:

- All flows and volumes are measured at BTPS conditions.
- To achieve specified accuracies, a successful Learn Circuit must be performed prior to measurement testing. Specified accuracies exclude mask compliance.
- Pressure may be displayed in cmH<sub>2</sub>O, hPa or mbar. The conversion factor of the pressure units is 1. This means the displayed pressure will have the same values regardless of the unit selected.

# Accuracy of controls

The following table shows the setting range and accuracy for the adjustable parameters.

| Parameter                   | Range                                                | Resolution     | Accuracy                                                  |
|-----------------------------|------------------------------------------------------|----------------|-----------------------------------------------------------|
| Delivered Pressure          | 2 to 50 hPa                                          |                | ±(0.5 hPa + 5% of target)                                 |
| IPAP                        | 4 to 50 hPa                                          | 0.2 hPa        | Refer to delivered pressure                               |
| EPAP                        | 2 to 25 hPa                                          | 0.2 hPa        | Refer to delivered pressure                               |
| CPAP                        | 3 to 20 hPa                                          | 0.2 hPa        | Refer to delivered pressure                               |
| PEEP                        | Off, 3 to 20 hPa                                     | 0.2 hPa        | Refer to delivered pressure                               |
| PS                          | 2 to 50 hPa (Valved circuits)<br>0 to 50 hPa (iVAPS) | 0.2 hPa        | Refer to delivered pressure                               |
| P control                   | 2 to 50 hPa                                          | 0.2 hPa        | N/A                                                       |
| Vt (Tidal volume)           | Adult: 100 to 2500 mL                                | 10 mL          | Valved circuits:                                          |
|                             | Paed: 50 to 300 mL*                                  | 5 mL           | $\pm 12$ mL or 10%, whichever is greater                  |
| Safety Vt (Safety tidal     | Adult: 100 to 2500 mL                                | 10 mL          | Vented circuits:                                          |
| volume)                     | Paed: 50 to 300 mL*                                  | 5 mL           | ±15 mL or 15%, whichever is greater                       |
|                             |                                                      |                | Valved circuits:                                          |
|                             |                                                      |                | ±12 mL or 10%, whichever is greater                       |
| Target Va                   | 1 to 30 L/min                                        | 0.1 L/min      | ±(0.1 +30% of target) L/min; Resp.rate<br>< 12 bpm        |
|                             |                                                      |                | $\pm$ (0.1 +15% of target) L/min; Resp.rate $\geq$ 12 bpm |
| Resp. rate                  | Adult: Off, 2 to 50 bpm                              | 1 bpm          | ±2%                                                       |
|                             | Paed: Off, 5 to 80 bpm                               |                |                                                           |
| Target patient rate         | Adult: 8 to 30 bpm                                   | 1 bpm          | ±2%                                                       |
| Ti (Inspiration time)       | (A)CV, V-SIMV (mandatory                             | Adult: 0.1 sec | $\pm$ (20 ms + 5% of setting)                             |
|                             | breaths):                                            | Paed: 0.05 sec |                                                           |
|                             | 0.3 to 3.0 sec                                       |                |                                                           |
|                             | P(A)CV, P-SIMV (mandatory breaths):                  |                |                                                           |
|                             | 0.2 to 5.0 sec                                       |                |                                                           |
|                             | P(A)C:                                               |                |                                                           |
|                             | 0.3 to 4.0 sec                                       |                |                                                           |
| PIF (Peak Inspiratory Flow) | (A)CV, V-SIMV (mandatory breaths):                   | 1 L/min        | N/A                                                       |
|                             | Adult: 10 to 120 L/min                               |                |                                                           |
|                             | Paed: 5 to 60 L/min                                  |                |                                                           |
| Cycle (expiratory trigger)  | 5 to 90%, Auto                                       | 5%             | N/A                                                       |

### Accuracy of controls

| Parameter                     | Range                                                                                                    | Resolution                       | Accuracy                                                |
|-------------------------------|----------------------------------------------------------------------------------------------------|----------------------------------|---------------------------------------------------------|
| Trigger (inspiratory trigger) | (A)CV, P(A)CV:<br>Off, 0.5 to 15 L/min<br>V-SIMV, PSIMV, PS, CPAP:<br>0.5 to 15 L/min                                                                             | 0.5 L/min                        | N/A                                                     |
| Inspiratory Pressure Trigger  | (A)CV, P(A)CV:<br>Off, Very Low to Very High<br>PS, P-SIMV, V-SIMV, CPAP:<br>Very Low to Very High                                                                |                                  | N/A                                                     |
| Trigger sensitivity – Vented  | (S)T, P(A)C:<br>Very Low to Very High, Off<br>CPAP:<br>Very Low to Very High                                                                                      |                                  | N/A                                                     |
| Rise Time                     | Min, 150 to 900 msec                                                                                                    | 50 ms                            | N/A                                                     |
| Flow Shape                    | 100 (Constant), 75, 50, 25%                                                                                                    |                                  | N/A                                                     |
| Ti Min                        | PS:<br>0.2 to 4.0 sec<br>(S)T:<br>0.1 to 4.0 sec                                                                                                    | Adult: 0.1 sec<br>Paed: 0.05 sec | N/A                                                     |
| Ti Max                        | 0.3 to 4.0 sec                                                                                                    | Adult: 0.1 sec<br>Paed: 0.05 sec | N/A                                                     |
| Apnoea Interval               | Adult: 15 to 60 sec<br>Paed: 5 to 30 sec                                                                                                    | 1 sec                            | ±0.5 s                                                  |
| Apnoea Resp Rate              | Adult: 4 to 50 bpm<br>Paed: 12 to 80 bpm                                                                                                    | 1 bpm                            | ±2%                                                     |
| Apnoea Ti                     | When Volume Breath<br>option is set to Ti.<br>If Apnoea Response is<br>(A)CV + Alarm:<br>0.3 to 3 sec<br>If Apnoea Response is<br>P(A)CV + Alarm:<br>0.2 to 5 sec | Adult: 0.1 sec<br>Paed: 0.05 sec | ±(20 ms + 5% of setting)                                |
| Apnoea Vt                     | If Apnoea Response is<br>(A)CV + Alarm:<br>Adult: 100 to 2500 mL<br>Paed: 50 to 300 mL**                                                                          | Adult: 10 mL<br>Paed: 5 mL       | Valved circuits:<br>±10 mL or 10%, whichever is greater |
| Apnoea flow shape             | Constant                                                                                                    |                                  | N/A                                                     |

#### Accuracy of controls

| Parameter               | Range                                   | Resolution | Accuracy                 |
|-------------------------|-----------------------------------------|------------|--------------------------|
| Apnoea PIF              | When Volume Breath is set to PIF.       | 1 L/min    | N/A                      |
|                         | If Apnoea Response is<br>(A)CV + Alarm: |            |                          |
|                         | Adult: 10 to 120 L/min                  |            |                          |
|                         | Paed: 5 to 60 L/min                     |            |                          |
| Apnoea P control        | When Apnoea Response is P(A)CV + Alarm: | 0.2 hPa    | ±(0.5 hPa+ 5% of target) |
|                         | 2 to 50 hPa                             |            | -                        |
| Manual Breath Magnitude | 100 to 250%                             | 10%        | N/A                      |
| Sigh Interval           | 3 to 60 min                             | 1 min      | N/A                      |
| Sigh Magnitude          | 120 to 250%                             | 10%        | N/A                      |

\* When Resp. rate  $\geq$  8/min and Pressure  $\leq$  30 hPa.

\*\*The International ventilator standard indicates that Paediatric patient type is intended to be used for a patient receiving less than 300 mL, however Astral permits adjustment of 'Vt' setting parameter up to 500 mL for cases where 'Vt' is set such that it compensates for leak in the breathing circuit.

# 

ResMed does not recommend 500 mL as the upper limit for the pediatric tidal volume use; however, clinicians may choose this upper limit based on their clinical determination.

#### Notes:

- All flows and volumes are measured at BTPS conditions.
- To achieve specified accuracies, a successful Learn Circuit must be performed prior to measurement testing.
- Delivered pressure is regulated at the patient port.

## Measurement System and Accuracy

The Technical Specifications published above are provided in accordance with ISO 10651-2 2004 and IEC 60601-2-12 2001.

Due to the introduction of a new critical care standard, manufacturers are required to declare measurement uncertainty.

In accordance with ISO 80601-2-12 2011 the measurement uncertainty of the manufacturer's test equipment is:

| For measures of flow     | +/- 2%    |
|--------------------------|-----------|
| For measures of volume   | +/- 2 mL  |
| For measures of pressure | +/- 1%    |
| For measures of time     | +/- 10 ms |

In accordance with ISO 80601-2-12 2011 the tolerance of monitoring parameters inclusive of measurement uncertainty is:

| Time parameters     | +/- (30ms + 5%)                      |
|---------------------|--------------------------------------|
| Flow parameters     | +/-12%                               |
| Volume parameters   | +/-12 ml or 12% whichever is greater |
| Pressure parameters | +/- (0.5 hPa + 5%)                   |

Ventilator performance comparisons should be made on the basis of wholly including or excluding measurement uncertainty.

# **Functional variants**

Functional variations between Astral 100 and Astral 150.

| Feature            |                                   | Astral 100     | Astral 150 |  |
|--------------------|-----------------------------------|----------------|------------|--|
|                    | Single limb with expiratory valve | Y              | Y          |  |
| Circuit            | Single limb intentional leak      | Y              | Y          |  |
|                    | Double limb                       | Ν              | Y          |  |
|                    | Preset programs                   | 2              | 4          |  |
| Leak therapy modes | Y                                 | Y              |            |  |
|                    | Valve therapy modes               | Y              | Y          |  |
| Apnoea ventilation | Apnoea ventilation                | Y              | Y          |  |
| пегару             | Manual breath button              | Ν              | Y          |  |
|                    | Sigh (pre-programmed)             | Ν              | Υ          |  |
|                    | SpO <sub>2</sub> monitoring       | Y              | Y          |  |
|                    | $FiO_2$ monitoring                | Optional extra | Y          |  |
| 02                 | Oxygen inlet                      | Low flow       | Low flow   |  |
# Guidance and Manufacturer's Declaration Electromagnetic Emissions & Immunity

Medical electrical equipment needs special precautions regarding EMC and needs to be installed and put into service according to EMC information provided in this document. This declaration currently applies for the following ResMed devices:

• Astral<sup>™</sup> Series of Ventilators.

### Guidance and manufacturer's declaration – electromagnetic emissions

These devices are intended for use in the electromagnetic environment specified below. The customer or the user of the device should assure that the device is used in such an environment.

| Emissions test                                          | Compliance | Electromagnetic environment—guidance                                                                                                    |
|---------------------------------------------------------|------------|----------------------------------------------------------------------------------------------------|
| RF emissions CISPR 11                                   | Group 1    | The device uses RF energy only for its internal function. Therefore, its RF emissions are very low and are not likely to cause any interference in nearby electronic equipment. |
| RF emissions CISPR 11                                   | Class B    | The device is suitable for use in all establishments,                                                                                                    |
| with or without USB adapter                             |            | including domestic establishments and those                                                                                                    |
| with or without Oximeter adapter                        |            | network that supplies buildings used for domestic purposes.                                                                                                    |
| Harmonic Emissions<br>IEC 61000-3-2                     | Class A    |                                                                                                    |
| with or without specified accessories                   |            |                                                                                                    |
| Voltage Fluctuations/Flicker Emissions<br>IEC 61000-3-3 | Complies   |                                                                                                    |
| with or without specified accessories                   |            |                                                                                                    |

### 

- The device should not be used adjacent to or stacked with other equipment. If adjacent or stacked use is necessary, the device should be observed to verify normal operation in the configuration in which it will be used.
- The use of accessories other than those specified for the device is not recommended. They may result in increased emissions or decreased immunity of the device.
- Additional equipment connected to medical electrical equipment must comply with the
  respective IEC or ISO standards (eg, IEC 60950 for data processing equipment). Furthermore all
  configurations shall comply with the requirements for medical electrical systems (see
  IEC 60601-1-1 or clause 16 of the 3Ed. of IEC 60601-1, respectively). Anybody connecting
  additional equipment to medical electrical equipment configures a medical system and is
  therefore responsible that the system complies with the requirements for medical electrical
  systems. Attention is drawn to the fact that local laws take priority over the above mentioned
  requirements. If in doubt, consult your local representative or the technical service department.

### Guidance and manufacturer's declaration – electromagnetic immunity

These devices are intended for use in the electromagnetic environment specified below. The customer or the user of the device should assure that the device is used in such an environment.

| Immunity test                                                                                  | IEC60601-1-2 test<br>level                                                                                                | Compliance level                                                                                                    | Electromagnetic environment—guidance                                                                                                    |
|------------------------------------------------------------------------------------------------|----------------------------------------------------------------------------------------------------|----------------------------------------------------------------------------------------------------|----------------------------------------------------------------------------------------------------|
| Electrostatic<br>discharge (ESD)<br>IEC 61000-4-2                                              | ±6 kV contact<br>±8 kV air                                                                                                | ±6 kV contact<br>±8 kV air                                                                                               | Floors should be wood, concrete or ceramic tile. If<br>floors are covered with synthetic material, the<br>relative humidity should be at least 30%.                                                                                                    |
| Electrical fast<br>transient/burst<br>IEC 61000-4-4                                            | ±2 kV for power<br>supply lines<br>±1 kV for<br>input/output lines                                                        | ±2 kV<br>±1 kV                                                                                                    | Mains power quality should be that of a typical commercial or hospital environment.                                                                                                    |
| Surge<br>IEC 61000-4-5                                                                         | ±1 kV differential<br>mode<br>±2 kV common mode                                                                           | ±1 kV differential<br>mode<br>±2 kV common mode                                                                          | Mains power quality should be that of a typical commercial or hospital environment.                                                                                                    |
| Voltage dips,<br>short                                                                         | <5% Ut (>95% dip in<br>Ut) for 0.5 cycle                                                                                  | <12V (>95% dip in<br>240V) for 0.5 cycle                                                                                 | Mains power quality should be that of a typical commercial or hospital environment.                                                                                                    |
| interruptions<br>and voltage<br>variations on<br>power supply<br>input lines<br>IEC 61000-4-11 | 40% Ut (60% dip in<br>Ut) for 5 cycles<br>70% Ut (30% dip in<br>Ut) for 25 cycles<br><5% Ut (>95% dip in<br>Ut) for 5 sec | 96V (60% dip in 240V)<br>for 5 cycles<br>168V (30% dip in<br>240V) for 25 cycles<br><12V (>95% dip in<br>240V) for 5 sec | If the user of the device requires continued<br>operation during power mains interruptions, it is<br>recommended that the device be powered from an<br>uninterruptible power source.<br>The internal battery will provide backup power of<br>eight hours.                                                                                                    |
| Power<br>frequency<br>(50/60 Hz)<br>magnetic field<br>IEC 61000-4-8                            | 3 A/m                                                                                                    | 3 A/m                                                                                                    | Power frequency magnetic fields should be at levels<br>characteristic of a typical location in a typical<br>commercial or hospital environment.                                                                                                    |
| Conducted RF<br>IEC 61000-4-6                                                                  | 3 Vrms<br>150 kHz to 80 MHz                                                                                               | 3 Vrms<br>150 kHz to 80 MHz                                                                                              | Portable and mobile RF communications equipment<br>should be used no closer to any part of the device,<br>including cables, than the recommended separation<br>distance calculated from the equation applicable to<br>the frequency of the transmitter.                                                                                                    |
| Radiated RF<br>IEC 61000-4-3                                                                   | 10 V/m<br>80 MHz to 2.5 GHz                                                                                               | 10 V/m<br>80 MHz to 2.5 GHz                                                                                              | Recommended separation distance $d = 1.17 \sqrt{P}$                                                                                                    |
|                                                                                                |                                                                                                    |                                                                                                    | $d = 0.35 \sqrt{P} 80 \text{ MHz}$ to 800 MHz                                                                                                    |
|                                                                                                |                                                                                                    |                                                                                                    | Where (P) is the maximum output power rating of<br>the transmitter in watts (W) according to the<br>transmitter manufacturer and d is the recommended<br>separation distance in meters (m). Field strengths<br>from fixed RF transmitters, as determined by an<br>electromagnetic site survey, a should be less than<br>the compliance level in each frequency range. b<br>Interference may occur in the vicinity of equipment<br>marked with the following symbol: |

<sup>a</sup> Field strengths from fixed transmitters, such as base stations for radio (cellular/cordless) telephones and land mobile

#### Guidance and Manufacturer's Declaration Electromagnetic Emissions & Immunity

radios, amateur radio, AM and FM radio broadcast and TV broadcast cannot be predicted theoretically with accuracy. To assess the electromagnetic environment due to fixed RF transmitters, an electromagnetic site survey should be considered. If the measured field strength in the location in which the device is used exceeds the applicable RF compliance level above, the device should be observed to verify normal operation. If abnormal performance is observed, additional measures may be necessary, such as reorienting or relocating the device.

<sup>b</sup>Over the frequency range 150 kHz to 80 MHz, field strengths should be less than 10 V/m.

#### Notes:

- Ut is the AC mains voltage prior to application of the test level.
- At 80 MHz and 800 MHz, the higher frequency range applies.
- These guidelines may not apply in all situations. Electromagnetic propagation is affected by absorption and reflection from structures, objects and people.

# Recommended separation distances between portable and mobile RF communications equipment and the device

These devices are intended for use in an environment in which radiated RF disturbances are controlled. The customer or the user of the device can help prevent electromagnetic interference by maintaining a minimum distance between portable and mobile RF communications equipment (transmitters) and the device as recommended below, according to the maximum output power of the communications equipment.

| (W)  | 150 kHz to 80 MHz<br>d = 1.17 √P | 80 MHz to 800 MHz<br>d = 0.35 √P | 800MHz to 2.5 GHz<br>d = 0.7 √P |
|------|----------------------------------|----------------------------------|---------------------------------|
| 0.01 | 0.12                             | 0.04                             | 0.07                            |
| 0.1  | 0.37                             | 0.11                             | 0.22                            |
| 1    | 1.17                             | 0.35                             | 0.7                             |
| 10   | 3.70                             | 1.11                             | 2.21                            |
| 100  | 11.70                            | 3.50                             | 7.0                             |

# Rated maximum output Separation distance according to frequency of transmitter (m) power of transmitter

For transmitters rated at a maximum output power not listed above, the recommended separation distance d in metres (m) can be determined using the equation applicable to the frequency of the transmitter, where P is the maximum output power rating of the transmitter in watts (W) according to the transmitter manufacturer.

#### Notes:

- At 80 MHz and 800 MHz, the separation distance for the higher frequency range applies.
- These guidelines may not apply in all situations. Electromagnetic propagation is affected by absorption and reflection from structures, objects and people.

# Symbols

The following symbols may appear on your product or packaging.

| Indicates a Warning or Caution                                                  | Type BF applied part                                           |
|---------------------------------------------------------------------------------|----------------------------------------------------------------|
| Follow instructions for use                                                     | Class II equipment                                             |
| LOT Batch code                                                                  | (B) China BoHS                                                 |
| REF Catalogue number                                                            |                                                                |
| SN Serial number                                                                | M<br>RoHS European RoHS                                        |
| "♀ Humidity Limitation                                                          | On/Off                                                         |
| Tomporature Limitation                                                          | -CF Power plug                                                 |
|                                                                                 | Sp02 Oximeter connector                                        |
| LI Keep upright                                                                 | $oldsymbol{0}$ Ventilation indicator                           |
| T Keep dry                                                                      | ✓ Alternating current                                          |
| Fragile, handle with care                                                       | Direct current                                                 |
| Recyclable                                                                      | Battery                                                        |
| 💩 Fire if damaged                                                               | 🖄 Alarm Mute / Reset (Audio Pause)                             |
| Manufacturer                                                                    | <b>O</b> - <b>O</b> <sub>2</sub> Oxygen supply inlet connector |
| ECTREP European Authorised Representative                                       | Connector for control line of external expiratory valve        |
| CE Labelling in accordance with EC directive 93/42/EEC                          | Connector for the breathing pressure measuring line            |
| c⊕us Canadian Standards Association                                             | Expiratory Connector (From Patient)                            |
| R Only Prescription only (In the US Federal law restricts                       | 🕭 Inspiratory Connector (To Patient)                           |
| these devices to sale by or on the order of a physician.)                       | USB connector                                                  |
| L Device weight                                                                 | 문 Ethernet connector                                           |
| <b>IP22</b> Protected against finger sized objects. Protected                   | A Remote Alarm connector                                       |
| against dripping water when tilted up to 15 degrees from specified orientation. | (i) Remote Alarm Test button                                   |

Li-lon Lithium Ion battery

#### 🚔 Environmental information

This device should be disposed of separately, not as unsorted municipal waste. To dispose of your device, you should use appropriate collection, reuse and recycling systems available in your region. The use of these collection, reuse and recycling systems is designed to reduce pressure on natural resources and prevent hazardous substances from damaging the environment.

If you need information on these disposal systems, please contact your local waste administration. The crossed-bin symbol invites you to use these disposal systems. If you require information on collection and disposal of your ResMed device please contact your ResMed office, local distributor or go to www.resmed.com/environment.

# Standards compliance

The Astral meets the following standards:

- IEC 60601-1 Medical Electrical Equipment General Requirements for Basic Safety and Essential Performance
- IEC 60601-1-2 Medical electrical equipment Part 1-2: General requirements for basic safety and essential performance Collateral standard: Electromagnetic compatibility -Requirements and tests
- IEC 60601-1-8 General requirements, test and guidance for alarm systems in medical electrical equipment and medical electrical systems
- IEC 60601-1-11 Medical electrical equipment Part 1-11: General requirements for basic safety and essential performance Collateral standard: Requirements for medical electrical equipment and medical electrical systems used in the home healthcare environment
- ISO 10651-2 Lung ventilators for medical use Particular requirements for basic safety and essential performance Part 2: Home care ventilators for ventilator-dependent patients
- ISO 10651-6 Lung ventilators for medical use Particular requirements for basic safety and essential performance Part 6: Home care ventilatory support devices.

## Training and support

For training and support materials, please contact your ResMed representative.

If there is a problem, try the following suggestions. If the problem cannot be solved, contact your care provider or ResMed.

### Alarm troubleshooting

The most common reason for an alarm to sound is because the system has not been properly assembled or a Learn Circuit has not been correctly performed for each program.

Notes:

- The alarm actions listed below are based on having the appropriate alarm settings for the patient's therapy. When an adjustable alarm is activated, re-confirm the alarm settings.
- The alarm log and alarm settings are maintained when the device is powered down and in the event of a power loss.
- If an alarm activates repeatedly, discontinue use, switch to a backup ventilator and return the device for servicing.

If the alarm log reaches its storage capacity, the oldest data will be discarded to allow new entries to be written to the log.

| Alarm message          | Action                                                                                                    |  |
|------------------------|----------------------------------------------------------------------------------------------------|--|
| Apnoea                 | 1. Check the patient's status and airway.                                                                                                |  |
|                        | 2. Verify that the therapy and alarm settings are appropriate.                                                                           |  |
|                        | 3. Consider adjusting the trigger settings.                                                                                              |  |
|                        | 4. Inspect the circuit and proximal lines for leak. Perform a Learn Circuit.                                                             |  |
| Battery 1 fault        | Check battery connections. If problem persists replace External Battery 1 with new external battery.                                     |  |
| Battery 2 fault        | Check battery connections. If problem persists, replace External Battery 2 with a new external battery.                                  |  |
| Battery Inoperable     | 1. If the device has been stored in extreme temperatures, wait until the device returns to room temperature.                             |  |
|                        | <ol> <li>If the device has been stored for long periods of time, the battery may have<br/>discharged. Connect to mains power.</li> </ol> |  |
|                        | 3. If the alarm persists, replace the battery.                                                                                           |  |
| Circuit fault          | 1. Check the circuit for water or leaks.                                                                                                 |  |
|                        | 2. Perform a Learn Circuit.                                                                                                    |  |
|                        | 3. If the alarm persists, replace the circuit.                                                                                           |  |
| Critical fault         | 1. Check the patient's status.                                                                                                    |  |
|                        | 2. Transfer the patient to an alternate means of ventilation.                                                                            |  |
|                        | 3. Return the device for servicing.                                                                                                    |  |
| Critically low battery | Connect the Astral to mains AC power and allow the battery to recharge.                                                                  |  |
| Device overheating     | 1. Move the device to a cooler location.                                                                                                 |  |
| J                      | 2. Inspect the air inlet for foreign materials.                                                                                          |  |
|                        | 3. Inspect the air inlet filter. If necessary, replace the air inlet filter.                                                             |  |
|                        | 4. Inspect the cooling fan inlet and outlet for foreign materials.                                                                       |  |
|                        | 5. Remove the Astral from the mobility bag.                                                                                              |  |
|                        | 6. Check the circuit for obstructions.                                                                                                   |  |
|                        | 7. Switch to a lower impedance circuit (if available).                                                                                   |  |
|                        | 8. Perform a Learn Circuit.                                                                                                    |  |

| Alarm message              | Action                                                                                                    |  |  |
|----------------------------|----------------------------------------------------------------------------------------------------|--|--|
| Disconnection alarm        | 1. Check the patient's status and airway.                                                                                               |  |  |
|                            | 2. Inspect the circuit and proximal lines for disconnection or excessive leak.                                                          |  |  |
|                            | 3. Verify that the therapy and alarm settings are appropriate.                                                                          |  |  |
|                            | 4. Perform a Learn Circuit.                                                                                                    |  |  |
| Flow sensor fault          | Replace expiratory flow sensor.                                                                                                    |  |  |
| Flow sensor not calibrated | Perform a Learn Circuit.                                                                                                    |  |  |
| High FiO <sub>2</sub>      | 1. Check the patient's status.                                                                                                    |  |  |
|                            | 2. Check and adjust the oxygen supply.                                                                                                  |  |  |
|                            | 3. Verify that therapy and alarm settings are appropriate.                                                                              |  |  |
|                            | 4. Perform a Learn Circuit to recalibrate the oxygen sensor.                                                                            |  |  |
| High Leak                  | 1. Check the patient's status.                                                                                                    |  |  |
| ·                          | <ol><li>Inspect the circuit, expiratory valve and proximal lines for leak. When in use, check<br/>for leaks around the mask.</li></ol>  |  |  |
|                            | 3. When using vented therapy, check the mask type setting.                                                                              |  |  |
|                            | 4. Verify that therapy and alarm settings are appropriate.                                                                              |  |  |
|                            | 5. Perform a Learn Circuit.                                                                                                    |  |  |
| Hiah MVe                   | 1. Check the patient's status.                                                                                                    |  |  |
|                            | 2. Inspect the double limb adapter. If necessary, replace the expiratory valve.                                                         |  |  |
|                            | 3. Verify that therapy and alarm settings are appropriate.                                                                              |  |  |
|                            | 4. Perform a Learn Circuit.                                                                                                    |  |  |
| Hiah MVi                   | 1. Check the patient's status.                                                                                                    |  |  |
|                            | 2. Inspect the circuit and expiratory module for leaks.                                                                                 |  |  |
|                            | 3. Verify that therapy and alarm settings are appropriate.                                                                              |  |  |
|                            | 4. Perform a Learn Circuit.                                                                                                    |  |  |
| High PFFP                  | 1. Check the patient's status.                                                                                                    |  |  |
|                            | <ol> <li>Inspect the circuit and expiratory valve for obstruction. When in use, check for<br/>obstruction in proximal lines.</li> </ol> |  |  |
|                            | 3. Verify that therapy and alarm settings are appropriate.                                                                              |  |  |
|                            | 4. Perform a Learn Circuit.                                                                                                    |  |  |
| High pressure              | 1. Check the patient's status and airway.                                                                                               |  |  |
|                            | 2. Inspect the circuit for obstruction.                                                                                                 |  |  |
|                            | 3. Verify that therapy and alarm settings are appropriate.                                                                              |  |  |
|                            | 4. Perform a Learn Circuit.                                                                                                    |  |  |
| High Pulse Bate            | 1. Check the patient's status.                                                                                                    |  |  |
|                            | 2. Verify that therapy and alarm settings are appropriate.                                                                              |  |  |
| High Resp Rate             | 1. Check the patient's status.                                                                                                    |  |  |
|                            | 2. Verify that therapy and alarm settings are appropriate.                                                                              |  |  |
|                            | 3. Check and adjust the trigger settings.                                                                                               |  |  |
|                            | 4. Check for and correct leak.                                                                                                    |  |  |
|                            | 5. Perform a Learn Circuit.                                                                                                    |  |  |
| High SpO2                  | 1. Check the patient's status.                                                                                                    |  |  |
|                            | 2. Verify that therapy and alarm settings are appropriate.                                                                              |  |  |

| Alarm message             | Action                                                                                          |  |  |
|---------------------------|-------------------------------------------------------------------------------------------------|--|--|
| High Vte                  | 1. Check the patient's status.                                                                  |  |  |
| 0                         | 2. Check double limb circuit adapter for contaminants or water.                                 |  |  |
|                           | 3. Inspect the double limb circuit adapter. If necessary, replace the circuit adapter.          |  |  |
|                           | 4. Verify that therapy and alarm settings are appropriate.                                      |  |  |
|                           | 5. Perform a Learn Circuit.                                                                     |  |  |
| High Vti                  | 1. Check the patient's status.                                                                  |  |  |
|                           | 2. Inspect the circuit and expiratory module for leaks.                                         |  |  |
|                           | 3. Verify that therapy and alarm settings are appropriate.                                      |  |  |
|                           | 4. Perform a Learn Circuit.                                                                     |  |  |
| Incorrect circuit         | 1. Check that the circuit is correctly connected and matches the circuit type selected.         |  |  |
|                           | 2. Inspect the circuit, expiratory valve and proximal lines.                                    |  |  |
|                           | 3. Perform a Learn Circuit.                                                                     |  |  |
| Internal battery degraded | 1. Connect the Astral to mains AC power.                                                        |  |  |
| internal battery degraded | 2. Return the device for service to replace the internal battery.                               |  |  |
|                           | The internal battery run time indicator may no longer be accurate and should not be relied      |  |  |
|                           | upon.                                                                                           |  |  |
| Last self-test failed     | 1. Perform a Learn Circuit.                                                                     |  |  |
|                           | 2. If problem persists, return the device for service.                                          |  |  |
| Low internal battery      | Connect the Astral to mains AC power to allow the battery to recharge.                          |  |  |
| Low FiΩ <sub>2</sub>      | 1. Check the patient's status.                                                                  |  |  |
| LOW HOZ                   | 2. Check for leak.                                                                              |  |  |
|                           | 3. Check the oxygen supply and connections to the device.                                       |  |  |
|                           | 4. Verify that therapy and alarm settings are appropriate.                                      |  |  |
|                           | 5. Perform a Learn Circuit to recalibrate the oxygen sensor.                                    |  |  |
| Ιοινι Μίλο                | 1. Check the patient's status and airway.                                                       |  |  |
|                           | 2. Inspect the circuit and the expiratory valve for obstruction or leaks.                       |  |  |
|                           | 3. Verify that therapy and alarm settings are appropriate.                                      |  |  |
|                           | 4. Perform a Learn Circuit.                                                                     |  |  |
| Low MVi                   | 1. Check the patient's status and airway.                                                       |  |  |
|                           | 2. Inspect the circuit for obstruction.                                                         |  |  |
|                           | 3. Verify that therapy and alarm settings are appropriate.                                      |  |  |
|                           | 4. Perform a Learn Circuit.                                                                     |  |  |
|                           | 1. Check the patient's status.                                                                  |  |  |
|                           | <ol> <li>Verify that therapy and alarm settings are appropriate.</li> </ol>                     |  |  |
|                           | 3. Inspect the circuit and the expiratory valve for obstruction or leaks. When in use.          |  |  |
|                           | check for obstructions in proximal lines.                                                       |  |  |
|                           | 4. Perform Learn Circuit.                                                                       |  |  |
| Low pressure              | 1. Check all circuit connections, especially the patient interface and the proximal sense line. |  |  |
|                           | 2. Verify that therapy and alarm settings are appropriate.                                      |  |  |
|                           | 3. Inspect the circuit and expiratory valve for damage or secretions.                           |  |  |
|                           | 4. Perform a Learn Circuit.                                                                     |  |  |
| Low Pulse Rate            | 1. Check the patient's status.                                                                  |  |  |
|                           | 2 Verify that therapy and alarm settings are appropriate                                        |  |  |

| Alarm message                  | Action                                                                                                    |  |
|--------------------------------|----------------------------------------------------------------------------------------------------|--|
| Low Resp Rate                  | 1. Check the patient's status.                                                                                                    |  |
| ·                              | 2. Inspect the circuit and the proximal lines for leak.                                                                               |  |
|                                | 3. Check and adjust settings.                                                                                                    |  |
|                                | 4. Verify that therapy and alarm settings are appropriate.                                                                            |  |
|                                | 5. Perform a Learn Circuit.                                                                                                    |  |
| Low SpO <sub>2</sub>           | 1. Check the patient's status.                                                                                                    |  |
| ·                              | 2. Verify that therapy and alarm settings are appropriate.                                                                            |  |
| Low Vte                        | 1. Check the patient's status and airway.                                                                                             |  |
|                                | 2. Inspect the circuit and the circuit adapter for obstruction or leaks or water.                                                     |  |
|                                | 3. Verify that therapy and alarm settings are appropriate.                                                                            |  |
|                                | 4. Perform a Learn Circuit.                                                                                                    |  |
| Low Vti                        | 1. Check the patient's status and airway.                                                                                             |  |
|                                | 2. Inspect the circuit for obstruction.                                                                                               |  |
|                                | 3. Verify that therapy and alarm settings are appropriate.                                                                            |  |
|                                | 4. Perform a Learn Circuit.                                                                                                    |  |
| No FiO <sub>2</sub> monitoring | Perform a Learn Circuit to calibrate the oxygen sensor.                                                                               |  |
| No SpO <sub>2</sub> monitoring | 1. Check the $SpO_2$ connection to patient's finger and the Astral.                                                                   |  |
|                                | 2. If the alarm persists, use another $SpO_2$ oximeter or finger sensor.                                                              |  |
| NV Mask                        | 1. Check that the mask vents are clear and unobstructed.                                                                              |  |
|                                | 2. Check the mask type setting.                                                                                                    |  |
|                                | 3. Perform a Learn Circuit.                                                                                                    |  |
|                                | Note: This alarm could be impaired if supplementary oxygen is added at the mask or into the circuit.                                  |  |
| Obstruction                    | 1. Check the patient's status and airway.                                                                                             |  |
|                                | <ol><li>Inspect the circuit and the expiratory valve for obstruction. When in use, check for<br/>kinks in proximal lines.</li></ol>   |  |
|                                | 3. Check the circuit for water.                                                                                                    |  |
|                                | 4. Perform a Learn Circuit.                                                                                                    |  |
| Power fault / no charging      | 1. Check all connections between the ventilator and external battery.                                                                 |  |
|                                | <ol><li>Check connection to mains power (if present). This can be caused by the battery<br/>temperature being out of range.</li></ol> |  |
|                                | If problem persists, contact your ResMed Service Centre.                                                                              |  |
| Pressure Line disconnected     | 1. Check the connection of the proximal sense line.                                                                                   |  |
|                                | 2. Check the circuit for water.                                                                                                    |  |
|                                | 3. Perform a Learn Circuit.                                                                                                    |  |
| Safety reset complete          | The device detected a fault and was reset.                                                                                            |  |
|                                | 1. Check the patient's status.                                                                                                    |  |
|                                | 2. If the alarm persists, switch to a back-up ventilator and return the device for service.                                           |  |
| Shallow breathing              | 1. Check the patient's status.                                                                                                    |  |
|                                | 2. Inspect the circuit and proximal lines for obstructions or leak.                                                                   |  |
|                                | 3. Check and adjust the trigger settings.                                                                                             |  |
|                                | 4. Verify that therapy and alarm settings are appropriate.                                                                            |  |
|                                | 5. Perform a Learn Circuit.                                                                                                    |  |

| Alarm message                       | Action                                                                                                    |  |
|-------------------------------------|----------------------------------------------------------------------------------------------------|--|
| System fault                        | 1. Check the patient's status.                                                                                             |  |
| ,                                   | 2. Perform a Learn circuit.                                                                                                |  |
|                                     | 3. If problem persists, or the device fails self-test, return the device for service.                                      |  |
| Total power failure                 | 1. Check the patient's status and airway.                                                                                  |  |
|                                     | 2. Connect the device to AC mains.                                                                                         |  |
|                                     | 3. Check the battery charge level of the internal and external (if applicable) battery.                                    |  |
|                                     | The total power failure alarm can only be silenced by connecting the device to AC mains power.                             |  |
| Using internal battery              | Confirm operation on internal battery is intended or restore external power.                                               |  |
|                                     | If intending to use external power:                                                                                        |  |
|                                     | 1. Check the power cable connection between the mains or battery, the power supply pack and the device.                    |  |
|                                     | <ol> <li>If using an external battery, check the external battery charge level and<br/>replace/charge if empty.</li> </ol> |  |
|                                     | 3. If using mains AC, check the supply output.                                                                             |  |
|                                     | 4. If the problem continues, try an alternative external supply type (ie, Mains AC, Mains DC or External Battery).         |  |
| Ventilation not started. Incorrect  | 1. Check that the correct circuit adapter is installed for the selected circuit type.                                      |  |
| adapter                             | 2. Perform a Learn Circuit.                                                                                                |  |
| Ventilation stopped                 | Confirm it is appropriate to stop ventilation.                                                                             |  |
| Ventilation stopped / High pressure | The hardware pressure safety limit was exceeded. If problem recurs, return the device for service.                         |  |

# Learn Circuit troubleshooting

| Error code | Action                                                                                                    |  |
|------------|----------------------------------------------------------------------------------------------------|--|
| 001        | Hardware fault detected. Contact an authorised Service Centre.                                                                                                    |  |
| 104, 105   | During the first step of the Learn Circuit, check that the inspiratory port and air inlet filter of the Astral device are clear of obstructions; and the circuit is not connected to the inspiratory port.                             |  |
|            | Repeat Learn Circuit. If the problem persists, contact an authorised Service Centre.                                                                                                    |  |
| 106        | Hardware fault detected. Contact an authorised Service Centre.                                                                                                    |  |
| 113        | 1. Check that supplemental oxygen is not added during the Learn Circuit.                                                                                                    |  |
|            | <ol> <li>During the first step of the Learn Circuit, check that the inspiratory port and air inlet<br/>filter of the Astral device are clear of obstructions; and the circuit is not connected to<br/>the inspiratory port.</li> </ol> |  |
|            | Repeat Learn Circuit. If the problem persists, contact an authorised Service Centre.                                                                                                    |  |

| Error code | Action                                                                                                    |
|------------|----------------------------------------------------------------------------------------------------|
| 121        | Device Test cannot detect the correct circuit adapter.                                                                                                    |
|            | Single limb with expiratory valve:                                                                                                    |
|            | <ol> <li>Check that the valve control line and proximal pressure line are connected to the<br/>single limb adapter correctly. Refer to Connecting a single limb circuit with expiratory<br/>valve (see page 35) for further information.</li> </ol> |
|            | <ol> <li>Check that the single limb circuit adapter is firmly inserted and adapter cover is<br/>installed correctly. Refer to Fitting the circuit adapter (see page 33) for further<br/>information.</li> </ol>                                     |
|            | Double limb:                                                                                                    |
|            | <ol> <li>Check that the double limb circuit adapter is firmly inserted and adapter cover is<br/>installed correctly. Refer to Fitting the circuit adapter (see page 33) for further<br/>information.</li> </ol>                                     |
|            | Single limb with intentional leak:                                                                                                    |
|            | <ol> <li>Check the single limb leak adapter is firmly inserted and adapter cover is installed<br/>correctly. Refer to Fitting the circuit adapter (see page 33) for further information.</li> </ol>                                                 |
|            | Repeat Learn Circuit. If the problem persists, contact an authorised Service Centre.                                                                                                    |
| 122        | Hardware fault detected. Contact an authorised Service Centre.                                                                                                    |
| 123        | Air Inlet Filter is not detected.                                                                                                    |
|            | Check that the air inlet filter is clean, dry and correctly installed. Replace if necessary.<br>Refer to Replacing the air filter (see page 121).                                                                                                   |
|            | Repeat Learn Circuit. If the problem persists, contact an authorised Service Centre.                                                                                                    |
| 124, 125   | Hardware fault detected. Contact an authorised Service Centre.                                                                                                    |
| 204        | Unable to learn the circuit.                                                                                                    |
|            | 1. Ensure that the circuit is not moved until completion of the test.                                                                                                    |
|            | 2. Check the circuit and attached accessories for blockages.                                                                                                    |
|            | <ol> <li>Ensure that there are no sharp bends or kinks in the circuit and the patient end is not<br/>blocked.</li> </ol>                                                                                                    |
|            | 4. If using humidification, ensure that the humidifier tub is not overfilled.                                                                                                    |
|            | 5. Follow the on-screen instructions carefully:                                                                                                    |
|            | circuit should not be blocked during step 2                                                                                                    |
|            | <ul> <li>circuit should be completely blocked during step 3.</li> </ul>                                                                                                    |
|            | If problem persists, this circuit may not be compatible with the Astral device. Consider selecting another circuit configuration.                                                                                                    |
| 205        | The measured circuit resistance exceeds safe operating limits for this device.                                                                                                    |
|            | 1. Check the circuit and attached accessories for blockages.                                                                                                    |
|            | <ol><li>Ensure that there are no sharp bends or kinks in the circuit and the patient end is not<br/>blocked.</li></ol>                                                                                                    |
|            | 3. If using humidification, ensure that the humidifier tub is not overfilled.                                                                                                    |
|            | 4. Follow the on-screen instructions carefully:                                                                                                    |
|            | circuit should not be blocked during step 2                                                                                                    |
|            | <ul> <li>circuit should be completely blocked during step 3.</li> </ul>                                                                                                    |
|            | If problem persists, this circuit may not be compatible with the Astral device. Consider selecting another circuit configuration.                                                                                                    |
| 206        | Hardware fault detected Contact an authorised Service Centre                                                                                                    |

| Error code    | Action                                                                                                    |
|---------------|----------------------------------------------------------------------------------------------------|
| 303           | Unable to calibrate oxygen sensor.                                                                                                    |
|               | 1. Check that supplemental oxygen is not added during the Learn Circuit.                                                                      |
|               | <ol> <li>Repeat Learn Circuit. If the problem persists, replace the oxygen sensor as described<br/>in Replacing the Oxygen sensor.</li> </ol> |
| 404, 405, 406 | Hardware fault detected. Contact an authorised Service Centre.                                                                                |
| 409           | Learn Circuit was unable to complete due to excessive leak from the circuit.                                                                  |
|               | 1. Check that the circuit is completely blocked during the third step of the Learn Circuit.                                                   |
|               | 2. Check that the circuit is assembled correctly and there are no leaks in the circuit.                                                       |
|               | 3. Check that the circuit adapter is firmly inserted.                                                                                         |
|               | 4. This circuit may not be compatible with the Astral device. Try another circuit.                                                            |
|               | Repeat Learn Circuit. If the problem persists, contact an authorised Service Centre.                                                          |
| 415           | Hardware fault detected. Contact an authorised Service Centre.                                                                                |
| 420           | The measured circuit compliance exceeds safe operating limits for this device.                                                                |
|               | Check that the circuit is assembled correctly and completely blocked during the third step of the Learn Circuit.                              |
|               | If problem persists, this circuit may not be compatible with the Astral device. Consider selecting another circuit configuration.             |
| 426           | Hardware fault detected. Contact an authorised Service Centre.                                                                                |
| 504           | Unable to learn the circuit.                                                                                                    |
|               | 1. Ensure that the circuit is not moved until completion of the test.                                                                         |
|               | 2. Check the circuit and attached accessories for blockages.                                                                                  |
|               | <ol><li>Ensure that there are no sharp bends or kinks in the circuit and the patient end is not<br/>blocked.</li></ol>                        |
|               | 4. If using humidification, ensure that the humidifier tub is not overfilled.                                                                 |
|               | 5. Follow the on-screen instructions carefully:                                                                                               |
|               | <ul> <li>circuit should not be blocked during step 2</li> </ul>                                                                               |
|               | <ul> <li>circuit should be completely blocked during step 3.</li> </ul>                                                                       |
|               | If problem persists, this circuit may not be compatible with the Astral device. Consider selecting another circuit configuration.             |
| 505           | The measured circuit resistance exceeds safe operating limits for this device.                                                                |
|               | 1. Check the circuit and attached accessories for blockages.                                                                                  |
|               | <ol><li>Ensure that there are no sharp bends or kinks in the circuit and the patient end is not<br/>blocked.</li></ol>                        |
|               | 3. If using humidification, ensure that the humidifier tub is not overfilled.                                                                 |
|               | 4. Follow the on-screen instructions carefully:                                                                                               |
|               | circuit should not be blocked during step 2                                                                                                   |
|               | circuit should be completely blocked during step 3.                                                                                           |
|               | If problem persists, this circuit may not be compatible with the Astral device. Consider selecting another circuit configuration.             |
| 506, 512      | Hardware fault detected. Contact an authorised Service Centre.                                                                                |

| Error code | Action                                                                                                    |  |  |  |  |  |
|------------|----------------------------------------------------------------------------------------------------|--|--|--|--|--|
| 600        | Unable to calibrate Expiratory Flow Sensor.                                                                                                    |  |  |  |  |  |
|            | 1. Check the circuit adapter is clean, dry and firmly inserted.                                                                                                    |  |  |  |  |  |
|            | <ul> <li>If the adapter is wet, then removing the adapter and vigorously shaking to clear<br/>water can be effective. Re-insert adapter firmly and repeat Learn Circuit.</li> </ul> |  |  |  |  |  |
|            | <ul> <li>If the adapter is not clean, then it will need to be replaced.</li> </ul>                                                                                                  |  |  |  |  |  |
|            | <ol> <li>If using a small diameter paediatric breathing circuit, consider using an anti-bacterial<br/>filter or a 22-mm adapter on the expiratory adapter port.</li> </ol>          |  |  |  |  |  |
|            | <ol> <li>Repeat Learn Circuit and ensure that the circuit is not moved until completion of the<br/>test.</li> </ol>                                                                 |  |  |  |  |  |
|            | If problem persists, then the expiratory flow sensor may need to be replaced.                                                                                                    |  |  |  |  |  |

# General troubleshooting

| Issue                                  | Action                                                                                                    |  |  |  |  |  |  |  |  |
|----------------------------------------|----------------------------------------------------------------------------------------------------|--|--|--|--|--|--|--|--|
| Condensation forming in circuit        | Condensation may form due to high humidity settings and low ambient temperatures.<br>Adjust humidifier settings in accordance with manufacturer's instructions.                                                       |  |  |  |  |  |  |  |  |
| Touch screen damaged or non-responsive | If you are unable to power off the Astral device normally, use the following forced shutdown procedure:                                                                                                    |  |  |  |  |  |  |  |  |
|                                        | 1. Disconnect any external power source (eg, AC mains or external battery).                                                                                                    |  |  |  |  |  |  |  |  |
|                                        | <ol> <li>Press and hold the green on/off button and the alarm mute/reset button for at least<br/>10 seconds. After 10 seconds the alarm bar will flash yellow.</li> </ol>                                             |  |  |  |  |  |  |  |  |
|                                        | 3. Release both buttons. Astral will then power off.                                                                                                    |  |  |  |  |  |  |  |  |
|                                        | 4. The Astral device can be powered back on by pressing the on/off button and used as intended.                                                                                                    |  |  |  |  |  |  |  |  |
| Unable to save data from Astral to     | 1. Remove and reinsert the USB stick.                                                                                                    |  |  |  |  |  |  |  |  |
| USB or USB is not detected by          | 2. Use a new USB stick.                                                                                                    |  |  |  |  |  |  |  |  |
| device.                                | 3. Remove the AC or external DC power supply, the restart the Astral by switching it off then on.                                                                                                    |  |  |  |  |  |  |  |  |
|                                        | 4. Reformat your USB stick. Note that any data currently saved on the USB will be lost.                                                                                                    |  |  |  |  |  |  |  |  |
| Learn Circuit failed                   | If the Learn Circuit fails and a warning message appears on the top of the Learn Circuit results page, try the following:                                                                                             |  |  |  |  |  |  |  |  |
|                                        | 1. Check the circuit for Leak.                                                                                                    |  |  |  |  |  |  |  |  |
|                                        | 2. Check the module, the blue membrane and sensor are pressed all the way in and sit flush with the enclosure.                                                                                                    |  |  |  |  |  |  |  |  |
|                                        | <ol> <li>Select the paediatric patient type. This will allow higher resistance circuits to pass.<br/>(10mm and 15mm corrugated circuits will not pass Learn Circuit with adult patient<br/>type selected).</li> </ol> |  |  |  |  |  |  |  |  |
|                                        | 4. Hold the circuit straight to reduce resistance.                                                                                                    |  |  |  |  |  |  |  |  |
|                                        | 5. Ensure that the ventilation and alarms are effective before proceeding further.                                                                                                    |  |  |  |  |  |  |  |  |
|                                        | Note: It is acceptable to use a circuit that gives a caution message as the Astral device will compensate for circuit resistance and compliance.                                                                      |  |  |  |  |  |  |  |  |

| Action                                                                                                    |
|----------------------------------------------------------------------------------------------------|
| If the Flow Sensor fails and a message appears on the bottom of the Learn Circuit results page, try the following:                                            |
| 1. Check the circuit for Leak.                                                                                                    |
| 2. Check the expiratory valve, the blue membrane and sensor are pressed all the way in and sit flush with the enclosure.                                      |
| <ol> <li>If required, replace the flow sensor by following the instructions in 'Replacing<br/>components' in the Cleaning and maintenance section.</li> </ol> |
|                                                                                                    |

### **Recommendations for suctioning**

Suctioning involves application of negative pressure (vacuum) to the airway through a catheter tube to remove airway secretions causing airway obstruction.

Astral supports two methods of suctioning based on the selection of catheter — open and closed.

The need for suctioning can be detected by the ventilator through:

- Increased peak inspiratory pressure during volume-controlled ventilation. To detect this condition, appropriately configure the High Pressure alarm.
- Decreased tidal volume during pressure-controlled ventilation. To detect this condition, appropriately configure the Low Vti alarm
- A deterioration of oxygen saturation. To detect this condition, use a Pulse Oximeter and appropriately configure the Low SpO<sub>2</sub> alarm.

If patient pre or post suctioning oxygenation is required, it can be achieved by the following means (or a combination of the following means):

- adjusting the low flow oxygen input to increase delivered FiO<sub>2</sub>
- patient hyperventilation using the Astral Manual breath feature (take care to allow sufficient exhalation time to avoid breath stacking).

SpO<sub>2</sub> monitoring can be used during pre and post oxygenation, during and after suctioning to assess the patient condition.

For **open suctioning**, the ventilation circuit may be temporarily disconnected to allow suctioning. Due to this disconnection the PEEP, Low Inspiratory Pressure, and/or Minute Ventilation alarms may be

triggered. Press **Exercise** to pre-silence alarms for two minutes.

To facilitate suctioning, the SpO<sub>2</sub> and Pulse rate monitors continue to display if ventilation is temporarily stopped.

For closed suctioning, due to the vacuum pressure applied while ventilating, Tidal volume, Minute volume

and/or PEEP alarms may be triggered. Press

# $\triangle$ CAUTION

# Following open or closed suctioning, restore the patient circuit and check ventilation is correctly restored.

To assess the patient condition and the effectiveness of the secretions removal, peak inspiratory flow (during pressure-controlled ventilation), peak inspiratory pressure (during volume-controlled ventilation) or tidal volume during pressure-controlled ventilation, as well as  $SpO_2$  can be monitored.

Astral places no restrictions on which ventilation mode is used while suctioning. Astral may respond differently depending on the mode and therapy settings. It is recommended that the 'expected response' is clearly documented in the patient care plan.

# Limited warranty

ResMed Ltd (hereafter 'ResMed') warrants that your ResMed product shall be free from defects in material and workmanship from the date of purchase for the period specified below.

| Pro | oduct                                                                                          | Warranty period |
|-----|------------------------------------------------------------------------------------------------|-----------------|
| •   | Mask systems (including mask frame, cushion, headgear and tubing)—excluding single-use devices | 90 days         |
| •   | Accessories—excluding single-use devices                                                       |                 |
| •   | Flex-type finger pulse sensors                                                                 |                 |
| •   | Humidifier water tubs                                                                          |                 |
| •   | Batteries for use in ResMed internal and external battery systems                              | 6 months        |
| •   | Clip-type finger pulse sensors                                                                 | 1 year          |
| •   | CPAP and bilevel device data modules                                                           |                 |
| •   | Oximeters and CPAP and bilevel device oximeter adapters                                        |                 |
| •   | Humidifiers and humidifier cleanable water tubs                                                |                 |
| •   | Titration control devices                                                                      |                 |
| •   | CPAP, bilevel and ventilation devices (including external power supply units)                  | 2 years         |
| •   | Battery accessories                                                                            |                 |
| •   | Portable diagnostic/screening devices                                                          |                 |

This warranty is only available to the initial consumer. It is not transferable.

If the product fails under conditions of normal use, ResMed will repair or replace, at its option, the defective product or any of its components.

This Limited Warranty does not cover: a) any damage caused as a result of improper use, abuse, modification or alteration of the product; b) repairs carried out by any service organization that has not been expressly authorized by ResMed to perform such repairs; c) any damage or contamination due to cigarette, pipe, cigar or other smoke; and d) any damage caused by water being spilled on or into an electronic device.

Warranty is void on product sold, or resold, outside the region of original purchase. Warranty claims on defective product must be made by the initial consumer at the point of purchase.

This warranty replaces all other expressed or implied warranties, including any implied warranty of merchantability or fitness for a particular purpose. Some regions or states do not allow limitations on how long an implied warranty lasts, so the above limitation may not apply to you. ResMed shall not be responsible for any incidental or consequential damages claimed to have resulted from the sale, installation or use of any ResMed product. Some regions or states do not allow the exclusion or limitation of incidental or consequential damages, so the above limitation may not apply to you.

This warranty gives you specific legal rights, and you may also have other rights which vary from region to region. For further information on your warranty rights, contact your local ResMed dealer or ResMed office.

# Appendix A: Definitions

### Ventilation settings definitions

The available settings will vary with the selection of the ventilation mode. Each mode details the settings available.

| Setting                                               | Definition                                                                                                    |
|-------------------------------------------------------|----------------------------------------------------------------------------------------------------|
| Apnoea Definition                                     | Apnoea Definition sets the type of breath which must be delayed for an apnoea to be detected.                                                                                                    |
| Apnoea Interval<br>(T apnoea)                         | Apnoea Interval (T apnoea) sets the period without breath or spontaneous breath required for an apnoea to be detected.                                                                                       |
| Apnoea Response                                       | Apnoea Response sets the behaviour of the ventilator when an apnoea is detected.                                                                                                    |
| Circuit Type                                          | Circuit Type sets whether a Double limb circuit, Single limb circuit with expiratory valve or Single limb circuit with intentional leak is in use.                                                           |
| СРАР                                                  | Continuous Positive Airway Pressure (CPAP) sets the pressure maintained throughout a spontaneous breath.                                                                                                    |
| Cycle                                                 | Cycle (also known as Expiratory Trigger) sets the threshold where start of expiration within a breath is detected.                                                                                           |
| EPAP                                                  | Expiratory Positive Airway Pressure (EPAP) sets the pressure to be delivered to the patient during expiration.                                                                                               |
| Flow shape                                            | Sets the target flow waveform for the delivery of mandatory controlled volume breaths.                                                                                                    |
| Inspiratory duration option<br>(Insp Duration Option) | Inspiratory duration option (Insp Duration Option) sets whether Inspiration Time (Ti) or<br>Peak Inspiratory Flow (PIF) is used to configure volume controlled breaths.                                      |
| Interface type                                        | Invasive, mask, or mouthpiece                                                                                                    |
| Interval                                              | Sigh interval sets the period between sigh breaths.                                                                                                    |
| IPAP                                                  | Inspiratory Positive Airway Pressure (IPAP) sets the pressure to be delivered to the patient during inspiration.                                                                                             |
| Magnitude                                             | Magnitude sets the size of the manual or sigh breath delivered relative to the size of the normal ventilation breath. Separate magnitude settings are available for configuration of manual or sigh breaths. |
| Manual Breath                                         | Manual Breath sets whether a manual breath is available for delivery.                                                                                                    |
| Mask Type                                             | Mask Type sets the type of mask or in-line vent in use when the circuit type is single with leak.                                                                                                    |
| Max EPAP                                              | Maximum Expiratory Positive Airway Pressure (Max EPAP) sets the maximum pressure to be delivered to the patient during expiration to maintain upper airway patency.                                          |
| Max PS                                                | Maximum Pressure Support (Max PS) sets the maximum pressure support above EPAP allowed to achieve the Target Va.                                                                                             |
| Min EPAP                                              | Minimum Expiratory Positive Pressure (Min EPAP) sets the minimum pressure allowed to be delivered to the patient during expiration to maintain upper airway patency.                                         |
|                                                       | The Min EPAP should be set to treat any lower airway condition.                                                                                                    |
| Min PS                                                | Minimum Pressure Support (Min PS) sets the minimum pressure support above EPAP allowed to achieve the Target Va (iVAPS).                                                                                     |
| P control                                             | Pressure control (P control) sets the pressure support above PEEP to be delivered during inspiration for pressure assisted breaths.                                                                          |

### Appendix A: Definitions

| Setting        | Definition                                                                                                    |
|----------------|----------------------------------------------------------------------------------------------------|
| P control max  | Maximum allowed pressure control (P control max) sets the maximum pressure control above PEEP allowed to achieve the target safety volume.                                                                    |
| Patient type   | Select from Adult or Paediatric. This setting configures the default values and ranges available for ventilation settings and determines circuit resistance acceptance criteria applied in the Learn Circuit. |
| PEEP           | Positive End Expiratory Pressure (PEEP) sets the pressure maintained during exhalation.                                                                                                    |
| PIF            | Peak Inspiratory Flow (PIF) sets the maximum delivered flow for volume controlled breaths.                                                                                                    |
| PS             | Sets the pressure support above PEEP to be delivered during inspiration for pressure supported breaths (spontaneous breaths).                                                                                 |
| PS Max         | Maximum allowed Pressure Support (PS Max) sets the maximum pressure support above PEEP allowed to achieve the target safety tidal volume.                                                                     |
| Pt Height      | Patient Height (Pt Height) is used to estimate the patient's anatomical deadspace and Ideal Body Weight (IBW).                                                                                                |
| Resp. rate     | Respiratory rate (Resp. rate) sets the breaths per minute (bpm) to be delivered by the ventilator to the patient. The measured respiratory rate may be greater due to patient triggered breaths.              |
| Rise Time      | Rise time sets the time taken for the ventilator to reach inspiratory pressure for pressure controlled breaths.                                                                                               |
| Safety Vt      | Safety tidal volume sets the target minimum tidal volume (Vt) for each ventilator delivered breath.                                                                                                    |
| Sigh Alert     | Sigh alert sets whether the ventilator gives a single beep just prior to delivery of a sigh breath.                                                                                                    |
| Sigh Breath    | Sigh Breath sets whether a magnified breath (a sigh breath) will be delivered at the sigh interval.                                                                                                    |
| Target Pt Rate | Target Patient Rate (Target Pt Rate) sets the upper boundary for the iVAPS intelligent Backup Rate (iBR).                                                                                                    |
| Target Va      | Target Alveolar Minute Ventilation (Target Va) sets the servo-ventilation target for iVAPS.                                                                                                    |
| Ti             | Inspiration time (Ti) sets the duration of the inspiratory phase of a breath.                                                                                                    |
| Ti Max         | Maximum inspiratory time (Ti Max) sets the maximum duration of the inspiratory phase of a breath.                                                                                                    |
| Ti Min         | Minimum Inspiratory Time (Ti Min) set the minimum duration of the inspiratory phase of a breath.                                                                                                    |
| Trigger        | Sets the trigger threshold above which the ventilator triggers a new breath.                                                                                                    |
|                | The trigger is blocked for the first 300 ms following the start of exhalation.                                                                                                    |
| Trigger type   | Trigger type sets whether a pressure based trigger threshold or flow based trigger threshold is used when a Double circuit is selected.                                                                       |
| Vt             | The Tidal Volume (Vt) sets the volume of gas, measured in mL, to be delivered to the patient in a mandatory controlled volume breath.                                                                         |

### Measured and calculated parameter definitions

The following measured and calculated parameters are displayed during configuration or during ventilation. Each Ventilation mode details the parameters displayed.

| Parameter        | Definition                                                                                                    |
|------------------|----------------------------------------------------------------------------------------------------|
| FiO <sub>2</sub> | Average of percentage of Oxygen delivered to circuit.                                                                                                    |
| I:E              | I:E is the ratio of the inspiratory period to the expiratory period.                                                                                          |
|                  | The measured I:E ratio is displayed as a monitored parameter during ventilation.                                                                              |
|                  | The expected I:E ratio is calculated and displayed on the settings screens if the Resp. rate setting is not set to Off.                                       |
| Leak             | Leak is the average unintentional leak. It is reported as a percentage for Double limb circuits and as a flow for Single limb circuits with intentional leak. |
|                  | The measured Leak is displayed as a monitored parameter during ventilation.                                                                                   |
| MV               | Minute Ventilation (MV) is the product of the Target Patient Rate (Target Pt Rate) and expired tidal volume averaged over the last eight breaths.             |
|                  | The MV is displayed as a calculated parameter during iVAPS configuration.                                                                                     |
| MVe              | Expiratory Minute Volume (MVe) is the product of the respiratory rate and expired tidal volume averaged over the last eight breaths.                          |
|                  | The measured MVe is displayed as a monitored parameter during ventilation.                                                                                    |
| MVi              | Inspiratory Minute Volume (MVi) is the product of the respiratory rate and inspired tidal volume averaged over the last eight breaths.                        |
|                  | The measured MVi is displayed as a monitored parameter during ventilation.                                                                                    |
| Pressure         | Pressure is the current airway pressure of the patient as measured at the patient port.                                                                       |
|                  | The measured Pressure is displayed as a monitored parameter during ventilation.                                                                               |
| PEEP             | End expiratory pressure (PEEP) is the airway pressure measured 50 ms prior to the end of the last expiration.                                                 |
|                  | The measured PEEP is displayed as a monitored parameter during ventilation.                                                                                   |
| Pmean            | Mean airway pressure of the patient over the last breath.                                                                                                    |
| % Spont cycle    | % Spont cycle is the percentage of breaths that are spontaneously cycled over the past 20 breaths.                                                            |
| % Spont trig     | % Spont trig is the percentage of breaths that are spontaneously triggered over the last 20 breaths.                                                          |
|                  | The measured %Spont Trig is displayed as a monitored parameter during ventilation.                                                                            |
| PIF              | Peak Inspiratory Flow (PIF) is the maximum flow reached during the last inspiration.                                                                          |
|                  | The measured PIF is displayed as a monitored parameter during ventilation.                                                                                    |
|                  | The expected PIF is calculated and displayed for volume controlled breaths on the settings screens when the Inspiratory Phase Duration Option is set to Ti.   |
| PIP              | Peak Inspiratory Pressure (PIP) is the maximum airway pressure reached during the last inspiration.                                                           |
|                  | The measured PIP is displayed as a monitored parameter during ventilation.                                                                                    |
| Pulse rate       | The measured Pulse rate (pulse) is displayed as a monitored parameter when a pulse oximeter is used.                                                          |

### Appendix A: Definitions

| Parameter        | Definition                                                                                                    |
|------------------|----------------------------------------------------------------------------------------------------|
| Resp. rate       | Respiratory rate (Resp. rate) is the number of breaths per minute averaged over the last eight breaths.                                                     |
|                  | The measured Resp. rate is displayed as a monitored parameter during ventilation.                                                                           |
| RSBI             | Rapid Shallow Breathing Index (RSBI) is calculated by dividing the breath rate by Tidal Volume.                                                             |
|                  | The measured RSBI is displayed as a monitored parameter during ventilation.                                                                                 |
| SpO <sub>2</sub> | The measured functional Oxygen Saturation $(SpO_2)$ is displayed as a monitored parameter when a pulse oximeter is used.                                    |
| Те               | Expiratory time Te is the period in seconds of the last expiratory phase.                                                                                   |
| Ti               | Inspiratory time Ti is the period in seconds of the last inspiratory phase.                                                                                 |
|                  | The measured Ti is displayed as a monitored parameter during ventilation.                                                                                   |
|                  | The expected Ti is calculated and displayed for volume controlled breaths on the settings screens when the Inspiratory Phase Duration Option is set to PIF. |
| Va               | Alveolar Minute Ventilation (Va) is calculated by (Tidal Volume - Deadspace) x Resp.<br>Rate.                                                               |
|                  | The measured Va is shown as a monitored parameter during ventilation.                                                                                       |
| Vte              | Expiratory Tidal Volume (Vte) is the volume expired during the last breath.                                                                                 |
|                  | The measured Vte is displayed as a monitored parameter during ventilation.                                                                                  |
| Vti              | Inspiratory Tidal Volume (VTi) is the volume inspired during the last breath.                                                                               |
|                  | The measured VTi is displayed as a monitored parameter during ventilation.                                                                                  |
| Average Vt       | Average Tidal Volume (Average Vt) is the average volume expired during the last five minutes of ventilation.                                                |
|                  | The Average Vt is displayed as a calculation parameter during iVAPS configuration.                                                                          |
| Average Vt/kg    | Average Tidal Volume per kg (Average Vt/kg) is the Average Vt divided by Ideal Body Weight (IBW).                                                           |
|                  | The Average Vt is displayed as a calculation parameter during iVAPS configuration.                                                                          |

The following table provides a summary of the Astral device parameter ranges and the [default settings].

### Ventilation Parameters summary table

| Parameter                         |     | Va     | ılve Ve | entilati | on     |      | Le   | eak Ve | ntilatio | on    | Setting                                                                                                    |
|-----------------------------------|-----|--------|---------|----------|--------|------|------|--------|----------|-------|----------------------------------------------------------------------------------------------------|
|                                   | ACV | P(A)CV | PS      | P-SIMV   | V-SIMV | CPAP | (S)T | P(A)C  | CPAP     | iVAPS |                                                                                                    |
| Respiratory rate                  | ×   | ✓      | ✓       | ✓        | ✓      | ✓    | ~    | ✓      |          |       | <ul> <li>(A)CV, P(A)CV, P(A)C</li> <li>Adult: Off, 2 to 50 [15]</li> <li>Paed: Off, 5 to 80 [15]</li> <li>Mandatory breaths: V-SIMV,<br/>P-SIMV</li> <li>Adult: 2 to 50 [15],</li> <li>Paed: 5 to 80 [15]</li> <li>PS, (S)T</li> <li>Adult: Off, 2 to 50 [15]</li> <li>Paed: Off, 5 to 80 [15]</li> </ul> |
| EPAP<br>(cmH <sub>2</sub> O)      |     |        |         |          |        |      | ~    | ✓      |          | ✓     | 2 to 25 [5]                                                                                                    |
| Min EPAP<br>(cmH <sub>2</sub> O)  |     |        |         |          |        |      |      |        |          | ✓     | 2 to 25 [5] Only when<br>AutoEPAP is turned ON.                                                                                                    |
| Max EPAP<br>(cmH <sub>2</sub> O)  |     |        |         |          |        |      |      |        |          | ✓     | 2 to 25 [15] Only when<br>AutoEPAP is turned ON.                                                                                                    |
| PEEP<br>(cmH <sub>2</sub> O)      | ~   | ✓      | ✓       | ✓        | ✓      |      |      |        |          |       | Off, 3.0 to 20.0 [5.0]                                                                                                    |
| CPAP<br>(cmH <sub>2</sub> O)      |     |        |         |          |        | ~    |      |        | ~        |       | 3.0 to 20.0 [5.0]                                                                                                    |
| P Control<br>(cmH <sub>2</sub> O) |     | ~      |         | ~        |        |      |      |        |          |       | Adult: 2 to 50 [7]<br>Paed: 2 to 50 [7]                                                                                                    |

| Parameter                      | Valve Ventilation |        |          |                                                                                                    |        |      |      | eak Ve | ntilatio | on    | Setting                                                                                                    |
|--------------------------------|-------------------|--------|----------|----------------------------------------------------------------------------------------------------|--------|------|------|--------|----------|-------|----------------------------------------------------------------------------------------------------|
|                                | ACV               | P(A)CV | PS       | P-SIMV                                                                                                    | V-SIMV | CPAP | (S)T | P(A)C  | CPAP     | ivaps |                                                                                                    |
| PS<br>(cmH <sub>2</sub> O)     |                   |        | <b>√</b> | <b>√</b>                                                                                                    | ✓      |      |      |        |          |       | PS<br>• Adult: 2 to 50 [7]<br>• Paed: 2 to 50 [7]<br>Spontaneous breaths: V-SIMV,<br>P-SIMV<br>• Adult: 2 to 50 [7]<br>• Paed: 2 to 50 [7]                                                                                                    |
| Min PS<br>(cmH <sub>2</sub> O) |                   |        |          |                                                                                                    |        |      |      |        |          | ✓     | 0 to 50 [2]                                                                                                    |
| Max PS<br>(cmH <sub>2</sub> O) |                   |        |          |                                                                                                    |        |      |      |        |          | ~     | AutoEPAP Off: 0 to 50 [20]<br>AutoEPAP On: 8 to 50 [20]                                                                                                    |
| IPAP<br>(cmH <sub>2</sub> O)   |                   |        |          |                                                                                                    |        |      | ~    | ~      |          |       | Adult: 4 to 50 [12]<br>Paed: 4 to 50 [12]                                                                                                    |
| Vt<br>(mL)                     | ~                 |        |          |                                                                                                    | ~      |      |      |        |          |       | <ul> <li>V-SIMV (mandatory breaths),<br/>(A)CV</li> <li>Adult: 100 to 2,500 [500]</li> <li>Paed: 50 to 300 [100]*</li> </ul>                                                                                                    |
| PIF<br>(L/min)                 | ~                 |        |          |                                                                                                    | ✓      |      |      |        |          |       | <ul> <li>When Volume Breath option is set to PIF:</li> <li>(A)CV, V-SIMV (mandatory breaths)</li> <li>Adult: 10 to 120 [50]</li> <li>Paed: 5 to 60 [10]</li> </ul>                                                                                                    |
| Ti<br>(sec)                    | ~                 | ✓      |          | <ul> <li>Image: A start of the start of the start of</li></ul> | ✓      |      |      | ✓      |          |       | <ul> <li>When Volume Breath option is set to Ti:</li> <li>(A)CV, V-SIMV (mandatory breaths)</li> <li>Adult: 0.3 to 3.0 [1.0]</li> <li>Paed: 0.3 to 3.0 [0.6]</li> <li>P(A)CV, P-SIMV (mandatory breaths)</li> <li>Adult: 0.2 to 5.0 [1.0]</li> <li>Paed: 0.2 to 5.0 [0.6]</li> <li>P(A)C</li> <li>Adult: 0.3 to 4.0 [1.0]</li> <li>Paed: 0.3 to 4.0 [0.6]</li> </ul> |

| Parameter                                                        |     | Va     | ılve Ve | entilati | on     |      | Le   | eak Ve       | ntilatio     | n            | Setting                                                                                              |
|------------------------------------------------------------------|-----|--------|---------|----------|--------|------|------|--------------|--------------|--------------|----------------------------------------------------------------------------------------------------|
|                                                                  | ACV | P(A)CV | PS      | P-SIMV   | V-SIMV | CPAP | (S)T | P(A)C        | CPAP         | ivaps        |                                                                                                    |
| Cycle (%)                                                        |     |        | ✓       | ✓        | ✓      |      | ~    |              |              | ✓            | P-SIMV, V-SIMV (spontaneous breaths), PS                                                             |
|                                                                  |     |        |         |          |        |      |      |              |              |              | 5 to 90 [25%] (leak)                                                                                 |
|                                                                  |     |        |         |          |        |      |      |              |              |              | 5 to 90 [Auto] (valve)                                                                               |
|                                                                  |     |        |         |          |        |      |      |              |              |              | Cycle is fixed at 15% for valve,<br>10% for leak.                                                    |
| Trigger type                                                     | ~   | ✓      | ✓       | ✓        | ✓      | ✓    |      |              |              |              | Flow/Pressure<br>(double limb circuit only)                                                          |
| <b>Trigger</b> (sensitivity)<br>[Trigger type = Flow]<br>(L/min) | ✓   | ✓      | ✓       | ✓        | ✓      | ✓    |      |              |              |              | When Trigger Type is set to<br>Flow trigger<br>(double limb circuit only)                            |
|                                                                  |     |        |         |          |        |      |      |              |              |              | (A)CV, P(A)CV                                                                                        |
|                                                                  |     |        |         |          |        |      |      |              |              |              | <ul> <li>Adult: Off, 0.5 to 15 [1.0]</li> <li>Paed: Off, 0.5 to 15 [0.5]</li> </ul>                  |
|                                                                  |     |        |         |          |        |      |      |              |              |              | V-SIMV, PSIMV, PS, CPAP                                                                              |
|                                                                  |     |        |         |          |        |      |      |              |              |              | • Adult:0.5 to 15 [1.0]                                                                              |
|                                                                  |     |        |         |          |        |      |      |              |              |              | • Paed:0.5 to 15 [0.5]                                                                               |
| <b>Trigger</b> (sensitivity)<br>[Trigger type = Pressure]        | ~   | ~      | ~       | ✓        | ✓      | ✓    |      |              |              |              | When Trigger Type is set to<br>Pressure trigger<br>(double and single limb circuit)<br>(A)CV, P(A)CV |
|                                                                  |     |        |         |          |        |      |      |              |              |              | Off, Very Low to Very High<br>[Medium]                                                               |
|                                                                  |     |        |         |          |        |      |      |              |              |              | PS, P-SIMV, V-SIMV, CPAP                                                                             |
|                                                                  |     |        |         |          |        |      |      |              |              |              | Very Low to Very High<br>[Medium]                                                                    |
| Trigger (sensitivity)                                            |     |        |         |          |        |      | ✓    | $\checkmark$ | $\checkmark$ | $\checkmark$ | (S)T, P(A)C                                                                                          |
| [Vented]                                                         |     |        |         |          |        |      |      |              |              |              | Off, Very Low to Very High<br>[Medium]                                                               |
|                                                                  |     |        |         |          |        |      |      |              |              |              | CPAP, iVAPS                                                                                          |
|                                                                  |     |        |         |          |        |      |      |              |              |              | Very Low to Very High<br>[Medium]                                                                    |
| Rise Time<br>(msec)                                              |     | ✓      | ~       | ✓        | ✓      |      | ~    | ✓            |              | ~            | Min, 150 to 900 [200]                                                                                |
| Flow Shape<br>(%)                                                | ✓   |        |         |          | ✓      |      |      |              |              |              | 100 (Constant), 75, 50, 25 [100]                                                                     |

| Parameter                                     |     | Va     | lve Ve | entilati | on     |      | Le       | eak Ve | ntilatio | on    | Setting                                                                                                    |
|-----------------------------------------------|-----|--------|--------|----------|--------|------|----------|--------|----------|-------|----------------------------------------------------------------------------------------------------|
|                                               | ACV | P(A)CV | PS     | P-SIMV   | V-SIMV | CPAP | (S)T     | P(A)C  | CPAP     | IVAPS |                                                                                                    |
| Ti Min<br>(sec)                               |     |        | ✓      |          |        |      | <b>~</b> |        |          | ✓     | PS<br>0.2 to 4.0 [0.2]<br>(S)T, iVAPS<br>0.1 to 4.0 [0.2]<br>Ti Min is fixed at:<br>• 0.2 for P-SIMV, V-SIMV,<br>and CPAP (valved)<br>• 0.1 for CPAP (leak)                                                                                  |
| Ti Max (Maximum<br>Inspiration Time)<br>(sec) |     |        | ~      |          |        |      | ~        |        |          | ✓     | Adult: 0.3 to 4.0 [1.5]<br>Paed: 0.3 to 4.0 [0.8]<br>Ti Max is fixed at:<br>• The lesser of<br>((2/3) x (60/f)) or 4 for<br>P-SIMV and V-SIMV<br>• 4 for CPAP (leak)<br>• 3 for CPAP (valved) Adult<br>• 1.5 for CPAP (valved)<br>Paediatric |
| Pt Height                                     |     |        |        |          |        |      | ~        | ✓      | ~        | •     | Adult:<br>cm: 110 to 250 [175]<br>inches: 44 to 100 [70]                                                                                                    |
| Target Pt<br>Rate                             |     |        |        |          |        |      |          |        |          | ~     | 8 to 30 [15]                                                                                                    |
| <b>Target Va</b><br>(L/min)                   |     |        |        |          |        |      |          |        |          | ✓     | 1 to 30 [5.2]                                                                                                    |

\*The International ventilator standard indicates that Paediatric patient type is intended to be used for a patient receiving less than 300 mL, however Astral permits adjustment of 'Vt' setting parameter up to 500 mL for cases where 'Vt' is set such that it compensates for leak in the breathing circuit.

# 

ResMed does not recommend 500 mL as the upper limit for the pediatric tidal volume use; however, clinicians may choose this upper limit based on their clinical determination.

### Ventilation displayed parameters

The following therapy parameters are displayed on the device but cannot be changed directly. They are determined by the adjustable parameters and internal algorithms.

| Parameters                     |     | Va     | alve Ve | entilati | on     |      | Le   | eak Ve | ntilatio | on    | Setting                                                      |
|--------------------------------|-----|--------|---------|----------|--------|------|------|--------|----------|-------|--------------------------------------------------------------|
|                                | ACV | P(A)CV | PS      | P-SIMV   | V-SIMV | CPAP | (S)T | P(A)C  | CPAP     | iVAPS |                                                              |
| I:E Ratio                      | ~   | ✓      |         |          |        |      |      | ✓      |          |       | Displayed if Respiratory Rate not set to Off                 |
| PIF<br>(L/min)                 | ~   |        |         |          | ~      |      |      |        |          |       | When Volume Breath option is set to Ti, PIF is display only. |
| Ti<br>(sec)                    | ~   |        |         |          | ~      |      |      |        |          |       | When Volume Breath option is set to PIF, Ti is display only. |
| MV<br>(L/min)                  |     |        |         |          |        |      |      |        |          | ✓     | Displayed in iVAPS Settings page                             |
| Average Vt<br>(mL)             |     |        |         |          |        |      |      |        |          | ✓     | Displayed in iVAPS Settings<br>page                          |
| Average Vt/kg<br>(mL/kg (IBW)) |     |        |         |          |        |      |      |        |          | ✓     | Displayed in iVAPS Settings<br>page                          |

### **Supplementary Features**

The following table indicates the supplementary features applicable to each ventilation mode. The adjustable parameters, the available setting range and default are displayed.

| Features                          |     | Va     | alve Ve | entilati | on     |      | Le   | eak Ve | ntilati | on    | Setting          |
|-----------------------------------|-----|--------|---------|----------|--------|------|------|--------|---------|-------|------------------|
|                                   | ACV | P(A)CV | PS      | P-SIMV   | V-SIMV | CPAP | (S)T | P(A)C  | CPAP    | ivaps |                  |
| Manual Breath                     | ~   | ✓      | ✓       | ✓        | ~      |      |      |        |         |       | Off / On [Off]   |
| Manual Breath<br>Magnitude<br>(%) | ~   | ✓      | ~       | ~        | ~      |      |      |        |         |       | 100 to 250 [150] |

| Features                                |          | Va     | alve Ve | entilati | on     |      | Le   | eak Ve | ntilati | on    | Setting                                                                                                    |
|-----------------------------------------|----------|--------|---------|----------|--------|------|------|--------|---------|-------|----------------------------------------------------------------------------------------------------|
|                                         | ACV      | P(A)CV | PS      | P-SIMV   | V-SIMV | CPAP | (S)T | P(A)C  | CPAP    | iVAPS |                                                                                                    |
| Sigh Breath                             | ~        | ✓      |         |          |        |      |      |        |         |       | Off / On [Off]                                                                                                    |
| Sigh Alert                              | ~        | ✓      |         |          |        |      |      |        |         |       | Off / On [Off]                                                                                                    |
| Sigh Interval<br>(min)                  | ~        | ✓      |         |          |        |      |      |        |         |       | 3 to 60 [10]                                                                                                    |
| Sigh Magnitude<br>(%)                   | <b>v</b> | ✓      |         |          |        |      |      |        |         |       | 120 to 250 [150]                                                                                                    |
| Apnoea Response<br>(%)                  | •        | ~      | ~       | ~        | •      | ✓    | *    | •      | •       | ~     | Valve Ventilation:<br>Alarm Only, (A)CV+Alarm,<br>P(A)CV+Alarm, Off<br>Leak Ventilation:<br>Alarm Only, Off                                                                                                    |
| Apnoea Interval (Tapnoea)<br>(min: sec) | ~        | ~      | ~       | ~        | ✓      | ✓    | ~    | ~      | ~       | ~     | Adult: 15s to 60s [20s]*<br>Paed: 5s to 30s [10s]                                                                                                    |
| Apnoea Resp Rate<br>(1/min)             | ~        | ~      | ~       | ~        | ✓      | ✓    |      |        |         |       | Adult: 4 to 50 [15]<br>Paed: 12 to 80 [15]                                                                                                    |
| Apnoea Detection                        | ~        | ~      | ~       | ~        | ✓      | ✓    | ~    | ✓      | ~       | ~     | No Breath / No Spont Breath<br>[No Breath]                                                                                                    |
| Apnoea Ti<br>(sec)                      | ✓        | ✓      | ✓       | <b>~</b> | ~      | ✓    |      |        |         |       | <ul> <li>When Volume Breath option is set to Ti:</li> <li>If Apnoea Response is (A)CV + Alarm:</li> <li>Adult: 0.3 to 3 [1.0]</li> <li>Paed: 0.3 to 3 [0.6]</li> <li>If Apnoea Response is P(A)CV + Alarm:</li> <li>Adult: 0.2 to 5.0 [1.0]</li> <li>Paed: 0.2 to 5.0 [0.6]</li> </ul> |

| Features                            |     | Va     | alve Ve | entilati | on     |      | Le   | eak Ve | ntilati | on    | Setting                                                                                                    |
|-------------------------------------|-----|--------|---------|----------|--------|------|------|--------|---------|-------|----------------------------------------------------------------------------------------------------|
|                                     | ACV | P(A)CV | PS      | P-SIMV   | V-SIMV | CPAP | (S)T | P(A)C  | CPAP    | ivaps |                                                                                                    |
| Apnoea Vt<br>(mL)                   | ~   | ✓      | ✓       | ✓        | ✓      | ✓    |      |        |         |       | If Apnoea Response is (A)CV +<br>Alarm:                                                                                                |
|                                     |     |        |         |          |        |      |      |        |         |       | Paed: 50 to 500 [100]                                                                                                    |
| Apnoea Flow Shape<br>(%)            | ~   | ✓      | ✓       | ✓        | ✓      | ✓    |      |        |         |       | Constant                                                                                                    |
| <b>Apnoea PIF</b><br>(L/min)        | *   | •      | •       | •        | ~      | ~    |      |        |         |       | When the Volume Breath is set<br>to PIF.<br>If Apnoea Response is (A)CV +<br>Alarm:<br>• Adult: 10 to 120 [50]<br>• Paed: 5 to 60 [10] |
| Apnoea P Control (cm $H_2O$ )       | •   | •      | ~       | •        | •      | •    |      |        |         |       | If Apnoea Response is P(A)CV +<br>Alarm:<br>• Adult: 2 to 50 [7]<br>• Paed: 2 to 50 [7]                                                |
| Safety Vt (mL)                      |     | ~      | ~       |          |        |      | ~    | ~      |         |       | Adult: Off, 100 to 2500 [Off]<br>Paed: Off, 50 to 500 [Off]                                                                            |
| Max PS                              |     |        | ~       |          |        |      |      |        |         |       | PS setting to 50 [PS +5]                                                                                                    |
| P control max (cm H <sub>2</sub> O) |     | ~      |         |          |        |      |      |        |         |       | P control to 50 [P control +5]                                                                                                    |
| IPAP Max                            |     |        |         |          |        |      | ~    | ✓      |         |       | IPAP to 50 [IPAP +5]                                                                                                    |

\*Adult Tapnoea can be extended to 15min when the mouthpiece interface is selected.

### Supplementary Features displayed parameters

The following therapy parameters are displayed on the device but cannot be changed directly. They are determined by the adjustable parameters and internal algorithms.

| Parameter                                              |     |        | Valve V | entilatio | Leak Ventilation |      |      |       |      |       |
|--------------------------------------------------------|-----|--------|---------|-----------|------------------|------|------|-------|------|-------|
|                                                        | ACV | P(A)CV | PS      | P-SIMV    | V-SIMV           | CPAP | (S)T | P(A)C | CPAP | iVAPS |
| Manual Breath Ti<br>(sec)                              | •   | ✓      | ✓       | ✓         | ✓                |      |      |       |      |       |
| Manual Breath PIF<br>(L/min)                           | ✓   |        |         |           | ~                |      |      |       |      |       |
| Manual Breath Vt<br>(mL)                               | ✓   |        |         |           | ✓                |      |      |       |      |       |
| <b>Manual Breath P Control</b><br>(cmH <sub>2</sub> O) |     | ✓      |         | ✓         |                  |      |      |       |      |       |
| Manual Breath PS<br>(cmH <sub>2</sub> O)               |     |        | ~       |           |                  |      |      |       |      |       |
| Sigh Ti<br>(sec)                                       | ✓   | ~      |         |           |                  |      |      |       |      |       |
| Sigh PIF<br>(L/min)                                    | ~   | ~      |         |           |                  |      |      |       |      |       |
| Sigh Vt<br>(mL)                                        | ✓   |        |         |           |                  |      |      |       |      |       |
| Sigh P Control                                         |     | ✓      |         |           |                  |      |      |       |      |       |
| Apnoea I:E                                             | ~   | ✓      | ✓       | ✓         | ✓                | ✓    |      |       |      |       |
| Apnoea Flow Shape<br>(%)<br>Flow shape = Constant      | •   | ~      | ~       | ✓         | ~                | ✓    |      |       |      |       |

| Parameter                            |          |        | Valve V | entilatio | n      |      | Leak Ventilation |       |      |       |
|--------------------------------------|----------|--------|---------|-----------|--------|------|------------------|-------|------|-------|
|                                      | ACV      | P(A)CV | PS      | P-SIMV    | V-SIMV | CPAP | (S)T             | P(A)C | CPAP | iVAPS |
| <b>Apnoea PIF Display</b><br>(L/min) | •        | ~      | ✓       | ✓         | ✓      | ✓    |                  |       |      |       |
| Apnoea Ti Display (Inspiration Time) | <b>v</b> | ✓      | ~       | ~         | ~      | ✓    |                  |       |      |       |
| Apnoea Rise Time<br>(msec)           | ✓        | ✓      | ~       | ~         | ✓      | ✓    |                  |       |      |       |

# Appendix C: Alarm parameters

The following table provides a summary of the Astral device alarm settings and the default settings.

| Alarm                                                                    |     | Va     | alve Ve | entilati | on     |      | Le   | eak Ve | ntilati | on    | Setting                                                       |
|--------------------------------------------------------------------------|-----|--------|---------|----------|--------|------|------|--------|---------|-------|---------------------------------------------------------------|
|                                                                          | ACV | P(A)CV | PS      | P-SIMV   | V-SIMV | CPAP | (S)T | P(A)C  | CPAP    | iVAPS |                                                               |
| Vti - Low<br>(Tidal Volume)<br>(mL)                                      | ~   | ~      | ~       | ~        | ✓      | ✓    |      |        |         |       | Adult: Off, 50 to 2990 [100]<br>Paed: Off, 10 to 995 [25]     |
| Vti - High<br>(Tidal Volume)<br>(mL)                                     | ~   | ✓      | ✓       | ✓        | ✓      | ✓    |      |        |         |       | Adult: Off, 60 to 3000 [2500]<br>Paed: Off, 25 to 1000 [500]  |
| Vte - Low<br>(Tidal Volume)<br>(mL)                                      | ✓*  | ✓*     | ✓*      | ✓*       | ✓*     | ✓*   | ~    | ✓      | ✓       | ✓     | Adult: Off, 50 to 2990 [100]<br>Paed: Off, 10 to 995 [25]     |
| Vte - High<br>(Tidal Volume)<br>(mL)                                     | ✓*  | √*     | ✓*      | √*       | ✓*     | ✓*   | ~    | ✓      | ✓       | ✓     | Adult: Off, 60 to 3000 [2500]<br>Paed: Off, 25 to 1000 [500]  |
| MVi - Low<br>(Minute ventilation) (L/min)                                | ~   | ✓      | ✓       | ✓        | ✓      | ✓    |      |        |         |       | Adult: Off, 0.5 to 59.9 [3.0]<br>Paed: Off, 0.2 to 59.9 [0.5] |
| MVi- High (Minute ventilation) (L/min)                                   | ~   | ~      | ✓       | ✓        | ~      | ~    |      |        |         |       | Adult: Off, 0.6 to 60 [20.0]<br>Paed: Off, 0.3 to 60 [10.0]   |
| <b>MVe - Low</b><br>(Minute ventilation (L/min)                          | √*  | √*     | ✓*      | √*       | √*     | ✓*   | ~    | ✓      | ✓       | ✓     | Adult: Off, 0.5 to 59.9 [3.0]<br>Paed: Off, 0.2 to 59.9 [0.5] |
| <b>MVe- High</b> (Minute ventilation) (L/min)                            | ✓*  | ✓*     | ✓*      | √*       | √*     | ✓*   | ~    | ~      | ✓       | ✓     | Adult: Off, 0.6 to 60 [20.0]<br>Paed: Off, 0.3 to 60 [10.0]   |
| Low Resp rate<br>(1/min)                                                 | ~   | ~      | ✓       | ✓        | ✓      | ✓    | ~    | ~      | ✓       | ~     | Adult: Off, 2 to 79 [4]<br>Paed: Off, 5 to 98 [12]            |
| High Resp rate<br>(1/min)                                                | ~   | ~      | ✓       | ✓        | ✓      | ~    | ~    | ✓      | ✓       | ~     | Adult: Off, 3 to 80 [80]<br>Paed: Off, 6 to 99 [99]           |
| <b>Pressure - High</b><br>(High Airway Pressure)<br>(cmH <sub>2</sub> O) | ~   | ~      | ✓       | ✓        | ~      | ~    | ~    | ~      | ✓       | ✓     | 10 to 55 [40]                                                 |

| Alarm                                                                 |     | Va     | alve Ve    | entilati | on     |              | Le   | eak Ve | ntilatio | on    | Setting                                                                                       |
|-----------------------------------------------------------------------|-----|--------|------------|----------|--------|--------------|------|--------|----------|-------|-----------------------------------------------------------------------------------------------|
|                                                                       | ACV | P(A)CV | PS         | P-SIMV   | V-SIMV | CPAP         | (S)T | P(A)C  | CPAP     | iVAPS |                                                                                               |
| Pressure - Low<br>(Peak Inspiratory Pressure)<br>(cmH <sub>2</sub> O) | ~   |        |            |          | •      |              |      |        |          |       | Off, 2 to 54 [5]                                                                              |
| Pressure - Low<br>(Peak Inspiratory Pressure)<br>(cmH <sub>2</sub> O) |     | ✓      | ✓          | ✓        |        | ✓            | ~    | ✓      | ✓        | ✓     | Off / On [On]                                                                                 |
| Disconnection                                                         | ~   | ✓      | ✓          | ✓        | ✓      | $\checkmark$ | ~    | ✓      | ✓        | ✓     | Off# / On [On]                                                                                |
| (L/min)                                                               |     |        |            |          |        |              |      |        |          |       | #only allowed with a<br>mouthpiece interface or mask<br>interface in single vented<br>circuit |
| Disconnection tolerance                                               | ~   | ✓      | ✓          | ✓        | ✓      | √            | ~    | ✓      | ✓        | ✓     | Invasive/mouthpiece: 5 to 95<br>[40]                                                          |
|                                                                       |     |        |            |          |        |              |      |        |          |       | Mask: 5 to 95 [60]                                                                            |
| Disconnection alarm                                                   | V   | V      | V          | V        | V      | V            | V    | V      | V        | V     | Adult: 5 to 60 [9]<br>Paed: 5 to 30 [8]                                                       |
|                                                                       |     |        |            |          |        |              |      |        |          |       | Mouthpiece:                                                                                   |
|                                                                       |     |        |            |          |        |              |      |        |          |       | Adult: 5 to 900 [15]<br>Paed: 5 to 30 [13]                                                    |
| Low PEEP                                                              | ~   | ~      | ✓          | ✓        | ✓      | ✓            | ~    | ✓      | ✓        | ✓     | Off / On [On]                                                                                 |
| Vent Stopped                                                          | ~   | ✓      | ✓          | ✓        | ~      | ✓            | ~    | ✓      | ✓        | ✓     | Off / On [Off]                                                                                |
| Leak<br>(%)                                                           | ✓*  | ✓*     | <b>√</b> * | √*       | √*     | ✓*           |      |        |          |       | Off, 20 to 80 [Off]                                                                           |
| Leak<br>(L/min)                                                       |     |        |            |          |        |              | ~    | ✓      | ✓        | ✓     | Off / 5 to 80 [40]                                                                            |
| NV mask                                                               |     |        |            |          |        |              | ~    | ✓      | ✓        | ✓     | Off / On [On]                                                                                 |
| Fi0 <sub>2</sub> - Low (%)                                            | ~   | ✓      | ✓          | ✓        | ✓      | ✓            | ~    | ✓      | ✓        | ✓     | Off, 18 to 99 [Off]                                                                           |

### Appendix C: Alarm parameters

| Alarm                       |     | Va     | lve Ve | entilati | on     |      | Le   | eak Ve | ntilatio | on    | Setting              |
|-----------------------------|-----|--------|--------|----------|--------|------|------|--------|----------|-------|----------------------|
|                             | ACV | P(A)CV | PS     | P-SIMV   | V-SIMV | CPAP | (S)T | P(A)C  | CPAP     | iVAPS |                      |
| FiO <sub>2</sub> - High (%) | ~   | ✓      | ✓      | ✓        | ✓      | ✓    | ~    | ✓      | ✓        | ✓     | Off, 19 to 100 [Off] |
| Sp0 <sub>2</sub> - Low (%)  | ~   | ✓      | ✓      | ✓        | ✓      | ✓    | ~    | ✓      | ✓        | ✓     | Off, 50 to 99 [85]   |
| Sp0 <sub>2</sub> - High (%) | ~   | ✓      | ✓      | ✓        | ✓      | ✓    | ~    | ✓      | ✓        | ✓     | Off, 51 to 100 [Off] |
| Pulse - Low<br>(1/min)      | ~   | ✓      | ✓      | ✓        | ✓      | ✓    | ~    | ✓      | ✓        | ~     | Off, 20 to 249 [30]  |
| Pulse - High<br>(1/min)     | ~   | ✓      | ✓      | ✓        | ✓      | ✓    | ~    | ✓      | ✓        | ✓     | Off, 21 to 250 [150] |

\* For Double limb circuits only.

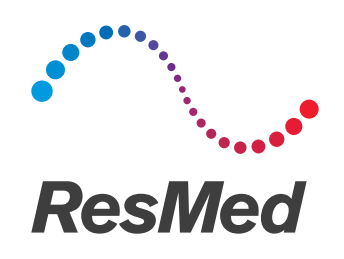

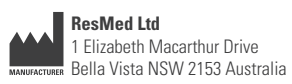

DISTRIBUTED BY ResMed Corp 9001 Spectrum Center Boulevard San Diego CA 92123 USA ECREP ResMed (UK) Ltd 96 Jubilee Ave Milton Park Abingdon Oxfordshire OX14 4RW UK

See ResMed.com for other ResMed locations worldwide. Astral is a trademark and/or registered trademark of the ResMed family of companies. For patent information, see ResMed.com/ip. CaviCide is a trademark of Metrex. Mikrozid is a trademark of Schülke & Mayr. Velcro is a trademark of Velcro Industries B.V. © 2017 ResMed Ltd. 278281/1 2017-03

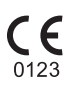

ResMed.com